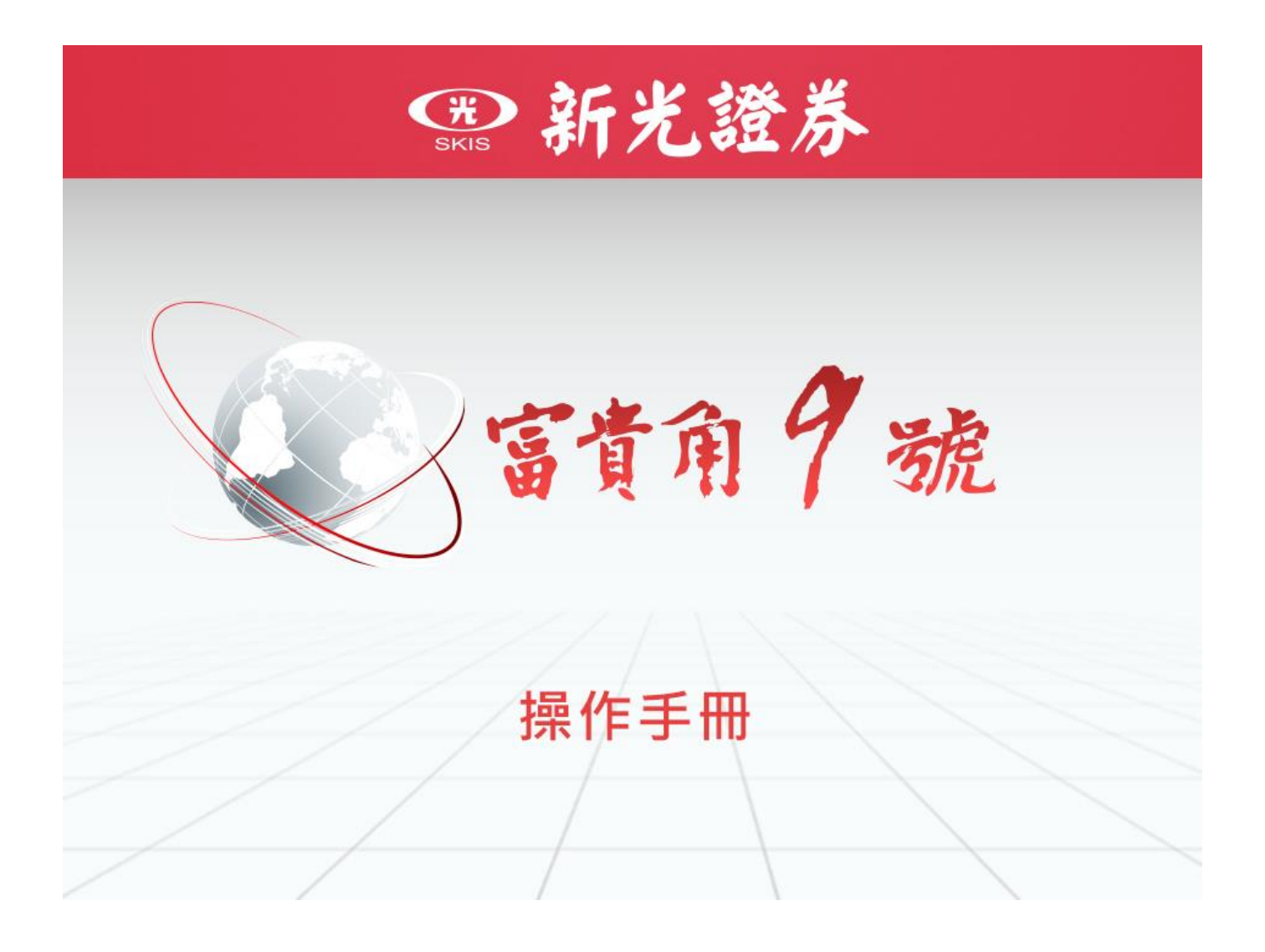

版本 1.0

# 操作手冊

目 次

| 1系    | 統畫面說明    | 月              | 6 |
|-------|----------|----------------|---|
| 1.1 💈 | 系統主畫面    | 面介紹            | 6 |
|       | 1.1.1 頂站 | 耑功能列           | 6 |
|       | 1.1.2 主要 | 要功能列           | 7 |
|       | 1.1.3 工厚 | 具列             | 9 |
|       | 1.1.3.1  | 模式切換列          | 9 |
|       | 1.3.1.2  | 多種選單模式切換1      | 1 |
|       | 1.3.1.3  | 搜尋列1           | 3 |
| 1.2 Þ | 常見功能…    |                | 4 |
|       | 1.2.1 報價 | 資訊視窗鎖定1        | 4 |
|       | 1.2.2 自選 | 商品編輯1          | 5 |
|       | 1.2.3 加入 | 自選功能           | 4 |
|       | 1.2.4 自選 | 欄位設定           | 5 |
| 2 頂   | 端功能列     | 2              | 6 |
| 2.1 7 | 大盤       | 2              | 6 |
|       | 2.1.1 上市 | <b>节指數2</b>    | 6 |
|       | 2.1.2 上框 | 匱指數            | 7 |
|       | 2.1.3 上市 | <b>市櫃資金流向</b>  | 8 |
|       | 2.1.4 上市 | <b>节櫃江波分析3</b> | 0 |
|       | 2.1.5 三ナ | 大法人買賣超3        | 1 |
| ,     | 2.1.6 融資 | ?融券餘額3         | 3 |
| 2.2 🛙 | 國際金融…    |                | 5 |
|       | 2.2.1 全球 | 指數3            | 5 |

| 2.2.2 陸港 ETF 標的     | 36 |
|---------------------|----|
| 2.2.3 國際外匯          | 37 |
| 2.2.4 貴金屬           | 38 |
| 2.2.5 國際新聞          | 39 |
| 2.3 證券行情            | 40 |
| 2.3.1 自選報價          | 40 |
| 2.3.2 類股報價          | 42 |
| 2.4 綜合報價            | 43 |
| 2.5 期權行情            | 45 |
| 2.5.1 期貨報價          | 45 |
| 2.5.2 期貨三大法人        | 47 |
| 2.5.3 期貨大額交易未沖銷     | 48 |
| 2.5.4 選擇權報價         | 49 |
| 2.5.5 選擇權三大法人       | 51 |
| 2.5.6 選擇權大額交易未沖銷    | 52 |
| 2.5.7 選擇權未平倉序列      | 53 |
| 2.5.8 台指權 P/C Ratio | 54 |
| 2.6 下單帳務            | 55 |
| 2.6.1 證券下單          | 55 |
| 2.6.2 證券多筆下單        | 56 |
| 2.6.3 證券帳務          | 58 |
| 2.6.3.1 委託查詢        | 59 |
| 2.6.3.2 成交查詢        | 60 |
| 2.6.3.3 綜合交易查詢      | 60 |
| 2.6.3.4 庫存反向下單      | 60 |

|      | 2.6.3.5 庫存損益試算    | .61  |
|------|-------------------|------|
|      | 2.6.3.6 對帳單查詢     | . 62 |
|      | 2.6.3.7 維持率查詢     | . 62 |
|      | 2.6.3.8 近三日交割股款查詢 | . 63 |
|      | 2.6.3.9 銀行餘額查詢    | . 63 |
|      | 2.6.3.10 個人資料     | . 64 |
|      | 2.6.3.11 警示股查詢    | . 65 |
| 2.7  | 財經新聞              | .66  |
| 2.8  | 權證資訊              | . 67 |
| 2.9  | 申購競拍              | . 68 |
|      | 2.9.1 申購資訊        | . 68 |
|      | 2.9.2 競拍資訊        | . 69 |
| 2.10 | 0 市場動態            | . 70 |
|      | 2.10.1 理財行事曆      | . 70 |
|      | 2.10.2 除權息預告      | .71  |
|      | 2.10.3 股東會預告      | . 72 |
|      | 2.10.4 董監質設       | . 73 |
|      | 2.10.5 買回庫藏股      | . 74 |
|      | 2.10.6 異常有價證券     | .75  |
|      | 2.10.7 持股傳讓       | . 76 |
| 2.1  | 1 ETF 專區          | .77  |
|      | 2.11.1 上市 ETF     | .77  |
|      | 2.11.2 上櫃 ETF     | .77  |
| 2.12 | 2 個人設定            | . 78 |
|      | 2.12.1 個人帳密管理     | . 78 |

|     | 2.12.2 憑證管理  |       |
|-----|--------------|-------|
|     | 2.12.3 系統資訊  |       |
| 3 主 | 要功能列         |       |
|     | 3.1 報價列表     |       |
|     | 3.2 大盤走勢     |       |
|     | 3.3 選股專家     |       |
|     | 3.4 即時明細     |       |
|     | 3.5 即時走勢     |       |
|     | 3.6 分價統計     |       |
|     | 3.7 最佳五檔     |       |
|     | 3.8 相關商品     |       |
|     | 3.9 零股報價     |       |
|     | 3.10 趨勢分析    |       |
|     | 3.11 技術分析    |       |
|     | 3.12 支撐壓力    |       |
|     | 3.13 個股新聞    |       |
|     | 3.14 個股財務    |       |
|     | 3.15 個股籌碼    |       |
|     | 3.16 個股診斷    |       |
|     | 3.17 個股資料    |       |
|     | 3.18下單       |       |
|     | 3.19 證券帳務    |       |
|     | 3.19.1 委託查詢  |       |
|     | 3.19.2 成交查詢  |       |
|     | 3.19.3 綜合交易查 | ≦詢124 |

| 3.19.4 庫存反向下單    | . 124 |
|------------------|-------|
| 3.19.5 庫存損益試算    | . 125 |
| 3.19.6 對帳單查詢     | . 126 |
| 3.19.7 維持率查詢     | . 126 |
| 3.19.8 近三日交割股款查詢 | . 127 |
| 3.19.9 銀行餘額查詢    | . 127 |
| 3.19.10 個人資料     | . 128 |
| 3.19.11 警示股查詢    | . 129 |

## 1 系統畫面說明

## 1.1 系統主畫面介紹

主要分成五大區:頂端功能列、主要功能列、工具列、功能内容及狀態列。

| 富貴角9號      | 大會    | 金國    | 祭金融   | 證券行情    | 綜合報價 其    | 月權行情 🗌     | 下單帳務           | 財經新聞   | 權證資訊           | 申購競拍   | 市場動態   | ETF專區 個     | 固人設定 客戶   | ≤專區         |               |                          |                                        |             |                        |                   |               |                | - @ ×                |
|------------|-------|-------|-------|---------|-----------|------------|----------------|--------|----------------|--------|--------|-------------|-----------|-------------|---------------|--------------------------|----------------------------------------|-------------|------------------------|-------------------|---------------|----------------|----------------------|
| , <b>.</b> | 9000  | 3000  |       | 報價列表    | 選股專家 即時   | ·走勢 最佳:    | 五檔 零股朝         | ₿價 技術· | 分析 個股新         | 間 個股籌码 |        | 證券帳務        |           |             |               |                          |                                        |             |                        |                   |               |                |                      |
| `ШЕ        | ۩⊞⊞   | : 🖽 * | 7617  | 大盤走勢    | 即時明細 分價   | 顧統計 相關     | 商品「趨勢の         | ∂析 支撐  | 壓力 個股財         | 務 個股診斷 | 新 下單   |             |           |             |               |                          |                                        |             |                        |                   | 输入台股代验        | 8名稿            | ۵                    |
| 自選報價       | 上市新   | 服上    | 意類股 熱 | 門排行 興権  | 瞭股 產業類股 集 | 国類股 概念其    | <b>新設 盆中零形</b> | 期貨報價   | 選擇權 國際         | 金融     |        |             |           | 報價列表(日      | 大盤走           | 势 × 十                    |                                        |             |                        |                   |               |                |                      |
| 白選1        |       |       |       |         |           |            |                |        |                |        |        |             |           | A- A+ ∠ ∔11 |               | 上櫃                       | 台指近全                                   |             |                        |                   |               | 7              | 口 楼玉盤                |
| 名稱         | 17 mb |       | 買價    | 賣價      | 成交        | 漲跌         | 幅度%            | 單量     | 成交量            | 買量     | 賣量     | 最高          | 最低        | 開盤          | 詳細 警          | 湯                        |                                        |             |                        |                   |               |                | @ # ↔                |
| 加机         | 雚指    |       |       |         | 16640.43  | ₹73.43     | -0.43          | 150億   | 2710億          | 1638萬  | 1049萬  |             | 16605.49  | 16742.35    | POW00<br>富日 五 | ) 加權打<br>日 近月            | 三月   六月   一年                           | 三五年         | 16640                  |                   | 73.43(0.44    | %) 總:<br>10/   | 2710億<br>08 13:30:00 |
| 台          | 旨近    | 1     | 6623  | 16627   | 16627     | ₹72        | -0.43          |        | 100910         | 29     | 2      |             | 16591     | 16740       | 16822.        | 23 167                   | 71 71                                  |             |                        |                   |               |                |                      |
| 台》         | Ē     | :     | 50.30 | 50.40   | 50.40     |            |                |        | 5237           | 64     | 689    |             | 50.20     | 50.4C       |               |                          | ~_~~~~~~~~~~~~~~~~~~~~~~~~~~~~~~~~~~~~ |             |                        |                   |               |                |                      |
| 台          | 担     | : 1   | 18.00 |         | 118.00    |            |                | 22     | 12023          | 511    | 397    |             | 116.00    | 119.00      | 16/13.        | 86                       |                                        |             |                        |                   |               |                |                      |
| 新編         | 韱     | :     | 19.15 | 19.20   | 19.20     | ▼0.25      | -1.28          |        | 4676           | 82     | 12     |             | 19.10     | 19.60       | 16605.        |                          |                                        |             |                        |                   |               | 16605.         | 19                   |
| 中約         | 1     | :     | 33.20 | 33.25   | 33.20     | ▼1.30      | -3.76          | 333    | 164708         | 1425   | 1018   |             | 33.05     | 34.65       | 19            | 50億<br>00億<br>50億 Intern |                                        |             |                        |                   |               |                |                      |
| ) 鴻        |       | : 1   |       | 108.00  | 108.00    | ▲1.00      |                |        | 27399          | 1717   | 3711   | 108.00      | 106.50    | 107.50      |               | 09:00                    | 10:0                                   | 00          | 11:0                   |                   | 12:00         |                | 13:00                |
|            | ***   |       |       | 575.00  | 575.00    |            | 0.00           |        | 10247          | 272    | 100    |             | 572.00    | 502.00      | 單量            | 150.44億                  | 買張 10                                  | 638萬 買      | ₩ 9                    | 919萬 買            |               | 1.78 最低        | 16605.49             |
| 日          | 頁电    | • 5   | /4.00 | 575.00  | 575.00    | ▼ 5.00     | -0.86          |        | 18247          | 272    | 109    |             | 573.00    | 582.00      | 總量            | 2710億                    | 直張 10                                  | 049萬 賣      | ₩ 10                   | 009萬 賣            |               | 1.04 最高        | 16771.71             |
| 長          | 袋     | 1     | 00.00 | 100.50  | 100.00    | ₹2.50      | -2.43          | 463    | 145610         | 1779   | 517    |             | 99.20     | 103.00      | 估量            | 2710(                    | 成張                                     | 584萬 成      | ¥ 1                    | 74萬 成             |               | 8.35 開盤        | 16742.35             |
| ,          | ÷     | • •   | 11 50 | 112.00  | 111 50    |            |                | -      | 11750          | F040   | C 400  |             |           | 111.00      | 上漲            |                          | 下跌                                     | 467家 漲      | 停                      | 10家 跌             | 停             | 1家 平盤          | 125家                 |
|            |       |       |       |         |           |            |                |        |                |        |        |             |           |             |               |                          |                                        |             |                        |                   |               |                |                      |
|            |       |       | A T   | 4       | 189       |            |                | e la f |                | ΦΠ     |        |             |           |             | 台總國           |                          |                                        |             | ⊕ <b>⊓</b>             |                   |               |                |                      |
| 2330       | 台積    | 5     |       | 57      | 500 -50   | 0(-0.86%)  | 總: 18247       | 23     | 0 台積電          | 575.00 | -9     | .00(-0.86%) | 總:18247   | v €         | 勞商分           | 51 (SR                   | 分布 三大》                                 | 去人 融資       | 融券                     | ·<br>主力進出         | 集保餘額          | 革監持股           |                      |
| 第日 五日      | 3 近月  | 三月;   |       | 五年上市    | 半導體業      | 0( 010070) | 101 10L 17     | 44.    | 94%            |        |        | ,,          | MOVICE II | 55.06%      |               |                          |                                        | 置賣超         | 焦點                     |                   | 明細            |                | 陽藏圖表                 |
| 507.0      |       |       |       |         |           |            |                | 80 88  |                | 買進     | 東日     | 8 成交        | 2 単量      | 凝跌          | 1 1           | 超15大 :                   | 2021/10/08                             | 主力進         | 出(張): -2               | 680               | 佔股。           | 本比重(%): -      | 0.01                 |
| 587.0      | 589   | 00    |       |         |           |            |                | 14:    | 30:00          | 574.00 | 575.00 | 575.00      | ) 43      | -5.00       |               |                          |                                        | 主力集         | ‡(%): - <mark>1</mark> |                   | 區間            | 周轉率(%): 0      | .09                  |
| 583.5      | 0     | 100   |       |         |           |            |                | 15.    | 50.00<br>24·57 | 575.00 | 574.00 | J 575.00    | ) 2/99    | -5.00       | 主力            | 游碼                       | 小買                                     | 成交量(        | 張): 22                 | 601               | 集中            | 天數(%): 0       | .00                  |
| 580.0      | 10 🚻  |       |       |         |           |            |                | 1.5.   | 曾              | 373.00 | 374.0  | 5 575.00    |           |             | 近日            |                          | 買超                                     |             | 賣超                     |                   |               |                |                      |
| 576.5      |       |       |       |         |           |            |                |        | <i>y</i> .     | 272    | 574.00 | 575.00      | 109       | ~           | 芬南分點<br>台灣匯   | 5<br>17                  | 馬筋                                     | 直賣超<br>1293 | 宣張<br>2811             | <b>夏張</b><br>1518 | 成交比重<br>5.72% | 貢成交比<br>12.44% | 夏成交比                 |
| 573.0      |       |       |       |         |           | 573.00     |                | -w     |                | 742    | E72.00 | 576.00      | 501       |             | 美林            |                          | 围輸作沖                                   |             | 1998                   | 929               |               | 8.84%          | 4.11%                |
| 25         | 99    |       |       |         |           |            |                |        |                | 743    | 575.00 | 576.00      | 521       |             | 台灣摩           | 根士丹利                     | 出輸作                                    |             | 980                    | 618               |               | 4.34%          | 2.73%                |
| 18         | 33    |       |       |         |           |            |                |        |                | 539    | 572.00 | 577.00      | 423       |             | 國泰            |                          | 出赢作                                    |             | 179                    | 19                |               | 0.79%          | 0.08%                |
|            | 09:00 |       | 10:00 |         | 11:00     | 12:00      | 13:00          |        |                | 437    | 571.00 | 578.00      | 231       |             | 華南永           | 昌-中正                     |                                        |             |                        |                   |               | 0.70%          | 0.00%                |
| 成交         |       | 0 買進  |       | 4.00 單量 | 43 開盤     |            | 内盤 (           |        |                | 1020   | 570.00 | 570.00      | 126       |             | 瑞士信           | Ĩ                        | 国輸                                     |             | 498                    | 396               |               | 2.20%          | 1.75%                |
| 漲跌         |       | 0 賣出  |       | 5.00 總量 | 18247 最低  |            | 外盤 10          |        |                | 1929   | 570.00 | 575.00      | 420       |             | 兆豐-台          | 中港                       |                                        |             |                        |                   |               | 0.45%          | 0.02%                |
| 幅度         | 0.869 | 6 均值  | 57    | 7.40 振幅 | 1.72% 最高  |            | 参考 58          | 0.00   |                | (3920) |        |             | (1710)    |             | *# 76 BR      | kt                       | 4 84                                   | 02          | 197                    | ٥n                |               | 0.91%          | 0 40%                |
| 開啟下        | 227   |       |       |         |           |            |                |        |                |        |        |             |           |             |               |                          | 交帳主機                                   | 連線成功        |                        | 網路                | 状態            |                | 01:05:25             |

## 1.1.1 頂端功能列

| 《公益 幽深玉赋 短分订值 标口报道 别推订值 财淀利用 推起具机 中期就拍 印物勤悲 口作等吧 侧八 | 行情 綜合報價 期權行情 財經新聞 權證 | 翻 申購競拍 市場動態 合作專區 個人 | 設定 |
|-----------------------------------------------------|----------------------|---------------------|----|
|-----------------------------------------------------|----------------------|---------------------|----|

- ➡ 功能說明:提供不同商品市場動態;點擊後,會另開視窗,即可觀看資訊。
- ▶ 功能細項:
- 大盤:上市指數、上櫃指數、上市櫃資金流向、上市櫃江波分析、三大法人買賣超、融資融券 餘額。
- ② 國際金融:全球指數、陸港 ETF 標的、國際外匯、貴金屬、國際新聞。
- ③ 證券行情:自選報價、類股報價。
- ④ 綜合報價
- ⑤ 期權行情:期貨報價、期貨三大法人、期貨大額交易未沖銷 | 選擇權報價、選擇權三大法人、 選擇權大額交易未沖銷、選擇權未平倉序列、台指權 P/C Ratio。
- ⑥ 下單帳務:證券下單、證券多筆下單、證券帳務、立可貸 | 期貨下單、選擇權下單、期貨多筆 下單、選擇權多筆下單、期權帳務

- ⑦ 財經新聞
- ⑧ 權證資訊
- ⑨ 申購競拍:申購資訊、競拍資訊。
- ⑩ 市場動態:理財行事曆、除權息預告、股東會預告、董監質設、買回庫藏股、異常有價證券、 持股傳讓。
- (f) ETF 專區:上市 ETF、上櫃 ETF
- (12) 個人設定:個人帳密管理、憑證管理 | 系統資訊 | 我要建議、免責聲明、操作說明。

1.1.2 主要功能列

■報價列表 ■選股專家 ■即時走勢 ■最佳五檔 ■零股報價 ■技術分析 ■個股新聞 ■個股籌碼 ■個股資料 ■證券帳務 ■大盤走勢 ■即時明細 ■分價統計 ■相關商品 ■趨勢分析 ■支撐壓力 ■個股財務 ■個股診斷 ■下單

➡ 功能說明:提供詳細的個別商品資訊。

- 🐮 功能操作:
- ① 獨立視窗開啟方法

單點即另開單獨功能視窗。

② 主畫面切割小視窗開啟方法1

先點擊欲開啟功能,並長按拖曳至下方視窗,此方式會覆蓋原有視窗的功能。

|                  | ■報價列表   選<br>  大盤走勢   即 | 醫股專家 即時走勢<br>即時明細 分價統計    | 最佳五檔<br>相關商品 | 零股報價<br>趨勢分析 | 技術分析<br>支撐壓力 | 個股新聞<br>個股財務 | 個股籌碼<br>個股診斷 | 個股資料<br>下單 | 證券帳務 |      |   |
|------------------|-------------------------|---------------------------|--------------|--------------|--------------|--------------|--------------|------------|------|------|---|
| 自選報價 上市類股 上櫃類股 熱 | 制制 興櫃類腳                 | 段 產業類股 集 <mark></mark> 類股 | 概念類股 4       | 盤中零股 期貨      | 気報便 選擇       | 權 國際金融       | 缺            |            |      | 報價列表 | Ð |
|                  |                         |                           |              |              |              |              |              |            |      |      |   |
| 即時走勢 × 空白分頁 × +  |                         |                           |              |              | 最佳五檔         | × +          |              |            |      |      |   |
|                  |                         |                           |              |              |              |              |              |            |      |      |   |

③ 主畫面切割小視窗開啟方法 2

透過小視窗上的[+]號,增加功能分頁,每單一小視窗最多只能開 5 個頁籤,功能亦不能重複。

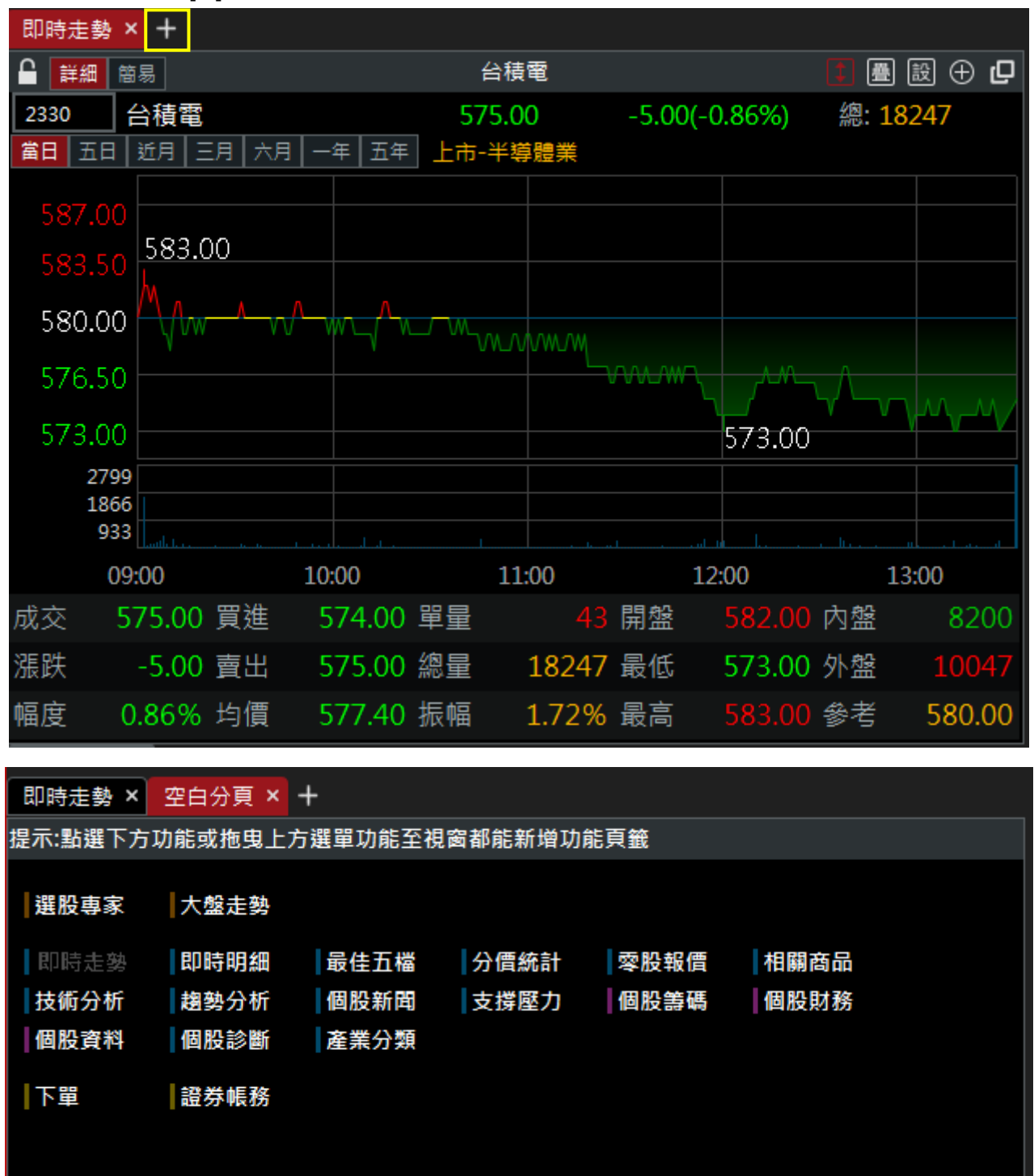

④ 小視窗邊界可拉曳調整其視窗大小,當游標移至視窗邊界時,會出現雙向箭頭 ↔ ↓
 可隨意調整其視窗大小。

,則

#### 1.1.3 工具列

1.1.3.1 模式切换列

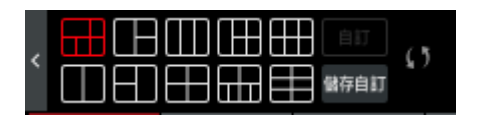

🐮 功能操作:

① 主畫面分割模式:有10種分割模式,如下所示;點擊其一,即更換該切割模式。

| ⊞:       | 模式一; | □□ <sub>:模式二;</sub> | □□_: 模式三;                            | ─────────────── ;                        | ⊞:模式五; |
|----------|------|---------------------|--------------------------------------|------------------------------------------|--------|
| $\Box$ : | 模式六; | 1 : 模式七;            | ──────────────────────────────────── | ──────────────────────<br>────────────── | ⊞:模式十。 |

② 自訂模式:點擊【自訂】,即另開小視窗,顯示先前所儲存的主程式畫面及其他欲同時使用的視窗。

|    |       |          | 自訂 |  | × |
|----|-------|----------|----|--|---|
| 順序 | 名稱    | 功能       |    |  |   |
|    | 精選看盤1 | 未設定      |    |  |   |
|    | 精選看盤2 | 未設定      |    |  |   |
|    | 精選看盤3 | 未設定      |    |  |   |
|    | 精選看盤4 | 未設定      |    |  |   |
| 5  | 精選看盤5 | 綜合看盤(1)  |    |  |   |
|    |       | 獨立視窗(0): |    |  |   |
|    |       |          |    |  |   |
|    |       |          | 確定 |  |   |

📕 (自訂按鈕返黑無法使用)

③ 儲存自訂:開啟自己常用的切割模式、功能配置及功能視窗後,點擊【儲存自訂】,即可將現有版面儲存至【自訂模式】內,其名稱可自行命名,但最多輸入5個中文字或10個英數字,另外也不可輸入特殊符號,輸入完後,點擊【儲存】即可。

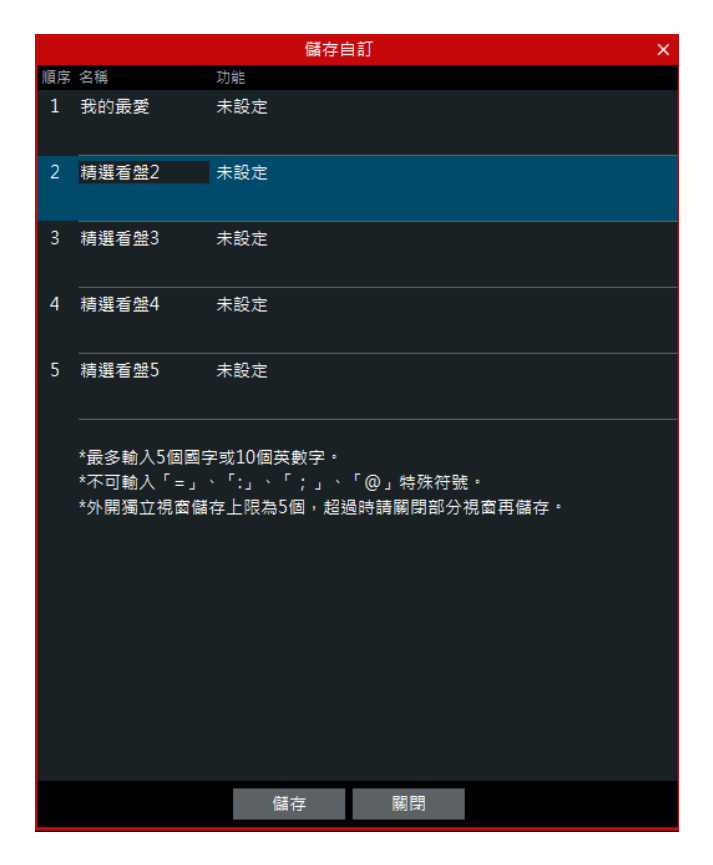

④ 還原設定:點擊 (),即還原系統預設之看盤模式。

## 1.3.1.2 多種選單模式切換

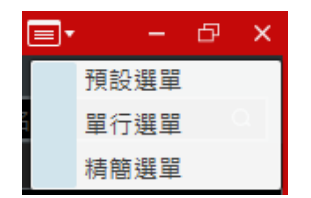

➡ 功能說明:提供三種主程式畫面,供用戶於不同情境下的使用需求。

① 預設選單:此為系統預設模式

| 富貴角9號 | 大盤     | 國際金               | 融        | 證券行情            | 綜合報價 其    | 月權行情 下              | ▽單帳務                                   | 財經新聞             | 權證資訊             | 申購競拍             | 市場動態                 | ETF專區 個     | 国人設定 客月  | ら 専 區      |           |                  |                                          |                     |                    |                |                | Ξ×                            | - & ×       |
|-------|--------|-------------------|----------|-----------------|-----------|---------------------|----------------------------------------|------------------|------------------|------------------|----------------------|-------------|----------|------------|-----------|------------------|------------------------------------------|---------------------|--------------------|----------------|----------------|-------------------------------|-------------|
| , 📕 🗄 |        |                   | 0        | 報價列表            | 選股專家 即時   | 走勢  最佳              | 五檔 零股朝                                 | Q價 技術            | 分析 個股新           | 間個股等             | 碼 個股資料<br>☞ ■ 〒 ==== | 證券帳務        |          |            |           |                  |                                          |                     |                    |                | ** 1 (* 20.000 | -                             |             |
| 白海蛇信  | 上市部    | asann<br>B ⊢nasan | 53 \$1.P | 大盤走勢<br>四排得「爾椿: | 即時明細 分像   | (統計) 相關)<br>国語的 概念報 | 目品 超勢(<br>1931) 一般的感激                  | 小竹 文孫<br>加合報信    | 壁刀 個股期<br>選擇機 國際 | 務  個股診  <br>  全軸 | 第一下単                 |             |          | 報信列表 (D    | 大使主要      | 8 × +            |                                          |                     |                    |                | 蛔人台股代5         | 2.台稿                          | <u> </u>    |
| 白選1   | 111380 | -<br>-            | 26 700   |                 |           |                     |                                        | <b>MINETA DA</b> |                  |                  |                      |             |          | A- A+ ∠ ↓1 | 人置定。      | 上櫃               | 台指近全                                     |                     |                    |                |                | ,                             | 12 後走釜      |
| 名稱    | í.     | Ę                 | 價        | 賣價              | 成交        | 漲跌                  | 幅度%                                    | 單量               | 成交量              | 買量               | 賣量                   | 最高          | 最低       | 開盤         | 詳細 醫      | 18               |                                          |                     |                    |                |                |                               | €∰ +        |
| ta    | 藿指     |                   |          |                 | 16640.43  | ▼73.43              | -0.43                                  | 150億             | 2710億            | 1638萬            | 1049萬                |             | 16605.49 | 16742.35   | POWO      | 加維持              |                                          | TA                  | 16640              |                | 73.43(0.44     | %) 總                          | 2710億       |
| 台     | 告祈     | 166               | 23       | 16627           | 16627     | ▼72                 | -0.43                                  |                  | 100910           | 29               | 2                    |             | 16591    | 16740      |           |                  |                                          |                     |                    |                |                | 10/                           | 08 13:30:00 |
| 4     | P .    | 50                | 20       | 50.40           | 50.40     |                     |                                        |                  | E 227            | 64               | 600                  |             | 50.20    | 50.40      | 10822.    | 1677             | 71.71                                    |                     |                    |                |                |                               |             |
|       |        | 50.               | .50      | 50.40           | 50.40     |                     |                                        | •                | 5257             |                  | 009                  |             | 50.20    | 50.40      | 16713.    | 86 🕂 🗸           |                                          |                     |                    |                |                |                               |             |
| 台     | 望 -    | 118.              | .00      | 118.50          | 118.00    |                     |                                        | 22               | 12023            | 511              | 397                  | 119.00      | 116.00   | 119.00     |           |                  |                                          |                     |                    |                |                |                               |             |
| 新     | 載      | 19.               | .15      | 19.20           | 19.20     | ▼0.25               | -1.28                                  |                  | 4676             | 82               | 12                   |             | 19.10    | 19.60      | 16605.    | 49               |                                          |                     |                    |                |                | 16605.                        | 19          |
| 中的    |        | 33.               | .20      | 33.25           | 33.20     | ▼1.30               | -3.76                                  | 333              | 164708           | 1425             | 1018                 |             | 33.05    | 34.65      | iç        | 00億<br>10億 110mm |                                          |                     |                    |                |                |                               |             |
| 鴻     | 每      |                   |          |                 |           |                     |                                        |                  | 27399            | 1717             | 3711                 |             | 106.50   | 107.50     |           | 09:00            | 10:0                                     | 00                  | 11:00              |                | 12:00          |                               | 13:00       |
| 台     | 清雷     | 574               | 00       | 575.00          | 575.00    | <b>V</b> 5 00       | -0.86                                  |                  | 18247            | 272              | 109                  |             | 573.00   | 582.00     | 單量 :      | 150.44億          | 【買張 16                                   | 538萬 買              | ≌ 9                | 19萬 買          |                | 1.78 最低                       | 16605.49    |
|       | 55 S   | 100               | 00       | 100 50          | 100.00    | <b>2</b> 2 50       | 2.42                                   | 462              | 145610           | 1770             | E17                  |             | 00.20    | 102.00     | 總量        | 2710億            | 【 査張 10                                  | )49禺 官              | ≌ 10               | 09禺 宮<br>74苦 - |                | 1.04 最高                       |             |
| ज     | *      | 100.              | .00      | 100.50          | 100.00    | ₹2.50               | -2.45                                  | 405              | 145610           | 1//9             | 517                  |             | 99.20    | 105.00     | 16重       | 2/10[            | この この この この この この この この この この この この この こ | 084周 成1<br>1677年 SE | # 1<br>*           | 74禺 队<br>10字 막 | 巧 :<br>店       | 3.35 開盤                       | 10/42.35    |
|       |        |                   |          |                 |           |                     |                                        |                  |                  |                  |                      |             | >        |            | 2008      |                  | 107 ayk /mai                             | 7                   |                    | . 17           | 18 7 28        | 1233                          |             |
| 即時走き  |        |                   |          |                 |           |                     |                                        |                  |                  |                  |                      |             |          |            | 国際新聞      | <b>虹</b> ×111月8  | 2884 × +                                 |                     | 公領國                |                |                |                               | А'n         |
| 2330  | 台積電    |                   |          | 57              | 5.00 -5.0 | 0(-0.86%)           | ······································ | 23               | 30 台積電           | 575.00           | -5                   | .00(-0.86%) | 總:1824   | 7<br>7     | 券商分!      | <u>路</u> (新務)    | 分布 三大法                                   | 法 融資                | 融券                 | E力進出           | 集保餘額           | 董監持股                          | , s         |
| 第日 五  | 日近月    | 三月 六月             |          | 五年上市            | 半導體業      |                     |                                        | 44.              | 94%              |                  |                      |             |          | 55.06%     |           |                  |                                          | 貫賣超                 | 焦點                 |                | 明細             |                               | 隨藏圖表        |
| 587.0 |        |                   |          |                 |           |                     |                                        | 14:              | 30:00            | 具油<br>574.00     | 575.00               | 575.00      | ##<br>43 | -5.00      | 1 ==      | 超15大 2           | 2021/10/08                               | 主力進出                | 出(張): -2           |                | 佔股本            | は出重(96): -                    | 0.01        |
| 583.5 | 583.   | 00                |          |                 |           |                     |                                        | 13:              | 30:00            |                  |                      |             |          |            | 主力        | 2.1              | 小賣                                       | 土力策<br>成交量(         | ₽(%): -1<br>張): 22 | 501            | 區 間/<br>集中:    | simej≄=(96): C<br>€ab)(96): C | .09         |
| 580.0 | 00 10  | _ <b>_</b> ^      | - wn     |                 |           |                     |                                        | 13:              | 24:57            | 573.00           | 574.0                | 573.00      |          | -7.00      | 近日        | *                | 置超                                       |                     | 賣超                 |                |                |                               |             |
| 576.0 |        |                   |          |                 |           |                     |                                        |                  | 買                |                  |                      |             |          | 買          | 券商分點      |                  | 焦點                                       | 買賣超                 | 貫張                 | 賣張             | 成交比重           | 貫成交比                          | 賣成交比        |
| 570.  |        |                   |          |                 |           |                     |                                        | -44/             |                  | 272              | 574.00               | 575.00      | 109      |            | 台灣匯       |                  | 囤輸作                                      |                     | 2811               | 1518           |                | 12.44%                        | 6.72%       |
| 2     | 10     |                   |          |                 |           | 573.00              |                                        |                  |                  | 743              | 573.00               | 576.00      | 521      |            | 美林        |                  | 国輸作沖                                     |                     | 1998               | 929            |                | 8.84%                         | 4.11%       |
| 1     | 366    |                   |          |                 |           |                     |                                        |                  |                  | 539              | 572.00               | 577.00      | 423      |            | 日海岸       | 版士丹利             | 出期作                                      |                     | 980<br>179         | 618<br>19      |                | 4.34%                         | 2.73%       |
|       | 09:00  |                   | 10:00    |                 | 11:00     | 12:00               | 13:00                                  |                  |                  | 437              | 571.00               | 578.00      | 231      |            | 華南永       | 昌-中正             | CLI BN I P                               |                     | 159                |                |                | 0.70%                         | 0.00%       |
| 成交    |        | 買進                |          | 量單 00.          |           |                     | 內盤 8                                   | 3200             |                  | 1020             | 570.00               | 570.00      | 426      |            | 瑞士信言      | R                | 国輸                                       |                     | 498                | 396            |                | 2.20%                         | 1.75%       |
| 漲跌    |        | 賣出                |          | .00 總量          | 18247 最低  |                     | 外盤 10                                  |                  |                  | 1929             | 370.00               | 375.00      | 420      |            | 兆豐-台      | 中港               |                                          |                     |                    |                |                | 0.45%                         | 0.02%       |
| 幅度    | 0.86%  | 均價                |          | .40 振幅          | 1.72% 最高  |                     | 参考 58                                  | 0.00             |                  | (3920)           |                      |             | (1710)   |            | (# 76 83) | <del>lat</del>   | 44 84                                    | 07                  | 197                | an             |                | 0.91%                         | 0 40%       |
| 開啟下   | ¥      |                   |          |                 |           |                     |                                        |                  |                  |                  |                      |             |          |            |           |                  | 交帳主機                                     | 連線成功                |                    | 網路)            | 状態             |                               | 01:05:25    |

② 單行選單:此為將頂端功能列及主要功能列精簡為一列。

| 宙貴角9號 | 大盤 | 國際金融 | 證券行情 | 綜合報價 | 期權行情 | 下單帳務 | 財經新聞 | 權證資訊 | 申購競拍 | 市場動態 | ETF專區 | 個人設定 | 客戶專區 | 即時行情 | 個股報價 | 個股盤後 | 選股專家 |
|-------|----|------|------|------|------|------|------|------|------|------|-------|------|------|------|------|------|------|
|-------|----|------|------|------|------|------|------|------|------|------|-------|------|------|------|------|------|------|

|                                                                                                    |                                                                                                    |                                                                |                                                 |                                                                                                 |                                                                                 |                                                                                                    |                                                                                                    |                                                                   |                                                                                         |                                                                             |                                                                                                    |                                                                                                    |                                                                                                    |                                                                                                    |                                                                                                    |                                                                                                    |                                                                                                    |                                                                                                    |                                                                                                    | _                                                                                                    |                                                                                                    |
|----------------------------------------------------------------------------------------------------|----------------------------------------------------------------------------------------------------|----------------------------------------------------------------|-------------------------------------------------|-------------------------------------------------------------------------------------------------|---------------------------------------------------------------------------------|----------------------------------------------------------------------------------------------------|----------------------------------------------------------------------------------------------------|-------------------------------------------------------------------|-----------------------------------------------------------------------------------------|-----------------------------------------------------------------------------|----------------------------------------------------------------------------------------------------|----------------------------------------------------------------------------------------------------|----------------------------------------------------------------------------------------------------|----------------------------------------------------------------------------------------------------|----------------------------------------------------------------------------------------------------|----------------------------------------------------------------------------------------------------|----------------------------------------------------------------------------------------------------|----------------------------------------------------------------------------------------------------|----------------------------------------------------------------------------------------------------|----------------------------------------------------------------------------------------------------|----------------------------------------------------------------------------------------------------|
| 亩贵角9號                                                                                                    | 大盤                                                                                                    | 國際金融                                                           | 融 證券行(                                          | 清 綜合報(                                                                                          | 賈 期權行                                                                           | 情 下單                                                                                                    | 帳務 財                                                                                                    | 經新聞 相                                                             | 離證資訊                                                                                    | 申購競拍                                                                        | 市場動態                                                                                                    | ETF專區                                                                                                    | 個人設定 窘                                                                                                    | 3戶專區                                                                                                    | 即時行情(                                                                                                    | 固股報價                                                                                                    | 個股盤後                                                                                                    | 後 選股                                                                                                    | 專家 🗉                                                                                                    | <b>!•⊞•</b>                                                                                                    |                                                                                                    |
| 白選報價                                                                                                    | 上市類股                                                                                                    | 上櫃類股 剌                                                         | A門排行 興櫃類                                        | 1股 產業類股 集                                                                                       | 医面颏股 概念類                                                                        | 設 盤中零股                                                                                                    | 期貨報價                                                                                                    | 選擇權 國際                                                            | <sup>梁</sup> 金融                                                                         |                                                                             |                                                                                                    |                                                                                                    | 報價列表 🕗                                                                                                    | 大盤走勢                                                                                                    | × +                                                                                                    |                                                                                                    |                                                                                                    |                                                                                                    |                                                                                                    |                                                                                                    |                                                                                                    |
| 白選1                                                                                                    |                                                                                                    |                                                                |                                                 |                                                                                                 |                                                                                 |                                                                                                    |                                                                                                    |                                                                   |                                                                                         |                                                                             |                                                                                                    |                                                                                                    | A- A+ ∠ ↓1↓                                                                                                    | 上市                                                                                                    | 上櫃 台指近:                                                                                                    | <u></u>                                                                                                    |                                                                                                    |                                                                                                    |                                                                                                    | *                                                                                                    | 金走勢 口                                                                                                    |
| 名稱                                                                                                    |                                                                                                    | 買價                                                             | 賣價                                              | 成交                                                                                              | 漲跌                                                                              | 幅度%                                                                                                    | 單量                                                                                                    | 成交量                                                               | 買量                                                                                      | 賣量                                                                          | 最高                                                                                                    | 最低                                                                                                    | 開盤                                                                                                    | ■ ## ##                                                                                                    |                                                                                                    |                                                                                                    |                                                                                                    |                                                                                                    |                                                                                                    |                                                                                                    | ۵                                                                                                    |
| 加林                                                                                                    | 指                                                                                                    |                                                                |                                                 | 16640.43                                                                                        | ₹73.43                                                                          | -0.43                                                                                                    | 150億                                                                                                    | 2710億                                                             | 1638萬                                                                                   | 1049萬                                                                       |                                                                                                    | 16605.49                                                                                                    | 16742.35                                                                                                    | POW00<br>貧日 五日                                                                                                    | 加權指<br>近月 三月 六月                                                                                                    |                                                                                                    | 16640.                                                                                                    | 43 -73                                                                                                    | 3.43(0.449                                                                                                    | %) 總:2<br>10/                                                                                                    | 710億<br>8 13:30:00                                                                                                    |
| 台打                                                                                                    | 赾                                                                                                    | 16623                                                          | 16627                                           | 16627                                                                                           | ▼72                                                                             | -0.43                                                                                                    |                                                                                                    | 100910                                                            | 29                                                                                      | 2                                                                           |                                                                                                    | 16591                                                                                                    | 16740                                                                                                    | 16822.23                                                                                                    | 10771 71                                                                                                    |                                                                                                    |                                                                                                    |                                                                                                    |                                                                                                    |                                                                                                    |                                                                                                    |
| 台》                                                                                                    | 8 :                                                                                                    | 50.30                                                          | 50.40                                           | 50.40                                                                                           |                                                                                 |                                                                                                    |                                                                                                    | 5237                                                              | 64                                                                                      | 689                                                                         |                                                                                                    | 50.20                                                                                                    | 50.40                                                                                                    |                                                                                                    | 16//1./1                                                                                                    |                                                                                                    |                                                                                                    |                                                                                                    |                                                                                                    |                                                                                                    |                                                                                                    |
| 台覽                                                                                                    | <u> </u>                                                                                                    | 118.00                                                         |                                                 | 118.00                                                                                          |                                                                                 |                                                                                                    | 22                                                                                                    | 12023                                                             | 511                                                                                     | 397                                                                         |                                                                                                    | 116.00                                                                                                    | 119.00                                                                                                    | 16713.86                                                                                                    |                                                                                                    |                                                                                                    |                                                                                                    |                                                                                                    |                                                                                                    |                                                                                                    |                                                                                                    |
| 新約                                                                                                    | 1                                                                                                    | 19.15                                                          | 19.20                                           | 19.20                                                                                           | ▼0.25                                                                           | -1.28                                                                                                    |                                                                                                    | 4676                                                              | 82                                                                                      | 12                                                                          |                                                                                                    | 19.10                                                                                                    | 19.60                                                                                                    | 16605.40                                                                                                    |                                                                                                    |                                                                                                    |                                                                                                    |                                                                                                    |                                                                                                    | 16605                                                                                                    |                                                                                                    |
| 中釒                                                                                                    | i :                                                                                                    | 33.20                                                          | 33.25                                           | 33.20                                                                                           | ▼1.30                                                                           | -3.76                                                                                                    | 333                                                                                                    | 164708                                                            | 1425                                                                                    | 1018                                                                        |                                                                                                    | 33.05                                                                                                    | 34.65                                                                                                    | 1501                                                                                                    | 2.                                                                                                    |                                                                                                    |                                                                                                    |                                                                                                    |                                                                                                    | 100003.                                                                                                    |                                                                                                    |
| 鴻洲                                                                                                    | <b>₽</b> ;                                                                                                    |                                                                |                                                 |                                                                                                 |                                                                                 |                                                                                                    |                                                                                                    | 27399                                                             | 1717                                                                                    | 3711                                                                        |                                                                                                    | 106.50                                                                                                    | 107.50                                                                                                    | 501                                                                                                    | Mfrithingunger                                                                                                    | 10-00                                                                                                    | 11:00                                                                                                    |                                                                                                    | 12:00                                                                                                    |                                                                                                    | 2:00                                                                                                    |
| 台種                                                                                                    | F 22 :                                                                                                    | 574.00                                                         | 575.00                                          | 575.00                                                                                          | ▼5.00                                                                           | -0.86                                                                                                    |                                                                                                    | 18247                                                             | 272                                                                                     | 109                                                                         |                                                                                                    | 573.00                                                                                                    | 582.00                                                                                                    | 單量 15                                                                                                    | 0.44億 買張                                                                                                    | 1638萬 第                                                                                                    | (筆 9)                                                                                                    | 19萬 買均                                                                                                    | 12.00                                                                                                    | .78 最低                                                                                                    | 16605.49                                                                                                    |
| 長                                                                                                    | 4 <b>:</b>                                                                                                    | 100.00                                                         | 100.50                                          | 100.00                                                                                          | ₹2.50                                                                           | -2.43                                                                                                    | 463                                                                                                    | 145610                                                            | 1779                                                                                    | 517                                                                         |                                                                                                    | 99.20                                                                                                    | 103.00                                                                                                    | 總量 2                                                                                                    | 2710億 賣張                                                                                                    | 1049萬 👔                                                                                                    | 筆 10                                                                                                    | 09萬 賣均                                                                                                    |                                                                                                    | .04 最高                                                                                                    |                                                                                                    |
| 中重                                                                                                    |                                                                                                    | 111.50                                                         |                                                 | 111.50                                                                                          |                                                                                 |                                                                                                    |                                                                                                    | 11756                                                             | 5948                                                                                    | 6488                                                                        |                                                                                                    | 111.00                                                                                                    | 111.00                                                                                                    | 估量 2                                                                                                    | 2710億 成張                                                                                                    | 584萬 瓦                                                                                                    | 筆 1                                                                                                    | 74萬 成均                                                                                                    |                                                                                                    | .35 開盤                                                                                                    |                                                                                                    |
| <                                                                                                    |                                                                                                    |                                                                |                                                 |                                                                                                 |                                                                                 |                                                                                                    |                                                                                                    |                                                                   |                                                                                         |                                                                             |                                                                                                    |                                                                                                    | >`                                                                                                    | [上漲                                                                                                    | 368家 卜跃                                                                                                    | 467家 %                                                                                                    | 禄                                                                                                    | 10家 跌停                                                                                                    |                                                                                                    | ▲ 東 東 田 一 東 一 東 一 東 一 東 一 東 一 東 一 東 一 東 一                                                                                                    | 125家                                                                                                    |
| 即時走勢                                                                                                    | ¥ 70 G                                                                                                    |                                                                |                                                 |                                                                                                 |                                                                                 |                                                                                                    |                                                                                                    |                                                                   |                                                                                         |                                                                             |                                                                                                    |                                                                                                    |                                                                                                    |                                                                                                    |                                                                                                    |                                                                                                    |                                                                                                    |                                                                                                    |                                                                                                    |                                                                                                    |                                                                                                    |
|                                                                                                    | ~ ===                                                                                                    | 分頁 × +                                                         |                                                 |                                                                                                 |                                                                                 |                                                                                                    | 蒙                                                                                                    | 佳五檔 × +                                                           |                                                                                         |                                                                             |                                                                                                    |                                                                                                    |                                                                                                    | 個股新聞                                                                                                    | × 個股籌碼 ×                                                                                                    | +                                                                                                    |                                                                                                    |                                                                                                    |                                                                                                    |                                                                                                    |                                                                                                    |
|                                                                                                    | · 王山<br>総局                                                                                                    | <u>分頁 ×</u> +                                                  | 台                                               | 技電                                                                                              |                                                                                 |                                                                                                    | ≣<br>₽ ₽ €                                                                                                    | 佳五橋 × +<br>模式 直式                                                  |                                                                                         | É                                                                           | 積電                                                                                                    | 10                                                                                                    | ⊕ ⊕                                                                                                    | 個股新聞                                                                                                    | × 個股券碼 × ·                                                                                                    | +                                                                                                    | 台積電                                                                                                    |                                                                                                    |                                                                                                    |                                                                                                    | ÷ 🗗                                                                                                    |
| 2330                                                                                                    | 日本日本日本日本日本日本日本日本日本日本日本日本日本日本日本日本日本日本日本                                                                                                    |                                                                | 台)<br>575.<br>五年 上本:半                           | 接電<br>.00 -5.0                                                                                  | 00(-0.86%)                                                                      | I 🔳 📓 🤅<br>總: 18247                                                                                                    | ⊕ (C)<br>⊕ (C)<br>23<br>44                                                                                                    | 佳五檔 × +<br>模式 直式<br>30 台積電<br>94%                                 | 575.00                                                                                  | ≝<br>-5                                                                     | 積電<br>.00(-0.86%)                                                                                                    | 總:1824                                                                                                    | ⊕ @<br>7                                                                                                    | 個股新聞:<br>●<br>券商分點                                                                                                    | × 個股籌碼 × ·                                                                                                    | +<br>三大法人 融                                                                                                    | 台積電<br>資融券 主                                                                                                    | 力進出                                                                                                    | 集保餘額                                                                                                    | 董監持股                                                                                                    | ⊕ <b>₽</b>                                                                                                    |
| ▲ 詳細<br>2330< 第日 五日                                                                                                    | 8<br>台積電<br>送月<br>三<br>1<br>三<br>1<br>二<br>1<br>三<br>1<br>三<br>1<br>二<br>1<br>二<br>1<br>二<br>1<br>二<br>1<br>二<br>1<br>二<br>1<br>二<br>二<br>二<br>1<br>二<br>二<br>二<br>二<br>二<br>二<br>二<br>二<br>二<br>二<br>二<br>二<br>二 | 分頁 × +<br>:月   六月   一年                                         | 台<br>575.<br>[五年] 上市-半                          | 積電<br>.00 -5.0<br>導體業                                                                           | 00(-0.86%)                                                                      | <b>王 副 殿 (</b><br>總: 18247                                                                                                    | ● □ □ 23 44.                                                                                                    | 佳五檔 × 十<br>模式 直式<br>30 台積電<br>94% (                               | 575.00<br>實進                                                                            | 台<br>-5<br>声:<br>声:                                                         | 精電<br>.00(-0.86%)                                                                                                    | 總:1824:<br>: <sup>業</sup> 里                                                                                           | ⊕ <b>₽</b><br>7<br>55.06%                                                                                                    | 個股新聞: 券商分點 (1) 買賣超1                                                                                                    | × 個股券碼 × ·                                                                                                    | +<br>E大法人 融<br>賞責超<br>18 主力道                                                                                                    | 台積電<br>資融券   主<br>焦點<br>[出(張): -26                                                                                   | :力進出   :<br>  明約<br>  80                                                                                                    | 集保餘額<br>田<br>佔股本                                                                                               | 董監持股<br>:比重(%): -C                                                                                                    | <ul> <li>①</li> <li>○</li> <li>○</li></ul>                                                                                                    |
| <ul> <li>■ 詳細</li> <li>2330</li> <li>第日 五日</li> <li>587.0</li> </ul>                                                                           | ○ 王口<br>総易<br>台積電<br> 近月   三                                                                                                    | 分頁× +<br>:月   六月   一年                                          | 台 <sup>3</sup><br>575.<br>[五年] 上市-半             | 技電<br>.00 -5.0<br>導體業                                                                           | )0(-0.86%)                                                                      | : E E C<br>總: 18247                                                                                                    |                                                                                                    | 佳五檔×+<br>模式 直式<br>30 台積電<br>94%<br>30:00                          | 575.00<br>實進<br>574.00                                                                  | ≝<br>5<br>†#<br>575.0                                                       | 積電<br>.00(-0.86%)<br>4 成页<br>) 575.00                                                                                                    | 總:1824]<br>:   章里<br>- 43                                                                                             | ①<br>7<br>55.06%<br>派获<br>-5.00                                                                                                    | 個股新聞:<br>券商分點 <ol> <li>     (1) 買賣超1   </li> </ol>                                                                                                    | × 個股券碼 × ·                                                                                                    | +<br>E大法人   融<br>「寛賣超<br>18 主力道<br>主力道                                                                                                    | 台積電<br>資融券 主<br>焦點<br>生出(張): -26<br>年(96): -11                                                                       | :力進出 :<br>明約<br>:80<br>.86                                                                                                    | 集保餘額<br>田<br>佔股本<br>區間周                                                                                        | 董監持股<br>比重(%): -C<br>轉率(%): 0.                                                                                                    | ① ①                                                                                                    |
| ▲ 新聞<br>2330<br>第日 五日<br>587.0<br>583.5                                                                                                    | 当<br>台積電<br>近月<br>583.0                                                                                                    | 分頁× +<br>:月   六月   一年<br>)0                                    | 台<br>575.<br>五年 上市-半                            | 唐電<br>00 -5.0<br>導證業                                                                            | 00(-0.86%)                                                                      | ፪ ■ 蔵 @<br>總: 18247                                                                                                    | ● ● ● ○ 23<br>23<br>44.<br>時間<br>14:<br>13:<br>13:                                                                                                    | 佳五檔×+<br>標式 直式<br>30 台積電<br>94%<br>30:00<br>30:00                 | 575.00<br>實進<br>574.00<br>573.00                                                        | ے<br>ج<br>575.0<br>574.0                                                    | 格電<br>.00(-0.86%)<br>2 成交<br>0 575.00<br>0 575.00                                                                                                    | 總:1824:<br>軍量<br>43<br>2799                                                                                           | ● L<br>55.06%<br>深族<br>-5.00                                                                                                    | (個股新聞:<br>券商分點<br>() 買賣超1<br>主力等码                                                                                                    | × 個股壽碼 × ·<br>等碼分布 目<br>5大 2021/10/0<br>。 小賣                                                                                                    | +<br>(<br>)<br>(<br>)<br>(<br>)<br>(<br>)<br>(<br>)<br>)<br>)<br>(<br>)<br>)<br>)<br>)<br>(<br>)<br>)<br>)<br>)<br>)<br>)<br>)<br>)<br>)<br>)<br>)<br>)<br>)                                                                                                    | 台積電<br>資融券 主<br>焦出(張): -26<br>時(%): -11<br>電(張): 226                                                                 | :力進出<br>明約<br>:80<br>:86<br>:01                                                                                                    | 集保餘額<br>田<br>佔股本<br>區間用<br>集中天                                                                                 | 董監持股<br>:比重(%): -C<br>:轉率(%): 0.<br>:數(%): 0.                                                                                                    | ⊕ □<br>><br>陽微量表<br>0.01<br>09<br>00                                                                                                    |
| <ul> <li>■</li> <li>■</li> <li>2330</li> <li>■</li> <li>■</li> <li>587.0</li> <li>583.5</li> <li>580.0</li> </ul>                              | 当<br>登局<br>世月<br>583.0                                                                                                    |                                                                | 台<br>575.<br>五年〕上市-半                            | 唐電<br>00 -5.0<br>導體業                                                                            | 00(-0.86%)                                                                      | 】 圖 閾 (<br>總: 18247                                                                                                    |                                                                                                    | 佳五檔 × +<br>模式 直式<br>30 台積電<br>94%<br>30:00<br>30:00<br>24:57      | 575.00<br>實進<br>574.00<br>573.00<br>573.00                                              | ≝<br>-5<br>575.0<br>574.0<br>574.0                                          | 相電<br>.00(-0.86%)<br>.00(-0.86%)<br>.0 | 總:1824;<br>三星里<br>43<br>2799<br>1                                                                                     | ①<br>7<br>55.06%<br>: 孫族<br>-5.00<br>-5.00<br>-7.00                                                                                                    | 個股新聞:<br>券商分點<br>券商分點 ① 買賣超1<br>主力等码<br>近日                                                                                                    | × 個股券碼 × ·<br>券碼分布 5<br>5大 2021/10/0<br>· // 賣<br>· 『 『                                                                                                    | +<br>E大法人 融<br>置實超<br>18 主力調<br>成交雪<br>12                                                                                                    | 台積電<br>資融券   主<br>焦點<br>進出(限): -26<br>単中(%): -11<br>【(限): 226<br>夏超                                                  | :力進出<br>明<br>80<br>.86<br>501                                                                                                    | 集保餘額<br>田<br>佔股本<br>區間居<br>集中天                                                                                 | 董監持股<br>:比重(%): -C<br>:時率(%): 0.<br>:數(%): 0.                                                                                                    | ⊕ ● ●     ●     □     □     □     □     □     □     □     □     □     □     □     □     □     □     □     □     □     □     □     □     □     □     □     □     □     □     □     □     □     □     □     □     □     □     □     □     □     □     □     □     □     □     □     □     □     □     □     □     □     □     □     □     □     □     □     □     □     □     □     □     □     □     □     □     □     □     □     □     □     □     □     □     □     □     □     □     □     □     □     □     □     □     □     □     □     □     □     □     □     □     □     □     □     □     □     □     □     □     □     □     □     □     □     □     □     □     □     □     □     □     □     □     □     □     □     □     □     □     □     □     □     □     □     □     □     □     □     □     □     □     □     □     □     □     □     □     □     □     □     □     □     □     □     □     □     □     □     □     □     □     □     □     □     □     □     □     □     □     □     □     □     □     □     □     □     □     □     □     □     □     □     □     □     □     □     □     □     □     □     □     □     □     □     □     □     □     □     □     □     □     □     □     □     □     □     □     □     □     □     □     □     □     □     □     □     □     □     □     □     □     □     □     □     □     □     □     □     □     □     □     □     □     □     □     □     □     □     □     □     □     □     □     □     □     □     □     □     □     □     □     □     □     □     □     □     □     □     □     □     □     □     □     □     □     □     □     □     □     □     □     □     □     □     □     □     □     □     □     □     □     □     □     □     □     □     □     □     □     □     □     □     □     □     □     □     □     □     □     □     □     □     □     □     □     □     □     □     □     □     □     □     □     □     □     □     □     □     □     □     □     □     □     □     □     □     □     □     □     □     □     □     □     □     □     □     □     □     □     □     □     □     □     □     □     □     □     □ |
| 2330<br>2330<br>587.0<br>583.5<br>580.0                                                                                                    | 世月<br>世月<br>583.0                                                                                                    |                                                                | 台<br>575.<br>五年 上市-半                            | 情電<br>00 -5.0<br>線燈架                                                                            | 00(-0.86%)                                                                      | 1 圖 國 (<br>總: 18247                                                                                                    | ⊕                                                                                                    | 佳五橋 × +<br>標式 直式<br>30 台積電<br>94%<br>30:00<br>30:00<br>24:57<br>買 | 575.00<br>實進<br>574.00<br>573.00<br>573.00                                              | <u>ہ</u> ے۔<br><br>575.0<br>574.0<br>574.0                                  | 積電<br>.00(-0.86%)<br>. 成交<br>575.00<br>575.00<br>573.00                                                                                                    | 總:1824:                                                                                                    | <ul> <li>⊕ □</li> <li>7</li> <li>55.06%</li> <li>素鉄</li> <li>-5.00</li> <li>-5.00</li> <li>-7.00</li> <li>賣</li> </ul>                                                                                                    | 個股新聞:<br>券商分點 労商分點 ① 買賣超1 主力籌碼 近日 劳商分點                                                                                                    | × 個股券碼 × ·                                                                                                    | +<br>E大法人 融<br>夏寶超<br>18 主力第<br>成交雪<br>18<br>18<br>二力第<br>成交雪<br>18<br>二百<br>第<br>二<br>二<br>二<br>二<br>二<br>二<br>二<br>二<br>二<br>二<br>二<br>二<br>二                                                                                                    |                                                                                                    | :力進出 :<br>明約<br>:80<br>:86<br>:501<br>賣張 月                                                                                                    | 集保餘額<br>田<br>佔股本<br>區間馬<br>集中天<br>乾交比重                                                                         | 董監持股<br>:比重(%): -(<br>:對平(%): 0.<br>:動(%): 0.<br>(面交比                                                                                                    | <ul> <li>①</li> <li>●</li> <li>●</li> <li>&gt;</li> <li>&gt;</li></ul>                                                                                                    |
| ■ ■■<br>2330<br>■ ■ ■ ■<br>587.0<br>583.5<br>580.0<br>576.5                                                                                    | ▲ 王日<br>田島<br>台積電<br>583.0<br>583.0<br>0                                                                                                    |                                                                | 台<br>575.<br>五年 上市-半                            | 検電<br>000 -5.0<br>導聴業<br>ハバルバル<br>ハバルバル                                                         | 00(-0.86%)                                                                      | 1 图 图 6<br>總: 18247                                                                                                    |                                                                                                    | 佳五橋 × +<br>標式 直式<br>30 合積電<br>94%<br>30:00<br>30:00<br>24:57<br>買 | 575.00<br>東進<br>574.00<br>573.00<br>573.00<br>272                                       | ±<br>-5<br>575.0<br>574.0<br>574.00                                         | 構電<br>.00(-0.86%)<br>4 成双<br>5 575.00<br>5 773.00                                                                                                    | 總:1824;<br>#星<br>43<br>2799<br>1<br>109                                                                               | <ul> <li>● ℓ</li> <li>7</li> <li>55.06%</li> <li>350.06</li> <li>350.06</li> <li< td=""><td>個股新聞:<br/>券商分點<br/>① 買賣超1<br/>主力等碼<br/>近日<br/>芬商分點<br/>台灣田立</td><td>× 個股等碼 × •</td><td>+<br/>E大法人 融<br/>寛寶超<br/>18 主力則<br/>成交雪<br/>12<br/>12<br/>12<br/>12<br/>12<br/>12<br/>12<br/>12<br/>12<br/>12</td><td>台積電<br/>資融券   主<br/>生田(張): -26<br/>年(%): -11<br/>電気: 226<br/>夏超<br/>宣張<br/>2811</td><td><ul> <li>法力進出</li> <li>明約</li> <li>80</li> <li>.86</li> <li>501</li> <li>賣張 病</li> <li>1518</li> <li>920</li> </ul></td><td>集保餘額</td><td>董監持股<br/>:比重(%): -(<br/>:時率(%): 0.<br/>:數(%): 0.<br/>:動(%): 0.<br/>百成交比<br/>12.44%</td><td><ul> <li>①</li> <li>○</li> <li>○</li></ul></td></li<></ul> | 個股新聞:<br>券商分點<br>① 買賣超1<br>主力等碼<br>近日<br>芬商分點<br>台灣田立                                                                                                    | × 個股等碼 × •                                                                                                    | +<br>E大法人 融<br>寛寶超<br>18 主力則<br>成交雪<br>12<br>12<br>12<br>12<br>12<br>12<br>12<br>12<br>12<br>12                                                                                                    | 台積電<br>資融券   主<br>生田(張): -26<br>年(%): -11<br>電気: 226<br>夏超<br>宣張<br>2811                                             | <ul> <li>法力進出</li> <li>明約</li> <li>80</li> <li>.86</li> <li>501</li> <li>賣張 病</li> <li>1518</li> <li>920</li> </ul>                                                                                                    | 集保餘額                                                                                                    | 董監持股<br>:比重(%): -(<br>:時率(%): 0.<br>:數(%): 0.<br>:動(%): 0.<br>百成交比<br>12.44%                                                                                                    | <ul> <li>①</li> <li>○</li> <li>○</li></ul>                                                                                                    |
| <ul> <li>■ ■</li> <li>2330</li> <li>■ ■ ■</li> <li>587.0</li> <li>583.5</li> <li>580.0</li> <li>576.5</li> <li>577.0</li> <li>273.0</li> </ul> |                                                                                                    | 分頁×】+<br>:月   六月   一年<br>10                                    | ☆<br>575.<br>五年〕上市-半                            | 接電<br>00 -5.0<br>導體業<br>///////////////////////////////////                                     | 00(-0.86%)<br>5773.00                                                           | <ul> <li>意 融 (</li> <li>總: 18247</li> </ul>                                                                                                    | ₩     ₩     ₩     ₩     ₩     ₩     ₩     ₩     ₩     ₩     ₩     ₩     ₩     ₩     ₩     ₩     ₩     ₩     ₩     ₩     ₩     ₩     ₩     ₩     ₩     ₩     ₩     ₩     ₩     ₩     ₩     ₩     ₩     ₩     ₩     ₩     ₩     ₩     ₩     ₩     ₩     ₩     ₩     ₩     ₩     ₩     ₩     ₩     ₩     ₩     ₩     ₩     ₩     ₩     ₩     ₩     ₩     ₩     ₩     ₩     ₩     ₩     ₩     ₩     ₩     ₩     ₩     ₩     ₩     ₩     ₩     ₩     ₩     ₩     ₩     ₩     ₩     ₩     ₩     ₩     ₩     ₩     ₩     ₩     ₩     ₩     ₩     ₩     ₩     ₩     ₩     ₩     ₩     ₩     ₩     ₩     ₩     ₩     ₩     ₩     ₩     ₩     ₩     ₩     ₩     ₩     ₩     ₩     ₩     ₩     ₩     ₩     ₩     ₩     ₩     ₩     ₩     ₩     ₩     ₩     ₩     ₩     ₩     ₩     ₩     ₩     ₩     ₩     ₩     ₩     ₩     ₩     ₩     ₩     ₩     ₩ </td <td>佳五幢 × 十<br/>慶式 宣式<br/>30 台積電<br/>94%<br/>30:00<br/>30:00<br/>24:57<br/>買</td> <td>575.00<br/>東進<br/>574.00<br/>573.00<br/>573.00<br/>272<br/>272<br/>743</td> <td>2<br/>-5<br/>-5<br/>575.0<br/>574.0<br/>574.00<br/>574.00<br/>573.00</td> <td>構電<br/>.00(-0.86%)<br/>4</td> <td>總:1824:<br/>* * * * * * * * * * * * * * * * * * *</td> <td>⑦ □<br/>7<br/>55.06%<br/>35.00<br/>-5.00<br/>-5.00<br/>-7.00<br/>夏</td> <td>個股新聞:<br/>券商分點<br/>① 買賣超1<br/>主力等碼<br/>近日<br/>券商分點<br/>台灣匯立<br/>美林<br/>台灣驚棍</td> <td>× 國股賽碼 × •</td> <td>+</td> <td>台積電<br/>資融券 1 主<br/>焦出(限): -26<br/>中(%): -11<br/>2(限): 226<br/>賣超<br/>買派<br/>2811<br/>1998<br/>980</td> <td>:力進出<br/>880<br/>.86<br/>.86<br/>責張<br/>1518<br/>929<br/>618</td> <td>集保餘額<br/>田<br/>佐服本<br/>医間馬<br/>集中天<br/>乾交比重<br/>5.72%<br/>4.73%<br/>1.60%</td> <td>董監持股<br/>(比重(%): -(<br/>)時率(%): 0.<br/>(数(%): 0.<br/>)<br/>貢成交比<br/>12.44%<br/>8.84%<br/>4.34%</td> <td>● LP<br/>&gt;&gt;<br/>陽磁重表<br/>001<br/>09<br/>00<br/>変成交比<br/>6.72%<br/>4.11%<br/>2.73%</td>                                                                                                    | 佳五幢 × 十<br>慶式 宣式<br>30 台積電<br>94%<br>30:00<br>30:00<br>24:57<br>買 | 575.00<br>東進<br>574.00<br>573.00<br>573.00<br>272<br>272<br>743                         | 2<br>-5<br>-5<br>575.0<br>574.0<br>574.00<br>574.00<br>573.00               | 構電<br>.00(-0.86%)<br>4                                                                                                    | 總:1824:<br>* * * * * * * * * * * * * * * * * * *                                                                      | ⑦ □<br>7<br>55.06%<br>35.00<br>-5.00<br>-5.00<br>-7.00<br>夏                                                                                                    | 個股新聞:<br>券商分點<br>① 買賣超1<br>主力等碼<br>近日<br>券商分點<br>台灣匯立<br>美林<br>台灣驚棍                                                                                                    | × 國股賽碼 × •                                                                                                    | +                                                                                                    | 台積電<br>資融券 1 主<br>焦出(限): -26<br>中(%): -11<br>2(限): 226<br>賣超<br>買派<br>2811<br>1998<br>980                            | :力進出<br>880<br>.86<br>.86<br>責張<br>1518<br>929<br>618                                                                                                    | 集保餘額<br>田<br>佐服本<br>医間馬<br>集中天<br>乾交比重<br>5.72%<br>4.73%<br>1.60%                                              | 董監持股<br>(比重(%): -(<br>)時率(%): 0.<br>(数(%): 0.<br>)<br>貢成交比<br>12.44%<br>8.84%<br>4.34%                                                                                                    | ● LP<br>>><br>陽磁重表<br>001<br>09<br>00<br>変成交比<br>6.72%<br>4.11%<br>2.73%                                                                                                    |
| ■ ###<br>2330<br>■ # #<br>587.0<br>583.5<br>580.0<br>576.5<br>573.0<br>27<br>18                                                                |                                                                                                    |                                                                | ¥3<br>575.<br>五年〕上市-¥                           | 信電<br>00 -5.0<br>導陸策<br>ハ (MU/M)                                                                | 00(-0.86%)<br>573.00                                                            | · ● ● (<br>總: 18247                                                                                                    | ₩     ₽     ₽     23     44.       ##     14:     13:     13:       ₩     ↓     ↓     ↓       ₩     ↓     ↓     ↓                                                                                                    | 佳五幢 × 十<br>慶式 宣式<br>30 合積電<br>30:00<br>30:00<br>24:57<br>買        | 575.00<br>東進<br>574.00<br>573.00<br>573.00<br>272<br>272<br>743<br>539                  | ±<br>                                                                       | 構電<br>(00(-0.86%)<br>○ 575.00<br>○ 575.00<br>○ 575.00<br>575.00<br>576.00<br>577.00                                                                                                    | 總:1824:<br>* * * #<br>43<br>2799<br>1<br>109<br>521<br>423                                                            | ④ Ⅰ 7 55.06% 3款 -5.00 -5.00 -7.00 页 页                                                                                                    | 個股新聞:<br>労商分點<br>① 買買超1<br>主力等研<br>近日<br>芬商分點<br>台灣和<br>近日<br>一<br>一<br>一<br>一<br>一<br>一<br>一<br>一<br>一<br>一<br>一<br>一<br>一                                                                                                    | <ul> <li>         ● 調告分布 目     </li> <li>         ● 調告分布 目     </li> <li>         5大 2021/10/00     </li> <li>         ● 回覧     </li> <li>         ● 回覧     </li> <li>         ● 回覧     </li> <li>         ● 回覧     </li> <li>         ● 回覧     </li> <li>         ● 回覧     </li> <li>         ● 回覧     </li> </ul>                                                                                                    | +                                                                                                    | 会積電<br>(資融券) 主<br>(生)(示): -26<br>(素中(%): -111<br>(注(示): 226<br>(支超)<br>(支超)<br>(注(示): 2811<br>(1998)<br>980<br>(179) | <ul> <li>力進出</li> <li>1</li> <li>1</li> <li>1</li> <li>1</li> <li>1</li> <li>1</li> <li>5</li> <li>1</li> <li>5</li> <li>1</li> <li>1</li> <li>5</li> <li>1</li> <li>1<td>集保餘額<br/>日<br/>佐服本<br/>區間周<br/>生中天<br/>5、72%<br/>4.73%<br/>1.60%<br/>0.71%</td><td>董監持設<br/>:<br/>:<br/>:<br/>:<br/>:<br/>:<br/>:<br/>:<br/>:<br/>:<br/>:<br/>:<br/>:<br/>:<br/>:<br/>:<br/>:<br/>:<br/>:</td><td><ul> <li>●</li> <li>●</li> <li>■ 厚裁重数</li> <li>0.01</li> <li>09</li> <li>000</li> <li>●</li> <li>●</li></ul></td></li></ul>                                                                                                    | 集保餘額<br>日<br>佐服本<br>區間周<br>生中天<br>5、72%<br>4.73%<br>1.60%<br>0.71%                                             | 董監持設<br>:<br>:<br>:<br>:<br>:<br>:<br>:<br>:<br>:<br>:<br>:<br>:<br>:<br>:<br>:<br>:<br>:<br>:<br>:                                                                                                    | <ul> <li>●</li> <li>●</li> <li>■ 厚裁重数</li> <li>0.01</li> <li>09</li> <li>000</li> <li>●</li> <li>●</li></ul>                                                                                                    |
| ■ ###<br>2330<br>■ # # #<br>587.0<br>583.5<br>580.0<br>576.5<br>5776.5<br>5776.5<br>5776.5<br>5776.9<br>9                                      |                                                                                                    | 分頁×+<br>月   六月   一年<br>10<br>10<br>100                         | 会<br>575.<br>五年 上市-半                            | 信電<br>00 -5.0<br>導陸策<br>ハバルバリ<br>・・・・・・・・・・・・・・・・・・・・・・・・・・・・・・・・・・・                            | 00(-0.86%)<br>5773.00                                                           | 總: 18247                                                                                                    | ₩         ₽         ₽         23           44.         ##         14:           14:         13:         13:                                                                                                    | 佳五幅×+<br>使式 直式<br>30<br>30<br>30:00<br>30:00<br>24:57<br>買        | 575.00<br>天地<br>574.00<br>573.00<br>573.00<br>272<br>272<br>743<br>539<br>437           | ±<br>-5<br>575.0<br>574.0<br>574.00<br>574.00<br>573.00<br>572.00<br>571.00 | 構電<br>.00(-0.86%)<br>575.00<br>575.00<br>575.00<br>575.00<br>576.00<br>577.00<br>577.00                                                                                                    | 總:1824:<br>* * # #<br>43<br>2799<br>109<br>521<br>423<br>231                                                          | ④ L型<br>55.06%<br>法示<br>-5.00<br>-5.00<br>-7.00<br>賣                                                                                                    | (但起新聞:<br>→<br>→<br>→<br>→<br>→<br>→<br>→<br>→<br>→<br>→<br>→<br>→<br>→                                                                                                    | <ul> <li>         ● 調子市         ● 調子市         ● 目前         ● 目前         ● 目前         ● 目前         ● 目前         ● 目前         ● 目前         ● 日前         ● 日前         ● ● ○         ● ● ○         ● ● ○         ● ● ○         ● ● ○         ● ● ○         ● ● ○         ● ● ○         ● ● ○         ● ● ○         ● ● ○         ● ● ○         ● ● ○         ● ● ● ● ● ● ● ● ● ● ● ● ● ● ● ● ● ● ●</li></ul>                                                                                                    | +                                                                                                    | 会積電<br>()<br>()<br>()<br>()<br>()<br>()<br>()<br>()<br>()<br>()                                                      | <ul> <li>力進出</li> <li>1</li> <li>1</li> <li>80</li> <li>86</li> <li>501</li> <li>責張 5</li> <li>1518</li> <li>929</li> <li>618</li> <li>19</li> <li>1</li> </ul>                                                                                                    | 集保餘額<br>百法<br>在股本<br>區間馬<br>生中天<br>乾交比重<br>5.72%<br>4.73%<br>1.60%<br>0.71%<br>0.70%                           | 董監持設<br>比重(%): -0<br>請率(%): 0<br>夏成交比<br>12.44%<br>8.84%<br>4.34%<br>0.79%<br>0.70%                                                                                                    | <ul> <li>● L</li> <li>●</li> <li>■</li> <li>■</li></ul>                                                                                                    |
| ■ 詳細<br>2330<br>第回 王章<br>587.0<br>583.5<br>580.0<br>576.5<br>573.0<br>5776.5<br>573.0<br>27<br>18<br>9<br>9                                    | ○ 10 10 10 10 10 10 10 10 10 10 10 10 10                                                                                                    | 分頁×+<br>月   六月   一年<br>10<br>10.00<br>10.00<br>留進 57           |                                                 | 構理<br>00 -5.0<br>特徴発<br>····································                                    | 00(-0.86%)<br>573.00                                                            | <ul> <li>通 図 (</li> <li>總: 18247</li> <li>13247</li> <li>1300</li> <li>13:00</li> </ul>                                                                                                    | ₩         ₽         ₽         ₽         23           44.         14:         13:         13:           13:         13:         13:                                                                                                    | 佳五幅 × +<br>標式 直式<br>30<br>30<br>30:00<br>30:00<br>24:57<br>買      | 575.00<br>〒準<br>574.00<br>573.00<br>573.00<br>272<br>743<br>539<br>437                  | ±<br>-5<br>575.0<br>574.0<br>574.00<br>573.00<br>572.00<br>571.00           | <ul> <li>4 ■ (x + x)</li> <li>4 ■ (x + x)</li> <li>575.00</li> <li>575.00</li> <li>575.00</li> <li>577.00</li> <li>577.00</li> <li>578.00</li> </ul>                                                                                                    | 總:1824;<br>43<br>2799<br>1<br>109<br>521<br>423<br>231                                                                | ● L<br>55.06%<br>: 選获<br>- 5.00<br>- 7.00<br>夏                                                                                                    | ④配新爾<br>●<br>第兩分點<br>① 頁貨級1<br>主力第码<br>近日<br>亦商分點<br>台灣林<br>台灣林<br>台灣林<br>個<br>表<br>示引<br>記<br>式<br>市<br>式<br>部<br>司<br>行<br>點<br>。<br>二<br>第<br>一<br>第<br>一<br>第<br>一<br>第<br>一<br>第<br>一<br>第<br>一<br>第<br>一<br>第<br>一<br>第<br>一<br>第                                                                                                    | <ul> <li>         ● 国政等誌 × 1         ● 国政等誌 × 1      </li> <li>         ● 第時分布 第      </li> <li>         5大 2021/10/0      </li> <li>         ○ 1000      </li> <li>         ● 1000      </li> <li>         ● 1000      </li> <li>         ● 1000      </li> <li>         ● 1000      </li> <li>         ● 1000      </li> <li>         ● 1000      </li> <li>         ● 1000      </li> <li> </li> <li>         ● 1000      </li> <li>         ● 1000      </li> <li>         ● 10000      </li> <li>         ● 10000      </li> <li>         ● 100000      </li> </ul>                                                                                                    | +<br>正大法人 融<br>夏夏超<br>18 主力費<br>成文室<br>成文室<br>第4 一<br>一<br>東京超<br>高大文字<br>の<br>の<br>文字<br>の<br>の<br>で<br>第<br>の<br>の<br>で<br>の<br>の<br>の<br>の<br>の<br>の<br>の<br>の<br>の<br>の<br>の<br>の<br>の                                                                                                    | 台積電<br>資融券 1 年<br>無點<br>出出(表): - 226<br>支援<br>百張<br>2811<br>1998<br>980<br>179<br>159<br>498                         | <ul> <li>法力進出 前</li> <li>1</li> <li>明</li> <li>80</li> <li>80</li> <l< td=""><td>集保餘額<br/>田<br/>佐服本<br/>區間唐<br/>生中天<br/>乾交比重<br/>5.72%<br/>4.73%<br/>1.60%<br/>0.71%<br/>0.70%<br/>0.45%</td><td><ul> <li>         ・主監持殺         ・</li> <li>         ・</li> <li></li></ul></td><td><ul> <li>● し</li> <li>● 「房源重表</li> <li>● 「房源重表</li> <li>● 「月前</li> <li>● 「月前</li> <li>● 「月前</li> <li>● 「月前</li> <li>● 「日前</li> <li>● 「日</li> <li>● 「日</li> <li>● 「日</li> <li>● 「日</li> <li>● 「日</li> <li>● 「日</li> <li>● 「日</li> <li>● 「日</li> <li>● 「日</li> <li>● 「日</li> <li>● 「日<!--</td--></li></ul></td></l<></ul> | 集保餘額<br>田<br>佐服本<br>區間唐<br>生中天<br>乾交比重<br>5.72%<br>4.73%<br>1.60%<br>0.71%<br>0.70%<br>0.45%                   | <ul> <li>         ・主監持殺         ・</li> <li>         ・</li> <li></li></ul> | <ul> <li>● し</li> <li>● 「房源重表</li> <li>● 「房源重表</li> <li>● 「月前</li> <li>● 「月前</li> <li>● 「月前</li> <li>● 「月前</li> <li>● 「日前</li> <li>● 「日</li> <li>● 「日</li> <li>● 「日</li> <li>● 「日</li> <li>● 「日</li> <li>● 「日</li> <li>● 「日</li> <li>● 「日</li> <li>● 「日</li> <li>● 「日</li> <li>● 「日<!--</td--></li></ul>                                                                                                    |
| ■ 計算<br>2330<br>第日 五日<br>587.0<br>583.5<br>580.0<br>576.5<br>573.0<br>27<br>18<br>9<br>9<br>9<br>0<br>成交<br>強時                                 | ○ 1000000000000000000000000000000000000                                                                                                    | 分頁×+<br>月 六月   -年<br>10<br>→ 小 小 //<br>100<br>買進 57<br>審出 57   | 台<br>575<br>五年 上市・半<br>へへへへいいい<br>4.00 軍量       | 構<br>低<br>のの<br>-5.0<br>学<br>構<br>、<br>、<br>、<br>、<br>、<br>、<br>、<br>、<br>、<br>、<br>、<br>、<br>、 | 00(-0.86%)<br>573.00<br>12:00<br>582.00 f<br>582.00 f                           | 13 回 (2)<br>線: 18247                                                                                                    | ₩     ₽     ₽     ₽     ₽     ₽     ₽     ₽     ₽     ₽     ₽     ₽     ₽     ₽     ₽     ₽     ₽     ₽     ₽     ₽     ₽     ₽     ₽     ₽     ₽     ₽     ₽     ₽     ₽     ₽     ₽     ₽     ₽     ₽     ₽     ₽     ₽     ₽     ₽     ₽     ₽     ₽     ₽     ₽     ₽     ₽     ₽     ₽     ₽     ₽     ₽     ₽     ₽     ₽     ₽     ₽     ₽     ₽     ₽     ₽     ₽     ₽     ₽     ₽     ₽     ₽     ₽     ₽     ₽     ₽     ₽     ₽     ₽     ₽     ₽     ₽     ₽     ₽     ₽     ₽     ₽     ₽     ₽     ₽     ₽     ₽     ₽     ₽     ₽     ₽     ₽     ₽     ₽     ₽     ₽     ₽     ₽     ₽     ₽     ₽     ₽     ₽     ₽     ₽     ₽     ₽     ₽     ₽     ₽     ₽     ₽     ₽     ₽     ₽     ₽     ₽     ₽     ₽     ₽     ₽     ₽     ₽     ₽     ₽     ₽     ₽     ₽     ₽     ₽     ₽     ₽     ₽     ₽     ₽     ₽     ₽ </td <td>催五幅 × +<br/>標式 重式<br/>到 台積電<br/>94%<br/>30:00<br/>30:00<br/>24:57<br/>買</td> <td>575.00<br/>〒準<br/>574.00<br/>573.00<br/>573.00<br/>272<br/>272<br/>743<br/>539<br/>437<br/>1929</td> <td>±<br/></td> <td>Rate<br/>0.00(-0.86%)<br/>0.575.00(-0.86%)<br/>0.575.00(-0.86%)<br/>575.00(-0.86%)<br/>575.0</td> <td>總:18247<br/>43<br/>2799<br/>109<br/>521<br/>423<br/>231<br/>426</td> <td>① L型<br/>55.06%<br/>3 (1) (2) (2) (2) (2) (2) (2) (2) (2) (2) (2</td> <td>④殷新爾<br/>勞兩分點<br/>予頁負却1<br/>主力第4<br/>近日<br/>劳商分點<br/>台灣陸二<br/>台灣陸一<br/>台灣陸一<br/>紀<br/>索<br/>帶南分點<br/>出<br/>第<br/>第<br/>一<br/>第<br/>一<br/>第<br/>一<br/>第<br/>一<br/>第<br/>一<br/>第<br/>一<br/>第<br/>一<br/>第<br/>一<br/>第<br/>一</td> <td><ul> <li>國股等碼 × ·</li> <li>第碼分布 目</li> <li>5大 2021/10/0</li> <li>小賣</li> <li>小賣</li> <li>「」」</li> <li>「」」</li></ul></td> <td>+<br/>主大法人 融<br/>夏夏超<br/>18 主力<br/>成文室<br/>12<br/>13<br/>14<br/>一<br/>東京<br/>42<br/>一<br/>東京<br/>43<br/>一<br/>東京<br/>44<br/>一<br/>1055<br/>8作 1055<br/>8作 1055<br/>8作 1055<br/>8作 1055<br/>8作 1055<br/>8年 1055<br/>8年 1055<br/>1055<br/>10</td> <td>台積電<br/>資融券 1 年<br/>無點<br/>出出(表): -226<br/>実超<br/>五張<br/>2811<br/>1998<br/>980<br/>179<br/>159<br/>498<br/>101</td> <td><ul> <li>法力進出 前</li> <li>19</li> <li>1518</li> <li>929</li> <li>618</li> <li>19</li> <li>1</li> <li>396</li> <li>5</li> </ul></td> <td>生保診類<br/>日<br/>佐股本<br/>医間馬<br/>生中天<br/>な交比重<br/>5.72%<br/>4.73%<br/>0.71%<br/>0.71%<br/>0.71%<br/>0.74%<br/>0.45%<br/>0.42%</td> <td>■監持股<br/>は重(%): -0<br/>輪率(%): 0<br/>:動(%): 0<br/>:動(%): 0<br/>:動(%): 0<br/>12.44%<br/>8.84%<br/>4.34%<br/>0.79%<br/>0.70%<br/>2.20%<br/>0.45%</td> <td><ul> <li>● L0</li> <li>■ 陽載重表</li> <li>00</li> <li>00</li> <li>● 慶叔交比</li> <li>6.72%</li> <li>4.11%</li> <li>2.73%</li> <li>0.08%</li> <li>0.00%</li> <li>1.75%</li> <li>0.02%</li> </ul></td> | 催五幅 × +<br>標式 重式<br>到 台積電<br>94%<br>30:00<br>30:00<br>24:57<br>買  | 575.00<br>〒準<br>574.00<br>573.00<br>573.00<br>272<br>272<br>743<br>539<br>437<br>1929   | ±<br>                                                                       | Rate<br>0.00(-0.86%)<br>0.575.00(-0.86%)<br>0.575.00(-0.86%)<br>575.00(-0.86%)<br>575.0                                                                                                    | 總:18247<br>43<br>2799<br>109<br>521<br>423<br>231<br>426                                                              | ① L型<br>55.06%<br>3 (1) (2) (2) (2) (2) (2) (2) (2) (2) (2) (2                                                                                                    | ④殷新爾<br>勞兩分點<br>予頁負却1<br>主力第4<br>近日<br>劳商分點<br>台灣陸二<br>台灣陸一<br>台灣陸一<br>紀<br>索<br>帶南分點<br>出<br>第<br>第<br>一<br>第<br>一<br>第<br>一<br>第<br>一<br>第<br>一<br>第<br>一<br>第<br>一<br>第<br>一<br>第<br>一                                                                                                    | <ul> <li>國股等碼 × ·</li> <li>第碼分布 目</li> <li>5大 2021/10/0</li> <li>小賣</li> <li>小賣</li> <li>「」」</li> <li>「」」</li></ul> | +<br>主大法人 融<br>夏夏超<br>18 主力<br>成文室<br>12<br>13<br>14<br>一<br>東京<br>42<br>一<br>東京<br>43<br>一<br>東京<br>44<br>一<br>1055<br>8作 1055<br>8作 1055<br>8作 1055<br>8作 1055<br>8作 1055<br>8年 1055<br>8年 1055<br>1055<br>10 | 台積電<br>資融券 1 年<br>無點<br>出出(表): -226<br>実超<br>五張<br>2811<br>1998<br>980<br>179<br>159<br>498<br>101                   | <ul> <li>法力進出 前</li> <li>19</li> <li>1518</li> <li>929</li> <li>618</li> <li>19</li> <li>1</li> <li>396</li> <li>5</li> </ul>                                                                                                    | 生保診類<br>日<br>佐股本<br>医間馬<br>生中天<br>な交比重<br>5.72%<br>4.73%<br>0.71%<br>0.71%<br>0.71%<br>0.74%<br>0.45%<br>0.42% | ■監持股<br>は重(%): -0<br>輪率(%): 0<br>:動(%): 0<br>:動(%): 0<br>:動(%): 0<br>12.44%<br>8.84%<br>4.34%<br>0.79%<br>0.70%<br>2.20%<br>0.45%                                                                                                    | <ul> <li>● L0</li> <li>■ 陽載重表</li> <li>00</li> <li>00</li> <li>● 慶叔交比</li> <li>6.72%</li> <li>4.11%</li> <li>2.73%</li> <li>0.08%</li> <li>0.00%</li> <li>1.75%</li> <li>0.02%</li> </ul>                                                                                                    |
| ■ 計算<br>2330<br>第日 五日<br>587.0<br>583.5<br>580.0<br>576.5<br>573.0<br>27<br>18<br>9<br>9<br>成交<br>潔肤<br>幅度                                     | ○ 上口<br>● 示<br>● 示<br>● 示<br>● 示<br>● 示<br>● 示<br>● 示<br>● 示                                                                                                    | 分頁×+<br>月 六月   −年<br>100<br>1000<br>買進 577<br>資置出 577<br>均信 57 | 台<br>575、<br>三全 上市・半<br>へ<br>4.00 早量<br>5.00 線量 | 構<br>使<br>000 -5.0<br>等種来<br>100<br>43 開盤<br>18247 最低<br>1.72% 最低                               | 00(-0.86%)<br>573.00<br>12:00<br>t 582.00 f<br>573.00 f<br>573.00 f<br>573.00 f | <ul> <li>通 図 ④</li> <li>總: 18247</li> <li>13:00</li> <li>13:00</li> <li>小 加</li> <li>小 加</li> <l< td=""><td>₩         ₩         ₩         ₩         ₩         ₩         ₩         ₩         ₩         ₩         ₩         ₩         ₩         ₩         ₩         ₩         ₩         ₩         ₩         ₩         ₩         ₩         ₩         ₩         ₩         ₩         ₩         ₩         ₩         ₩         ₩         ₩         ₩         ₩         ₩         ₩         ₩         ₩         ₩         ₩         ₩         ₩         ₩         ₩         ₩         ₩         ₩         ₩         ₩         ₩         ₩         ₩         ₩         ₩         ₩         ₩         ₩         ₩         ₩         ₩         ₩         ₩         ₩         ₩         ₩         ₩         ₩         ₩         ₩         ₩         ₩         ₩         ₩         ₩         ₩         ₩         ₩         ₩         ₩         ₩         ₩         ₩         ₩         ₩         ₩         ₩         ₩         ₩         ₩         ₩         ₩         ₩         ₩         ₩         ₩         ₩         ₩         ₩         ₩         ₩         ₩         ₩         ₩         ₩         ₩         ₩         ₩</td><td>催五幅 × +<br/>標式 重式 3<br/>94%<br/>30:000<br/>30:00<br/>24:57<br/>買</td><td>575.00<br/>定<br/>574.00<br/>573.00<br/>573.00<br/>272<br/>743<br/>539<br/>437<br/>1929<br/>(3920)</td><td>±<br/></td><td>Ital           0.00(-0.86%)           575.00           575.00           576.00           577.00           577.00           577.00           577.00           577.00</td><td><pre>#:1824<br/>: 1824<br/>: 43<br/>: 2799<br/>: 1<br/>109<br/>: 521<br/>: 423<br/>: 231<br/>: 426<br/>: (1710)</pre></td><td><ul> <li>①</li> <li>⑦</li> <li>⑦</li> <li>⑦</li> <li>⑦</li> <li>⑦</li> <li>○</li> <li>○</li></ul></td><td>(個股新聞)<br/>分割(分)<br/>(1) 写實總1<br/>主力等或<br/>近日<br/>が商分點<br/>近日<br/>が商分點<br/>台灣陸立<br/>美林 康<br/>記<br/>一<br/>業商分點<br/>台灣大點<br/>台灣大點<br/>台灣大點<br/>台灣大點<br/>一<br/>業商分點<br/>台灣大點<br/>一<br/>第<br/>一<br/>第<br/>一<br/>第<br/>一<br/>第<br/>一<br/>第<br/>一<br/>》<br/>二<br/>第<br/>一<br/>》<br/>二<br/>第<br/>一<br/>》<br/>二<br/>第<br/>一<br/>》<br/>二<br/>第<br/>一<br/>》<br/>二<br/>第<br/>一<br/>》<br/>二<br/>第<br/>一<br/>》<br/>二<br/>第<br/>一<br/>》<br/>二<br/>第<br/>一<br/>》<br/>二<br/>二<br/>二<br/>二<br/>二<br/>二<br/>二<br/>二<br/>二<br/>二<br/>二<br/>二<br/>二<br/>二<br/>二<br/>二<br/>二<br/>二</td><td>▲ 個級書名 × ▲ 個級書名 × ▲ 個級書名 × ▲ 個級書名 × ▲ 国際書名 × ▲ → → → → → → → → → → → → → → → → → →</td><td>+<br/>三大法人 融<br/>三大法人 融<br/>主力<br/>成文音<br/>記<br/>記<br/>二<br/>二<br/>二<br/>二<br/>二<br/>二<br/>二<br/>二<br/>二<br/>二<br/>二<br/>二<br/>二</td><td></td><td>ま力連出 :<br/>80<br/>80<br/>80<br/>80<br/>第二<br/>1518<br/>929<br/>618<br/>19<br/>1<br/>396<br/>5<br/>90</td><td>集保餘類<br/>右股本<br/>區間居<br/>生中天<br/>志交比重<br/>5.72%<br/>4.73%<br/>1.60%<br/>0.71%<br/>0.70%<br/>0.42%<br/>0.41%</td><td>重監持題<br/>出重(%): -(<br/>輪車(%): 0<br/>言成交比<br/>12.44%<br/>8.84%<br/>4.34%<br/>0.79%<br/>0.70%<br/>2.20%<br/>0.45%<br/>0.81%</td><td><ul> <li>● L□</li> <li>&gt; 陽載重表</li> <li>000</li> <li>(01)</li> <li>09000</li> <li>(00)</li> <li>(00)</li></ul></td></l<></ul> | ₩         ₩         ₩         ₩         ₩         ₩         ₩         ₩         ₩         ₩         ₩         ₩         ₩         ₩         ₩         ₩         ₩         ₩         ₩         ₩         ₩         ₩         ₩         ₩         ₩         ₩         ₩         ₩         ₩         ₩         ₩         ₩         ₩         ₩         ₩         ₩         ₩         ₩         ₩         ₩         ₩         ₩         ₩         ₩         ₩         ₩         ₩         ₩         ₩         ₩         ₩         ₩         ₩         ₩         ₩         ₩         ₩         ₩         ₩         ₩         ₩         ₩         ₩         ₩         ₩         ₩         ₩         ₩         ₩         ₩         ₩         ₩         ₩         ₩         ₩         ₩         ₩         ₩         ₩         ₩         ₩         ₩         ₩         ₩         ₩         ₩         ₩         ₩         ₩         ₩         ₩         ₩         ₩         ₩         ₩         ₩         ₩         ₩         ₩         ₩         ₩         ₩         ₩         ₩         ₩         ₩         ₩                                                                                                            | 催五幅 × +<br>標式 重式 3<br>94%<br>30:000<br>30:00<br>24:57<br>買        | 575.00<br>定<br>574.00<br>573.00<br>573.00<br>272<br>743<br>539<br>437<br>1929<br>(3920) | ±<br>                                                                       | Ital           0.00(-0.86%)           575.00           575.00           576.00           577.00           577.00           577.00           577.00           577.00                                                                                                    | <pre>#:1824<br/>: 1824<br/>: 43<br/>: 2799<br/>: 1<br/>109<br/>: 521<br/>: 423<br/>: 231<br/>: 426<br/>: (1710)</pre> | <ul> <li>①</li> <li>⑦</li> <li>⑦</li> <li>⑦</li> <li>⑦</li> <li>⑦</li> <li>○</li> <li>○</li></ul>                                                                                                    | (個股新聞)<br>分割(分)<br>(1) 写實總1<br>主力等或<br>近日<br>が商分點<br>近日<br>が商分點<br>台灣陸立<br>美林 康<br>記<br>一<br>業商分點<br>台灣大點<br>台灣大點<br>台灣大點<br>台灣大點<br>一<br>業商分點<br>台灣大點<br>一<br>第<br>一<br>第<br>一<br>第<br>一<br>第<br>一<br>第<br>一<br>》<br>二<br>第<br>一<br>》<br>二<br>第<br>一<br>》<br>二<br>第<br>一<br>》<br>二<br>第<br>一<br>》<br>二<br>第<br>一<br>》<br>二<br>第<br>一<br>》<br>二<br>第<br>一<br>》<br>二<br>第<br>一<br>》<br>二<br>二<br>二<br>二<br>二<br>二<br>二<br>二<br>二<br>二<br>二<br>二<br>二<br>二<br>二<br>二<br>二<br>二 | ▲ 個級書名 × ▲ 個級書名 × ▲ 個級書名 × ▲ 個級書名 × ▲ 国際書名 × ▲ → → → → → → → → → → → → → → → → → →                                                                                                    | +<br>三大法人 融<br>三大法人 融<br>主力<br>成文音<br>記<br>記<br>二<br>二<br>二<br>二<br>二<br>二<br>二<br>二<br>二<br>二<br>二<br>二<br>二                                                                                                    |                                                                                                    | ま力連出 :<br>80<br>80<br>80<br>80<br>第二<br>1518<br>929<br>618<br>19<br>1<br>396<br>5<br>90                                                                                                    | 集保餘類<br>右股本<br>區間居<br>生中天<br>志交比重<br>5.72%<br>4.73%<br>1.60%<br>0.71%<br>0.70%<br>0.42%<br>0.41%               | 重監持題<br>出重(%): -(<br>輪車(%): 0<br>言成交比<br>12.44%<br>8.84%<br>4.34%<br>0.79%<br>0.70%<br>2.20%<br>0.45%<br>0.81%                                                                                                    | <ul> <li>● L□</li> <li>&gt; 陽載重表</li> <li>000</li> <li>(01)</li> <li>09000</li> <li>(00)</li> <li>(00)</li></ul>                                                                                                    |

③ 精簡選單:此為僅顯示商品報價資訊。

| 百支用9號    | ∎▼    | - 1     |     | ĸ |
|----------|-------|---------|-----|---|
| 自選報價 /   | 自選1   |         |     | 7 |
| POW00加;  | 權指    |         |     | î |
| 16640.43 | -73.4 | 43(-0.4 | 3%) |   |
| TXFF 台指述 | Í     |         |     |   |
| 16627    | -7    | 2(-0.4  | 3%) |   |
| 1101 台泥  |       |         |     |   |
| 50.40    | 0.    | 00(0.0  | 0%) |   |
| 1301 台塑  |       |         |     |   |
| 118.00   | 0.    | 00(0.0  | 0%) |   |
| 1409 新纖  |       |         |     |   |
| 19.20    | -0.2  | 25(-1.2 | 8%) |   |
| 2002 中鋼  |       |         |     |   |
| 33.20    | -1.3  | 80(-3.7 | 6%) |   |
| 2317 鴻海  |       |         |     |   |
| 108.00   | +1.0  | 0(+0.9  |     |   |
| 2330 台積電 | विषय  |         |     |   |
| 575.00   | -5.0  | 00(-0.8 | 6%) |   |
| 2603 長榮  |       |         |     |   |
| 100.00   | -2.5  | 50(-2.4 | 3%) |   |

## 1.3.1.3 搜尋列

➡ 功能說明:提供商品搜尋功能。

觉 功能操作:輸入商品代號後,點擊該商品或選至該商品按 Enter 鍵後,將會另開該商品之綜合 報價的獨立視窗。

|      |     | · - & > | < |
|------|-----|---------|---|
|      |     |         |   |
| 23   |     |         | ] |
| 2301 | 光寶科 | 1       |   |
| 2302 | 麗正  |         | П |
| 2303 | 聯電  |         |   |
| 2305 | 全友  |         |   |
| 2308 | 台達電 |         | h |
| 2312 | 金寶  |         | 4 |
| 2313 | 華通  |         |   |
| 2314 | 台揚  |         |   |
| 2316 | 楠梓電 |         | _ |
| 2317 | 鴻海  |         |   |
| 2321 | 東訊  |         | - |
| 2323 | 中環  |         |   |
| 2324 | 仁寶  |         |   |
| 2327 | 國臣  |         |   |
| 2328 | 廣宇  |         |   |
| 2329 | 華泰  |         |   |
| 2330 | 台積電 |         |   |
| 2331 | 精英  |         | , |

## 1.2 常見功能

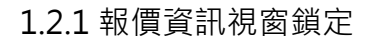

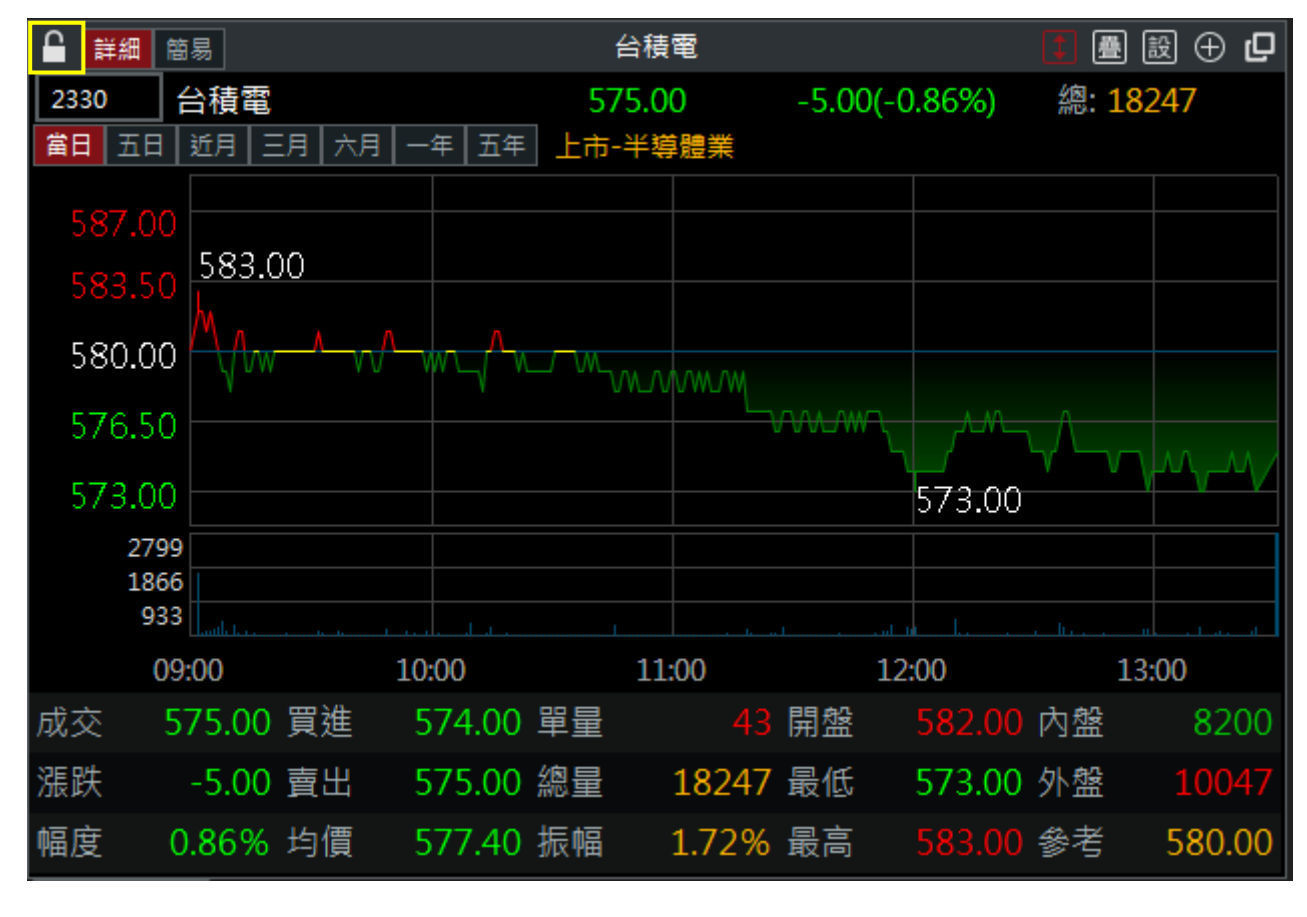

➡ 功能說明:主畫面之功能框內,提供視窗報價不與其他視窗功能作連動,維持特定商品資訊, 並可與其他報價資訊做比對。

當 功能操作:點擊 ▲ 後,圖示將會變成 ▲ ,其視窗將不與其他視窗連動。

## 1.2.2 自選商品編輯

|             | 盤   | 國際金融   | 證券行情<br>報價列表                             | 综合報價     選股專家 □ | 期權行情<br>時走勢 最佳 | ▶單帳務<br>五檔 ■零股朝 | <mark>財經新聞</mark><br>服價 技術 |                  | ●購競拍<br>↑聞│個股籌码 | 市場動態<br>馬 個股資料 | ETF專區<br>證券帳務 | 個人設定客    | 戶專區                       |
|-------------|-----|--------|------------------------------------------|-----------------|----------------|-----------------|----------------------------|------------------|-----------------|----------------|---------------|----------|---------------------------|
|             |     |        | 大盤走勢                                     | 即時明細分           | 價統計 相關         | 商品 趨勢分          | 分析 支撐                      | 壓力 個股財<br>潮環構 國際 | 務│個股診퉽<br>◎全動   | 新一下單           |               |          | 招便到主 <b>,</b> □           |
| 自選1         | 我们又 |        | [1] [[ [ [ [ [ [ [ [ [ [ [ [ [ [ [ [ [ [ | 我应   准未我应   :   | 集團 获版   1% 志 3 | 東版 孟中夸応         | 別其較良                       | 選擇催 國防           |                 |                |               |          | +ola<br>A− A+ <u>∠</u> ∔↓ |
| 名稱          |     | 買價     | 賣價                                       | 成交              | 漲跌             | 幅度%             | 單量                         | 成交量              | 買量              | 賣量             | 最高            | 最低       | 開盤                        |
| 加權指         |     |        |                                          | 16640.43        | ₹73.43         | -0.43           | 150億                       | 2710億            | 1638萬           | 1049萬          | 16771.71      | 16605.49 | 16742.35                  |
| 台指近         |     | 16623  | 16627                                    | 16627           | ▼72            | -0.43           |                            | 100910           | 29              | 2              | 16759         | 16591    | 16740                     |
| 台泥          | :   | 50.30  | 50.40                                    | 50.40           |                |                 |                            | 5237             | 64              | 689            | 50.50         | 50.20    | 50.40                     |
| 台塑          | :   | 118.00 | 118.50                                   | 118.00          |                |                 | 22                         | 12023            | 511             | 397            | 119.00        | 116.00   | 119.00                    |
| 新纖          | :   | 19.15  | 19.20                                    | 19.20           | ▼0.25          | -1.28           | 18                         | 4676             | 82              | 12             | 19.60         | 19.10    | 19.60                     |
| 中鋼          | +   | 33.20  | 33.25                                    | 33.20           | ▼1.30          | -3.76           | 333                        | 164708           | 1425            | 1018           | 34.70         | 33.05    | 34.65                     |
| 鴻海          | :   | 107.50 | 108.00                                   | 108.00          | ▲1.00          | +0.93           | 80                         | 27399            | 1717            | 3711           | 108.00        | 106.50   | 107.50                    |
| 台積電         | :   | 574.00 | 575.00                                   | 575.00          | ▼5.00          | -0.86           | 43                         | 18247            | 272             | 109            | 583.00        | 573.00   | 582.00                    |
| 長榮          | :   | 100.00 | 100.50                                   | 100.00          | ₹2.50          | -2.43           | 463                        | 145610           | 1779            | 517            | 104.00        | 99.20    | 103.00                    |
| ,<br>,<br>, | ٠   | 111 50 | 112.00                                   | 111 50          |                |                 | 7                          | 11750            | 5049            | C 400          |               | 111.00   | 111.00                    |

➡ 功能說明:自選群組可以依照自己的需求作新增、修改、刪除及重新命名群組名稱

跎 功能操作:

- ① 新增
  - ④ 先選擇欲編輯的「自選群組」。
  - B 於右列「查詢商品」選定商品類別,有證券、期貨及選擇權等選項。
  - ⑦ 於輸入框輸入欲查詢之商品代號。

|            |          |       | 自選商品組合  |                                        |       | ×          |
|------------|----------|-------|---------|----------------------------------------|-------|------------|
| 自選群組       |          | 自選商品  |         |                                        |       | 查詢商品       |
| 白彈1/10/50) | 順序選取商品   | 股號    | 產業別     | 排序置頂置底                                 | ◇ 證券  | ○ 期貨 ○ 選擇權 |
|            | 1 〇 加權指  | POW00 | 上市-指數類  | $\equiv$ $\mathbf{I}$                  | Q 輸入商 | 品代號或名稱 搜尋  |
| 自選2(9/50)  | 2 🔾 台指近  | TXFF  |         | $\equiv$ $\blacksquare$ $\blacksquare$ | 上市類   | 股 、 个      |
| 白潠2/0/50)  | 3 〇 台泥   | 1101  | 上市-水泥工業 | $\equiv$ $\mathbf{I}$                  | 指數類   |            |
| 日送3(5/30)  | 4 〇 中鋼   | 2002  | 上市-鋼鐵工業 |                                        | 水泥工業  |            |
| 自選4(9/50)  | 5 🔘 鴻海   | 2317  | 上市-其他電子 |                                        | 食品工業  |            |
| 白郷5/0/50)  | 6 🔾 裕隆   | 2201  | 上市-汽車工業 |                                        | 塑膠工業  |            |
| 日进3(9/30)  | 7 〇 晶華   | 2707  | 上市-觀光事業 | $\equiv \mathbf{I} \mathbf{I}$         | 紡織繊維  |            |
|            | 8 〇 宏碁   | 2353  | 上市-電腦週邊 | $\equiv \mathbf{I} \mathbf{I}$         | 电磁磁阀  |            |
|            | 9 🔿 友達   | 2409  | 上市-光電業  |                                        | 化學工業  |            |
|            |          |       |         |                                        |       |            |
|            |          |       |         |                                        |       |            |
|            |          |       |         | <                                      |       |            |
|            |          |       |         | עת.                                    | ∧多群組  |            |
|            |          |       |         |                                        |       |            |
|            |          |       |         |                                        |       |            |
|            |          |       |         |                                        |       |            |
|            |          |       |         | >                                      |       |            |
| 更改名稱       | 全選後制具他群組 |       |         |                                        |       |            |
|            |          |       |         |                                        |       | 取消 儲存      |

|              |                   |       | 自選商品組合  |                                                          |       | ×                             |
|--------------|-------------------|-------|---------|----------------------------------------------------------|-------|-------------------------------|
| 自選群組         |                   | 自選商品  |         |                                                          |       | 查詢商品                          |
| 自選1(10/50)   | 順序選取商品            | 股號    | 產業別     | 排序置頂置底                                                   |       | ✓ 證券 ○ 期貨 ○ 選擇權               |
|              | 1 🔿 加權指           | POW00 | 上市-指數類  |                                                          |       | Q 2330 搜尋                     |
| 自選2(9/50)    | 2 🔾 台指近           | TXFF  |         |                                                          |       |                               |
| 白曜3(9/50)    | 3 〇 台泥            | 1101  | 上市-水泥工業 | $\equiv$ $\mathbf{\overline{x}}$ $\mathbf{\overline{x}}$ |       | 指數類                           |
| E /25(5/ 50) | 4 〇 中鋼            | 2002  | 上市-鋼鐵工業 | $\equiv$ $\mathbf{I}$ $\mathbf{I}$                       |       | 水泥工業                          |
| 自選4(9/50)    | 5 🔘 鴻海            | 2317  | 上市-其他電子 | $\equiv$ $\mathbf{\overline{x}}$ $\mathbf{\overline{x}}$ |       | 食品工業                          |
| 白網につての       | 6 🔿 裕隆            | 2201  | 上市-汽車工業 | ≡ ∡ ⊻                                                    |       | 塑膠工業                          |
| 日迭5(9/50)    | 7 〇 晶華            | 2707  | 上市-觀光事業 | ≡ ∡ ⊻                                                    |       | 紡織繊維                          |
|              | 8 〇 宏碁            | 2353  | 上市-電腦週邊 |                                                          |       | 电馈馈微                          |
|              | 9 🔾 友達            | 2409  | 上市-光電業  |                                                          |       | 电晶电波<br>化學工業 、                |
|              |                   |       |         |                                                          |       |                               |
|              |                   |       |         |                                                          |       | ○ 代碼 名稱                       |
|              |                   |       |         |                                                          | < 加入  | ○ 2330 台槓電 ○ 032330 直細群益0B膳03 |
|              |                   |       |         |                                                          | 加入多群組 | ○ 042330 联雷凯基13購09            |
|              |                   |       |         |                                                          |       | ○ 722330 碩禾富邦11購01            |
|              |                   |       |         |                                                          |       | ○ 723300                      |
|              |                   |       |         |                                                          |       | ○ 723301 精材統一14購01            |
|              | $\langle$         |       |         | >                                                        |       | ○ 723302 璟德統一13購01            |
| 更改名稱         | <b>全選</b> 複製到其他群組 | 刪除    |         |                                                          |       | ○ 723303 紘康統一14購01            |
|              |                   |       |         |                                                          |       | 取消儲存                          |

## ⑦ 輸入完後,點【搜尋】按鈕;下方即出現搜尋結果。

#### ⑥ 點擊欄位名稱前方之〇,表示將商品全部選取。

| 自選群組     自選商品     査詢商品       順京曜政商品     N號< 斎業別     北京客頂客店                     |    |
|--------------------------------------------------------------------------------|----|
| 順定選取商品 脱號 泰業別 排皮署頂署房                                                           |    |
| 白撰1(10/50)                                                                     |    |
| 1 ○ 加權指 POW00 上市-指數類 ☰ 本 ▼ Q.2330 搜尋                                           |    |
| 自選2(9/50) 2 ○ 台指近 TXFF 三 本 ▼ 上市類股                                              |    |
| 白耀2/0/50) 3 ○ 台泥 1101 上市-水泥工業 三 本 ▼ 指數類                                        |    |
| 1 (2) (3/30)     4 ○ 中銅     2002     上市-銅鐵工業     ▲ ▲ ▲     水泥工業                |    |
| 自選4(9/50) 5 ○ 鴻海 2317 上市-其他電子 三 조 ▼ 食品工業                                       |    |
| 白曜5(0(50) 6 ○ 裕隆 2201 上市-汽車工業 三 五 ▼ 望膠工業                                       |    |
| 目選5(9/50) 7 ○ 晶華 2707 上市-觀光事業 三 ▲ ▼ 紡織績維 ★************************************ |    |
| 8 ○ 宏碁 2353 上市-電腦週邊 三 本 ▼ 電機機械 電影電纜                                            |    |
| 9 ○ 友達 2409 上市-光電業 三 本 ▼ 化學工業                                                  |    |
|                                                                                | Σľ |
|                                                                                |    |
| < 加入 ● 2550 日役电                                                                |    |
| 加入多群組 0 42330 联電訓基13購09                                                        |    |
| ○ 722330 碩禾富邦11購01                                                             |    |
| ○ 723300 僑威統一12購01                                                             |    |
| ○ 723301 精材統一14購01                                                             |    |
| く 723302 環徳統一13購01                                                             |    |
| 更改名稱     全選     複製到其他群組     刪除     〇 723303 紘康統-14購01                          |    |
|                                                                                |    |

⑦ 選好欲加入之商品後,點【加入】按鈕。

|            |           |       | 自選商品組合  |                                                            |       | ×                                |
|------------|-----------|-------|---------|------------------------------------------------------------|-------|----------------------------------|
| 自選群組       |           | 自選商品  |         |                                                            |       | 查詢商品                             |
| 自選1(10/50) | 順序選取商品    | 股號    | 產業別     | 排序置頂置底                                                     |       | ✓ 證券 ○ 期貨 ○ 選擇權                  |
|            | 1 🔿 加權指   | POW00 | 上市-指數類  | $\equiv$ <b>x y</b>                                        |       | Q 2330 搜尋                        |
| 自選2(9/50)  | 2 🔾 台指近   | TXFF  |         | $\equiv$ $\mathbf{}$ $\mathbf{}$                           |       | ▶市類股 ~                           |
| 白斑2(10/50) | 3 〇 台泥    | 1101  | 上市-水泥工業 | $\equiv$ $\mathbf{\overline{x}}$ $\mathbf{\overline{y}}$   |       | 指數類                              |
| 百进5(10/50) | 4 〇 中鋼    | 2002  | 上市-鋼鐵工業 | $\equiv \mathbf{\overline{A}} \mathbf{\underline{V}}$      |       | 水泥工業                             |
| 自選4(9/50)  | 5 🔿 鴻海    | 2317  | 上市-其他電子 | $\equiv \mathbf{\overline{A}} \mathbf{\underline{\nabla}}$ |       | 食品工業                             |
| 白斑5/10/50) | 6 🔿 裕隆    | 2201  | 上市-汽車工業 | $\equiv \mathbf{\overline{x}} \mathbf{\underline{v}}$      |       | 塑膠工業                             |
| 自選5(10/50) | 7 🔿 晶華    | 2707  | 上市-觀光事業 | ≡ ∡ ⊻                                                      |       | 紡織繊維                             |
|            | 8 🔿 宏碁    | 2353  | 上市-電腦週邊 | ≡ ∡ ⊻                                                      |       | 电磁磁微                             |
|            | 9 🔿 友達    | 2409  | 上市-光電業  |                                                            |       | 化學工業                             |
|            |           |       |         |                                                            |       |                                  |
|            |           |       |         |                                                            | += 1  | ○ 代碼   名稱                        |
|            |           |       |         |                                                            | < 加入  | ○ 2330 百役电<br>○ 032330 東鋼群益0B購03 |
|            |           |       |         |                                                            | 加人多群組 | ○ 042330 聯電凱基13購09               |
|            |           |       |         |                                                            |       | ○ 722330 碩禾富邦11購01               |
|            |           |       |         |                                                            |       | ○ 723300 僑威統一12購01               |
|            |           |       |         |                                                            |       | ○ 723301 精材統一14購01               |
|            |           |       |         | $\rangle$                                                  |       | ○ 723302 璟德統一13購01               |
| 更改名稱       | 全選後制料的一個人 | 刪除    |         |                                                            |       | ○ 723303                         |
|            |           |       |         |                                                            |       | 取消    儲存                         |

⑥ 其商品將列入於自選商品清單內,再點【儲存】按鈕,即新增完成。

|            |                 |       | 自選商品組合  |                | >                                                                                                    |
|------------|-----------------|-------|---------|----------------|----------------------------------------------------------------------------------------------------|
| 自選群組       |                 | 自選商品  |         |                | 查詢商品                                                                                                    |
| 自選1(10/50) | 順序選取商品          | 股號    | 產業別     | 排序置頂置底         | ❷ 證券 ○ 期貨 ○ 選擇權                                                                                                    |
|            | 1 〇 加權指         | POW00 | 上市-指數類  |                | Q 2330 搜尋                                                                                                    |
| 自選2(10/50) | 2 〇 台指近         | TXFF  |         |                | 上市類股                                                                                                    |
| 自選3(10/50) | 3 〇 台泥          | 1101  | 上市-水泥工業 |                | 指數類                                                                                                    |
|            | 4 〇 中鋼          | 2002  | 上市-鋼鐵工業 |                | 水泥工業                                                                                                    |
| 自選4(9/50)  | 5 🔘 鴻海          | 2317  | 上市-其他電子 |                | 食品工業                                                                                                    |
| 白曜5(10/50) | 6 🔾 裕隆          | 2201  | 上市-汽車工業 |                | 塑膠工業<br>(含)))(2)(2)                                                                                                    |
|            | 7 〇 晶華          | 2707  | 上市-觀光事業 |                | シーンの変雑                                                                                                    |
|            | 8 🔾 宏碁          | 2353  | 上市-電腦週邊 |                | 電器電纜                                                                                                    |
|            | 9 🔿 友達          | 2409  | 上市-光電業  |                | 化學工業                                                                                                    |
|            | 10 🔿 台積電        | 2330  | 上市-半導體業 |                |                                                                                                    |
| 更改名稱       | <<br>全選 複製到其他群組 | 副除    |         | <<br>)10,<br>> | 加入<br>入多群組 ○ 2330 台積電 ○ 032330 東銅群益0B購03 ○ 042330 閉電凱基13購09 ○ 722330 碩禾富邦11購01 ○ 723300 偶威統-12購01 ○ 723301 精材統-14購01 ○ 723302 環德統-13購01 ○ 723303 紘康統-14購01 ○ 723303 紘康統-14購01 |
|            |                 |       |         |                | 17 7722004 ₩₩₩₩₩₩₩₩₩1212₩01 ▲ ▲ ▲ ▲ ▲ ▲ ▲ ▲ ▲ ▲ ▲ ▲ ▲ ▲ ▲ ▲ ▲ ▲ ▲                                                                                                    |

H 若勾選商品有與指定自選商品清單重覆時,會跳出訊息通知告知「已過濾重複商品,新增商 品!!!」。

|            |                   |       | 自選商品組合     |                         |    |       |          |                        | ×   |
|------------|-------------------|-------|------------|-------------------------|----|-------|----------|------------------------|-----|
| 自選群組       |                   | 自選商品  |            |                         |    |       |          | 查詢商品                   |     |
| 自選1(10/50) | 順序選取商品            | 股號    | 產業別        | 排序置頂                    | 置底 |       | ✓ 證券 (   | ○ 期貨 ○ 選擇              | 權   |
|            | 1 〇 加權指           | POW00 | 上市-指數類     | ≡ ≖                     | ⊻  |       | Q 2330   |                        | 搜尋  |
| 自選2(10/50) | 2 🔘 台指近           | TXFF  |            | ≡ ≖                     | ⊻  |       | 上市類股     |                        |     |
| 白曜3(9/50)  | 3 〇 台泥            | 1101  | 上市-水泥工業    | $\equiv$ $\blacksquare$ | ≖  |       | 指數類      |                        |     |
| 日送5(5/50)  | 4 〇 台塑            | 1301  | 上市-塑膠工業    | ≡ ∓                     | ⊻  |       | 水泥工業     |                        |     |
| 自選4(9/50)  | 5 〇 新纖            | 1409  | 上市-紡織纖維    |                         | ⊻  |       | 食品工業     |                        |     |
| 白網にのため     | 6 🔾 中鋼            |       | 訊息通知       | ×                       | ⊻  |       | 塑膠工業     |                        |     |
| 日进5(9/50)  | 7 🔘 鴻海            |       |            |                         | ⊻  |       | 紡織繊維     |                        |     |
|            | 8 🔿 台積電           |       |            |                         | ⊻  |       | 電磁機械     |                        |     |
|            | 9 〇 長榮            | 已過源国  | 『複商品,新増商品! |                         | ⊻  |       | 电        |                        |     |
|            | 10 〇 中華電          |       |            |                         | ≖  |       | <        |                        | ⇒>ľ |
|            |                   |       | <b> </b>   |                         |    |       | ○ 代碼     | 名稱                     |     |
|            |                   | _     | Ч⊭АЕ       |                         |    | < 加入  | 032330   | 百復电<br>車綱群装()B購()3     |     |
|            |                   |       |            |                         |    | 加入多群組 | 042330   | 聯電凱基13購09              |     |
|            |                   |       |            |                         |    |       | 0 722330 | 碩禾富邦11購01              |     |
|            |                   |       |            |                         |    |       | O 723300 | 僑威統一12購01              |     |
|            |                   |       |            |                         |    |       | O 723301 | 精材統一14購01              |     |
|            | <                 |       |            |                         | >  |       | 0 723302 | 璟德統一13購01              |     |
| 更改名稱       | <b>全選</b> 複製到其他群組 | 刪除    |            |                         |    |       |          | 紘康統一14購01<br>₩用中信12購01 | ~   |
|            |                   |       |            |                         |    |       |          | 取消                     | 諸存  |

### ① 若想將商品加入多群組時,可選定商品後,點【加入多群組】按鈕。

|            |                   |       | 自選商品組合  |                                                          | X                                |
|------------|-------------------|-------|---------|----------------------------------------------------------|----------------------------------|
| 自選群組       |                   | 自選商品  |         |                                                          | 查詢商品                             |
| 自選1(10/50) | 順序選取商品            | 股號    | 產業別     | 排序置頂置底                                                   | ✓ 證券 ○ 期貨 ○ 選擇權                  |
|            | 1 〇 加權指           | POW00 | 上市-指數類  | $\equiv$ $\mathbf{\overline{x}}$ $\mathbf{\overline{x}}$ | Q 2330 搜尋                        |
| 自選2(10/50) | 2 🔘 台指近           | TXFF  |         | $\equiv$ $\mathbf{\overline{x}}$ $\mathbf{\overline{y}}$ | └市類股 ~ ~                         |
| 白彈3(10/50) | 3 〇 台泥            | 1101  | 上市-水泥工業 | $\equiv \mathbf{X} \mathbf{Y}$                           | 指數類                              |
|            | 4 〇 台塑            | 1301  | 上市-塑膠工業 | $\equiv \mathbf{\overline{x}} \mathbf{\underline{v}}$    | 水泥工業                             |
| 自選4(9/50)  | 5 〇 新纖            | 1409  | 上市-紡織纖維 |                                                          | 食品工業                             |
| 白架5/10/50) | 6 🔾 中鋼            | 2002  | 上市-鋼鐵工業 |                                                          | 塑膠工業                             |
| 日进5(10/50) | 7 🔘 鴻海            | 2317  | 上市-其他電子 |                                                          | 紡織繊維                             |
|            | 8 🔿 台積電           | 2330  | 上市-半導體業 | $\equiv \mathbf{\overline{A}} \mathbf{\underline{V}}$    | 电馈馈版                             |
|            | 9 〇 長榮            | 2603  | 上市-航運業  |                                                          | 化學工業                             |
|            | 10 〇 中華電          | 2412  | 上市-通信網路 |                                                          |                                  |
|            |                   |       |         |                                                          |                                  |
|            |                   |       |         | < 加入                                                     | ○ 2350 呂積電<br>○ 032330 東綱群益0B購03 |
|            |                   |       |         | 加入多群組                                                    | ○ 042330 聯電凱基13購09               |
|            |                   |       |         |                                                          | ○ 722330 碩禾富邦11購01               |
|            |                   |       |         |                                                          | ○ 723300 僑威統一12購01               |
|            |                   |       |         |                                                          | ○ 723301 精材統一14購01               |
|            |                   |       |         | >                                                        | ○ 723302 璟德統一13購01               |
| 更改名稱       | <b>全選</b> 複製到其他群組 | 刪除    |         |                                                          | ○ 723303 紘康統一14購01               |
|            |                   |       |         |                                                          | 取消儲存                             |

 ③ 將跳出「新增至群組」視窗,提供各自選群組之原商品數目、新增後數目、重複數目、超過 數目等資訊。

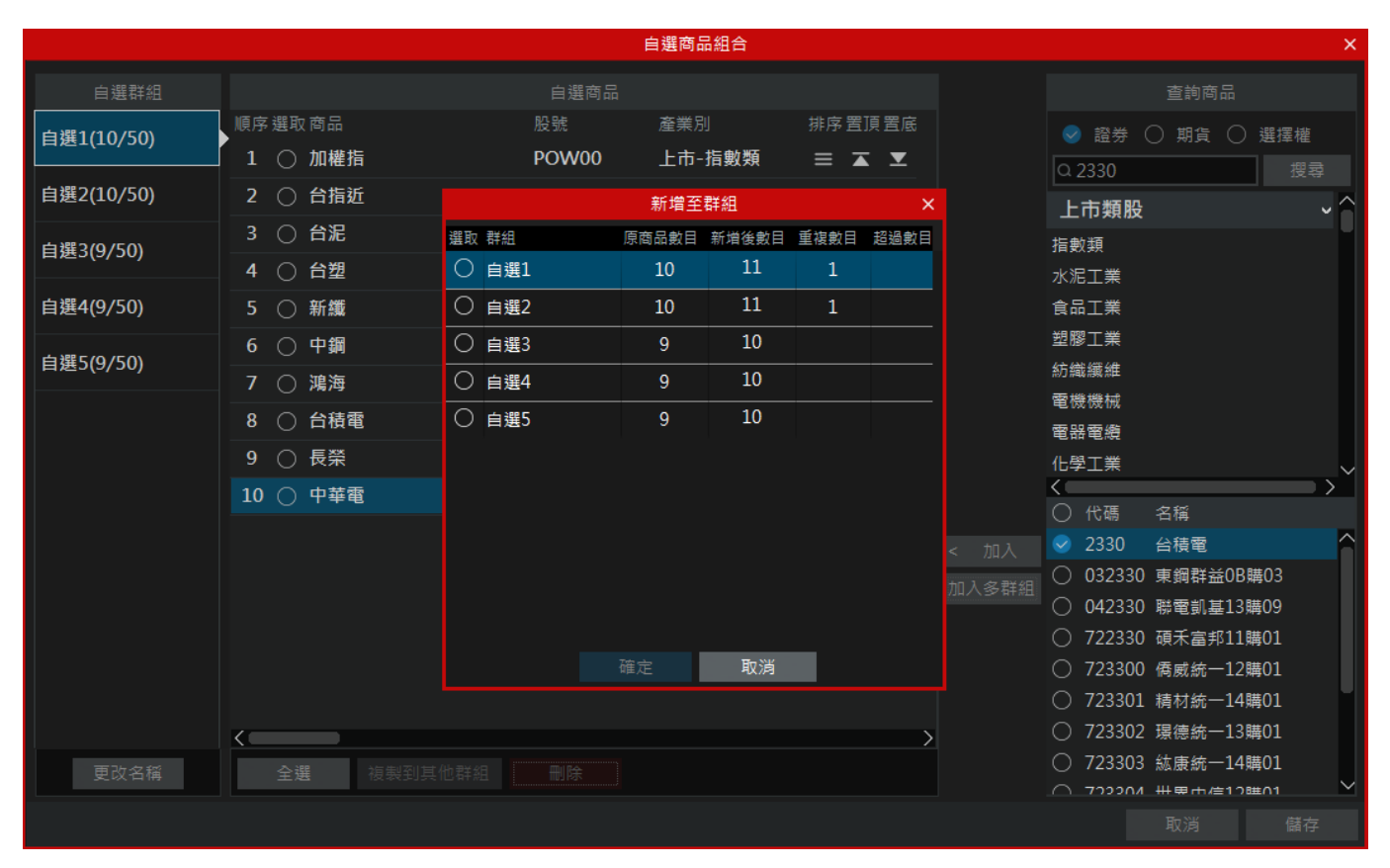

#### ⑥ 勾選好欲加入之自選群組後,點【確認】按鈕。

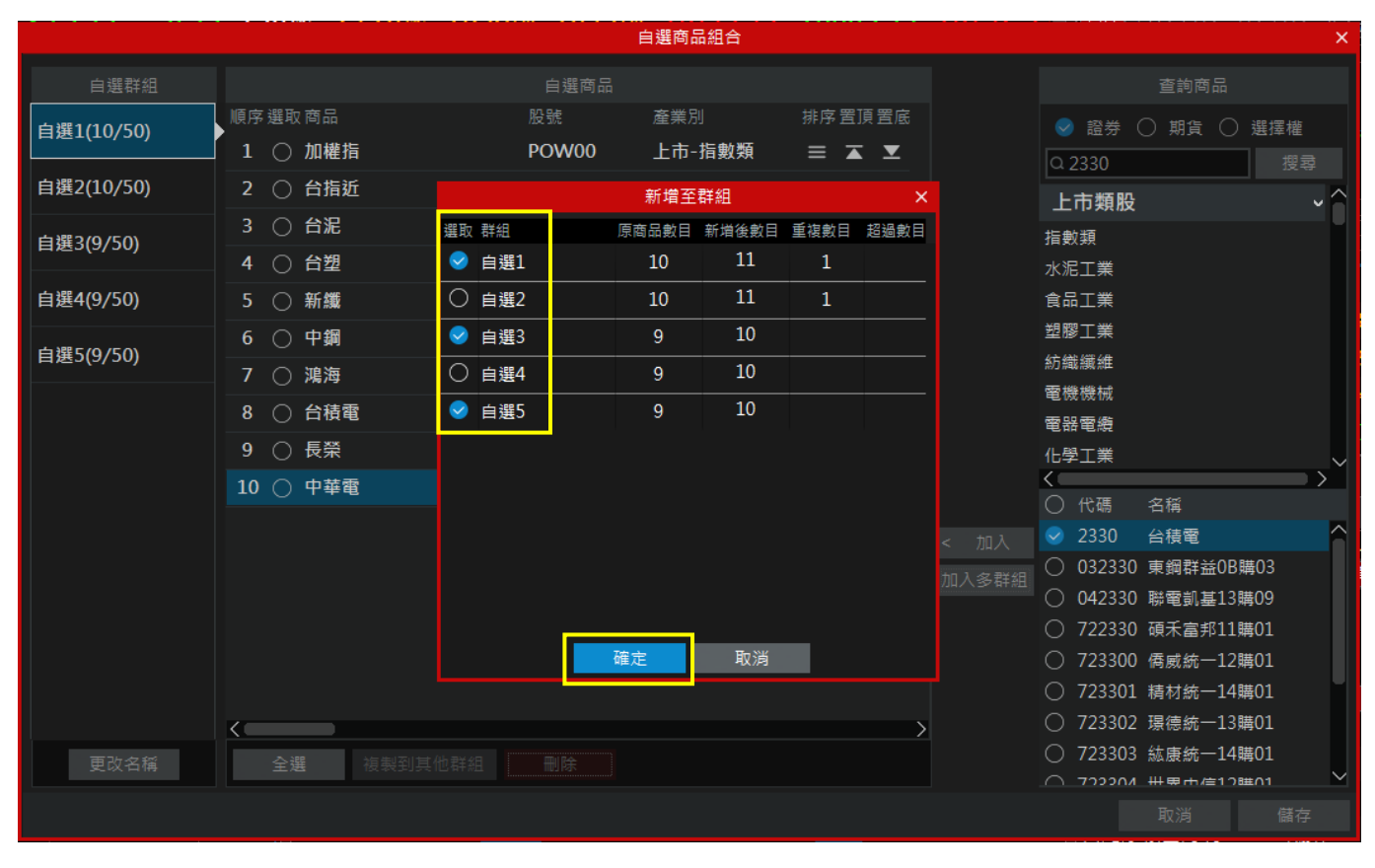

① 商品將列入至選擇的自選群組列表內。

|            |                   |       | 自選商品組合  |                     |        | ×                                |
|------------|-------------------|-------|---------|---------------------|--------|----------------------------------|
| 自選群組       |                   | 自選商品  |         |                     |        | 查詢商品                             |
| 自選1(10/50) | 順序選取商品            | 股號    | 產業別     | 排序置頂置底              |        | ✓ 證券 ○ 期貨 ○ 選擇權                  |
|            | 1 🔿 加權指           | POW00 | 上市-指數類  | ≡ ∡ ⊻               |        | Q 2330 搜尋                        |
| 自選2(10/50) | 2 🔘 台指近           | TXFF  |         |                     |        |                                  |
| 白躍3(10/50) | 3 🔾 台泥            | 1101  | 上市-水泥工業 | $\equiv$ <b>T T</b> |        | 指數類                              |
|            | 4 〇 中鋼            | 2002  | 上市-鋼鐵工業 |                     |        | 水泥工業                             |
| 自選4(9/50)  | 5 🔾 鴻海            | 2317  | 上市-其他電子 | ≡ ∡ ⊻               |        | 食品工業                             |
| 白斑5/10/50) | 6 🔿 裕隆            | 2201  | 上市-汽車工業 |                     |        | 塑膠工業                             |
| 百選3(10/30) | 7 🔾 晶華            | 2707  | 上市-觀光事業 | ≡ ∡ ⊻               |        | 紡織繊維                             |
|            | 8 🔿 宏碁            | 2353  | 上市-電腦週邊 | ≡ ∡ ⊻               |        | 电磁磁机                             |
|            | 9 🔿 友達            | 2409  | 上市-光電業  |                     |        | 化學工業                             |
|            | 10 〇 台積電          | 2330  | 上市-半導體業 |                     |        |                                  |
|            |                   |       |         |                     | . +0.1 | ○ 代碼 名稱                          |
|            |                   |       |         |                     | < 川八   | ○ 2330 百禎電<br>○ 032330 東鋼群益0B購03 |
|            |                   |       |         |                     | 加入多群組  | ○ 042330 聯電凱基13購09               |
|            |                   |       |         |                     |        | ○ 722330 碩禾富邦11購01               |
|            |                   |       |         |                     |        | ○ 723300 俦威統一12購01               |
|            |                   |       |         |                     |        | ○ 723301 精材統一14購01               |
|            |                   |       |         | >                   |        | ○ 723302 場德統一13購01               |
| 更改名稱       | <b>全選</b> 複製到其他群組 | 刪除    |         |                     |        | ○ 725505 級康統一14嬅01               |
|            |                   |       |         |                     |        |                                  |

M 若要將現有商品複製至其他群組時,先勾選欲複製的商品後,點【複製到其他群組】按鈕。

|            |            |       | 自選商品組合  |                                        |                                                                                        |          | ×          |
|------------|------------|-------|---------|----------------------------------------|----------------------------------------------------------------------------------------|----------|------------|
| 自選群組       |            | 自選商品  |         |                                        |                                                                                        | 查詢商品     |            |
| 自選1(10/50) | 順序選取商品     | 股號    | 產業別     | 排序置頂置底                                 | ✓ 證:                                                                                   | 券 〇 期貨 〇 | 〕選擇權       |
|            | 1 ○ 加權指    | POW00 | 上市-指數類  |                                        | Q輸入i                                                                                   | 商品代號或名稱  | 搜尋         |
| 自選2(9/50)  | 2 〇 台指近    | TXFF  |         |                                        | 上市類                                                                                    | 股        | ~ <b>^</b> |
| 自選3(9/50)  | 3 〇 台泥     | 1101  | 上市-水泥工業 |                                        | 指數類                                                                                    |          |            |
|            | 4 〇 台塑     | 1301  | 上市-塑膠工業 |                                        | 水泥工業                                                                                   | ŧ        |            |
| 自選4(9/50)  | 5 〇 新纖     | 1409  | 上市-紡織纖維 |                                        | 食品工業                                                                                   |          |            |
| 自選5(9/50)  | 6 〇 中鋼     | 2002  | 上市-鋼鐵工業 | $\equiv \mathbf{I} \mathbf{I}$         | 塑膠工業                                                                                   | ŧ        |            |
|            | 7 🔾 鴻海     | 2317  | 上市-其他電子 | $\equiv$ $\blacksquare$ $\blacksquare$ | か<br>瀬<br>瀬<br>郡<br>繊<br>縦<br>ね<br>し<br>瀬<br>郡<br>満<br>森<br>た<br>一<br>雪<br>繊<br>縦<br>ね | E<br>F   |            |
|            | 8 😔 台積電    | 2330  | 上市-半導體業 |                                        | 電器電纜                                                                                   | į        |            |
|            | 9 🔿 長榮     | 2603  | 上市-航運業  |                                        | 化學工業                                                                                   | -        | <u> </u>   |
|            | 10 < 中華電   | 2412  | 上市-通信網路 |                                        |                                                                                        |          |            |
|            |            |       |         | <                                      | 加入                                                                                     | i -1     | 5件         |
|            |            |       |         | 加入                                     | 多群組                                                                                    |          |            |
|            |            |       |         |                                        |                                                                                        |          |            |
|            |            |       |         |                                        |                                                                                        |          |            |
|            |            |       |         |                                        |                                                                                        |          |            |
|            | <          |       |         | >                                      |                                                                                        |          |            |
| 更改名稱       | 全選 複製到其他群組 | 刪除    |         |                                        |                                                                                        |          |            |
|            |            |       |         |                                        |                                                                                        | 取消       | 儲存         |

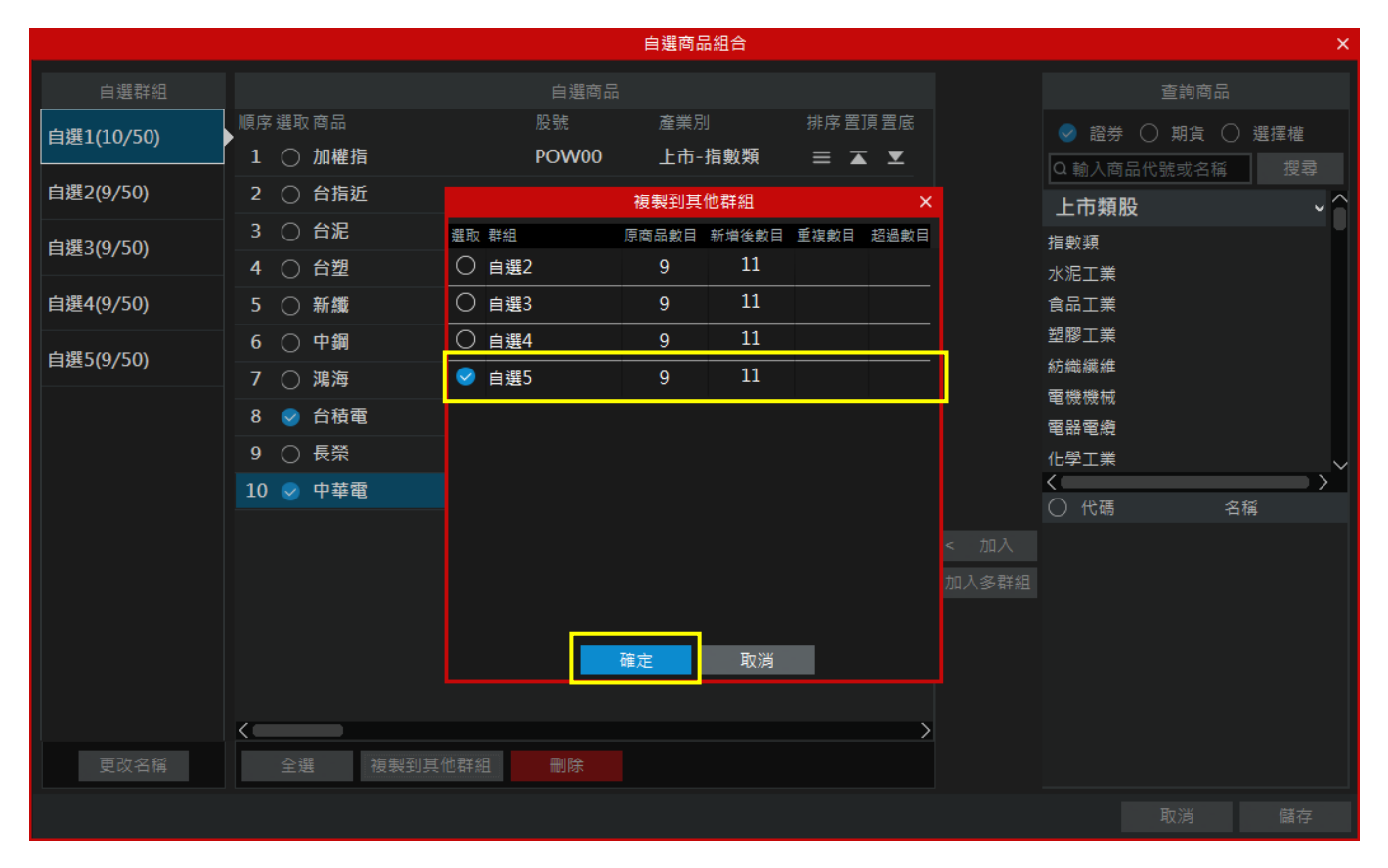

#### ⑦ 商品將列入至選擇的自選群組列表內。

|            |                                                     |       | 自選商品組合  |                                                     |              |              | ×     |
|------------|-----------------------------------------------------|-------|---------|-----------------------------------------------------|--------------|--------------|-------|
| 自選群組       |                                                     | 自選商品  |         |                                                     |              | 查詢商品         | -<br> |
| 自選1(10/50) | 順序選取商品                                              | 股號    | 產業別     | 排序置頂置底                                              |              | ✓ 證券 ○ 期貨    | ○ 選擇權 |
|            | 1 ○ 加權指                                             | POW00 | 上市-指數類  |                                                     |              | Q 輸入商品代號或名和  | ¥ 搜尋  |
| 目選2(9/50)  |                                                     | TXFF  |         |                                                     |              | 上市類股         | ~^    |
| 自選3(9/50)  |                                                     | 1101  | 上市-水泥工業 |                                                     |              | 指數類          |       |
| 白裸似(50)    | 4 () 単調                                             | 2002  | 上巾-鋼鐵上美 |                                                     |              | 水泥工業         |       |
| 百選4(9/30)  | →<br>、<br>、<br>、<br>、<br>、<br>、<br>、<br>、<br>、<br>、 | 2317  |         |                                                     |              | していた<br>型膠工業 |       |
| 自選5(11/50) | 7 ○ 品菇                                              | 2201  | <br>    |                                                     |              | 紡織纖維         |       |
|            | / ○ m平<br>8 ○ 宏碁                                    | 2353  | 上市 战九争来 | $= \mathbf{A} \mathbf{I}$ $= \mathbf{A} \mathbf{I}$ |              | 電機機械         |       |
|            | ○ ○ 次有<br>9 ○ 友達                                    | 2409  | 上市 電福之及 |                                                     |              | 電器電纜         |       |
|            | 10 () 台積電                                           | 2330  | 上市-半導體業 |                                                     |              |              | >     |
|            | 11 〇 中華電                                            | 2412  | 上市-通信網路 |                                                     |              | ○ 代碼         | 名稱    |
|            |                                                     |       |         |                                                     | < 加入         |              |       |
|            |                                                     |       |         |                                                     | 加入多耕組        |              |       |
|            |                                                     |       |         |                                                     |              |              |       |
|            |                                                     |       |         |                                                     |              |              |       |
|            |                                                     |       |         | >                                                   |              |              |       |
| 更改名稱       | <b>全選</b> 複製到其他群組                                   | 刪除    |         |                                                     |              |              |       |
|            |                                                     |       |         |                                                     | <sup>_</sup> | 取消           | 儲存    |

#### 2 刪除

④ 先勾選欲刪除的商品,點【刪除】按鈕。

|            |           |       | 自選商品組合  |                                                          |        |            | ×       |
|------------|-----------|-------|---------|----------------------------------------------------------|--------|------------|---------|
| 自選群組       |           | 自選商品  |         |                                                          |        | 查詢商        | 每品      |
| 自選1(10/50) | 順序選取商品    | 股號    | 產業別     | 排序置頂置底                                                   |        | 😔 證券 🔘 期貨  | : 〇 選擇權 |
|            | 1 〇 加權指   | POW00 | 上市-指數類  | $\equiv$ $\mathbf{\overline{x}}$ $\mathbf{\overline{x}}$ |        | Q 輸入商品代號或名 | 3稱 搜尋   |
| 自選2(9/50)  | 2 🔿 台指近   | TXFF  |         |                                                          |        | 上市類股       | ^^      |
| 白彈3(9/50)  | 3 〇 台泥    | 1101  | 上市-水泥工業 | $\equiv$ <b>x y</b>                                      |        | 指數類        |         |
|            | 4 〇 台塑    | 1301  | 上市-塑膠工業 | $\equiv$ $\mathbf{\overline{x}}$ $\mathbf{\overline{y}}$ |        | 水泥工業       |         |
| 自選4(9/50)  | 5 〇 新纖    | 1409  | 上市-紡織纖維 | $\equiv$ $\mathbf{\overline{x}}$ $\mathbf{\overline{x}}$ |        | 食品工業       |         |
| 白潠5/11/50) | 6 〇 中鋼    | 2002  | 上市-鋼鐵工業 | $\equiv$ $\mathbf{\overline{x}}$ $\mathbf{\overline{x}}$ |        | 塑膠工業       |         |
| 日迭5(11/50) | 7 〇 鴻海    | 2317  | 上市-其他電子 | ≡ ∡ ⊻                                                    |        | 紡織繊維       |         |
|            | 8 < 台積電   | 2330  | 上市-半導體業 | ≡ ∡ ⊻                                                    |        | 电微微微       |         |
|            | 9 🔿 長榮    | 2603  | 上市-航運業  |                                                          |        | 化學工業       |         |
|            | 10 〇 中華電  | 2412  | 上市-通信網路 |                                                          |        |            |         |
|            |           |       |         |                                                          | < to 1 |            | 治棟      |
|            |           |       |         |                                                          | < 加入   |            |         |
|            |           |       |         |                                                          | 加入多群組  |            |         |
|            |           |       |         |                                                          |        |            |         |
|            |           |       |         |                                                          |        |            |         |
|            |           |       |         |                                                          |        |            |         |
|            |           |       |         |                                                          |        |            |         |
| 更改名稱       | 全選後製到其他群組 | 刪除    |         |                                                          |        |            |         |
|            |           |       |         |                                                          |        | 取消         | 儲存      |

### ⑧ 將會跳出訊息通知告知「確定要刪除1個自選?」,點【確認】按鈕。

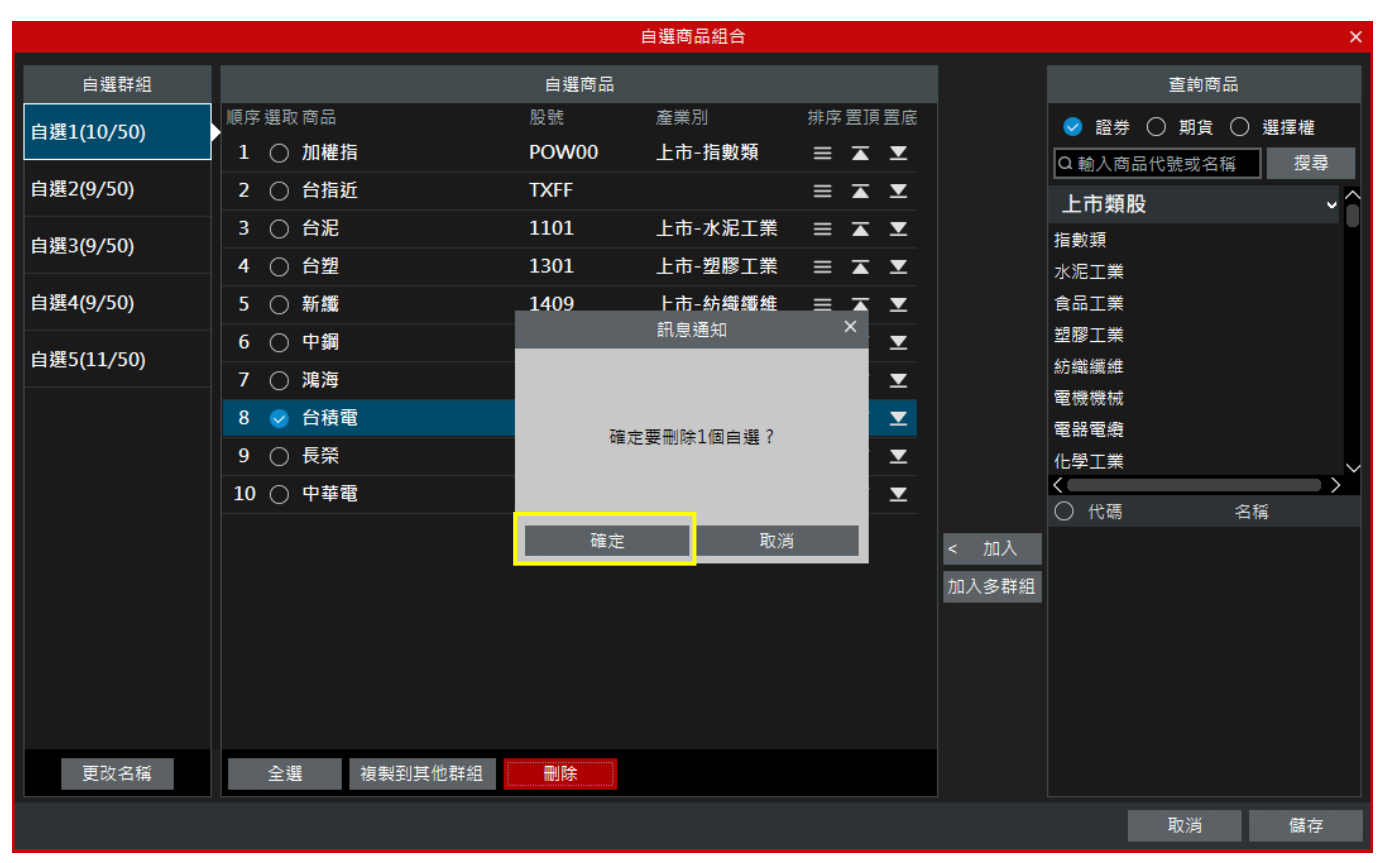

C 其商品即於自選商品清單中移除。

|            |           |       | 自選商品組合  |                                                          |                |             | ×     |
|------------|-----------|-------|---------|----------------------------------------------------------|----------------|-------------|-------|
| 自選群組       |           | 自選商品  |         |                                                          |                | 查詢商         |       |
| 自選1(9/50)  | 順序選取商品    | 股號    | 產業別     | 排序置頂置底                                                   |                | ✓ 證券 ○ 期貨   | ○ 選擇權 |
|            | 1 🔿 加權指   | POW00 | 上市-指數類  | ≡ ∡ ⊻                                                    |                | Q 輸入商品代號或名和 | 承 授尋  |
| 自選2(9/50)  | 2 🔘 台指近   | TXFF  |         |                                                          |                | 上市類股        |       |
| 白選3(9/50)  | 3 〇 台泥    | 1101  | 上市-水泥工業 |                                                          |                | 指數類         |       |
|            | 4 〇 台塑    | 1301  | 上市-塑膠工業 |                                                          |                | 水泥工業        |       |
| 自選4(9/50)  | 5 〇 新纖    | 1409  | 上市-紡織纖維 | $\equiv$ $\mathbf{\overline{x}}$ $\mathbf{\overline{x}}$ |                | 食品工業        |       |
| 白凞5/11/50) | 6 〇 中鋼    | 2002  | 上市-鋼鐵工業 | ≡ ∡ ⊻                                                    |                | 塑膠工業        |       |
| 日选5(11/50) | 7 🔿 鴻海    | 2317  | 上市-其他電子 | ≡ ∡ ⊻                                                    |                | 紡織繊維        |       |
|            | 8 〇 長榮    | 2603  | 上市-航運業  |                                                          |                | 电微微微        |       |
|            | 9 🔿 中華電   | 2412  | 上市-通信網路 |                                                          |                | 化學工業        |       |
|            |           |       |         |                                                          |                | <           |       |
|            |           |       |         |                                                          | - + <b>7</b> 1 |             | 冶稱    |
|            |           |       |         |                                                          | < 加入           |             |       |
|            |           |       |         |                                                          | 加入多群組          |             |       |
|            |           |       |         |                                                          |                |             |       |
|            |           |       |         |                                                          |                |             |       |
|            |           |       |         |                                                          |                |             |       |
|            |           |       |         | $\rangle$                                                |                |             |       |
| 更改名稱       | 全選後制料的工作。 | 副除    |         |                                                          |                |             |       |
|            |           |       |         |                                                          |                | 取消          | 儲存    |

## 1.2.3 加入自選功能

- ➡ 功能說明:將指定商品加入自選群組清單中。
- ⑦ 功能操作:於報價列表上方,於任一商品上,按滑鼠右鍵,點選 加入自選 功能時,將 跳出「新增至群組」視窗,提供各自選群組之原商品數目、新增後數目、重複數目、 超過數目等資訊。

| 新增至群組 |       |       |      |      |  |  |  |  |  |
|-------|-------|-------|------|------|--|--|--|--|--|
| 選取 群組 | 原商品數目 | 新増後數目 | 重複數目 | 超過數目 |  |  |  |  |  |
| ○ 自選1 | 10    | 11    | 1    |      |  |  |  |  |  |
| 〇 自選2 | 9     | 10    |      |      |  |  |  |  |  |
| ○ 自選3 | 9     | 10    |      |      |  |  |  |  |  |
| 〇 自選4 | 9     | 10    |      |      |  |  |  |  |  |
| ○ 自選5 | 11    | 12    |      |      |  |  |  |  |  |
|       |       |       |      |      |  |  |  |  |  |
|       |       |       |      |      |  |  |  |  |  |
|       |       |       |      |      |  |  |  |  |  |
|       |       |       |      |      |  |  |  |  |  |
|       |       |       |      |      |  |  |  |  |  |
|       |       | 雨沙半   |      |      |  |  |  |  |  |
|       | 加生人上  | 取洞    |      |      |  |  |  |  |  |

## 1.2.4 自選欄位設定

|    |             |                 | 自選報價欄位設定   |    |       | ×   |
|----|-------------|-----------------|------------|----|-------|-----|
| 順序 | 顯示          | 欄位名稱            | 欄位說明       | 排序 | 置頂    | 置底  |
| 1  |             | 名稱              | 商品名稱       |    |       |     |
|    | 0           | 股號              | 商品代號       | ≡  | ▲     | ⊻   |
| 2  | 9           | 買價              | 最佳委託買進價格   | ≡  | ▲     | T   |
| 3  | 9           | 賣價              | 最佳委託賣出價格   | ≡  |       | ⊻   |
| 4  | 9           | 成交              | 成交價格       | ≡  | ▲     | ⊻   |
| 5  | 9           | 漲跌              | 成交價漲跌      | ≡  | ▲     | ⊻   |
| 6  | 9           | 幅度%             | 漲跌幅度       | ≡  | ▲     | ⊻   |
| 7  | 9           | 單量              | 最新一筆成交量    | ≡  | ▲     | ⊻   |
| 8  | 9           | 成交量             | 成交總量或成交總值  | ≡  | ▲     | ⊻   |
| 9  | 9           | 置量              | 最佳委託買進量    | ≡  | ∡     | ⊻   |
|    | 0           | 買筆              | 最佳委託買進筆數   | ≡  | ▲     | ⊻   |
| 10 | 9           | 賣量              | 最佳委託賣出量    | ≡  | ∡     | ⊻   |
|    | 0           | 賣筆              | 最佳委託賣出筆數   | ≡  | ▲     | ⊻   |
| 11 | 9           | 最高              | 最高成交價格     | ≡  |       | ⊻   |
| 12 | 9           | 最低              | 最低成交價格     | ≡  | ▲     | ⊻   |
| 13 | 9           | 開盤              | 開盤價格       | ≡  | ∡     | ⊻   |
| 14 | <b>S</b>    | 振幅              | 最高減最低的比例幅度 | ≡  | ▲     | ⊻   |
| 15 | <b>&gt;</b> | 参考價             | 参考價格       | ≡  | ▲     | ⊻ ~ |
| 最多 | 可設定         | <b>25</b> 項欄位,已 |            | 預設 | [Tank | 阁閉  |

➡ 功能說明:可以依照自己的需求,將欄位作顯示與否,或排序,亦可作恢復系統預設之設定。

① · 游標移至欲移動之項目·按滑鼠左鍵不放並移動滑鼠·將項目列移到想要的位置即可。

② 二:將該項目移至最前一列。

(4)

- (3) :將該項目移至最後一列。
  - <sup>恢復預設</sup>:將設定還原至系統的原始設定。

## 2 頂端功能列

## 2.1 大盤

2.1.1 上市指數

➡ 功能說明:提供台股大盤走勢資訊,並提供相關指數可作對應。

**Q** 功能位置:頂端功能列「大盤」→「上市指數」

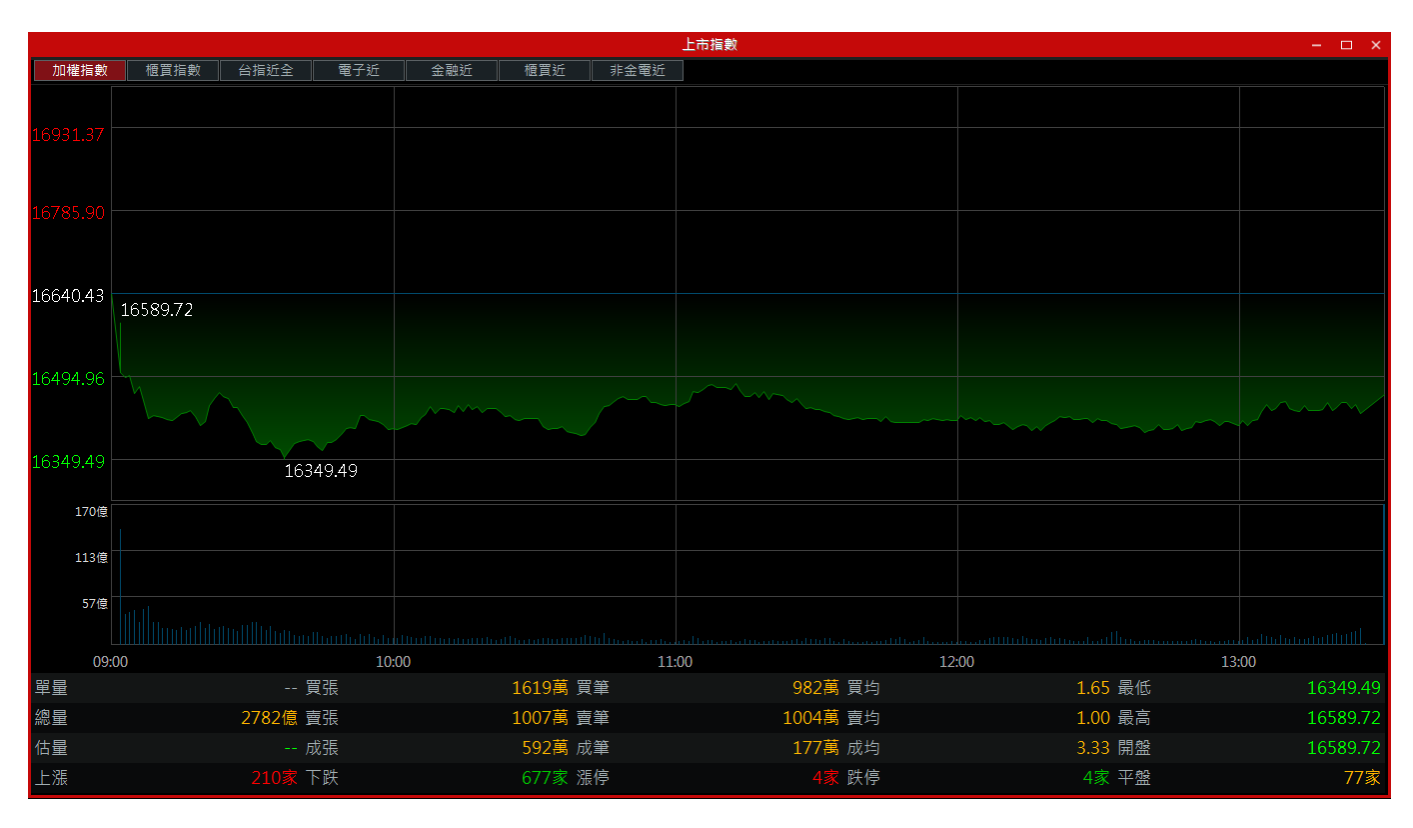

2.1.2 上櫃指數

➡ 功能說明:提供櫃買市場櫃檯走勢資訊,並提供相關指數可作對應。

**Q** 功能位置:頂端功能列「大盤」→「上櫃指數」

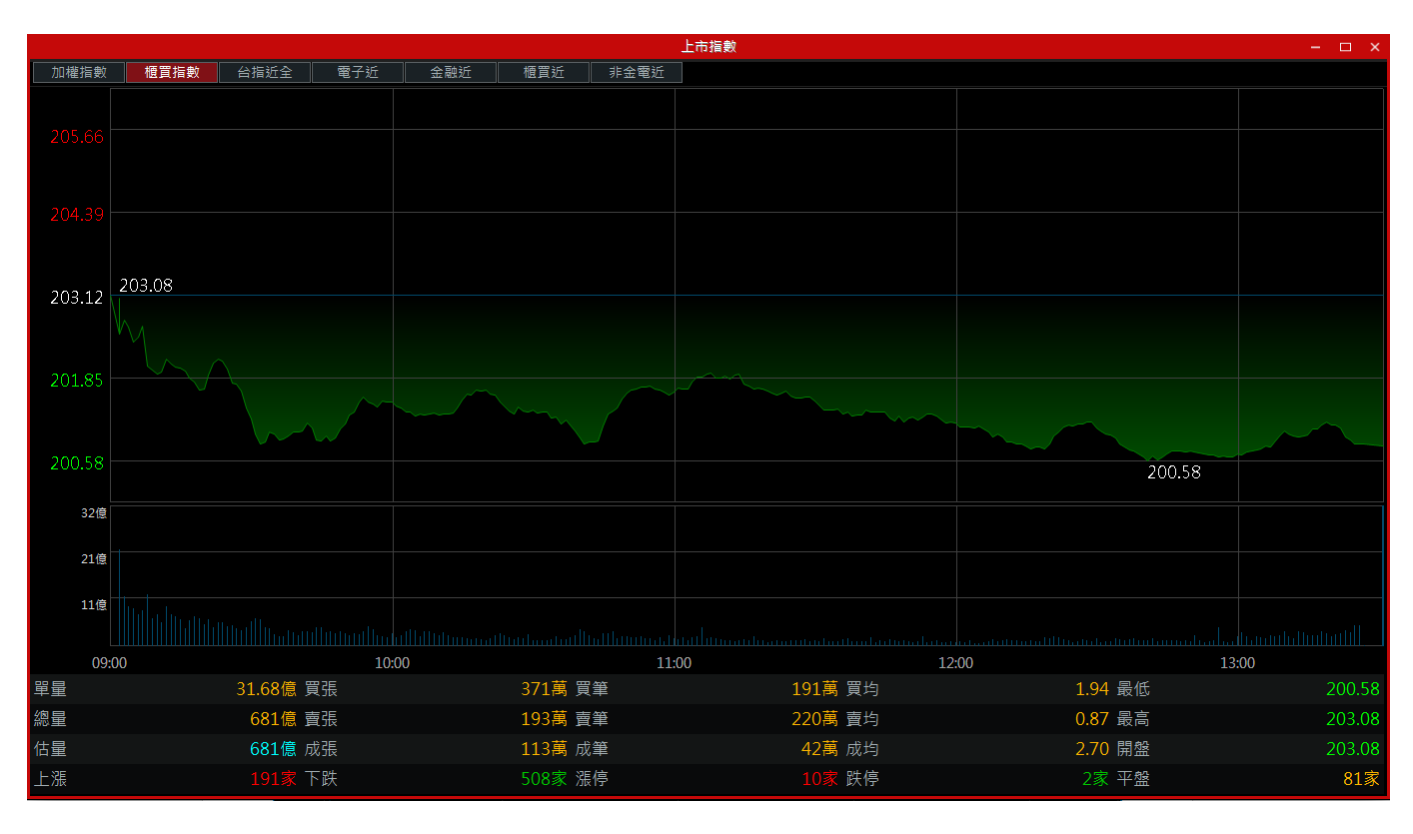

### 2.1.3 上市櫃資金流向

功能說明:提供各類股成交張數及成交金額分析資訊。

Q 功能位置: 頂端功能列「大盤」→「上市櫃資金流向」

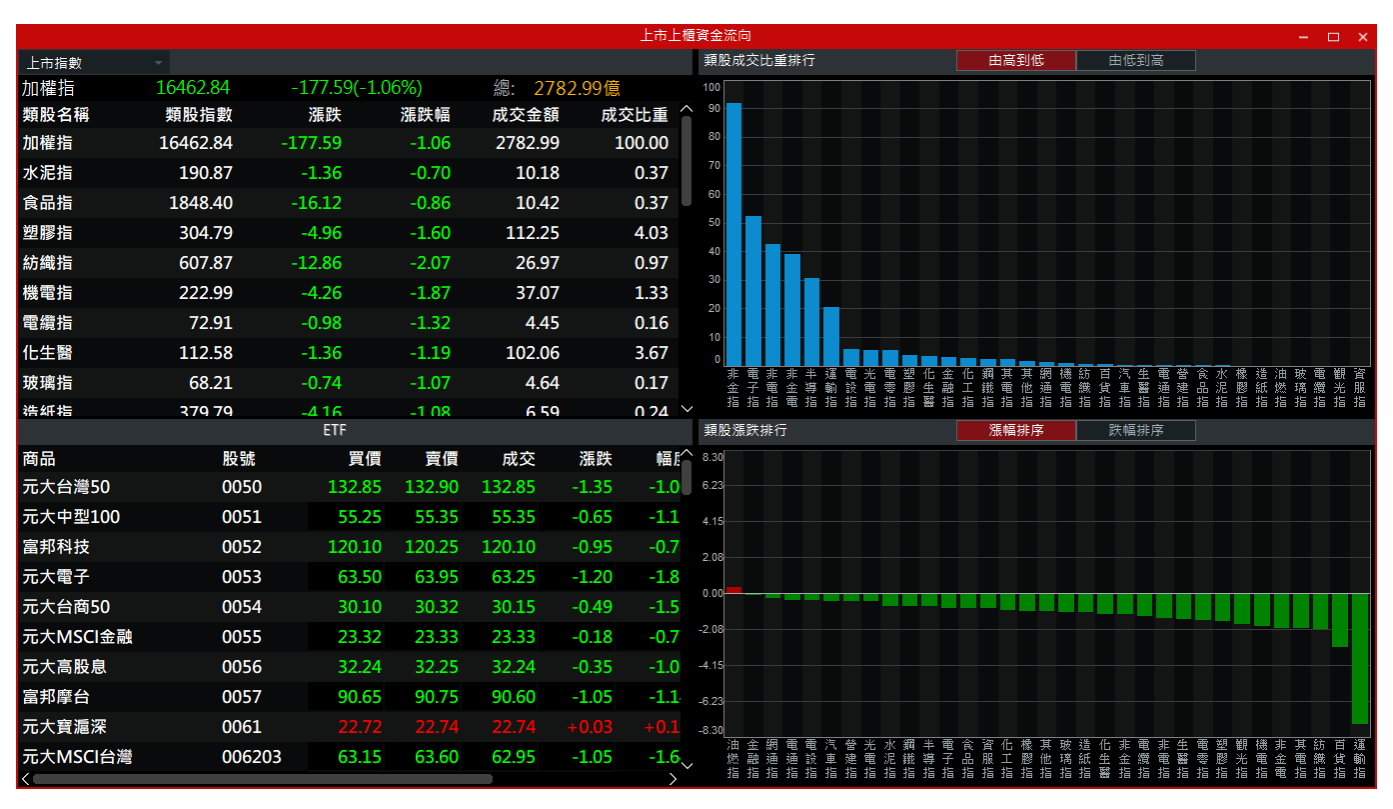

🖹 操作說明:

① 游標移至列表位置,按滑鼠右鍵,即出現 功能

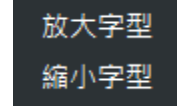

選項,可放大、縮小字體。

② 點擊左方列其一商品時,右方排行圖表即會標記顯示該商品之位置,如下圖。

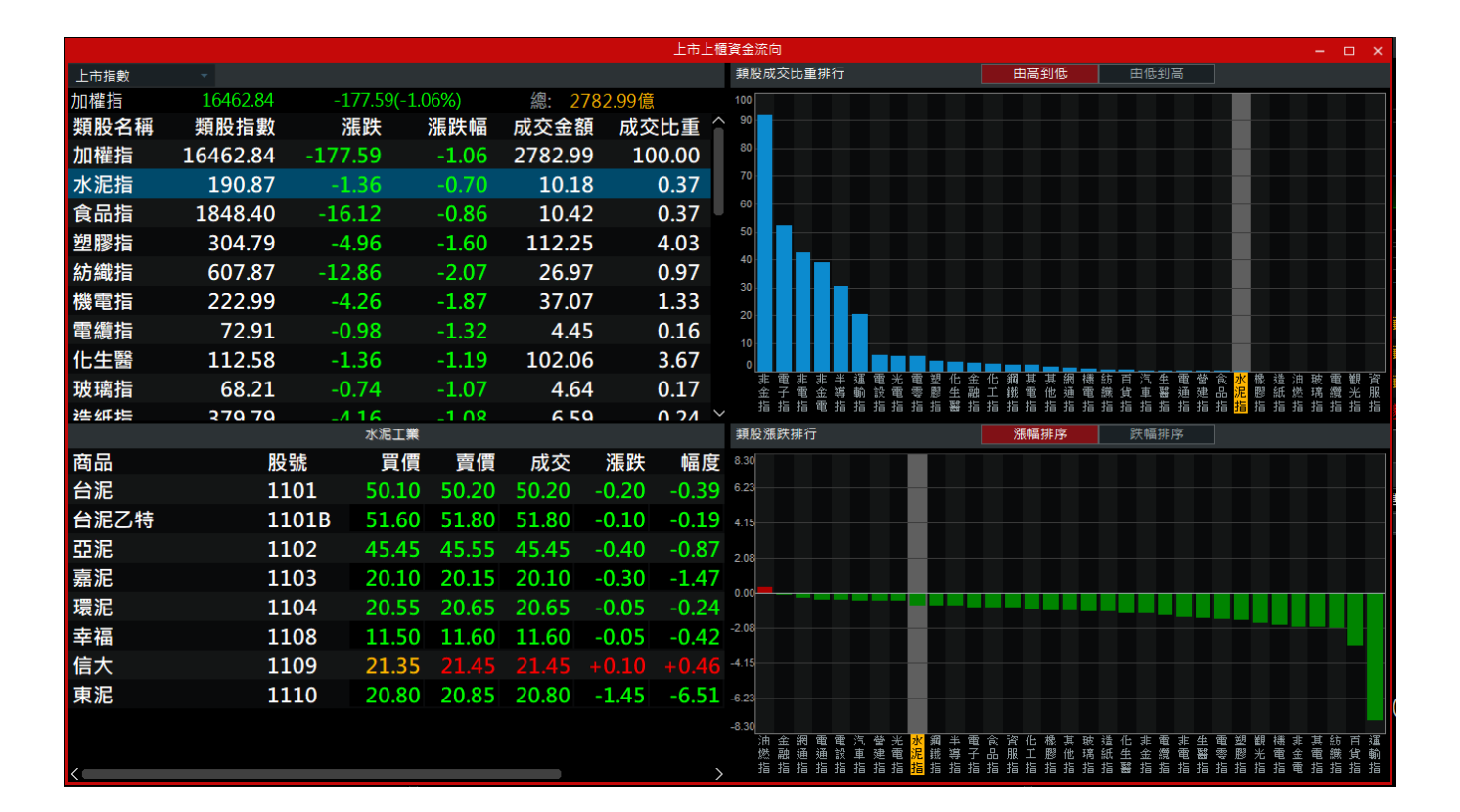

2.1.4 上市櫃江波分析

➡ 功能說明:提供大盤指數、櫃檯指數江波圖資訊。

**♀** 功能位置:頂端功能列「大盤」→「上市櫃江波分析」

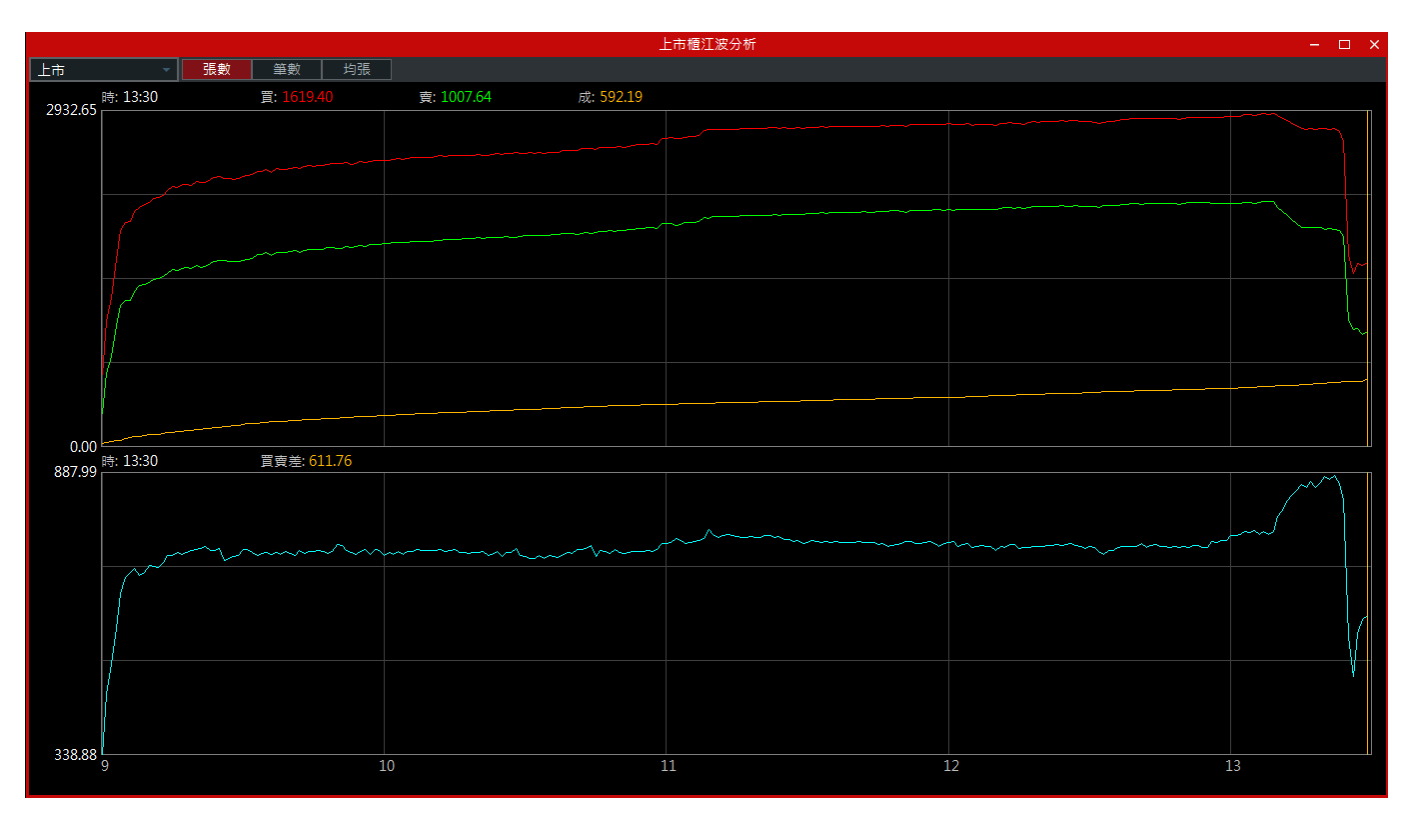

### 2.1.5 三大法人買賣超

功能說明:提供上市、上櫃三大法人買賣超之相關資訊。

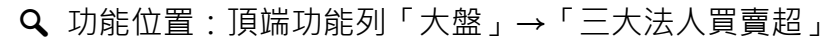

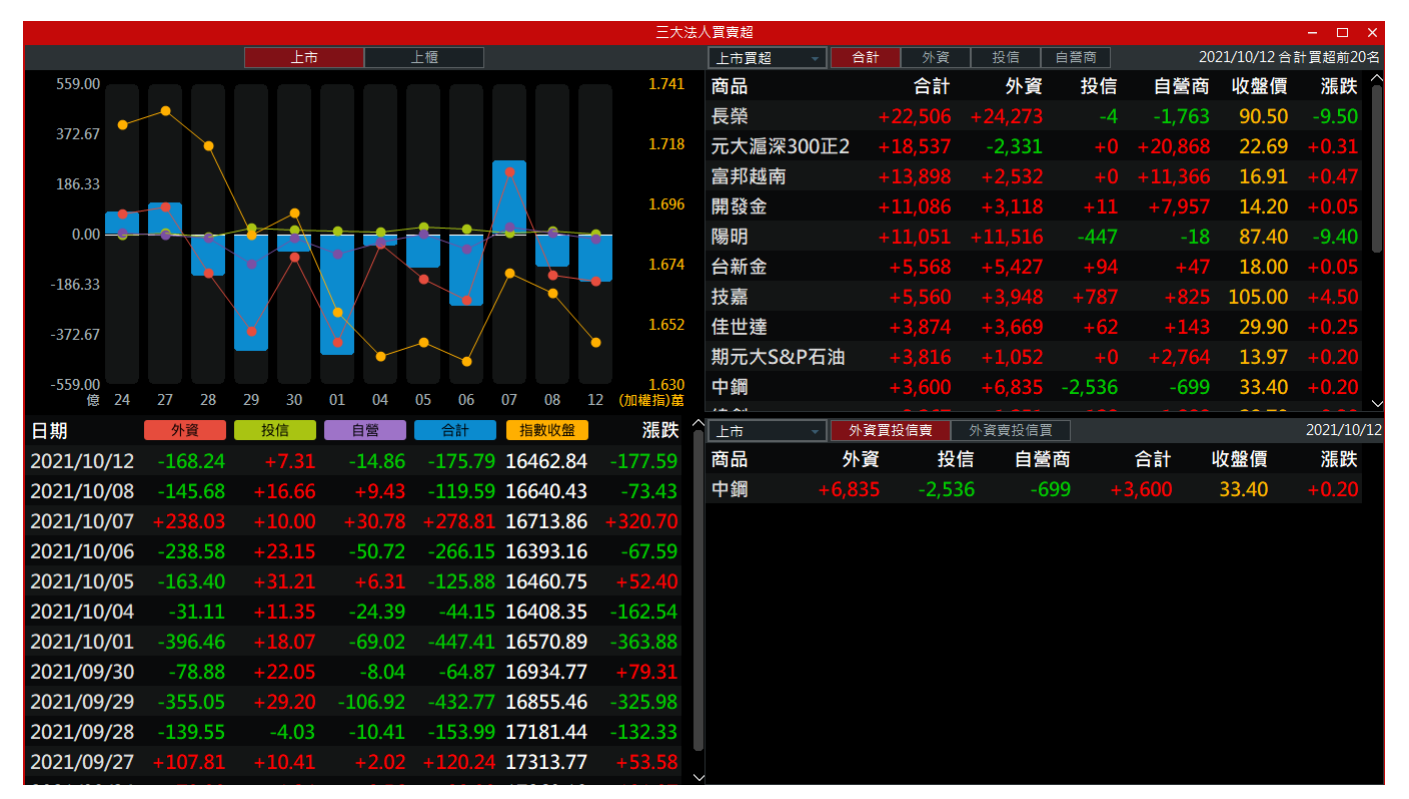

♥ 操作說明:

① 游標移至列表位置,按滑鼠右鍵,即出現

放大字型 縮小字型

功能選項,可放大、縮小字體。

- ② 若點擊列表上的外資、投信、自營、合計或指數收盤時,其按鈕底色即反黑,上方之圖表亦不 顯示其資訊,如下圖所示。
- ③ 點擊某一列表時,上方圖表即會標記顯示該日之位置,如下圖。

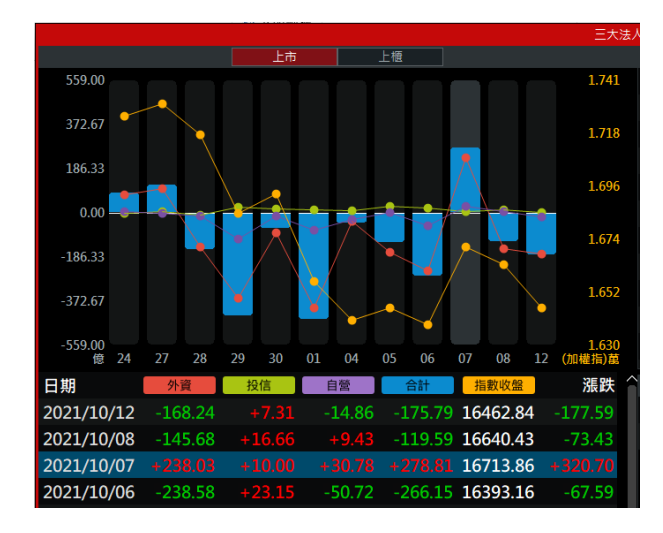

④ 上方下拉選單·有

| 上市買超 | • |
|------|---|
| 上市買超 |   |
| 上市賣超 |   |
| 上櫃買超 |   |
| 上櫃賣超 |   |

-749

-1,221

-8,358

-5,484

-20,816

上商長陽中台技佳燁開台玉市品榮明鋼新嘉世輝發塑山電谷。

<sub>上市</sub> 商品 南亞科 旺宏

大同

智原

鴻海

友達

華邦電

選項;下方下拉選單·有

<u>上市 →</u> 上市 上櫃 選項。

| 買超      |            |          |        |              |          |          |
|---------|------------|----------|--------|--------------|----------|----------|
| 賣超      |            |          |        |              |          |          |
| 合計      | 林資 投信      | 白菱商      |        | 2021/10/12 화 | 容冒招前20   | 宮        |
| 合計      | 外資         | 投信       | 自營商    | 收盤價          | 漲跌       |          |
| +22,506 | +24,273    | -4       | -1,763 | 90.50        | -9.50    |          |
| +11,051 | +11,516    | -447     | -18    | 87.40        | -9.40    |          |
| +3,600  | +6,835     | -2,536   | -699   | 33.40        | +0.20    |          |
| +5,568  | +5,427     | +94      | +47    | 18.00        | +0.05    |          |
| +5,560  | +3,948     | +787     | +825   | 105.00       | +4.50    |          |
| +3,874  | +3,669     | +62      | +143   | 29.90        | +0.25    |          |
| +3,011  | +3,215     | +0       | -204   | 25.75        | -1.00    |          |
| +11,086 | +3,118     | +11      | +7,957 | 14.20        | +0.05    |          |
| +3,241  | +3,002     | +234     |        | 117.50       | -0.50    |          |
| +2,635  | +2,706     | +198     | -269   | 26.15        | +0.15    |          |
| 外資買投信   | <br>讀 外資賣打 | -<br>没信買 |        |              | 2021/10/ | ~<br>/12 |
| 外資      | 投信         | 自營商      | 合計     | 收盤價          | 漲跌       |          |
| -2,306  | +1,058     | +56      | -1,192 | 61.00        | -0.60    |          |
| -2,014  | +1,433     | +20      | -561   | 35.55        | -0.05    |          |

33.65

133.00

105.00

25.05

17.05

-7,738

-1,481

-14,200

-0.10

-0.50

## 2.1.6 融資融券餘額

➡ 功能說明:提供上市、上櫃融資融券之相關資訊。

Q 功能位置:頂端功能列「大盤」→「融資融券餘額」

|            |                   |                               |                   |          | 融資源              | 融券餘額                 |        |                        |                    |       |               | – 🗆 ×        |
|------------|-------------------|-------------------------------|-------------------|----------|------------------|----------------------|--------|------------------------|--------------------|-------|---------------|--------------|
|            |                   | 上市                            | 上櫃                |          |                  | 上市融資                 | 增加     | 減少                     |                    |       | 資料時間          | 3:2021/10/12 |
| 2684.7     |                   |                               |                   |          | 58.4             | 商品                   | 融資增減   | <b>融券</b> 增減 🏻 👔       | <b>健</b> 用率        | 券資比   | 收盤價           | 漲跌 🤇         |
|            |                   |                               |                   | <b>^</b> |                  | 元大台灣50反1             |        |                        | 24.27              | 2.95  | 5.74          | +0.06        |
| 2641.8     | •                 | $\langle \rangle$             |                   |          | 57.5             | 聯電                   |        | -1568                  | 7.36               | 3.48  | 58.50         | -2.60        |
|            | $\langle \rangle$ | $\langle \rangle$             |                   | ▶ .      |                  | 亞聚                   |        | -881                   | 17.81              | 20.69 | 45.70         | -3.20        |
| 2598.9     |                   |                               |                   | /        | 56.6             | 華夏                   |        | -395                   | 12.95              | 9.80  | 42.45         | -0.75        |
|            | <u>`</u>          |                               |                   |          |                  | 技嘉                   |        |                        | 8.17               | 11.26 | 105.00        | +4.50        |
| 2556.0     |                   |                               | × 1               |          | 55.7             | 友達                   |        | -889                   | 12.79              | 6.62  | 17.05         | -0.05        |
|            | $\langle \rangle$ |                               |                   |          |                  | 景碩                   |        | -168                   | 8.37               | 52.77 | 219.00        | -2.00        |
| 2513.1     |                   | $\langle \cdot \cdot \rangle$ |                   |          | 54.8             | 廣宇                   |        |                        | 18.55              | 4.67  | 42.00         |              |
|            |                   |                               |                   |          |                  | 永光                   |        |                        | 15.84              | 34.70 | 25.85         |              |
| 2470.2     | 27 20 20          | 20 01                         | 04 05 05          | 07 00 10 | 53.9             | 寶成                   |        | +11                    | 1.42               | 2.37  | 32.40         | -0.50        |
| (武員)に 24   | 21 20 29          | 50 01                         | ● 軸 关 给 态 ( 善 注 ) | 07 08 12 |                  |                      | .01℃   | <b>1 - 1</b><br>注人喜動咨僧 | <u> </u>           | 010   | 10400<br>咨約時間 | € 00         |
| 口册         | - 戰員跡領(湿)         | 融具垣阀(湿)                       | ■ 赋分 际 領 ( 禹 武 )  | 融分垣阀(禹武) |                  | □ <u>□=□</u> □<br>商品 | 法人合    |                        | \$ ≠               | 貊     | 広報信           | 温井           |
| 2021/10/12 | 2,488.11          | -25.62                        | 56.6780           | -1.3055  | 16462.84         |                      |        |                        | × /±               | 26    |               | 0.50         |
| 2021/10/08 | 2,513.74          | +3.32                         | 58.0439           | +0.7824  | 16640.43         |                      |        | -15,45                 | 0 57,9<br>0 00.0   |       | 90.50         | -9.50        |
| 2021/10/07 | 2,510.41          | -2.11                         | 57.2435           | +1.4580  | 16713.86         | 元大滬凃300止2            | +18,53 | -4,07                  | 0 22,6             | 07    | 22.69         | +0.31        |
| 2021/10/06 | 2,512.52          | -3.49                         | 55.7855           |          | 16393.16         | 陽明                   |        | 51 -5,54               | 2 16,5             |       | 87.40         | -9.40        |
| 2021/10/05 | 2,516.02          | -15.83                        | 54.5196           | -0.2816  | 16460.75         | 燁輝                   | + 3,01 | <b>1</b> -2,67         | 8 5,6              | 89    | 25.75         | -1.00        |
| 2021/10/04 | 2,531.85          | -62.39                        | 54.8012           | +0.4771  | 16408.35         | 中鋼                   |        | -1,50                  | 4 5,1              |       | 33.40         |              |
| 2021/10/01 | 2,594.24          | -65.91                        | 54.3241           | -1.8320  | 16570.89         | 佳世達                  | + 3,87 | -61                    | 0 <mark>4,4</mark> |       | 29.90         |              |
| 2021/09/30 | 2,660.15          |                               | 56.1561           | +1.4288  | 16934.77         | 大成鋼                  |        | i <b>3</b> -2,41       |                    |       | 44.60         |              |
| 2021/09/29 | 2,655 <u>.76</u>  | -11.10                        | 54.7 <u>273</u>   |          | 16855. <u>46</u> | 新唐                   |        | -70                    | 6 <b>1,9</b>       |       | 128.50        | -2.50        |
| 2021/09/28 | 2,666.86          | +4.81                         | 54.2689           | -1.7061  | 17181.44         | 國泰中國A50正2            |        | -50                    | 2 1,5              |       | 42.87         |              |
| 2021/09/27 | 2,662.05          |                               | 55.9750           | -0.7433  | 17313.77         | ~                    |        |                        |                    |       |               |              |
|            |                   |                               |                   |          |                  |                      |        |                        |                    |       |               |              |

♥ 操作說明:

游標移至列表位置,按滑鼠右鍵,即出現

放大字型 縮小字型

功能選項,可放大、縮小字體。

② 點擊某一列表時,上方圖表即會標記顯示該日之位置,如下圖。

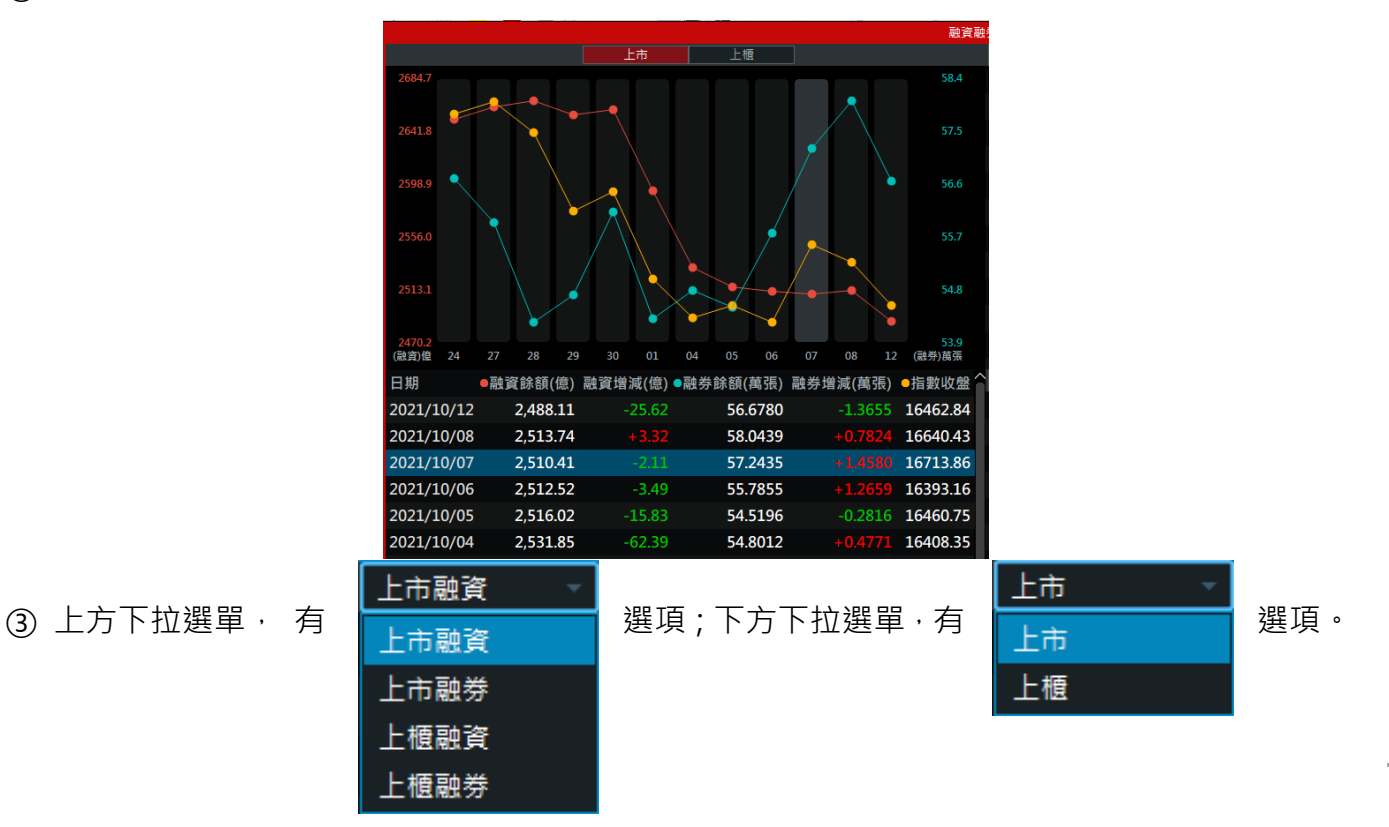

33

| 上市融資     | 增加     | 減少                     |             |       | 資料時           | 間:2021/10/1 | 12      |
|----------|--------|------------------------|-------------|-------|---------------|-------------|---------|
| 商品       | 融資增減   | 融券增減                   | 資使用率        | 券資比   | 收盤價           | 漲跌          | î       |
| 元大台灣50反1 | +9132  | +329                   | 24.27       | 2.95  | 5.74          | +0.06       |         |
| 聯電       | +3568  | -1568                  | 7.36        | 3.48  | 58.50         | -2.60       |         |
| 亞聚       |        | -881                   | 17.81       | 20.69 | 45.70         | -3.20       |         |
| 華夏       | +1907  | -395                   | 12.95       | 9.80  | 42.45         | -0.75       |         |
| 技嘉       | +1653  | -48                    | 8.17        | 11.26 | 105.00        | +4.50       |         |
| 友達       | +1443  | -889                   | 12.79       | 6.62  | 17.05         | -0.05       | ľ       |
| 景碩       | +1194  | -168                   | 8.37        | 52.77 | 219.00        | -2.00       |         |
| 廣宇       | +1076  | +94                    | 18.55       | 4.67  | 42.00         | +0.45       |         |
| 永光       | +1015  | +459                   | 15.84       | 34.70 | 25.85         | +0.55       |         |
| 寶成       | +830   | +11                    | 1.42        | 2.37  | 32.40         | -0.50       |         |
| 上市       | 法人買融資減 | 1 <b>-</b> 4<br>法人賣融資均 |             | 010   | 124 00<br>資料時 | 間:2021/10/1 | →<br>12 |
| 商品       | 法人行    | 合計 融資                  | <b>髶</b> 増減 | 差額    | 收盤價           | 漲跌          | î       |
| 聯電       | -66,   | 614 +                  | 3,568 7     | 0,182 | 58.50         | -2.60       |         |
| 友達       | -14,   | 200 +:                 | 1,443 1     | 5,643 | 17.05         | -0.05       |         |
| 元大台灣50反1 | -2,    | 158 +                  | 9,132 1     | 1,290 | 5.74          | +0.06       |         |
| 中石化      | -5,    | 809                    | +627        | 6,436 | 12.10         | -0.15       |         |
| 華夏       | -3,    | 353 +:                 | 1,907       | 5,260 | 42.45         | -0.75       |         |
| 台聚       | -4,    | 260                    | +764        | 5,024 | 38.00         | -0.70       |         |
| 廣宇       | -3,    | 747 +:                 | 1,076       | 4,823 | 42.00         | +0.45       |         |
| 寶成       | -3,2   | 296                    | +830        | 4,126 | 32.40         | -0.50       |         |
| 欣興       | -3,    | 171                    | +816        | 3,987 | 124.00        | -6.00       |         |
| 亞聚       | -1,    | 322 +2                 | 2,534       | 3,856 | 45.70         | -3.20       |         |
| 915      |        |                        |             |       | 210.00        | 2.00        | $\sim$  |

## 2.2 國際金融

2.2.1 全球指數

➡ 功能說明:提供國際指數的報價資訊;右方可顯示選定商品之即時走勢及技術分析的資訊。

**Q** 功能位置:頂端功能列「國際金融」→「全球指數」

|             |          |               |       | 國際金融 | 缺           |                         |                             |                       |            |                           | - 🗆 ×                     |
|-------------|----------|---------------|-------|------|-------------|-------------------------|-----------------------------|-----------------------|------------|---------------------------|---------------------------|
| 全球指數    ▼   |          |               |       |      | 詳細          | 簡易                      |                             | 加權指                   |            |                           | 12 🖻 🗏 🕀                  |
| 名稱          | 成交       | 漲跌            | 幅度%   | 單量   |             | 00 加權指<br>5日 新日 三日 六日   | 一年五年                        | 16462.84              | -177.59    | (-1.06%) #                | ៖ 2782億<br>10/12 13·30·00 |
| 韓國股市(昨收)    | 2916.38  | ▼39.92        | -1.35 |      | 16931       | .37                     |                             |                       |            |                           | 10/12 13.30.00            |
| 日本股市(昨收)    | 28231    | ₹268          | -0.94 |      | 16640       | ).43 16589.72           |                             |                       |            |                           |                           |
| 日本東證(昨收)    | 1982.68  | ▼13.90        | -0.70 |      | 16240       | 16                      | 349,49                      |                       |            |                           |                           |
| 加權指         | 16462.84 | ▼177.59       | -1.06 | 170億 | 10545       | 9.49                    |                             |                       |            |                           |                           |
| 上海股市(昨收)    | 3546.94  | ▼44.77        | -1.24 |      |             | 09:00                   | 10:00                       | 11:00                 | 12         | 2:00                      | 13:00                     |
| 上海A股(昨收)    | 3717.2   | ▼46.98        | -1.24 |      | 甲里<br>線量    | 170.05億 貝張<br>2782億 南張  | 1019禹 貝聿 1007萬 南筆           | · 982禹<br>· 1004萬     | 貝巧         | 1.05 取<br>1.00 最          | 低 16349.49<br>高 16589.72  |
| 上海 B 股(昨收)  | 279.02   | ▼1.02         | -0.36 |      | 估量          | 2782億 成張                | 592萬 成筆                     | 177萬                  | 成均         | 3.33 開                    | 盤 16589.72                |
| 深圳股市(昨收)    | 14135.38 | ▼232.22       | -1.61 |      | 上漲          | 210家 下跌                 | 677家 漲停                     | 4家                    | 跌停         | 4家 平                      | 盤 77家                     |
| 香港股市(昨收)    | 24963    | ▼363          | -1.43 |      |             | 88.165.00.7             | 2 <del>⊈</del> .16E90.72 /s | 加權指                   | 5.16462.04 | 母,2792.004                | = 10/12                   |
| 香港國企(昨收)    | 8849.17  | ▼150.09       | -1.67 |      | 口線<br>均線: S | GMA(5) 16534.21 ↑ 9     | 2 m.10369.72 1              | ↓ SMA(20) 1           | 6973.26 ↓  | ≝.2782.991<br>SMA(60) 171 | 73.89                     |
| 香港紅籌(昨收)    | 3874.54  | ▼19.83        | -0.51 |      | -           | 高: 18034.19             |                             |                       |            |                           | 18305.0                   |
| 菲律賓(昨收)     | 7107.82  | ▼16.19        | -0.23 |      |             |                         |                             |                       |            | <b>康低: 1616</b>           | 2.17                      |
| 泰國股市(昨收)    |          |               |       |      |             | <b>A</b>                |                             |                       |            | <b>A</b>                  | 15125.0                   |
| 印尼股市(昨收)    | 6486.27  | ▲26.57        | +0.41 |      | 成交量         | 2021,<br>2782.99億 MA(5) | /08/02<br>2917.26億↓ MA(6    | 09/01<br>56) 3819.34億 | ↓ MA(120)  | 10/01<br>4387.66億↓        |                           |
| 澳洲股市(昨收)    | 7575.6   | ₹25.5         | -0.34 |      |             |                         |                             |                       |            |                           | 6563.75                   |
| 印度股市(昨收)    | 60284.31 | ▲148.53       | +0.25 |      |             |                         |                             |                       |            |                           |                           |
| (#:舞ᄠ/I作Ib) | 1960 04  | <u>■12/10</u> | 0.66  | >    | ~           |                         |                             |                       | ₽ 4        | li 📐 🗉 🕹                  | • 0 0 − +                 |

🖹 操作說明:

① 游標移至指定商品後,按滑鼠右鍵,即出現相關功能選項,各功能說明如下:

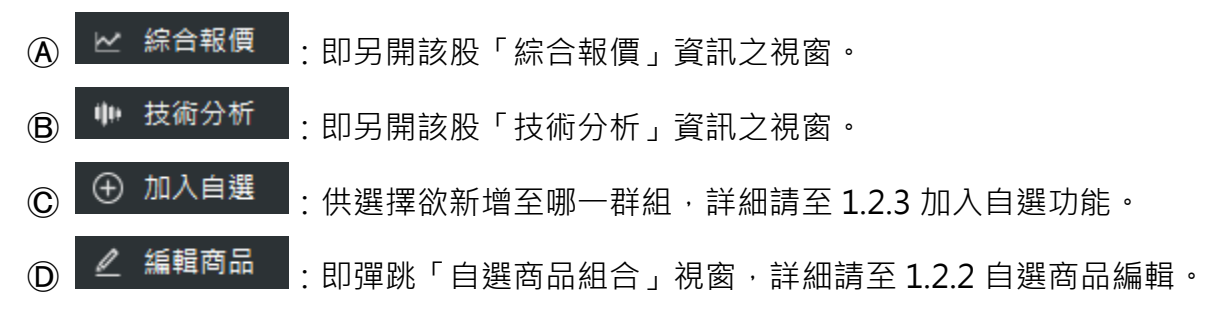

② 右下角之技術分析功能詳細請至 3.10 技術分析。
### 2.2.2 陸港 ETF 標的

➡ 功能說明:提供陸港 ETF 標的的報價資訊;右方可顯示選定商品之即時走勢及技術分析的資訊。

Q 功能位置:頂端功能列「國際金融」→「陸港 ETF 標的」

|               |          |         |       |    |     | 國際金融 | 1           |                     |                  |                |                   |                | – 🗆 X                     |
|---------------|----------|---------|-------|----|-----|------|-------------|---------------------|------------------|----------------|-------------------|----------------|---------------------------|
| 陸港ETF標的(延遲) 🔻 |          |         |       |    |     |      | 詳細簡         | 易                   |                  | 加權指            |                   |                | 1 🖻 🗏 🕀                   |
| 名稱            | 成交       | 漲跌      | 幅度%   | 單量 | 成交量 | 買量   | POW00       |                     |                  | 16462.84       | -177.59           | (-1.06%) #     | 總 2782億<br>10/12 12:20:00 |
| 上海股市(昨收)      | 3546.94  | ▼44.77  | -1.24 |    |     |      | 16021       | 37                  |                  |                |                   |                | 10/12 15.50.00            |
| 上海A股(昨收)      | 3717.2   | ▼46.98  | -1.24 |    |     |      | 16640       | 42 16589.72         |                  |                |                   |                |                           |
| 上海 B 股(昨收)    | 279.02   | ▼1.02   | -0.36 |    |     |      | 10040.      | .+3                 |                  |                |                   |                |                           |
| 上證50(昨收)      | 3259.38  | ▼17.03  | -0.51 |    |     |      | 16349.<br>1 | .491b<br>70億        | 349.49           |                |                   |                |                           |
| 上證100(昨收)     | 7582.71  | ▼146.70 | -1.89 |    |     |      |             | 851g (100)<br>09:00 | 10:00            | 11:00          | 12                | 2:00           | 13:00                     |
| 上證150(昨收)     | 4974.28  | ▼87.38  | -1.72 |    |     |      | 單量          | 170.05億 買張          | 1619萬 買          | 筆 982幕         | <mark>萬</mark> 買均 | 1.65 最         | 低 16349.49                |
| 上證180(昨收)     | 10058.08 | ▼92.51  | -0.91 |    |     |      | 總量          | 2782億 賣張            | 1007萬 賣          | 筆 1004         | <mark>萬</mark> 賣均 | 1.00 量         | 高 16589.72                |
| 上證380(昨收)     | 6364.12  | ▼116.83 | -1.80 |    |     |      | 佰量<br>上選    | 2782億 成張<br>210家 下跌 | 592禺 成<br>677家 選 | 筆 1//#<br>信 43 | 島 成均<br>マ 跌信      | 3.33 崩<br>4家 耳 | 盛 16589.72<br>2登 77家      |
| 深圳股市(昨收)      | 14135.38 | ▼232.22 | -1.61 |    |     |      |             |                     |                  | 加權指            |                   |                |                           |
| 深證100(昨收)     | 6633.37  | ▼88.96  | -1.32 |    |     |      | 日線          | → 開:16589.7         | 2 高:16589.72     | 低:16349.49     | 收:16462.84        | 量:2782.99      | 億 10/12                   |
| 香港股市(昨收)      | 24963    | ▼363    | -1.43 |    |     |      | 均線: SI      | MA(5) 16534.21 ↑ 9  | MA(10) 16662.    | 20 ↓ SMA(20)   |                   | SMA(60) 17     | 18205.0                   |
| 香港國企(昨收)      | 8849.17  | ▼150.09 | -1.67 |    |     |      | 2           |                     |                  |                |                   |                | 18303.0                   |
|               |          |         |       |    |     |      | »           |                     |                  |                |                   | 最低: 1610       | 2.17 15125.0              |
|               |          |         |       |    |     |      |             | 2021/               | /08/02           | 09/01          |                   | 10/01          |                           |
|               |          |         |       |    |     |      | 成交量         | 2782.99億 MA(5)      | 2917.26億↓ M.     | 4(66) 3819.34億 | (↓ MA(120)        | 4387.66億↓      | 6562.75                   |
|               |          |         |       |    |     |      |             |                     |                  |                |                   |                | 6563./5                   |
|               |          |         |       |    |     |      |             |                     |                  |                |                   |                |                           |
| <             |          |         |       |    |     | >    | <           |                     |                  |                | ₽ 1               | i 📐 🗉 🕹        | ≰⊙⊖−+                     |

♥ 操作說明:

① 游標移至指定商品後,按滑鼠右鍵,即出現相關功能選項,各功能說明如下:

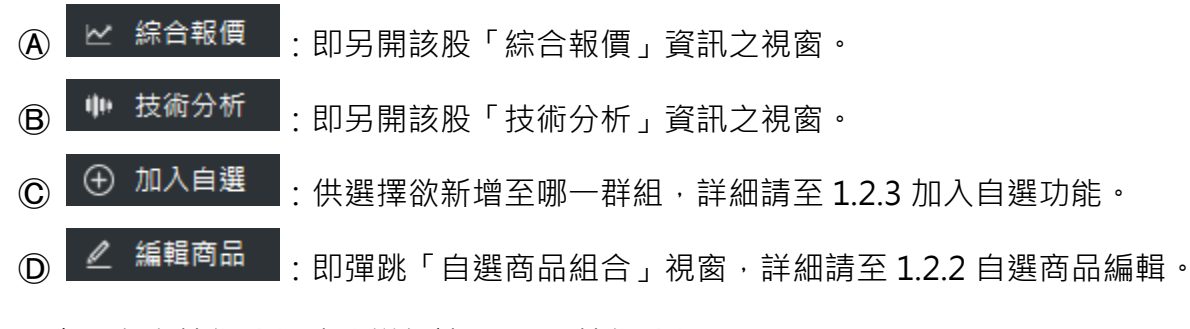

② 右下角之技術分析功能詳細請至 3.10 技術分析。

2.2.3 國際外匯

功能說明:提供各幣別最新匯價的資訊;右方可顯示選定商品之即時走勢及技術分析的資訊。

**Q** 功能位置:頂端功能列「國際金融」→「國際外匯」

| 國際金融      |        |                 |       |    |     |    |      |            |                    |                  | - 🗆 ×                   |           |                        |                |
|-----------|--------|-----------------|-------|----|-----|----|------|------------|--------------------|------------------|-------------------------|-----------|------------------------|----------------|
| 國際外匯 -    |        |                 |       |    |     |    |      | 詳細 簡       | 易                  |                  | 加權指                     |           |                        | 1 🖻 🗮 🕀        |
| 名稱        | 成交     | 漲跌              | 幅度%   | 單量 | 成交量 | 買量 | Immi | POW0       |                    |                  | 16462.84                | -177.59   | 9(-1.06%) ∦            | ≋ 2782億        |
| 台幣        |        | ▲0.077          |       |    |     |    |      | 16931      |                    |                  |                         |           |                        | 10/12 15.50.00 |
| 台匯        | 28.152 | ▲0.106          | +0.38 |    |     |    |      | 10001      | 42 16589.72        |                  |                         |           |                        |                |
| 日幣        |        | ▲0.31           |       |    |     |    |      | 10040      | .43                |                  |                         |           |                        |                |
| 人民幣       | 6.4485 | ▼0.0016         | -0.02 |    |     |    |      | 16349<br>1 | .4916<br>70億       | 349.49           |                         |           |                        |                |
| 人民幣(離岸)   | 6.4517 | ▼0.0062         | -0.10 |    |     |    |      |            | 85億 <u>6</u> 09:00 | 10:00            | 11:00                   | 12        | 2:00                   | 13:00          |
| 港幣        | 7.7816 | ▲0.0037         | +0.05 |    |     |    |      | 單量         | 170.05億 買張         | 1619萬 買筆         | 982萬                    | 買均        | 1.65 最                 | 低 16349.49     |
| 韓幣        | 1195.6 | ▲0.3            |       |    |     |    |      | 總量         | 2782億 賣張           | 1007萬 賣筆         | 1004萬                   | 賣均        | 1.00 最                 | 高 16589.72     |
| 歐元        | 1.1536 | ▼0.0015         | -0.13 |    |     |    |      | 估量         | 2782億 成張           | 592萬 成筆          | 177萬                    | 成均        | 3.33 開                 | 盤 16589.72     |
| 英鎊        | 1.3598 | ▲0.0003         | +0.02 |    |     |    |      | 上版         | 210家 下跌            | 0//豕 版肟          | , 4 <u>3</u>            | 以行        | 4家 十                   | ·盛 // ※        |
| 瑞郎        | 0.9302 | ▲0.0027         | +0.29 |    |     |    |      | 日線         | - 開:17878.78       | 8 高:18034.19 個   | パロ19年3月<br>気:17878.78 以 | :18034.19 | 量:4549.03 <sup>-</sup> | 億 07/15        |
| 瑞典        | 8.7708 | ▲0.0007         |       |    |     |    |      | 均線: SI     | MA(5) 16534.21 † 9 | SMA(10) 16662.20 | ↓ SMA(20) 10            |           |                        | 173.89         |
| 加些        | 1 2439 | ▼0.0043         | -0.34 |    |     |    |      |            | 高: 18034.19        |                  |                         |           |                        | 17979.3        |
|           | 0.6941 | <b>V</b> 0.0001 | -0.01 |    |     |    |      |            |                    |                  |                         |           |                        |                |
| 油 四 東 市   | 0.7261 | + 0.0001        | +0.14 |    |     |    |      | »          |                    |                  |                         |           | 展10:1610               | 15125.0        |
| <b>决市</b> | 14.045 |                 | +0.14 |    |     |    |      |            | 2021/07/16 2021/   | /08/02           | 09/01                   |           | 10/01                  |                |
| 用非幣       | 14.945 | ▼0.1093         | -0.73 |    |     |    |      | 成交重        | 2782.99億 MA(5)     | 2917.26/≣↓ MA(6  | 56) 3819.34億、           | , MA(120  | ) 4387.66億↓            | 6562.75        |
| 菲律賓幣      | 50.826 | ▼0.004          | -0.01 |    |     |    |      |            |                    |                  |                         | _         |                        | ====           |
| 印尼盾       | 14215  |                 |       |    |     |    |      |            |                    |                  |                         |           |                        |                |
| 馬來亞幣      | 4.163  | ▼0.005          | -0.12 |    |     |    |      | ~          |                    |                  |                         | 8.        | u 📐 🗉 🗠                | ↓ • • • +      |

♥ 操作說明:

① 游標移至指定商品後,按滑鼠右鍵,即出現相關功能選項,各功能說明如下:

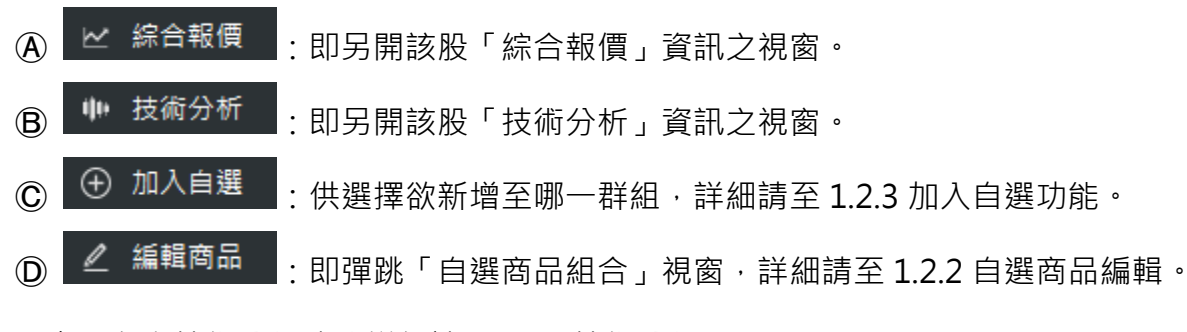

② 右下角之技術分析功能詳細請至 3.10 技術分析。

2.2.4 貴金屬

➡ 功能說明:提供貴金屬期貨商品的報價資訊;右方可顯示選定商品之即時走勢及技術分析的資訊。
 訊。

Q 功能位置:頂端功能列「國際金融」→「貴金屬」

|       |        |        |       | 國際金融 | ŧ.    |                                                                                                    |                  |                 |                          | - 🗆 🗙                  |
|-------|--------|--------|-------|------|-------|----------------------------------------------------------------------------------------------------|------------------|-----------------|--------------------------|------------------------|
| 貴金屬 - |        |        |       |      | 詳細    | 簡易                                                                                                    |                  | 加權指             |                          | 1 🖻 🔳 🕀                |
| 名稱    | 成交     | 漲跌     | 幅度%   | 單量   | POW0  | 20 加權指<br>5日 新日 三日 六日                                                                                                   | 一年五年             | 16462.84 -1     | 77.59(-1.06%) 總: 1<br>10 | 2782億<br>)/12 13·30·00 |
| 港金現貨  |        | ▲62    | +0.38 |      | 16931 | .37                                                                                                    |                  |                 |                          | 712 13.30.00           |
| 鈀金現貨  | 2047.2 | ▼64.97 | -3.08 |      | 16640 | .43 16589.72                                                                                                    |                  |                 |                          |                        |
| 白金現貨  |        |        |       |      | 16340 | 16                                                                                                    | 349.49           |                 |                          |                        |
| 白銀現貨  | 22.54  | ▼0.01  | -0.04 |      | 10010 | 170億」<br>85億 mility manafirst manifesty manafirst manafirst manafirst manafirst manafirst manafirst manafirst manafirst |                  |                 |                          |                        |
| 黃金現貨  |        | ▲6.41  |       |      |       | 09:00                                                                                                    | 10:00            | 11:00           | 12:00                    | 13:00                  |
|       |        |        |       |      | 單量    | 170.05億 買張                                                                                                    | 1619萬 買筆         | 982萬 買出         | 匀 1.65 最低                | 16349.49               |
|       |        |        |       |      | 總量    | 2782億 賣張                                                                                                    | 1007萬 賣筆         | 1004萬 賣步        | 自 1.00 最高                | 16589.72               |
|       |        |        |       |      | 估量    | 2782億 成張                                                                                                    | 592萬 成筆          | 177萬 成步         | 匀 3.33 開盤                | 16589.72               |
|       |        |        |       |      | 上漲    | <mark>210家</mark> 下跌                                                                                                    | 677家 漲停          | 4家 跌倒           | 亭 4家 平盤                  | 77家                    |
|       |        |        |       |      |       |                                                                                                    |                  | 加權指             |                          |                        |
|       |        |        |       |      | 日線    | → 開:16589.7                                                                                                    | 2 高:16589.72 低   | :16349.49 收:164 | 62.84 量:2782.99億         | 10/12                  |
|       |        |        |       |      | 均線: S | MA(5) 16534.21 †<br>高: 18034.19                                                                                         | SMA(10) 16662.20 |                 | 26 ↓ SMA(60) 17173.      | 89                     |
|       |        |        |       |      |       |                                                                                                    |                  |                 |                          |                        |
|       |        |        |       |      |       |                                                                                                    | -                |                 |                          | 7                      |
|       |        |        |       |      | »     |                                                                                                    |                  |                 |                          | 15125.0                |
|       |        |        |       |      |       | 2021                                                                                                    | /08/02           | 09/01           | 10/01                    |                        |
|       |        |        |       |      | 成交量   | 2782.99億 MA(5)                                                                                                    | 2917.26億↓ MA(6   | 6) 3819.34億↓ MA | \(120) 4387.66億↓         | 65.60.75               |
|       |        |        |       |      |       |                                                                                                    |                  |                 |                          | - 6563.75              |
|       |        |        |       |      |       |                                                                                                    |                  |                 |                          |                        |
|       |        |        |       |      | <     |                                                                                                    |                  |                 | 🔒 🕊 📐 🗉 🛧 «              | ⇒ C – +                |

🖹 操作說明:

① 游標移至指定商品後,按滑鼠右鍵,即出現相關功能選項,各功能說明如下:

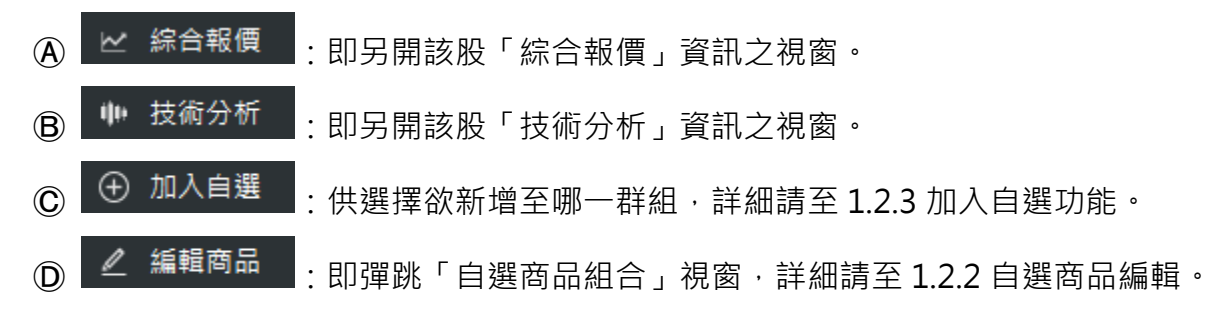

② 右下角之技術分析功能詳細請至 3.10 技術分析。

#### 2.2.5 國際新聞

功能說明:提供國際新聞的資訊。

**♀** 功能位置:頂端功能列「國際金融」→「國際新聞」

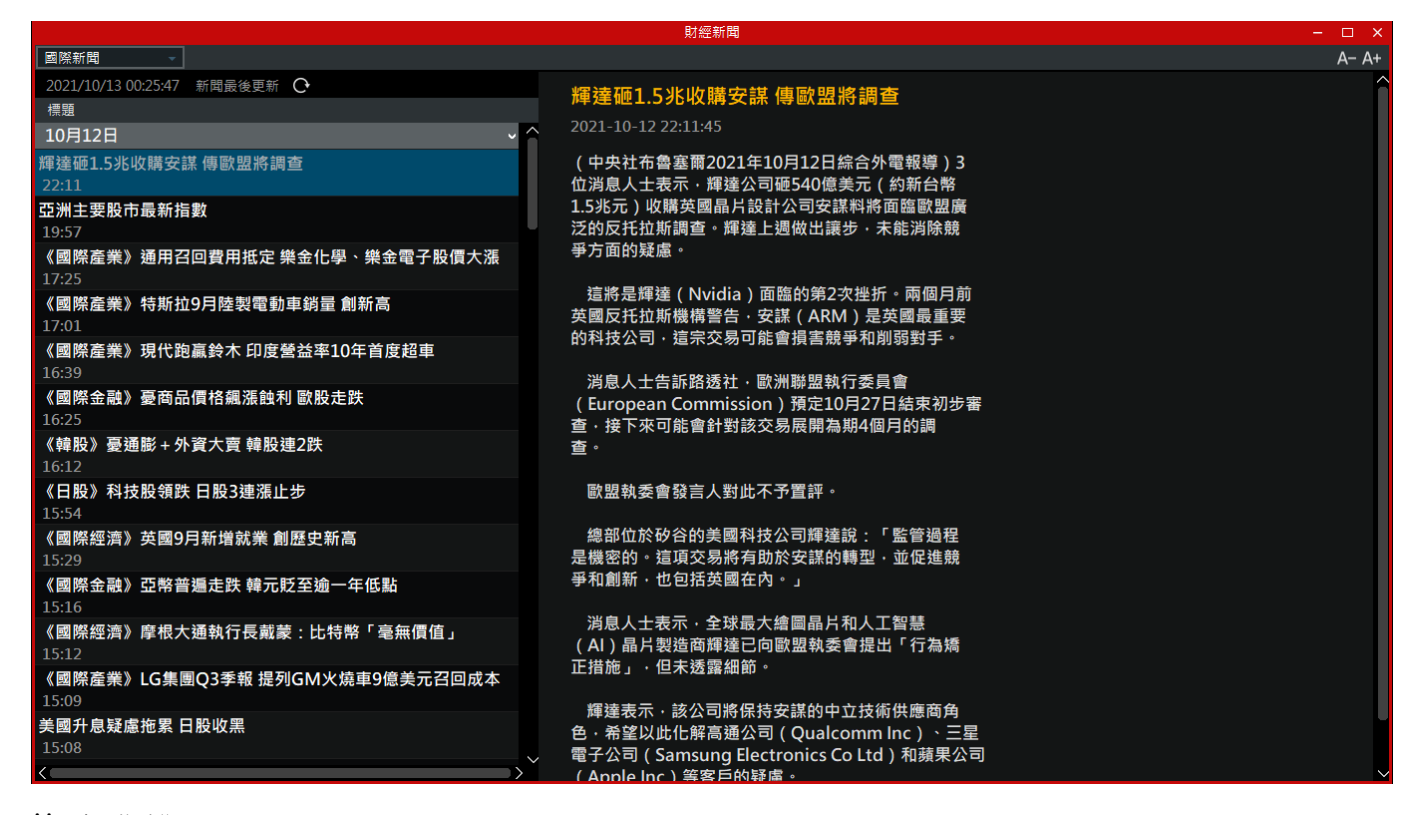

🖹 操作說明:

 $\widehat{}$ 

A- A+ :提供字體縮小、放大功能。

- ② 2 :提供重新整理按鈕,顯示當下最新資訊。
- ③ 若該新聞內容有相關商品,則會顯示於新聞內文之最上方及最下方。
- ④ 最上方之相關商品:其商品文字以藍色呈現·如 相關商品:高雄銀;點擊後·即另開該股「綜 合報價」資訊之視窗。
- B 最下方之相關商品:顯示相關商品之價格並提供可加入自選的功能,如下圖所示;

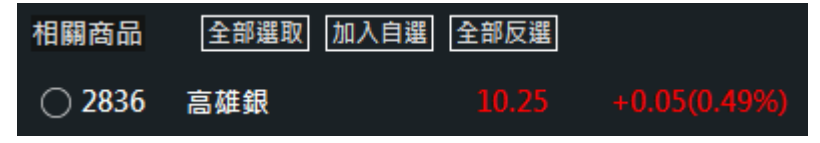

全部選取:將所有之相關商品全部選取。
 加入自選:將有點選之相關商品加入自選清單內。
 全部反選:將有點選之相關商品全部取消。

# 2.3 證券行情

2.3.1 自選報價

➡ 功能說明:提供自選商品的即時報價之相關資訊。

Q 功能位置:頂端功能列「證券行情」→「自選報價」

|      |        |        |          |         |       | 自選執  | 價      |       |       |          |          |          | - 🗆      | ×  |
|------|--------|--------|----------|---------|-------|------|--------|-------|-------|----------|----------|----------|----------|----|
| 自選1  |        |        |          |         |       |      |        |       |       |          |          | A        | – A+ 🖉 · | 11 |
| 名稱   | 買價     | 賣價     | 成交       | 漲跌      | 幅度%   | 單量   | 成交量    | 買量    | 賣量    | 最高       | 最低       | 開盤       | 振幅       |    |
| 加權指  |        |        | 16462.84 | ▼177.59 | -1.06 | 170億 | 2782億  | 1619萬 | 1007萬 | 16589.72 | 16349.49 | 16589.72 | 1.44     | 1  |
| 台指近  | 16417  | 16418  | 16418    | ▼207    | -1.24 | 8    | 138234 | 4     | 2     | 16489    | 16285    | 16485    | 1.22     |    |
| 台泥 🚦 | 50.10  | 50.20  | 50.20    | ▼0.20   | -0.39 |      | 13294  | 3     | 66    | 50.30    | 49.60    | 50.00    | 1.38     |    |
| 台塑   | 117.50 | 118.00 | 117.50   | ▼0.50   | -0.42 | 8    | 15448  | 88    | 1073  | 119.00   | 115.00   | 117.00   | 3.38     |    |
| 新纖   | 18.70  | 18.75  | 18.70    | ▼0.50   | -2.60 | 28   | 5423   | 263   | 1     | 19.10    | 18.70    | 19.05    | 2.08     |    |
| 中鋼 🚦 | 33.35  | 33.40  | 33.40    | ▲0.20   | +0.60 | 118  | 70630  | 7     | 267   | 33.65    | 32.80    | 33.05    | 2.56     |    |
| 鴻海 🚦 | 105.00 | 105.50 | 105.00   | ▼3.00   | -2.77 | 37   | 38609  | 541   | 1386  | 107.00   | 104.50   | 106.50   | 2.31     |    |
| 台積電  | 574.00 | 575.00 | 575.00   |         |       |      | 26482  | 40    | 10    | 575.00   | 564.00   | 570.00   | 1.91     |    |
| 長榮   | 90.50  | 90.60  | 90.50    | ▼9.50   | -9.50 | 827  | 253942 | 753   | 56    | 98.70    | 90.00    | 96.70    | 8.70     |    |
| 中華電  | 111.00 | 111.50 | 111.50   |         |       |      | 17582  | 546   | 2153  | 111.50   | 110.50   | 111.00   | 0.89     |    |
|      |        |        |          |         |       |      |        |       |       |          |          |          |          |    |

🖹 操作說明:

- ① A-A+: :提供字體縮小、放大功能。
- ② 【 : 自選商品編輯,詳細請至 1.2.2 自選商品編輯。
- ③ 1.2.4 自選欄位設定,詳細請至 1.2.4 自選欄位設定。
- ④ 游標移至指定商品後,按滑鼠右鍵,即出現相關功能選項,各功能說明如下:
  - ∠ 
    综合報價 :即另開該股「綜合報價」資訊之視窗。 A 🗰 技術分析 :即另開該股「技術分析」資訊之視窗。 **B** 個股新聞  $(\mathbf{\widehat{C}})$ :即另開該股「個股新聞」資訊之視窗。 」」個股籌碼 :即另開該股「個股籌碼」資訊之視窗。  $\bigcirc$ 個股財務 ٢ (Ê) :即另開該股「個股財務」資訊之視窗。 :即另開該股「個股資料」資訊之視窗。 個股資料 (F)

| G              | 圓 買進   | : 即跳出「下單」視窗, 可進行買進該檔商品相關作業。            |
|----------------|--------|----------------------------------------|
| $(\mathbb{H})$ | 賣 賣出   | : 即跳出「下單」視窗, 可進行賣出該檔商品相關作業。            |
|                | ① 加入自選 | :供選擇欲新增至哪一群組·詳細請至 1.2.3 加入自選功能。        |
| J              | 🔟 删除自選 | :於自選清單刪除該檔商品。                          |
| K              | 🦉 編輯商品 | ▋<br>:即彈跳「自選商品組合」視窗·詳細請至 1.2.2 自選商品編輯。 |

2.3.2 類股報價

➡ 功能說明:提供上市類股、上櫃類股、興櫃類股、產業類股、集團類股及概念類股的即時報價 之相關資訊。

**Q** 功能位置:頂端功能列「證券行情」→「類股報價」

|              |           |       |                 |         | 類     | 股報價   |       |       |       |          |          | - 0            | ×     |
|--------------|-----------|-------|-----------------|---------|-------|-------|-------|-------|-------|----------|----------|----------------|-------|
| 上市類股 上櫃類股 興櫃 | 顧股 產業類股 集 | 国類股 概 | <del>稔</del> 類股 |         |       |       |       |       |       |          |          |                |       |
| 指數類          |           |       |                 |         |       |       |       |       |       |          |          | A- A+ <u>∥</u> | . +11 |
| 名稱           | 買價        | 賣價    | 成交              | 漲跌      | 幅度%   | 單量    | 成交量   | 買量    | 賣量    | 最高       | 最低       | 開盤             |       |
| 加權指          |           |       | 16462.84        | ▼177.59 | -1.06 | 170億  | 2782億 | 1619萬 | 1007萬 | 16589.72 | 16349.49 | 16589.72       |       |
| 水泥指          |           |       | 190.87          | ▼1.36   | -0.70 | 1.86億 | 10.2億 |       |       | 192.23   | 189.08   | 192.23         |       |
| 食品指          |           |       | 1848.40         | ▼16.12  | -0.86 | 1.01億 | 10.4億 |       |       | 1859.11  | 1838.91  | 1851.48        | :     |
| 塑膠指          |           |       | 304.79          | ₹4.96   | -1.60 | 5.58億 | 112億  |       |       | 309.73   | 301.80   | 309.73         |       |
| 紡織指          |           |       | 607.87          | ▼12.86  | -2.07 | 1.32億 | 27.0億 |       |       | 618.97   | 605.59   | 618.64         |       |
| 機電指          |           |       | 222.99          | ₹4.26   | -1.87 | 2.31億 | 37.1億 |       |       | 226.33   | 221.97   | 226.33         |       |
| 電纜指          |           |       | 72.91           | ▼0.98   | -1.32 | 4770萬 | 4.45億 |       |       |          | 72.91    |                |       |
| 化生醫          |           |       | 112.58          | ▼1.36   | -1.19 | 4.17億 | 102億  |       |       | 113.83   | 112.31   | 113.83         |       |
| 玻璃指          |           |       | 68.21           | ▼0.74   | -1.07 | 2125萬 | 4.64億 |       |       | 68.90    | 66.61    | 68.90          |       |
| 造紙指          |           |       | 379.79          | ₹4.16   | -1.08 | 3354萬 | 6.59億 |       |       | 383.95   | 378.97   | 383.95         |       |
| 鋼鐵指          |           |       | 162.45          | ▼1.16   | -0.70 | 5.48億 | 73.4億 |       |       | 165.42   | 161.70   | 163.09         |       |
| 橡膠指          |           |       | 277.80          | ₹2.81   | -1.00 | 5241萬 | 7.28億 |       |       | 279.67   | 276.51   | 278.88         |       |
| 汽車指          |           |       | 318.09          | ▼1.35   | -0.42 | 9657萬 | 16.6億 |       |       | 319.30   | 312.46   | 319.30         |       |
| 電子指          |           |       | 777.18          | ₹6.56   | -0.83 | 105億  | 1473億 |       |       | 781.96   | 770.19   | 781.96         |       |
| 營建指          |           |       | 355.40          | ▼1.60   | -0.44 | 4574萬 | 12.1億 |       |       | 356.50   | 352.02   | 356.50         |       |
| 運輸指          |           |       | 202.34          | ▼16.53  | -7.55 | 17.2億 | 585億  |       |       | 215.79   | 201.45   | 212.85         | 6     |
| 觀光指          |           |       | 100.19          | ▼1.82   | -1.78 | 2329萬 | 4.25億 |       |       | 102.01   | 100.05   | 102.01         |       |
| 1            |           |       |                 |         |       |       |       |       |       |          |          |                |       |

- ♥ 操作說明:
- ① A-A+: :提供字體縮小、放大功能。
- ② 
  : 自選商品編輯·詳細請至 1.2.2 自選商品編輯。
- (3) **Ш**:自選欄位設定,詳細請至1.2.4 自選欄位設定。
- ④ 游標移至指定商品後,按滑鼠右鍵,即出現相關功能選項,各功能說明如下:

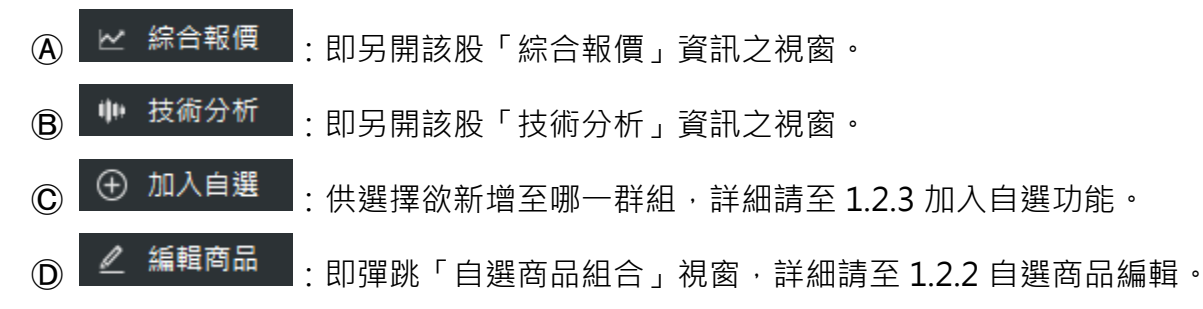

# 2.4 綜合報價

➡ 功能說明:提供商品之即時走勢、即時明細、最佳五檔、個股報價、個股籌碼、個股財務、個 股資料及技術分析等資訊。

**Q** 功能位置:頂端功能列「綜合報價」

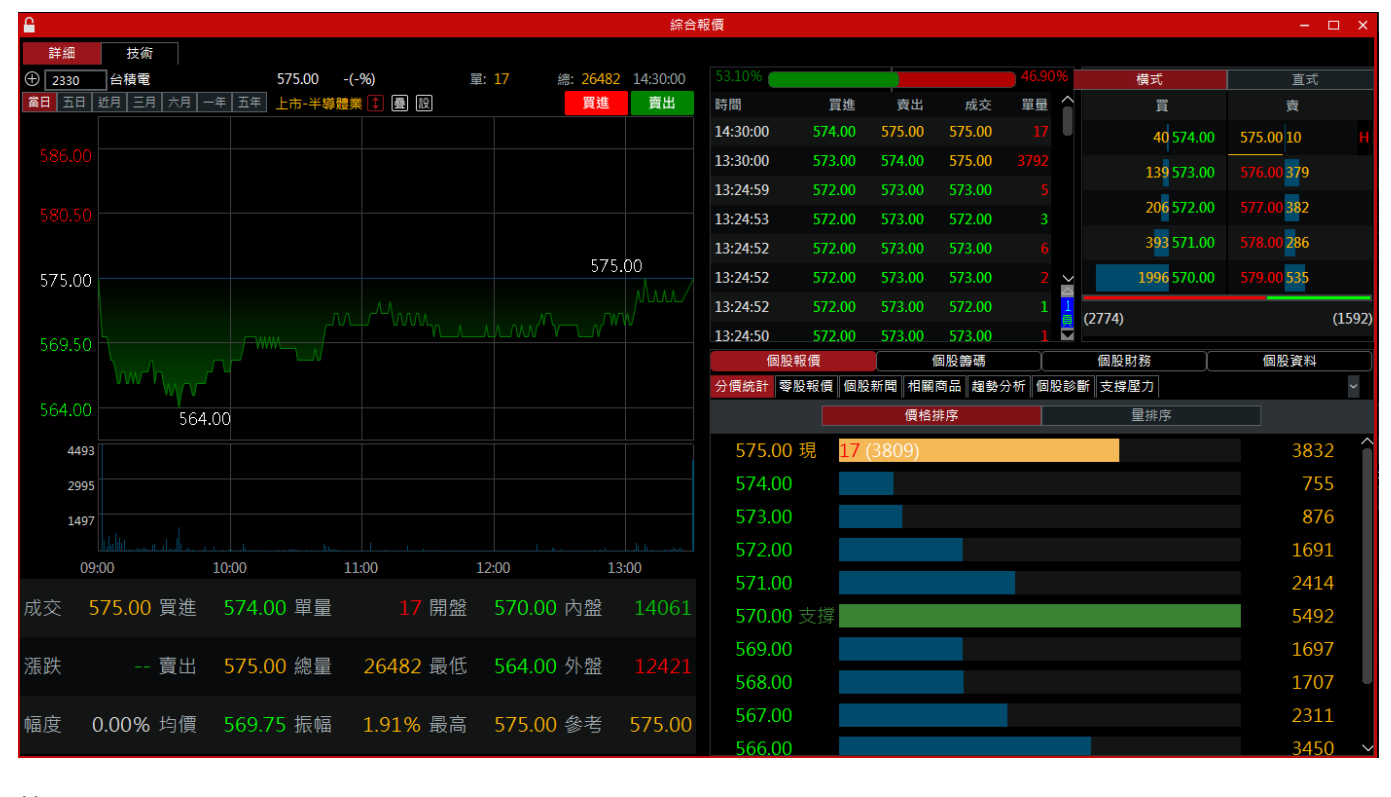

#### 🖹 操作說明:

- ① : 走勢圖改為漲停跌停區間。
- ③ 题:顯示該檔商品的均價線;當開啟疊圖功能時,只顯示主圖商品,疊圖商品則不顯示。
- ④ 遭 : 疊圖 ; 點擊其 icon 後 · 即出現

| <b>#</b> |      |
|----------|------|
| ● 主圖商品   | 2330 |
| ● 疊圖商品   | 0050 |
| 設定       | 取消   |

小視窗,輸入欲查詢之商品

點擊【設定】按鈕·即可·顯示如下圖;若欲關閉其疊圖商品·點擊【關閉疊圖】按鈕· 即可。

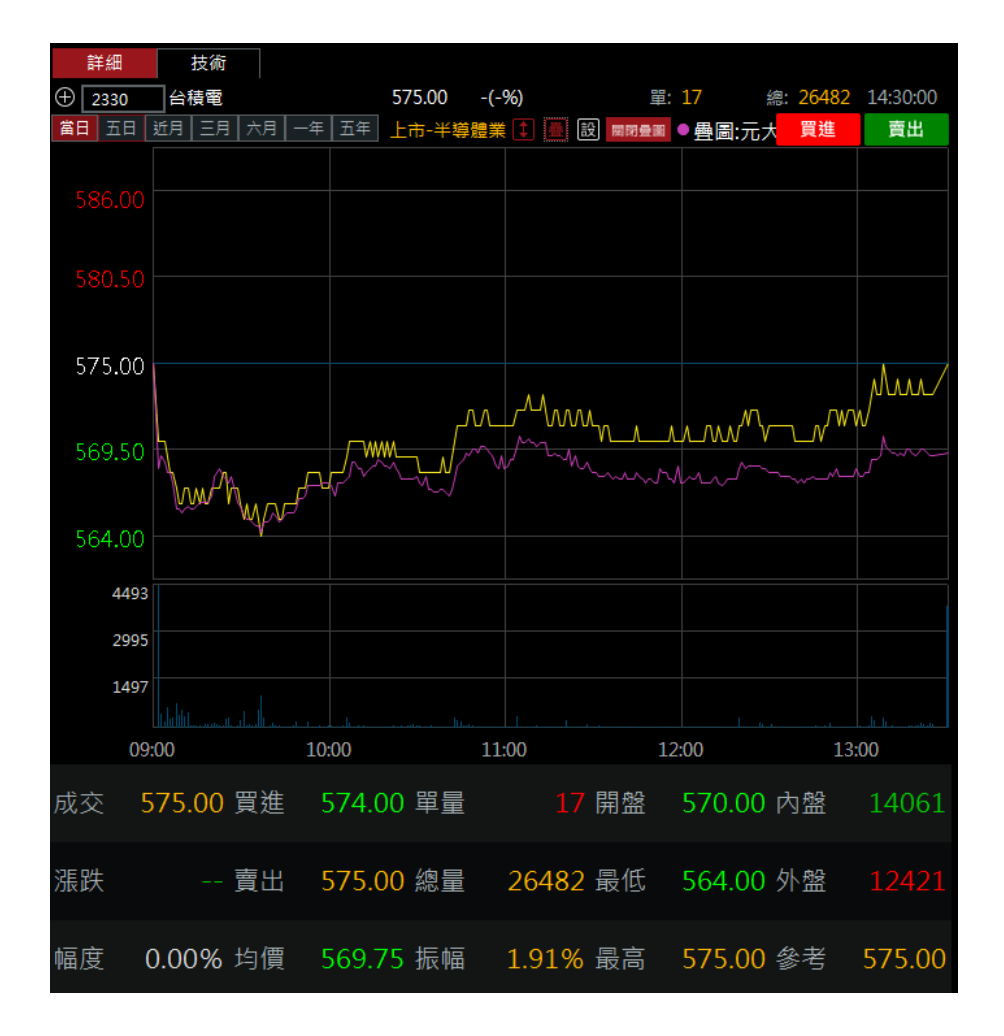

# 2.5 期權行情

2.5.1 期貨報價

➡ 功能說明:提供期貨之報價列表、大盤走勢、即時明細、最佳五檔及技術分析等資訊。

**Q** 功能位置:頂端功能列「期權行情」→「期貨報價」

|               |          |          |             |         |                  |                |             | 期         | 貨報價             |                 |                    |                |               |                                                      |                |                  |              | □ ×     |
|---------------|----------|----------|-------------|---------|------------------|----------------|-------------|-----------|-----------------|-----------------|--------------------|----------------|---------------|------------------------------------------------------|----------------|------------------|--------------|---------|
| 指數            | ▼ 近月     |          | <b>*</b>    |         |                  |                |             |           |                 |                 |                    | 詳細簡易           |               |                                                      | 台指近            |                  | 1 色          | ≞ ⊕     |
| 名稱            |          |          | 買           | 買       | 賣價               | 成交             |             | 漲跌        | 幅度%             | 單量              | 成交量                | TXFF           | 台指            | 近<br> ==  += =  -===                                 | 王五年            | 16418            |              |         |
| 台指近           |          |          | 1641        | 7 16    | 418              | 16418          | •           | 207       | -1.24           | 8               | 138234             | 16965          |               |                                                      | + #+           |                  |              |         |
| 台指近全          |          |          | <b>1649</b> | 7 16    | <mark>498</mark> | 16496          |             | ▲77       | +0.46           | 1               | 38094              | 10000          |               |                                                      |                |                  |              |         |
| 小台近月          |          |          | 1641        | 5 16    | 418              | 16415          | ▼           | 210       | -1.26           | 1               | 239930             | 16625          | p 164         | 189                                                  |                | ~                |              |         |
| 小台近全          |          |          | 1649        | 6 16    | <mark>498</mark> | 16497          |             | ▲78       | +0.47           | 1               | 80998              | 16285          | 5             | 16285                                                |                |                  |              |         |
| 小台近週          |          |          | 1642        | 7 16    | 434              | 16429          | ▼           | 211       | -1.26           | 1               | 954                | 304            | 7             | ter halfter hand and and and and and and and and and |                |                  |              |         |
| 小台近週全         | <u> </u> |          | 1651        | 0 16    | 515              | 16530          |             | 101       | +0.61           | 1               | 294                | 0<br>成交1641    | 18:45<br>18 買 | 10:00<br>]進16417 單                                   | 11:00<br>量   8 | 12:00<br>計盤16485 | 13:00<br>內盤6 | 6783    |
| 櫃買近           |          |          | 200.        | 4 20    | 1.25             | 200.55         |             | 2.45      | -1.20           |                 | 23                 | 漲跌 -20         | 07 賣          | 出16418 總                                             | <br>量 138      | .<br>最低16285     | ·····<br>外盤7 | 1451    |
| ᠆ᢣ᠊᠌᠘᠊᠋᠊ᢛ᠄ᡄ   |          |          | 1500        | 0 1F    | סדר              | 1075           | _           | 220       | 2.01            |                 | 205                | 幅度 1.25        |               | 平70193 振                                             | 幅 1.23         | . 最高16489        | 盤差           | 4668    |
|               | 台指       | ĭ近       |             |         |                  | 横式 直式          |             |           | 台指近             |                 | ŧ                  | )              |               | ł                                                    | 技術分折           |                  |              |         |
| 時間 買          | 進賣出      | 成交       |             | 漲跌      | Â                | 48.31%         | aa 14       | +         |                 | - 1             | 51.69%             | 日線             |               | 開:16485 高:1                                          | 6489 低:        | 16285 收:164      | 19 量:        | 138234  |
| 13:44:59 1641 | .8 16419 | 16418    |             | -207.00 | 13               | 时间<br>13:44:59 | 夏進<br>16418 | 章<br>1641 | ≖ ®o<br>9 16418 | с <u>і</u><br>З | 単重 洗緯<br>8 -207.0( | 。<br>[ 均線: SM/ | A(5) 16       | 5500 t SMA(10                                        | )) 16629       | L SMA(20) 169    |              |         |
| 13:44:59 1641 | 8 16419  | 16419    |             | -206.00 | 13               | 13:44:59       | 16418       | 1641      | .9 16419        |                 | 1 -206.00          |                |               | 最高: 1759                                             | 6              |                  |              | 17555   |
| 13:44:59 1641 | .8 16419 | 16419    |             | -206.00 | 13               | 13:44:59       | 16418       | 1641      | 9 16419         | 9               | 1 -206.00          |                | 4             |                                                      | *              | ***              |              |         |
| 13:44:59 1641 | 8 16419  | 16419    |             | -206.00 | 13               | 買              |             |           |                 |                 | 賣                  |                | • <b>•</b> •  |                                                      |                |                  | 7            |         |
| 13:44:59 1641 | 8 16419  | 16418    |             | -207.00 | 13               |                | 4           | 16417     | 7 <u>16418</u>  | 2               |                    | »——            |               |                                                      |                |                  |              | 15515   |
| 13:44:59 1641 | 8 16419  | 16418    |             | -207.00 | 13               |                | 17          | 16416     | 5 16419         | 1               | .6                 |                |               | 2021/09/01                                           |                | 10/01            |              |         |
| 13:44:59 1641 | .8 16419 | 16418    | 1           | -207.00 | 13               |                | 27          | 16415     | 5 16420         | 3               | 34                 | 成交量 13         | 38234         |                                                      | 1.80↓ M/       | 4(66) 120438.3   | 3 ↑ MA       | (120) 1 |
| 13:44:59 1641 | 8 16419  | 16418    | 2           | -207.00 | 13               |                | 19          | 16414     | 16421           | 5               | 57                 |                |               | <u> </u>                                             |                |                  |              | 96612   |
| 13:44:59 1641 | 8 16419  | 16418    |             | -207.00 | 13 <u>∼</u>      |                | 23          | 16413     | 3 16422         | 2               | 29                 | - 1            |               |                                                      |                |                  |              |         |
| 13:44:59 1641 | 8 16419  | 16419    |             | -206.00 | 13               | (              | 90)         | 最佳        | 虛擬一檔            | (1              | 138)               | <              |               |                                                      |                |                  |              |         |
| 12 11 50 1011 | 0.40440  | 4 0 44 0 | -           |         | 13               |                | 1           | 16416     | 5               |                 |                    |                |               |                                                      | 4              | N 12 🛛 🔁         | • 🖯 C        | - +     |

♥ 操作說明:

① 游標移至報價列表之商品後,按滑鼠右鍵,即出現相關功能選項,各功能說明如下:

| A | ⊻ 綜合報價 | :即另開該股「綜合報價」資訊之視窗。                    |
|---|--------|---------------------------------------|
| ₿ | 🍿 技術分析 | : 即另開該股「技術分析」資訊之視窗。                   |
| © | ① 加入自選 | <br>:供選擇欲新增至哪一群組,詳細請至 1.2.3 加入自選功能。   |
| D | 🦉 編輯商品 | <br>:即彈跳「自選商品組合」視窗,詳細請至 1.2.2 自選商品編輯。 |

② 右上方之即時走勢,各功能說明如下:

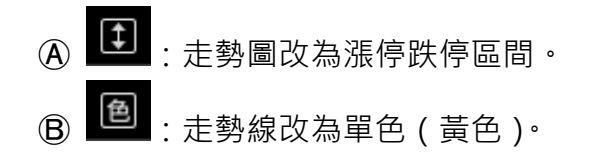

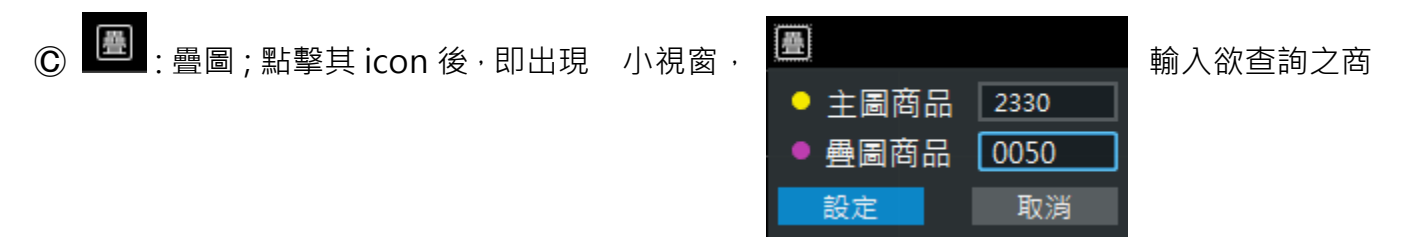

品並點擊【設定】按鈕,即可,顯示如下圖;若欲關閉其疊圖商品,點擊【關閉疊圖】 按鈕,即可。

● : 可將該商品加入自選。

③ 游標移至明細列表位置,按滑鼠右鍵,即出現

放大字型 縮小字型

功能選項,可放大、縮小字體。

④ 右下角之技術分析功能詳細請至 3.10 技術分析。

### 2.5.2 期貨三大法人

- ➡ 功能說明:提供近期期貨三大法人之交易口數及未平倉相關資訊,可查詢之選項分別為台指期、 電子期、金融期、小台期、台 50 期、股票期、櫃買期、非金電期、ETF 及東證期等 商品。
- **Q** 功能位置:頂端功能列「期權行情」→「期貨三大法人」

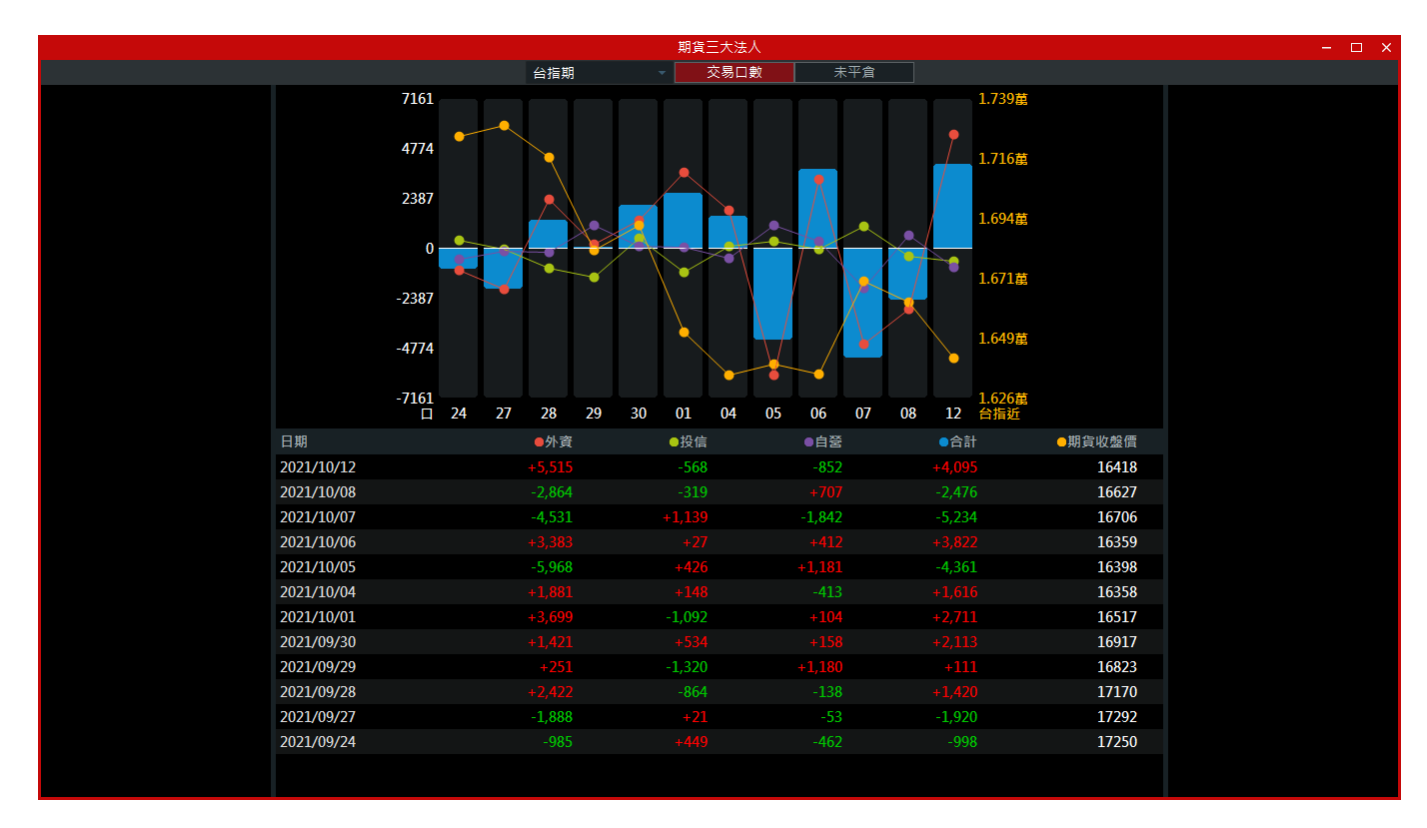

2.5.3 期貨大額交易未沖銷

功能說明:提供近期期貨大額交易未沖銷之前五大、前十大相關資訊,可查詢之選項分別為台 指期、電子期、金融期、小台期、台50期、櫃買期、非金電期及台黃期等商品。

Q 功能位置:頂端功能列「期權行情」→「期貨大額交易未沖銷」

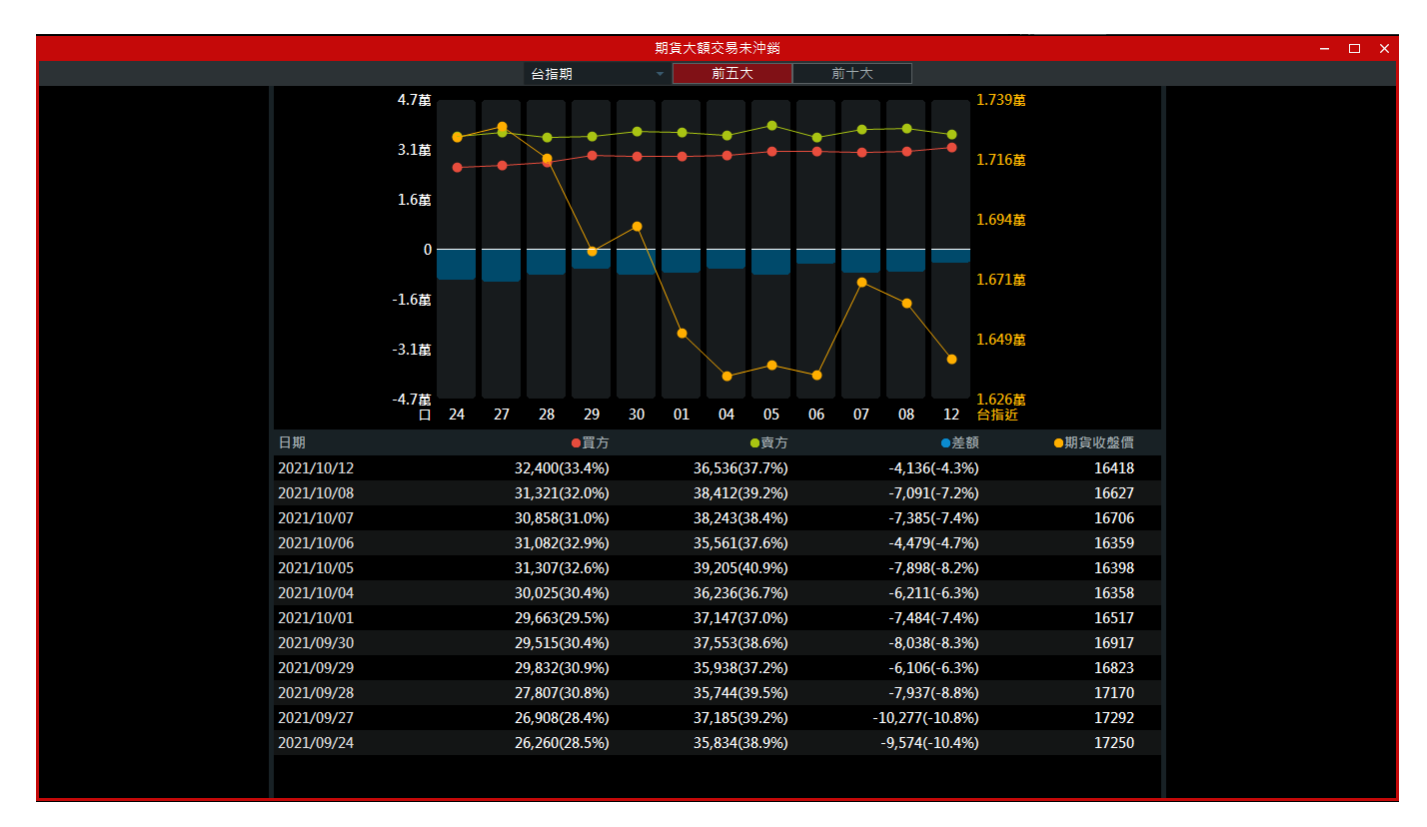

#### 2.5.4 選擇權報價

➡ 功能說明:提供選擇權之報價列表、即時走勢、即時明細、最新五檔及技術分析等相關資訊。
 Q 功能位置:頂端功能列「期權行情」→「選擇權報價」

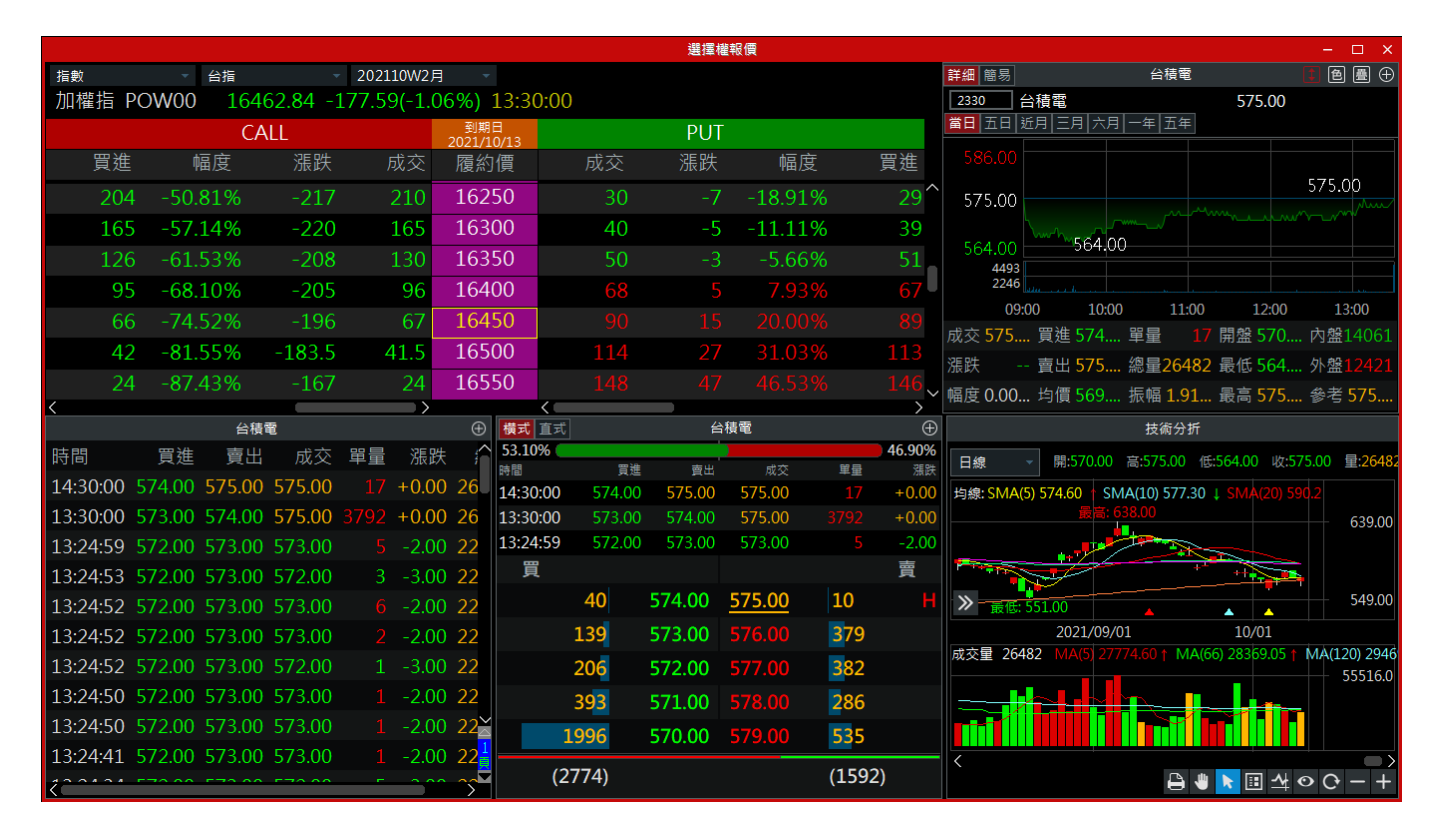

♥ 操作說明:

游標移至報價列表之商品後,按滑鼠右鍵,即出現相關功能選項,各功能說明如下:

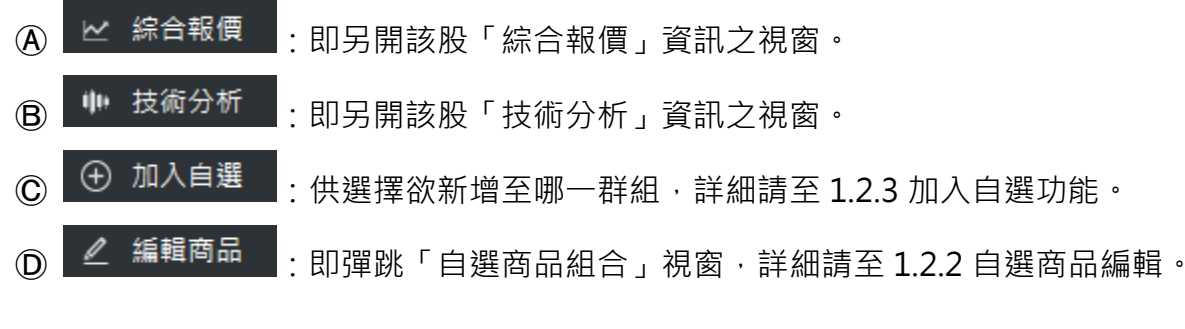

② 右上方之即時走勢,各功能說明如下:

- ▲ :走勢圖改為漲停跌停區間。
- B 2: 走勢線改為單色(黃色)。
- ■: 疊圖;點擊其 icon 後,即出現

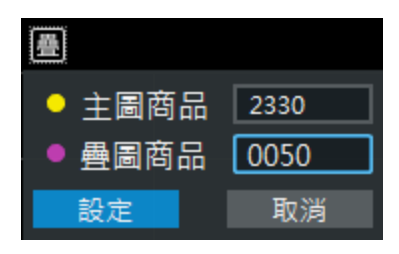

小視窗,輸入欲查詢之商

品並點擊【設定】按鈕,即可,顯示如下圖;若欲關閉其疊圖商品,點擊【關閉疊圖】 按鈕,即可。

● : 可將該商品加入自選。

③ 游標移至明細列表位置,按滑鼠右鍵,即出現

放大字型 縮小字型

功能選項,可放大、縮小字體。

④ 右下角之技術分析功能詳細請至 3.10 技術分析。

### 2.5.5 選擇權三大法人

➡ 功能說明:提供近期選擇權三大法人之交易口數及未平倉相關資訊,可查詢之選項分別為台指 權、電子權、金融權、股票權等商品。

Q 功能位置:頂端功能列「期權行情」→「選擇權三大法人」

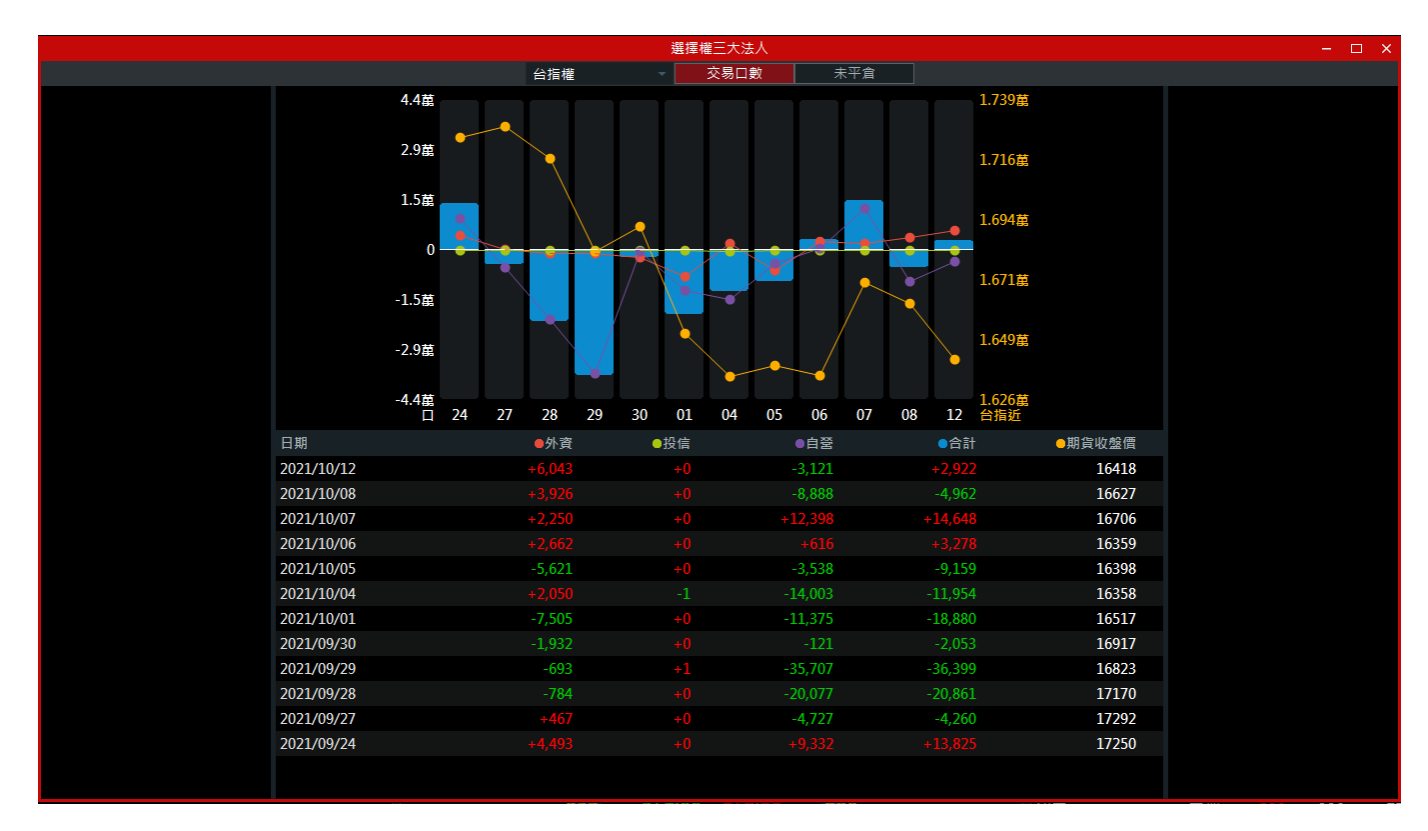

2.5.6 選擇權大額交易未沖銷

➡ 功能說明:提供近期選擇權大額交易未沖銷之前五大、前十大相關資訊,可查詢之選項分別為 台指權、電子權、金融權、櫃買權及非金電期等商品。

Q 功能位置:頂端功能列「期權行情」→「選擇權大額交易未沖銷」

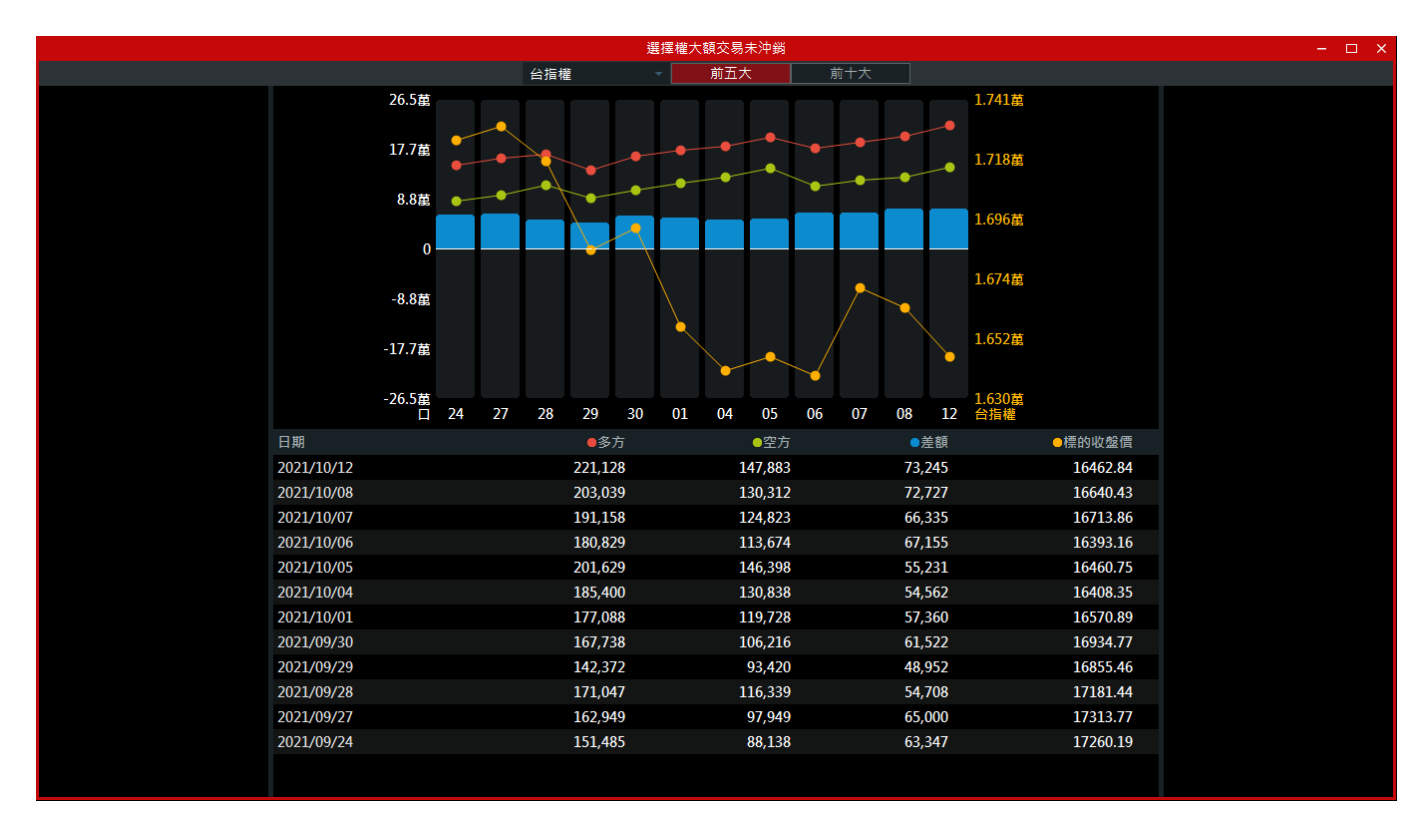

#### 2.5.7 選擇權未平倉序列

➡ 功能說明:提供選擇權未平倉序列、三大法人及大額交易未沖銷等資訊。

Q 功能位置:頂端功能列「期權行情」→「選擇權未平倉序列」

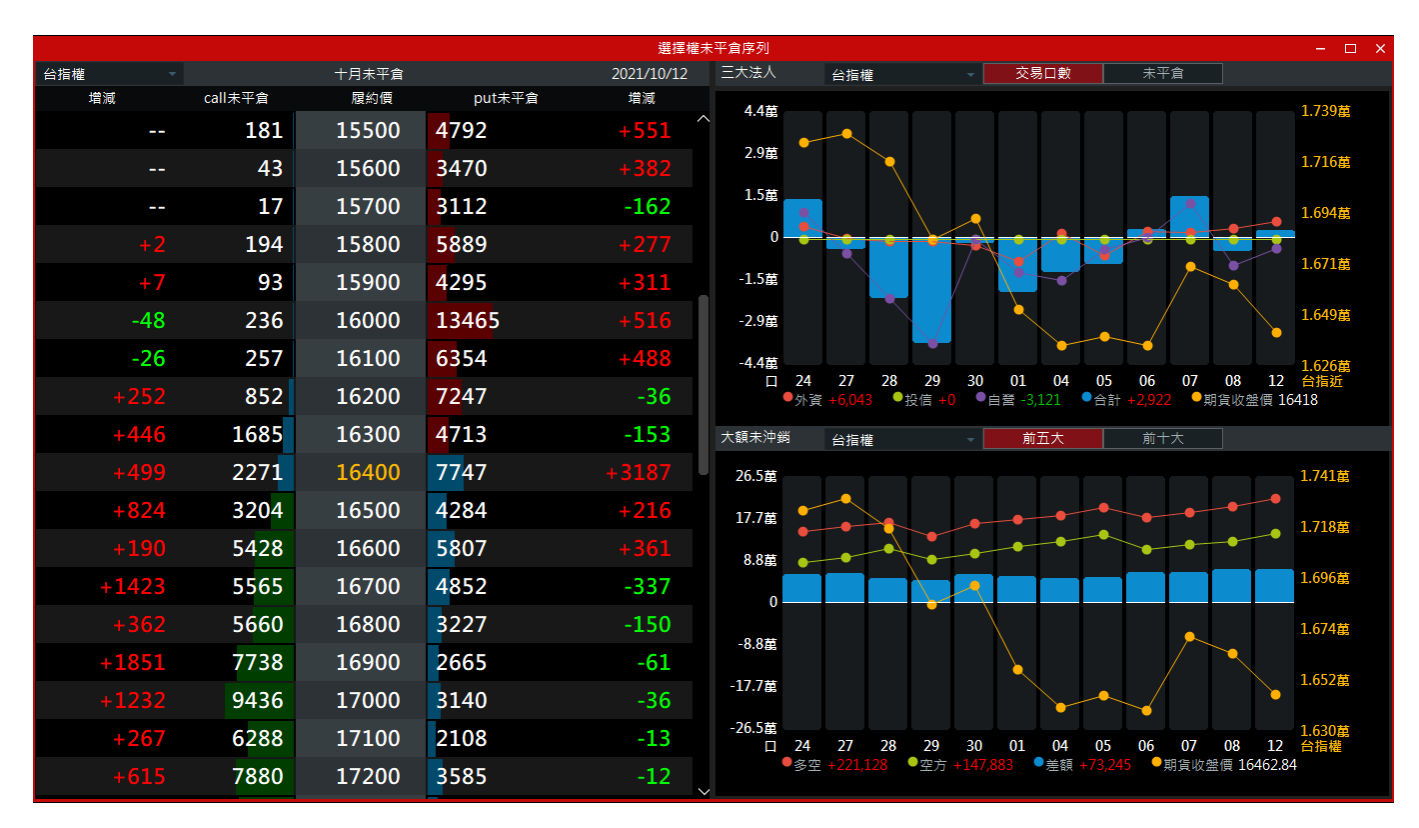

# 2.5.8 台指權 P/C Ratio

➡ 功能說明:提供近期台指權 P/C Ratio 資訊。

Q 功能位置: 頂端功能列「期權行情」→「台指權 P/C Ratio」

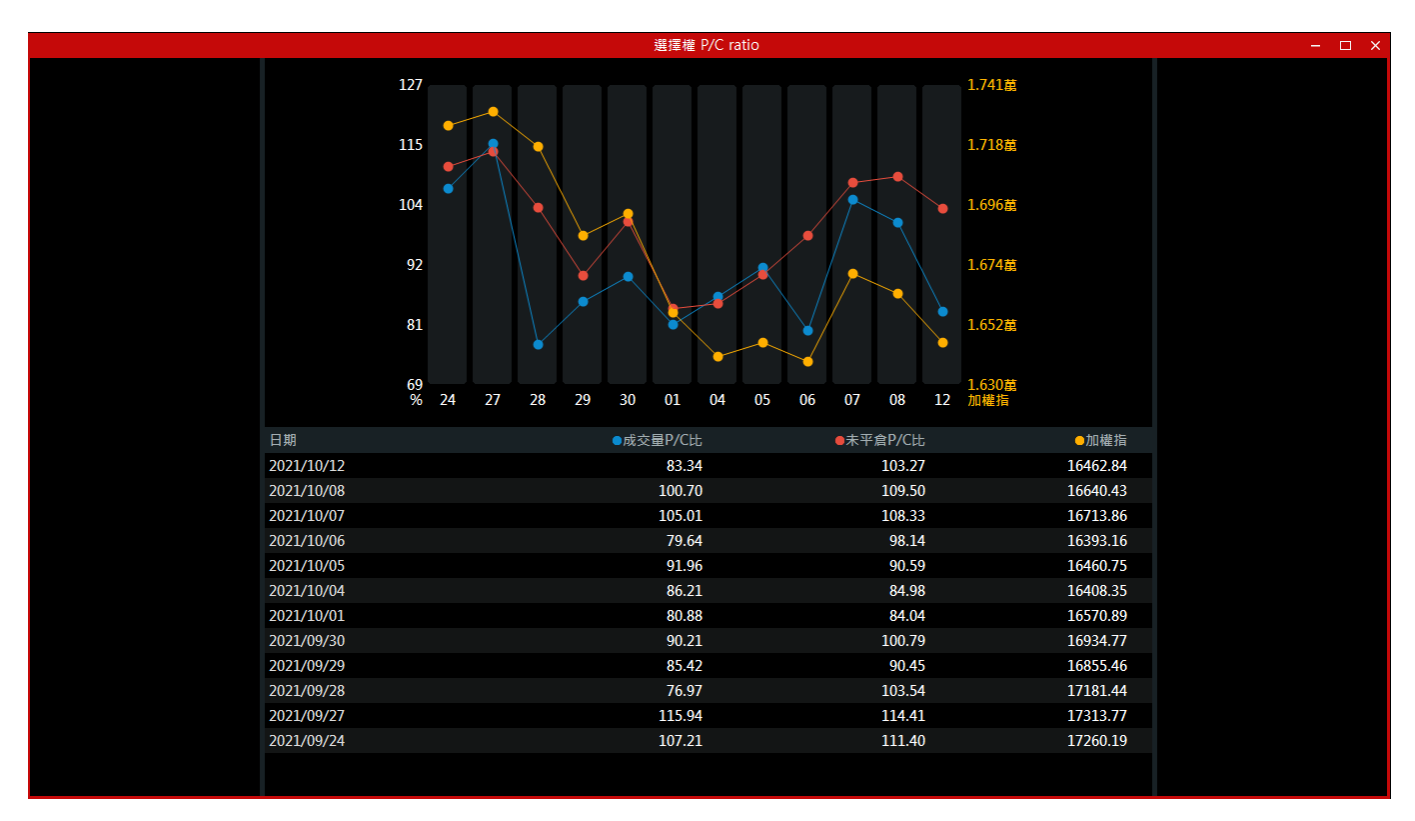

# 2.6 下單帳務

2.6.1 證券下單

➡ 功能說明:提供用戶證券下單交易功能,亦可選擇盤中零股交易功能。

**Q** 功能位置:頂端功能列「下單帳務」→「證券下單」

|   |            |               | 「単一」           |                |   |
|---|------------|---------------|----------------|----------------|---|
| I | 證券 盤中零股    | ¢             |                |                |   |
| ĺ | 帳號 8560- 👻 | 買賣 買進 賣出      | 條件 ROD IOC FOK | 一單位1000股 存到多筆下 | 8 |
|   | 商品 🔽 🔍 ໜ   | 交易 整股 盤後 盤後零股 | 價格 🛛 👬 🔪       | 單位 1 🗰 🗘 下單    |   |
|   | 名稱         | 種類 現股 融資 融券   | 現價 市價 漲停 跌停 平盤 | 1 3 5 清 清除     |   |

♥ 操作說明:

① 先確認要以整股或是零股交易方式,買賣方式為「買進」或是「賣出」。

② 若選擇「買進」時,其視窗底為紅色;若選擇「賣出」,其視窗底為綠色。

③ 以整股買進方式為例,先輸入股號並注意其它欄位資訊是否正確後,點擊【下單】。

|    |                 |   |               | 下單             |          |        | - × |
|----|-----------------|---|---------------|----------------|----------|--------|-----|
| 證券 | 盤中零股            |   | \$            |                |          |        |     |
| 帳號 | 8560-           | • | 買賣 買進 賣出      | 條件 ROD IOC FOK | 一單位1000股 | 存到多筆下單 |     |
| 商品 | 2330 <b>-</b> Q |   | 交易 整股 盤後 盤後零股 | 價格 575 🗘       | 單位 1 🗰 🗘 | 下單     |     |
| 名稱 | 台積電             |   | 種類 現股 融資 融券   | 現價 市價 漲停 跌停 平盤 | 1 3 5 清  | 清除     |     |

④ 將跳出「委託確認視窗」,若其資訊正確,即可點擊【確認】;委託成功後,其委託資訊將存入 證券帳務的「委託查詢」內;若資訊不正確,即點擊【取消】。

|     | 委託確認視窗              | × |
|-----|---------------------|---|
|     |                     |   |
| 帳號: | 8560-               |   |
| 商品: | 台積電(2330)           |   |
| 委託: | 現股 買進               |   |
| 價格: | 575元                |   |
| 條件: | ROD                 |   |
| 數量: | 1 張(1單位1000股)       |   |
| 現價: | 575.00元             |   |
| 注意調 | 委託確認後,請至委託回報查詢是否成功。 |   |
|     | 確認(Enter) 取消(Esc)   |   |

## 2.6.2 證券多筆下單

➡ 功能說明:提供用戶可選不同股票進行多筆委託下單。

Q 功能位置:頂端功能列「下單帳務」→「證券多筆下單」

|    |        |      |              |            |           | 多筆下單[     | Ŧ    |       |       |        |            |      |     |       | – ×           |
|----|--------|------|--------------|------------|-----------|-----------|------|-------|-------|--------|------------|------|-----|-------|---------------|
| 證券 | 盤中零    | 役    |              | \$         |           |           |      |       |       |        |            |      |     |       |               |
| 帳號 | 8560-  |      | ▼買賣          | 買進 賣出      | 條件 ROD    | IOC FOK   |      | 一單位10 | 00股 存 | 到多筆下單  |            |      |     |       |               |
| 商品 | 2330 • | ۵    | 🚮 🐽 交易       | 整股 盤後 盤後零股 | 價格 575.00 | <b></b> ¢ | 單位   | 1 :   | I û 📕 | 下單     |            |      |     |       |               |
| 名稱 | 台積電    |      | 111 種類       | 現股 融資 融券   | 現價市價      | 漲停 跌停 平盤  | 1    | 3 5   | 清     | 清除     |            |      |     |       |               |
| 全  | 部選取    | 取消選取 | 刪除選取         | 全部市價多額     | 單了單       |           |      |       |       |        |            |      |     | 🗌 送出後 | 保留委託          |
| 選取 | 下單送出   | 司除   | 帳號           | 商品         | 買賣        | 現先賣/借貸賣   | 交易   | 種類    | 條件    | 委託價相   | 各          | 限價/溯 | 跌停  | 數量    |               |
|    | 下單     | 刪除   | 8560-1121035 | 台塑(1301)   | 買進 ▼      |           | 整股 ▼ | 現股 👻  | ROD 👻 | 117.50 | <b></b> \$ | 限價   | • 1 |       | <b>::::</b> ¢ |
|    | 下單     | 刪除   | 8560-1121035 | 中鋼(2002)   | 賣出 🔹      | □ 先賣現沖    | 整股 ▼ | 現股 👻  | ROD 👻 | 33.40  | <b></b> ¢  | 限價   | - 1 |       | <b>::::</b> ¢ |
|    | 下單     | 刪除   | 8560-1121035 | 台積電(2330)  | 買進 ▼      |           | 整股 ▼ | 現股 👻  | ROD 👻 | 575.00 | <b></b> ¢  | 限價   | • 1 |       | <b>::::</b> ¢ |
|    |        |      |              |            |           |           |      |       |       |        |            |      |     |       |               |
|    |        |      |              |            |           |           |      |       |       |        |            |      |     |       |               |
|    |        |      |              |            |           |           |      |       |       |        |            |      |     |       |               |
|    |        |      |              |            |           |           |      |       |       |        |            |      |     |       |               |
|    |        |      |              |            |           |           |      |       |       |        |            |      |     |       |               |
|    |        |      |              |            |           |           |      |       |       |        |            |      |     |       |               |
|    |        |      |              |            |           |           |      |       |       |        |            |      |     |       |               |
|    |        |      |              |            |           |           |      |       |       |        |            |      |     |       |               |
|    |        |      |              |            |           |           |      |       |       |        |            |      |     |       |               |
|    |        |      |              |            |           |           |      |       |       |        |            |      |     |       |               |
|    |        |      |              |            |           |           |      |       |       |        |            |      |     |       |               |
|    |        |      |              |            |           |           |      |       |       |        |            |      |     |       |               |
|    |        |      |              |            |           |           |      |       |       |        |            |      |     |       |               |

- ♥ 操作說明:
- ① 先確認要以整股或是零股交易方式,買賣方式為「買進」或是「賣出」。
- ② 若選擇「買進」時,其視窗底為紅色;若選擇「賣出」,其視窗底為綠色。
- ③ 若對於下單匣內委託資料想要修改,也可以直接在列表上做更改。
- ④ 資料確認後,勾選欲下單的委託資料,並點擊【多筆下單】,即跳出證券多筆下單確認視窗。

|      |      |       |      |              |    |    |     |     | 多筆下單[ | ▣    |      |          |        |           |        |     |   |         | -         | × |
|------|------|-------|------|--------------|----|----|-----|-----|-------|------|------|----------|--------|-----------|--------|-----|---|---------|-----------|---|
| 證券   | 盤中   | 零股 期貨 | 選    | 睪權 ☆         |    |    |     |     |       |      |      |          |        |           |        |     |   |         |           |   |
| 帳號 8 | 560- |       | •    | 買賣 買進 賣出     |    | 條件 | ROD | IOC | FOK   |      | _    | ·單位1000股 |        |           |        |     |   | 存到      | 下單匣       |   |
| 商品 0 |      |       |      |              |    |    |     | 證券會 | 多筆下單硝 | ā認視: | 蓟    |          |        |           |        |     |   | -       | ×         |   |
| 名稱 元 | 選取   | 帳號    |      | 商品           | 買賣 | Į  | 現先賣 |     | 交易    |      | 種類   | 條件       | 委託價格   | 咨         | 限價/涨   | 跌停  |   | 數量      |           |   |
| 全部對  |      | 8560- |      | 台積電(2330)    | 買進 | •  |     | 整   | 設     | •    | 現股 🔹 | ROD 👻    | 593.00 | ••••      | 限價     | •   | 1 | •••• û  | 重工重       |   |
| 選取   |      | 8560- |      | 陽明(2609)     | 買進 | •  |     | 整   | 脸     | ×    | 現股 🔹 | ROD 👻    | 110.00 | <b></b> ¢ | 限價     | •   | 1 | •••• ≎  |           |   |
|      |      | 8560- |      | 元大台灣50(0050) | 買進 | ×  |     | 整   | 脸     | ×    | 現股 🔹 | ROD 👻    | 137.00 | <b></b> ¢ | 限價     | •   | 1 | •••• û  | •••• û    |   |
|      |      |       |      |              |    |    |     |     |       |      |      |          |        |           |        |     |   |         | •••• û    |   |
|      |      |       |      |              |    |    |     |     |       |      |      |          |        |           |        |     |   |         | <b></b> ¢ |   |
|      |      |       |      |              |    |    |     |     |       |      |      |          |        |           |        |     |   |         |           |   |
|      |      |       |      |              |    |    |     |     |       |      |      |          |        |           |        |     |   |         |           |   |
|      |      |       |      |              |    |    |     |     |       |      |      |          |        |           |        |     |   |         |           |   |
|      |      |       |      |              |    |    |     |     |       |      |      |          |        |           |        |     |   |         |           |   |
|      |      |       |      |              |    |    |     |     |       |      |      |          |        |           |        |     |   |         |           |   |
|      |      |       |      |              |    |    |     |     |       |      |      |          |        |           |        |     |   |         |           |   |
|      |      |       |      |              |    |    |     |     |       |      |      |          |        |           |        |     |   |         |           |   |
|      |      |       |      |              |    |    |     |     |       |      |      |          |        |           |        |     |   |         |           |   |
|      |      | 總委託筆數 | [:3筆 |              |    |    |     |     |       |      |      |          |        |           | 確認(Ent | er) |   | 取消(Esc) |           |   |
|      |      |       |      |              |    |    |     |     |       |      |      |          |        |           |        |     |   |         |           |   |
|      |      |       |      |              |    |    |     |     |       |      |      |          |        |           |        |     |   |         |           |   |

⑤ 確認其委託資料無誤後·點擊【確認】;委託成功後·其委託資訊將存入證券帳務的「委託查詢」 內;若想暫停下單·點擊【取消】即可。

# 2.6.3 證券帳務

- 功能說明:提供委託查詢、成交查詢、綜合交易查詢、庫存反向下單、庫存損益試算、對帳單 查詢、維持率查詢、近三日交割股款查詢、銀行餘額查詢、個人資料及警示股查詢 等功能。
- Q 功能位置:頂端功能列「下單帳務」→「證券帳務」

|      |     |      |       |          |       |       |         |       |     | Ē   | 證券帳務 | ł      |       |         |       |      |      | – 🗆 ×      |
|------|-----|------|-------|----------|-------|-------|---------|-------|-----|-----|------|--------|-------|---------|-------|------|------|------------|
| 委託   | 查詢  | 成交查詢 | 綜合交易查 | 詢 庫存反    | 向下單   | 車存損益詞 | ば算 對    | 帳單查詢  | 維持率 | 查詢  | 近三日  | 交割股款查詢 | 銀行餘額到 | 查詢 個人資料 | 料 警示股 | 查詢   |      |            |
| 8560 |     |      | - 委   | 託狀態 全    | è 部 - | 幣別    | 全       | 部一    |     |     |      |        |       |         |       |      |      |            |
| 😞 期  | 間   | 今日   |       | 2021/10, | /13 ~ | 至     | 2021/10 | /13 ~ | 查詢  | Ê   |      |        |       |         |       |      |      |            |
|      | 全部勾 | 選    | 取消勾選  |          | 副單    |       |         |       |     |     |      |        |       |         |       |      |      |            |
| 勾選   | f   | 別改   | 商品    |          | 委託狀   |       | 盤別      |       | 易別  | 條件別 | 3U   | 委託價格   | 委託股   | 數 有家    | 效股數   | 成交股數 | 委託書號 | 委託日期       |
| 0    |     |      |       |          | 預約日   | Þ     | 普通      |       |     | ROD |      |        | 1,000 | ) 1     | ,000  |      | 900  | 2021/10/13 |
|      |     |      |       |          |       |       |         |       |     |     |      |        |       |         |       |      |      |            |
|      |     |      |       |          |       |       |         |       |     |     |      |        |       |         |       |      |      |            |
|      |     |      |       |          |       |       |         |       |     |     |      |        |       |         |       |      |      |            |
|      |     |      |       |          |       |       |         |       |     |     |      |        |       |         |       |      |      |            |
|      |     |      |       |          |       |       |         |       |     |     |      |        |       |         |       |      |      |            |
|      |     |      |       |          |       |       |         |       |     |     |      |        |       |         |       |      |      |            |
|      |     |      |       |          |       |       |         |       |     |     |      |        |       |         |       |      |      |            |
|      |     |      |       |          |       |       |         |       |     |     |      |        |       |         |       |      |      |            |
|      |     |      |       |          |       |       |         |       |     |     |      |        |       |         |       |      |      |            |
|      |     |      |       |          |       |       |         |       |     |     |      |        |       |         |       |      |      |            |
|      |     |      |       |          |       |       |         |       |     |     |      |        |       |         |       |      |      |            |
|      |     |      |       |          |       |       |         |       |     |     |      |        |       |         |       |      |      |            |
|      |     |      |       |          |       |       |         |       |     |     |      |        |       |         |       |      |      |            |
|      |     |      |       |          |       |       |         |       |     |     |      |        |       |         |       |      |      |            |
| _    |     |      |       |          |       |       |         |       |     |     |      |        |       |         |       |      |      |            |

跎 操作說明:

① : 可將查詢完成後的資料以 csv 檔做匯出。

## 2.6.3.1 委託查詢

➡ 功能說明:顯示當日委託紀錄,點選刪改可刪單或改量。

Q 功能位置:頂端功能列「下單帳務」→「證券帳務」→「委託查詢」

|       |      |        |              |           |       | Ĩ     | 登券帳務      |        |         |      |      | - 🗆 >      |
|-------|------|--------|--------------|-----------|-------|-------|-----------|--------|---------|------|------|------------|
| 委託查詢  | 成交查詢 | 綜合交易查詢 | 庫存反向下單 庫存    | 字損益試算 對   | 帳單查詢  | 維持率查詢 | 近三日交割股款查詢 | 銀行餘額查詢 | 個人資料 警示 | 股查詢  |      |            |
| 8560- |      | - 委託狀  | 態 全 部 🗸      | 幣別 全      | 部 🚽   |       |           |        |         |      |      |            |
| < 期間  | 今日、  | ○ 自訂 2 | 2021/10/13 ~ | 至 2021/10 | /13 ~ | 查詢 🔒  |           |        |         |      |      |            |
| 全部勾   | 選    | 取消勾選   |              |           |       |       |           |        |         |      |      |            |
| 勾選    | 刪改   | 商品     | 委託狀態         | 盤別        | 交易別   | 別 條件別 | 」 委託價格    | 委託股數   | 有效股數    | 成交股數 | 委託書號 | 委託日期       |
|       |      |        | 已全部取消        | 肖 普通      |       | ROD   |           | 1,000  |         |      | 900  | 2021/10/13 |
|       |      |        | 已全部取消        | 肖 普通      |       | ROD   |           | 1,000  |         |      | 900  | 2021/10/13 |

- ♥ 操作說明:
- ① 若委託商品尚未成交時,欲將委託資料刪單,於列表上選擇該商品,在其「刪改」欄,點擊【刪 單】選項,即跳出「委託刪改確認視窗」(如下方左圖),確認要刪單,點擊【確認】即可,若 否則【取消】。
- ② 若委託商品尚未成交時,欲將委託資料改單,於列表上選擇該商品,在其「刪改」欄,點擊【改單】選項,即跳出「委託刪改確認視窗」(如下方右圖),可修改下單之價格;修改完後,點擊 【確認】即可,若否則【取消】。

| 委託刪改確認視窗 ×           | 委託刪改確認視窗 ×           |
|----------------------|----------------------|
| <b>刪單</b> 改價         | 副單 改價                |
| 帳號: 8560-            | 帳號: 8560-            |
| 商品: 台積電(2330)        | 商品: 台積電(2330)        |
| 委託: 整股買進 ROD         | 委託: 整股買進 ROD         |
| 價格: 575              | 改價後: 575 *** 🗘       |
| 數量: 1 單位(1單位 1000 股) | 現價 漲停 跌停 平盤          |
|                      | 數量: 1 單位(1單位 1000 股) |
| 確認(Enter) 取消(Esc)    | 確認(Enter) 取消(Esc)    |

③ : 可將查詢完成後的資料以 csv 檔做匯出。

2.6.3.2 成交查詢

➡ 功能說明:顯示當日成交紀錄,亦可選擇區間日期查詢成交相關紀錄。

**♀** 功能位置:頂端功能列「下單帳務」→「證券帳務」→「成交查詢」

♥ 操作說明:

① : 可將查詢完成後的資料以 csv 檔做匯出。

2.6.3.3 綜合交易查詢

➡ 功能說明:顯示當日委託及成交數量。

Q 功能位置:頂端功能列「下單帳務」→「證券帳務」→「綜合交易查詢」

|       |      |        |        |        |       |       | 證券帳務   |     |        |      |       |  | - | ſ |
|-------|------|--------|--------|--------|-------|-------|--------|-----|--------|------|-------|--|---|---|
| 委託查詢  | 成交查詢 | 綜合交易查詢 | 庫存反向下單 | 庫存損益試算 | 對帳單查詢 | 維持率查詢 | 近三日交割股 | 款查詢 | 銀行餘額查詢 | 個人資料 | 警示股查詢 |  |   |   |
| 8560- |      | ▼ 查詢   | Ē      |        |       |       |        |     |        |      |       |  |   |   |
| 下單    | 商品   |        | 類別 的   | ≡餘股數   | 今餘股數  | 今委買   | 今成買    | 今委賣 | 今成賣    |      |       |  |   |   |
|       |      |        |        |        |       |       |        |     |        |      |       |  |   |   |

♥ 操作說明:

① 💼 : 可將查詢完成後的資料以 csv 檔做匯出。

#### 2.6.3.4 庫存反向下單

- 功能說明:將用戶目前持有之股票商品列出,點擊該商品下單,即可快速將委推資訊帶入下單 視窗內。
- Q 功能位置:頂端功能列「下單帳務」→「證券帳務」→「庫存反向下單」

|       |      |        |        |        |        |       | 證券帳務      |        |      |       |  | □ × |
|-------|------|--------|--------|--------|--------|-------|-----------|--------|------|-------|--|-----|
|       |      |        |        |        |        |       |           |        |      |       |  |     |
| 委託查詢  | 成交查詢 | 綜合交易查詢 | 庫存反向下單 | 庫存損益試算 | 對帳單查詢  | 維持率查詢 | 近三日交割股款查詢 | 銀行餘額查詢 | 個人資料 | 警不股查詢 |  |     |
| 8560- |      | - 類別   | 全 部 -  | 幣別 全   | 部 🚽 査: | i B   |           |        |      |       |  |     |
| 下單 凿沖 |      | 商品     | 類別     | 昨股數    | 預估損益   | 當沖股數  | 收 當沖損益    | 現價     | 幣別   |       |  |     |
|       |      |        |        |        |        |       |           |        |      |       |  |     |
|       |      |        |        |        |        |       |           |        |      |       |  |     |

♥ 操作說明:

① : 可將查詢完成後的資料以 csv 檔做匯出。

## 2.6.3.5 庫存損益試算

➡ 功能說明:可查詢未實現損益資訊。

**Q** 功能位置:頂端功能列「下單帳務」→「證券帳務」→「庫存損益試算」

|           |        |       |     |      |       |       |           |       |       | 證券   | 券帳務      |        |        |       |        |     | – 🗆 🗙 |
|-----------|--------|-------|-----|------|-------|-------|-----------|-------|-------|------|----------|--------|--------|-------|--------|-----|-------|
| 委託查詢      | 成交查詢   | 綜合交易  | 國查詢 | 庫存居  | 反向下單  | 庫存損益  | 試算        | 對帳單查詢 | 維持率查詢 | 近    | 三日交割股款查詢 | 銀行餘額查讀 | 甸 個人資料 | 警示股查詢 |        |     |       |
| 8560-     |        |       | 種類  | 全    | 部 👻   | 查詢    | Ĥ         |       |       |      |          |        |        |       |        |     |       |
| 總成本:      |        |       | ;   | 未實現  | 總損益:  |       |           | 融資金:  |       |      |          |        |        |       |        |     |       |
| 股票總市值     |        |       | 1   | 報酬率: |       |       |           | 融券金:  |       |      |          |        |        |       |        |     |       |
| 下單 功能     |        | 商品    |     |      | 類別    |       | 股數        | 可用股   | 數 〒   | 「「「」 | 市值       | 成本     | 預估損益   | 成交均價  | 報酬率(%) | 融資金 | 融券金   |
|           |        |       |     |      |       |       |           |       |       |      |          |        |        |       |        |     |       |
|           |        |       |     |      |       |       |           |       |       |      |          |        |        |       |        |     |       |
|           |        |       |     |      |       |       |           |       |       |      |          |        |        |       |        |     |       |
|           |        |       |     |      |       |       |           |       |       |      |          |        |        |       |        |     |       |
|           |        |       |     |      |       |       |           |       |       |      |          |        |        |       |        |     |       |
|           |        |       |     |      |       |       |           |       |       |      |          |        |        |       |        |     |       |
|           |        |       |     |      |       |       |           |       |       |      |          |        |        |       |        |     |       |
|           |        |       |     |      |       |       |           |       |       |      |          |        |        |       |        |     |       |
|           |        |       |     |      |       |       |           |       |       |      |          |        |        |       |        |     |       |
|           |        |       |     |      |       |       |           |       |       |      |          |        |        |       |        |     |       |
|           |        |       |     |      |       |       |           |       |       |      |          |        |        |       |        |     |       |
|           |        |       |     |      |       |       |           |       |       |      |          |        |        |       |        |     |       |
|           |        |       |     |      |       |       |           |       |       |      |          |        |        |       |        |     |       |
|           |        |       |     |      |       |       |           |       |       |      |          |        |        |       |        |     |       |
|           |        |       |     |      |       |       |           |       |       |      |          |        |        |       |        |     |       |
|           |        |       |     |      |       |       |           |       |       |      |          |        |        |       |        |     |       |
|           |        |       |     |      |       |       |           |       |       |      |          |        |        |       |        |     |       |
|           |        |       |     |      |       |       |           |       |       |      |          |        |        |       |        |     |       |
| <br>【預估損益 | 、均價僅供參 | ∲考,此項 | 已扣除 | k手續費 | ₹、交易移 | 1、利息等 | <b>≨]</b> |       |       |      |          |        |        |       |        |     |       |

跎 操作說明:

① : 可將查詢完成後的損益明細以 csv 檔做匯出。

### 2.6.3.6 對帳單查詢

➡ 功能說明:提供客戶查詢股票交易往來明細以及損益狀況。

**Q** 功能位置:頂端功能列「下單帳務」→「證券帳務」→「對帳單查詢」

|               |                   |                  |            |            |           |       | 證券帳務   |         |          |         |     |     | □ × |
|---------------|-------------------|------------------|------------|------------|-----------|-------|--------|---------|----------|---------|-----|-----|-----|
| 委託查詢          | 成交查詢              | 綜合交易查詢           | 庫存反向下單     | 庫存損益試算     | 對帳單查詢     | 維持率查詢 | 近三日交割股 | 款查詢 銀行師 | 除額查詢 個人資 | 料 警示股查詢 |     |     |     |
| 8560-         |                   | ▼ 種類             | 總計 🔻       | 幣別台幣       | 格 -       |       |        |         |          |         |     |     |     |
| < 期間          | 當日一               | ○ 自訂 2           | 2021/10/13 | · 至 2021/2 | 10/13 ~   | 查詢 🔒  |        |         |          |         |     |     |     |
| 總損益:          |                   | 應付總額             | 顏:         | 總手續        | 費:        |       |        |         |          |         |     |     |     |
| 總報酬率:         |                   | 總價金:             |            | 總交易        | 稅:        |       |        |         |          |         |     |     |     |
| 104           | 話日期               | 股票               | 代號         | 成交股數       | 單價        | 類別    | 價金     | 手續費     | 交易稅      | 融券手續費   | 預繳金 | 淨收付 | 資   |
|               |                   |                  |            |            |           |       |        |         |          |         |     |     |     |
|               |                   |                  |            |            |           |       |        |         |          |         |     |     |     |
|               |                   |                  |            |            |           |       |        |         |          |         |     |     |     |
|               |                   |                  |            |            |           |       |        |         |          |         |     |     |     |
|               |                   |                  |            |            |           |       |        |         |          |         |     |     |     |
|               |                   |                  |            |            |           |       |        |         |          |         |     |     |     |
|               |                   |                  |            |            |           |       |        |         |          |         |     |     |     |
|               |                   |                  |            |            |           |       |        |         |          |         |     |     |     |
|               |                   |                  |            |            |           |       |        |         |          |         |     |     |     |
|               |                   |                  |            |            |           |       |        |         |          |         |     |     |     |
|               |                   |                  |            |            |           |       |        |         |          |         |     |     |     |
|               |                   |                  |            |            |           |       |        |         |          |         |     |     |     |
|               |                   |                  |            |            |           |       |        |         |          |         |     |     |     |
|               |                   |                  |            |            |           |       |        |         |          |         |     |     |     |
|               |                   |                  |            |            |           |       |        |         |          |         |     |     |     |
|               |                   |                  |            |            |           |       |        |         |          |         |     |     |     |
|               |                   |                  |            |            |           |       |        |         |          |         |     |     |     |
| <u> </u>      |                   |                  |            |            |           |       |        |         |          |         |     |     |     |
| 不限用途<br>損益、報酬 | 借貨賣出償還<br>州率,僅供參考 | , 需於 成 交 當日<br>5 | 帳務作業完成     | ,交割金額方能正确  | 崔顯示。<br>· |       |        |         |          |         |     |     |     |

♥ 操作說明:

① 🗎 : 可將查詢完成後的資料以 csv 檔做匯出。

2.6.3.7 維持率查詢

➡ 功能說明:查詢股票維持率。

**Q** 功能位置:頂端功能列「下單帳務」→「證券帳務」→「維持率查詢」

|        |      |        |        |        |       |       | 證券帳務      |         |      |       |      | - 🗆 |
|--------|------|--------|--------|--------|-------|-------|-----------|---------|------|-------|------|-----|
| 委託查詢   | 成交查詢 | 綜合交易查詢 | 庫存反向下單 | 庫存損益試算 | 對帳單查詢 | 維持率查詢 | 近三日交割股款查詢 | 銀行餘額查詢  | 個人資料 | 警示股查詢 |      |     |
| 8560-  |      | - 查詢   | Ê      |        |       |       |           |         |      |       |      |     |
| 整戶維持率: |      |        |        |        |       |       |           |         |      |       |      |     |
| F      | 商品   | 類別     | 剩餘股數   | 維持率    | 計算價   | 成交價   | 融資金       | 融資金+擔保品 |      | 保證品市值 | 成交日期 |     |
|        |      |        |        |        |       |       |           |         |      |       |      |     |
|        |      |        |        |        |       |       |           |         |      |       |      |     |

🖹 操作說明:

① : 可將查詢完成後的資料以 csv 檔做匯出。

### 2.6.3.8 近三日交割股款查詢

➡ 功能說明:提供用戶查詢近三日之應交割金額。

Q 功能位置:頂端功能列「下單帳務」→「證券帳務」→「近三日交割股款查詢」

|           |          |       |         |     |     |       |     |    |         |       | 證券帳務      |        |      |       |  | - 🗆 > | ĸ |
|-----------|----------|-------|---------|-----|-----|-------|-----|----|---------|-------|-----------|--------|------|-------|--|-------|---|
| 委託查詢      | 成交查詢     | 綜合交易重 | 「「「「「」」 | 庫存反 | 向下單 | 庫存    | 損益試 | 算  | 對帳單查詢   | 維持率查詢 | 近三日交割股款查詢 | 銀行餘額查詢 | 個人資料 | 警示股查詢 |  |       |   |
| 8560      |          | - R   | 各別      | 台   | 幣 🔻 | 查     | 韵   | Ē  |         |       |           |        |      |       |  |       | I |
| 交易日       | 交割日      |       | 應收付     | 加金額 |     | 幣     |     |    |         |       |           |        |      |       |  |       |   |
| 110/10/08 | 110/10/1 |       | ų       | 女 0 |     | 台     | 幣   |    |         |       |           |        |      |       |  |       |   |
| 110/10/12 | 110/10/1 | 4     | ų       | 女 0 |     | 台     | 幣   |    |         |       |           |        |      |       |  |       |   |
| 110/10/13 | 110/10/1 | 5     | ų       | 女 0 |     | 台     | 幣   |    |         |       |           |        |      |       |  |       |   |
|           |          |       |         |     |     |       |     |    |         |       |           |        |      |       |  |       |   |
|           |          |       |         |     |     |       |     |    |         |       |           |        |      |       |  |       |   |
|           |          |       |         |     |     |       |     |    |         |       |           |        |      |       |  |       |   |
|           |          |       |         |     |     |       |     |    |         |       |           |        |      |       |  |       |   |
|           |          |       |         |     |     |       |     |    |         |       |           |        |      |       |  |       |   |
|           |          |       |         |     |     |       |     |    |         |       |           |        |      |       |  |       |   |
|           |          |       |         |     |     |       |     |    |         |       |           |        |      |       |  |       |   |
|           |          |       |         |     |     |       |     |    |         |       |           |        |      |       |  |       |   |
|           |          |       |         |     |     |       |     |    |         |       |           |        |      |       |  |       |   |
|           |          |       |         |     |     |       |     |    |         |       |           |        |      |       |  |       |   |
|           |          |       |         |     |     |       |     |    |         |       |           |        |      |       |  |       |   |
|           |          |       |         |     |     |       |     |    |         |       |           |        |      |       |  |       |   |
| 提醒您!盤中    | 中成交之股票   | 交割款合【 | 先賣      | 未買回 | 金額】 | · 實際: | 金額請 | 洽您 | 「所屬業務員・ |       |           |        |      |       |  |       |   |

♥ 操作說明:

① : 可將查詢完成後的資料以 csv 檔做匯出。

### 2.6.3.9 銀行餘額查詢

➡ 功能說明:可查看用戶證券帳號對應的交割銀行及帳號,還可查詢帳戶餘額。

Q 功能位置:頂端功能列「下單帳務」→「證券帳務」→「銀行餘額查詢」

|                               |                                    |                         |              |       |      |        |       | 證券帳務      |        |      |       | - 🗆 × |
|-------------------------------|------------------------------------|-------------------------|--------------|-------|------|--------|-------|-----------|--------|------|-------|-------|
| 委託查詢                          | 成交查詢 綜                             | 合交易查詢                   | 庫存反向下單       | 庫存損益  | 試算   | 對帳單查詢  | 維持率查詢 | 近三日交割股款查詢 | 銀行餘額查詢 | 個人資料 | 警示股查詢 |       |
| 8560-                         |                                    |                         |              | 查詢    | ì    |        |       |           |        |      |       |       |
| 交割銀行<br>銀行帳號<br>帳戶餘額          | 103<br>0198XXXX<br>704             | X4547                   |              |       |      |        |       |           |        |      |       |       |
| 交易日                           | 交割日                                | 應收                      | 付總金額         | 幣別    |      |        |       |           |        |      |       |       |
| 110/10/08                     | 110/10/13                          |                         | 收 0          | 台幣    |      |        |       |           |        |      |       |       |
| 110/10/12                     | 110/10/14                          |                         | 收 0          | 台幣    |      |        |       |           |        |      |       |       |
| 110/10/13                     | 110/10/15                          |                         | 收 0          | 台幣    |      |        |       |           |        |      |       |       |
| 本頁資料不行<br>或往來憑證之              |                                    |                         |              |       |      |        |       |           |        |      |       |       |
| 目前開放線<br>1.中國信託<br>新銀行<br>端進行 | 上查韵餘額之銀<br>尺行 2.瑞興銀<br>分維 麗 作業 , 您 | 衍:<br>行 3.新光鑽<br>可難查無銀行 | 行<br>餘額,請於上班 | 日再次查言 | 洵,謝  | 谢 ·    |       |           |        |      |       |       |
| 提醒您!盤中                        | P成交之股票交割                           | 割款含【先賣                  | 未買回金額】,      | 實際金額調 | 青治您) | 所屬業務員。 |       |           |        |      |       |       |

♥ 操作說明:

① : 可將查詢完成後的資料以 csv 檔做匯出。

## 2.6.3.10 個人資料

➡ 功能說明:顯示客戶基本資料。

**♀** 功能位置:頂端功能列「下單帳務」→「證券帳務」→「個人資料」

|       |      |        |         |        |       |       | 證券帳券      |        |      |       |  | - 🗆 × |
|-------|------|--------|---------|--------|-------|-------|-----------|--------|------|-------|--|-------|
| 委託查詢  | 成交查詢 | 綜合交易查詢 | 庫存反向下單  | 庫存損益試算 | 對帳單查詢 | 維持率查詢 | 近三日交割股款查詢 | 銀行餘額查詢 | 個人資料 | 警示股查詢 |  |       |
| 8560- |      | ● ● 查詢 |         |        |       |       |           |        |      |       |  |       |
| 信用    | 交易   | 正常     | 500     |        |       |       |           |        |      |       |  |       |
| 權證    | 交易   | 正常     | Since 1 |        |       |       |           |        |      |       |  |       |
| 網路    | 交易   | 正常     | ie.     |        |       |       |           |        |      |       |  |       |
| 申購到   | 交易   | 正常     | Ř       |        |       |       |           |        |      |       |  |       |
| 與櫃    | 交易   | 正常     | ř       |        |       |       |           |        |      |       |  |       |
| 證券交割  | 創銀行  |        |         |        |       |       |           |        |      |       |  |       |
| 網路交響  | 易額度  | 4,990, | 000     |        |       |       |           |        |      |       |  |       |
| 最後交   | 易日   |        |         |        |       |       |           |        |      |       |  |       |
| 融資額   | 預度   | 500,0  | 00      |        |       |       |           |        |      |       |  |       |
| 融券額   | 顏度   | 500,0  | 00      |        |       |       |           |        |      |       |  |       |
| 電子郵作  | 牛信箱  |        |         |        |       |       |           |        |      |       |  |       |
|       |      |        |         |        |       |       |           |        |      |       |  |       |

## 2.6.3.11 警示股查詢

- ➡ 功能說明:可依種類做查詢,分別為全部、全額交割、警示股票、注意股票、異常推介及特殊 異常等選項。
- **Q** 功能位置:頂端功能列「下單帳務」→「證券帳務」→「警示股查詢」

|        |                 |            |         |        |       |       | 證券帳務      |        |      |       |  | - 🗆 × |
|--------|-----------------|------------|---------|--------|-------|-------|-----------|--------|------|-------|--|-------|
| 委託查詢   | 成交查詢            | 綜合交易查詢     | 庫存反向下單  | 庫存損益試算 | 對帳單查詢 | 維持率查詢 | 近三日交割股款查詢 | 銀行餘額查詢 | 個人資料 | 警示股查詢 |  |       |
| 8560-  |                 | - 類別       | 全額交割    | ▼ 查詢   |       |       |           |        |      |       |  |       |
| 查詢時間:  |                 |            |         |        |       |       |           |        |      |       |  |       |
| 資料日期:  |                 |            |         |        |       |       |           |        |      |       |  |       |
| 股票代號   |                 | 股票名稱       |         | 狀態     | Ť     | 頁收款券  |           |        |      |       |  |       |
|        |                 |            |         |        |       |       |           |        |      |       |  |       |
|        |                 |            |         |        |       |       |           |        |      |       |  |       |
|        |                 |            |         |        |       |       |           |        |      |       |  |       |
|        |                 |            |         |        |       |       |           |        |      |       |  |       |
|        |                 |            |         |        |       |       |           |        |      |       |  |       |
|        |                 |            |         |        |       |       |           |        |      |       |  |       |
|        |                 |            |         |        |       |       |           |        |      |       |  |       |
|        |                 |            |         |        |       |       |           |        |      |       |  |       |
|        |                 |            |         |        |       |       |           |        |      |       |  |       |
|        |                 |            |         |        |       |       |           |        |      |       |  |       |
|        |                 |            |         |        |       |       |           |        |      |       |  |       |
|        |                 |            |         |        |       |       |           |        |      |       |  |       |
|        |                 |            |         |        |       |       |           |        |      |       |  |       |
|        |                 |            |         |        |       |       |           |        |      |       |  |       |
|        |                 |            |         |        |       |       |           |        |      |       |  |       |
|        |                 |            |         |        |       |       |           |        |      |       |  |       |
|        |                 |            |         |        |       |       |           |        |      |       |  |       |
|        |                 |            |         |        |       |       |           |        |      |       |  |       |
|        |                 |            |         |        |       |       |           |        |      |       |  |       |
| 以上資料僅的 | 共参考 ,請 <b>你</b> | 故交易所、 櫃買 u | 中心公佈資訊為 | 準。     |       |       |           |        |      |       |  |       |

# 2.7 財經新聞

➡ 功能說明:提供最新財經新聞。

**Q** 功能位置:頂端功能列「財經新聞」

| ■最新新聞 →                                                                                                    | A− A+             |
|----------------------------------------------------------------------------------------------------|-------------------|
| 2021/10/15 15:39:12 新聞最後更新 C 《電子零件》外資憂Q4供應鏈變數 台達電目標價降至290元<br>標題                                                                                                    |                   |
| 10月15日 2017-10-15 15:33:50                                                                                                    |                   |
| 《電子零件》外資憂Q4供應鏈變數 台達電目標價降至290元<br>15:33 【時報記者張漢綺台北報導】台達電(2308)第3季合併營收達796.46億元·季增1.11%·創下單                                                                                                    | 季歷史               |
| 《美股期指》15:30 · 小道瓊期漲112點 · 小Nasdaq100期漲<br>28.75點<br>15:32 新高 · 目前台達電訂單能見度已達年底 · 若缺料及大陸供電不穩定情況不嚴重 · 台達電預估 · 夠<br>機會比第3季好;不過美系外資因零組件短缺造成供應鏈不確定 · 大陸IA需求疲弱及謹慎看待伺<br>下調台達電目標價到290元 。                                                                                                    | 94季有<br>服器・       |
| 《國際外匯報價》15:30・1美元兌114.12日圓 各電源產品、汽車及被動元件等產品線訂單滿手・且缺料問題路為紓解・台達電9月合併營收為<br>(意元・月墳5.5%)・年増2.02%、創下單月歷史新高、累計第3季合併營收為796.46億元・季増1<br>の一般型があったの一般で加速すの一般で加速すの一般で加速すの一般で加速すの一般で加速すので加速すので加速すので加速すので加速すので加速すので加速すので加速すの                                                                                                    | €273.45<br>.11% · |
| 《香港股市》15:30·恆生指數漲319.72點·為25282.31點<br><sup>15:32</sup><br><sup>15:32</sup>                                                                                                    |                   |
| 《亞洲股市》15:30·菲律賓漲30.35點·為7213.46點<br>15:32<br>15:32<br>15:32<br>15:30<br>15:30<br>15 | 則訂車滿<br>第4季有      |
| 《亞洲匯市報價》15:30·1美元兌50.680菲律賓披索<br>15:32<br>15:32<br>15:32                                                                                                    | ፤・但零<br>な及獲利      |
| 《航運股》台船12月17日股臨會       至2022年上半年;我們預期·大陸第4季電力供給及供應鏈斷鏈/零組件短缺等不確定因素將影<br>15:25                                                                                                    | 響第4季<br>我們將       |
| 《電機股》鈦昇買回庫藏股83.4萬股每股均價64.84元 台達電2021年到2023年獲利下調4%到15%・給予「買進」評等・但目標價由355元降至290元 15:25                                                                                                    |                   |
| <b>潮州就業中心課程助民眾求職 参訪企業認識產業</b> 相關商品 全部運動 加入自選 全部反選 商品最後更新 2021/10/15 1<br>15:25                                                                                                    | 5:39:12 🔿         |
| 《國際產業》搶人不手軟亞馬遜也要為員工付大學學費<br>15:25                                                                                                    |                   |
| 《大陸股市》創指收漲 <b>1.8%</b> 量能難破兆<br>15:23                                                                                                    |                   |
| 《國際外匯報價》15:20·1美元兌114.07日圓<br>15:23                                                                                                    |                   |
| 《國內匯市》15:15·新台幣兌美元為28.015元·升值8.8分<br>《                                                                                                    |                   |

♥ 操作說明:

- ① A-A+: :提供字體縮小、放大功能。
- ② C:提供重新整理按鈕,顯示最新資訊。
- ③ 若該新聞內容有相關商品,則會顯示於新聞內文之最上方及最下方。
- ④ 最上方之相關商品:其商品文字以藍色呈現·如相關商品:高雄銀;點擊後·即另開該股「綜

合報價」資訊之視窗。

B 最下方之相關商品:顯示相關商品之價格並提供可加入自選的功能,如下圖所示;

| 相關商品   | 全部選取 | 加入自選全 | 部反選   |              |
|--------|------|-------|-------|--------------|
| O 2836 | 高雄銀  |       | 10.25 | +0.05(0.49%) |

**全部選取**:將所有之相關商品全部選取。

加入自選:將有點選之相關商品加入自選清單內。

全部反選:將有點選之相關商品全部取消。

# 2.8 權證資訊

➡ 功能說明:提供權證報價相關資訊,可依現貨標的、發行券商、權證篩選等方式作查詢,亦可 使用權證熱門排行去查看;最下方有提供權證試算器,可參考。

**Q** 功能位置:頂端功能列「權證資訊」

|                                             |             |    | 權證資訊   |        |          |          |         |     |     |         | - 🗆 X   |
|---------------------------------------------|-------------|----|--------|--------|----------|----------|---------|-----|-----|---------|---------|
| 功能選單                                        |             |    |        | 依現     | し資標的 - 指 | i數類 - 加權 | 指 - 全部權 | 證   |     | *點擊欄位可進 | 行排序 🔿   |
| 依現貨標的 ^                                     | 商品名稱        | 類型 | 成交     | 漲跌     | 買進       | 賣出       | 總量      | 標的  | 標的價 | 標的漲跌    | 履約的     |
| ○ 請輸入股名或股號 ~ 查詢                             | 臺股指凱基11購04  |    |        |        |          |          | 4848    | 加權指 |     |         | 20888.( |
|                                             | 臺股指元大11購04  |    |        |        |          |          | 7981    | 加權指 |     |         | 18000.0 |
| <ul> <li>產業類別 指數類 </li> <li>加權指 </li> </ul> | 臺股指元大11購05  |    |        |        |          |          | 4791    | 加權指 |     |         | 17600.0 |
| 篩選類別 全部權證                                   | 臺股指元大11購06  |    |        |        |          |          | 1006    | 加權指 |     |         | 16700.0 |
| 依發行業商 ~                                     | 臺股指凱基0C購22  |    |        |        | 0.7000   | 0.7100   |         | 加權指 |     |         | 18168.( |
|                                             | 臺股指凱基0C購23  |    |        |        |          |          | 691     | 加權指 |     |         | 19168.0 |
|                                             | 臺股指元大11購07  |    |        |        |          |          | 4396    | 加權指 |     |         | 17800.0 |
|                                             | 臺股指元大11購08  |    |        |        |          |          | 403     | 加權指 |     |         | 18300.0 |
| 權證試算器 ~                                     | 臺股指元大11購09  |    |        |        |          |          | 810     | 加權指 |     |         | 18600.0 |
|                                             | 臺股指凱基0B購06  |    |        |        |          |          | 290     | 加權指 |     |         | 17688.0 |
|                                             | 《臺股指凱基0C購24 |    |        |        |          |          | 261     | 加權指 |     |         | 18300.0 |
|                                             | 臺股指富邦0C購01  |    |        |        | 0.5200   | 0.5300   |         | 加權指 |     |         | 19500.0 |
|                                             | 臺股指凱基11購07  |    |        |        |          |          | 8616    | 加權指 |     |         | 21888.( |
|                                             | 臺股指凱基0A購17  |    |        |        | 0.1000   | 0.1100   |         | 加權指 |     |         | 17400.0 |
|                                             | 臺股指凱基0A購18  |    |        |        |          |          |         | 加權指 |     |         | 17600.0 |
|                                             | 臺股指凱基0A購19  |    | 0.0100 | 0.0000 | 0.0100   | 0.1100   |         | 加權指 |     |         | 17888.0 |
|                                             | 臺股指群益0A購09  |    |        |        | 1.1900   | 1.2000   |         | 加權指 |     |         | 16500.0 |
|                                             | 臺股指群益0A購10  |    |        |        |          |          | 667     | 加權指 |     |         | 17300.0 |
|                                             | 臺股指群益0A購11  |    |        |        |          | 0.0100   |         | 加權指 |     |         | 18500.0 |
|                                             | 臺股指元大0C購05  |    |        |        |          |          | 30      | 加權指 |     |         | 19600.0 |
|                                             | 臺股指元大0C購06  |    |        |        |          |          | 13566   | 加權指 |     |         | 19200.0 |
|                                             | 臺股指元大0C購07  |    |        |        |          |          | 92      | 加權指 |     |         | 18800.0 |
|                                             | 1           |    |        |        |          |          |         |     |     |         |         |

# 2.9 申購競拍

2.9.1 申購資訊

➡ 功能說明:提供近期有申購資訊之商品。

**Q** 功能位置:頂端功能列「申購競拍」→「申購資訊」

|                                                                        |                                                                                   | 申購競拍           | - 🗆 X |
|------------------------------------------------------------------------|-----------------------------------------------------------------------------------|----------------|-------|
| 申購                                                                     | 競拍                                                                                | 申購競拍說明         |       |
| 6190 萬泰科<br><sup>教止日</sup> 可申購張1<br>10/15 總申購量782<br>申購中 =             | 承銷價20.8 <b>信差2.15</b><br>市價22.95                                                  | ▲ 承銷價<br>暫定承銷價 |       |
| 5222 全訊<br>町止日 可申購預 1<br>10/15 申購中 =                                   | 承銷價104.49 俱差42.51<br>市價147 (40.7%)<br>溢價差                                         | 費際水銷價<br>      |       |
| 4440 宜新實業<br><u> 奄止日</u>                                               | 承銷價38         價差11.35           市信49.35         29.9%           送價差         29.9% | 7月11日<br>      |       |
| 2439 美律<br><sup>載止日</sup> 可申購張 1<br>10/15 <sup>總申購量 510</sup><br>申購中 = | 承銷價72 <b>價差7.4</b><br>市價79.4                                                      | 2007日<br>      |       |
| 2027 大成鋼                                                               | <b>承銷價43                                    </b>                                  | 主辦券商           |       |
| 2881C 富邦金丙特                                                            | <b>承銷價60 慣差</b><br>市價<br>溢價差                                                      |                |       |

# 2.9.2 競拍資訊

➡ 功能說明:提供近期有競拍資訊之商品。

**♀** 功能位置:頂端功能列「申購競拍」→「競拍資訊」

|                                                                                                    |                                                       | 申購競拍                                 | - 🗆 × |
|----------------------------------------------------------------------------------------------------|-------------------------------------------------------|--------------------------------------|-------|
| 申購                                                                                                  | 競拍                                                    | 申購競拍說明                               |       |
| 47393 康普三<br>                                                                                       | 最低投標價100 價差<br>市價                                     | <b>最低投標價</b><br>最低投標價<br>品低投標價       |       |
| 65095 聚和五<br>載止日 競拍張軟 1<br>10/18 総競拍張 2600<br>申購中 一                                                 | 最低投標價102 (價差<br>市價                                    | 最高投標張數<br>競拍方式<br>保證金成數              |       |
| 6761 穩得<br><sup>開強日</sup> 競拍張軟 1<br>10/19 <sup>總競拍張</sup> 1472<br>末開始 →                             | 最低投標價61.82 價差71.68<br>市價133.5                         | ···································· |       |
| 65521 易華電一<br>表拍張數 1 </td <td>最低投標價102.5 價差<br/>市價</td> <td>校標開始口<br/>投標結束日<br/>預扣款日</td> <td></td> | 最低投標價102.5 價差<br>市價                                   | 校標開始口<br>投標結束日<br>預扣款日               |       |
| 6806 森威能源<br><sup>載止日 競拍張數 1</sup><br><sup>歳</sup> 始張数 1<br><sup>総競拍張</sup> 11880<br>已截止 →          | 最低投標 <b>價92.19 價差34.31</b><br>市價126.5<br>37.2%<br>送價差 | 開標日<br>還款日<br>得標扣款處理日                |       |
| 35763 聯合再生三<br><sup>截止日</sup> <sup>競</sup> 拍張數 1<br>10/08 <sup>總競拍張</sup> 27000<br>已截止一             | 最低投標價102 (債差<br>市價<br>送價差)                            | 得標扣款日<br>撥券日<br>最低得標價格               |       |

# 2.10 市場動態

2.10.1 理財行事曆

➡ 功能說明:提供近一個月有停資起始、停券起始、除權除息、股東會/臨時常會、法說會、新上 市櫃、終止掛牌、停資結束及停券結束等相關事項之商品。

Q 功能位置:頂端功能列「市場動態」→「理財行事曆」

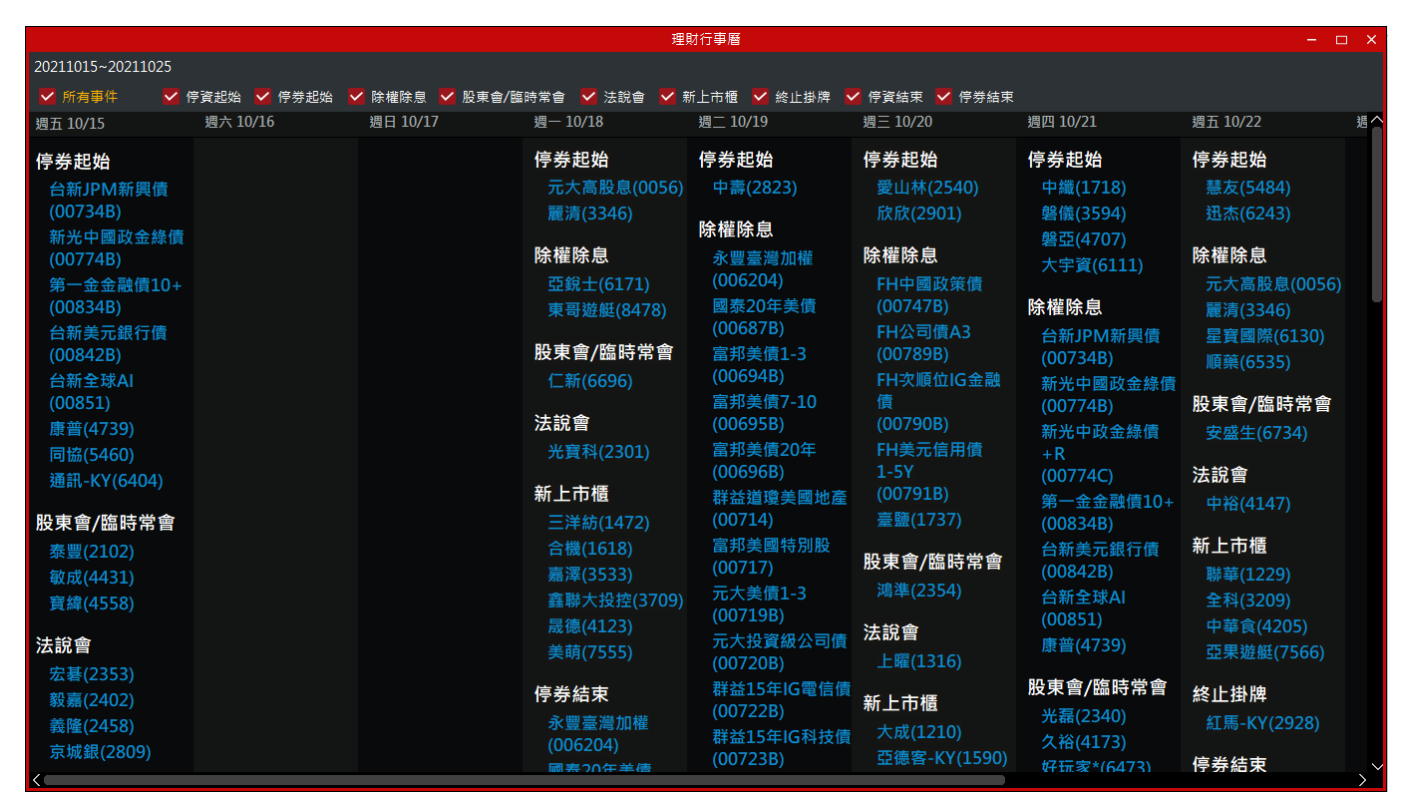

🖹 操作說明:

當項目前方顯示為 M 時,下方行事曆即顯示該項目相關內容。

② 當項目前方顯示為 1 時,下方行事曆即隱藏該項目相關內容。

③ 點擊任一商品(其商品文字皆以藍色呈現),即會另外該商品的綜合報價資訊之視窗。

# 2.10.2 除權息預告

➡ 功能說明:提供近期有除權息預告資訊之商品。

**Q** 功能位置:頂端功能列「市場動態」→「除權息預告」

| 除權息預告 - ロ  |                    |        |      |      |        |        |         |  |
|------------|--------------------|--------|------|------|--------|--------|---------|--|
|            |                    |        |      |      |        |        | ○ 1/1 ○ |  |
| 日期         | 公司                 | 現金股利   | 盈餘配股 | 公積配股 | 合計     | 現增配股率% | 現增認購價   |  |
| 2021/10/18 | 亞銳士(6171)          | 1.0000 | 1.50 | 0.00 | 2.5000 | 0.0000 | 0.00    |  |
| 2021/10/18 | 東哥遊艇(8478)         | 1.0227 | 0.00 | 0.00 | 1.0227 | 0.0000 | 0.00    |  |
| 2021/10/19 | 永豐臺灣加權(006204)     | 5.3000 | 0.00 | 0.00 | 5.3000 | 0.0000 | 0.00    |  |
| 2021/10/19 | 國泰20年美債(00687B)    | 0.2200 | 0.00 | 0.00 | 0.2200 | 0.0000 | 0.00    |  |
| 2021/10/19 | 富邦美債1-3(00694B)    | 0.0820 | 0.00 | 0.00 | 0.0820 | 0.0000 | 0.00    |  |
| 2021/10/19 | 富邦美債7-10(00695B)   | 0.1020 | 0.00 | 0.00 | 0.1020 | 0.0000 | 0.00    |  |
| 2021/10/19 | 富邦美債20年(00696B)    | 0.2070 | 0.00 | 0.00 | 0.2070 | 0.0000 | 0.00    |  |
| 2021/10/19 | 群益道瓊美國地產(00714)    | 0.3760 | 0.00 | 0.00 | 0.3760 | 0.0000 | 0.00    |  |
| 2021/10/19 | 富邦美國特別股(00717)     | 0.1350 | 0.00 | 0.00 | 0.1350 | 0.0000 | 0.00    |  |
| 2021/10/19 | 元大美債1-3(00719B)    | 0.0300 | 0.00 | 0.00 | 0.0300 | 0.0000 | 0.00    |  |
| 2021/10/19 | 元大投資級公司債(00720B)   | 0.4100 | 0.00 | 0.00 | 0.4100 | 0.0000 | 0.00    |  |
| 2021/10/19 | 群益15年IG電信債(00722B) | 0.3910 | 0.00 | 0.00 | 0.3910 | 0.0000 | 0.00    |  |
| 2021/10/19 | 群益15年IG科技債(00723B) | 0.3190 | 0.00 | 0.00 | 0.3190 | 0.0000 | 0.00    |  |
| 2021/10/19 | 群益10年IG金融債(00724B) | 0.3640 | 0.00 | 0.00 | 0.3640 | 0.0000 | 0.00    |  |
| 2021/10/19 | 國泰投資級公司債(00725B)   | 0.3900 | 0.00 | 0.00 | 0.3900 | 0.0000 | 0.00    |  |
| 2021/10/19 | 國泰5Y+新興債(00726B)   | 0.3700 | 0.00 | 0.00 | 0.3700 | 0.0000 | 0.00    |  |
| 2021/10/19 | 國泰1-5Y高收債(00727B)  | 0.4400 | 0.00 | 0.00 | 0.4400 | 0.0000 | 0.00    |  |
| 2021/10/19 | 富邦臺灣優質高息(00730)    | 1.1270 | 0.00 | 0.00 | 1.1270 | 0.0000 | 0.00    |  |
| 2021/10/19 | 富邦臺灣中小(00733)      | 2.0900 | 0.00 | 0.00 | 2.0900 | 0.0000 | 0.00    |  |
| 2021/10/19 | 富邦全球投等債(00740B)    | 0.3910 | 0.00 | 0.00 | 0.3910 | 0.0000 | 0.00    |  |
| 2021/10/19 | 富邦全球高收債(00741B)    | 0.4090 | 0.00 | 0.00 | 0.4090 | 0.0000 | 0.00    |  |

跎 操作說明:

① 點擊任一商品(其商品文字皆以藍色呈現),即會另外該商品的綜合報價資訊之視窗。
#### 2.10.3 股東會預告

➡ 功能說明:提供近一個月有股東會預告資訊之商品。

**Q** 功能位置:頂端功能列「市場動態」→「股東會預告」

|                       |               |    | 股東會預告                 |                | - 🗆 ×   |
|-----------------------|---------------|----|-----------------------|----------------|---------|
| 2021/10/15~2021/11/15 |               |    |                       |                | ○ 1/1 ○ |
| 日期                    | 公司            | 類型 | 開會地點                  | 聯絡電話           | 改選董監    |
| 2021/10/15            | 泰豐(2102)      | 臨時 | 新竹縣新豐鄉員山村新興路399號      | (03)452-2156   | 是       |
| 2021/10/15            | 敏成(4431)      | 臨時 | 桃園市中壢區新生路二段466號       | (03)463-1317   | 是       |
| 2021/10/15            | 寶緯(4558)      | 臨時 | 彰化縣北斗鎮財神路30號2樓大會議室    | (04)8886-999   | 是       |
| 2021/10/18            | 仁新(6696)      | 臨時 | 台北市信義區松仁路123號2樓       | (02)8780-5008  | 否       |
| 2021/10/20            | 鴻準(2354)      | 臨時 | 新北市土城區土城工業區中山路66-1號   | (02)2268-0970  | 是       |
| 2021/10/21            | 光磊(2340)      | 臨時 | 新竹市明湖路773號B1麗池館阿波羅II廳 | (03)563-8951   | 是       |
| 2021/10/21            | 久裕(4173)      | 臨時 | 新北市中和區中正路880號16樓      | (02)8227-7999  | 是       |
| 2021/10/21            | 好玩家*(6473)    | 臨時 | 台北市大安區仁愛路四段27巷25號     | (02)2912-6473  | 否       |
| 2021/10/22            | 安盛生(6734)     | 臨時 | 台北市內湖區瑞光路399號1樓(自由廣場) | (02)8751-1335  | 否       |
| 2021/10/26            | 昇陽半導體(8028)   | 臨時 | 新竹市工業東二路1號2樓(達爾文廳)    | (03)564-1888   | 是       |
| 2021/10/26            | 基勝-KY(8427)   | 臨時 | 新北市新店區民權路95號16樓會議室    | (02)2219-2640  | 否       |
| 2021/10/27            | 昶昕(8438)      | 臨時 | 桃園市大園區大工路19號二樓會議室     | (03)354-1009   | 否       |
| 2021/10/27            | 百和(9938)      | 臨時 | 彰化縣和美鎮和港路575號         | (04)756-5307   | 否       |
| 2021/10/28            | 華宇藥(6621)     | 臨時 | 台北市松山區民權東路三段178號7樓會議室 | (02)2658-2577  | 否       |
| 2021/10/28            | 百和興業-KY(8404) | 臨時 | 彰化縣和美鎮和港路575號         | (04)756-1340   | 否       |
| 2021/10/29            | 鈺鎧(5228)      | 臨時 | 台中市南屯區精科東路15號         | (04)2359-2860  | 是       |
| 2021/10/29            | 越南控-DR(9110)  | 臨時 | 台灣新竹縣湖口鄉中華路3號200會議室   | (852)2562-1692 | 否       |
| 2021/11/01            | 華園(2702)      | 臨時 | 高雄市前鎮區中安路1號華園飯店草衙館    | (07)241-0123   | 否       |
| 2021/11/02            | 蔚華科(3055)     | 臨時 | 新竹市水源街95號10樓會場        | (03)573-8099   | 是       |
| 2021/11/02            | 光麗-KY(6431)   | 臨時 | 台北市中山區松江路101號4樓商務會議中心 | (02)2517-8779  | 是       |
| 2021/11/04            | 數字(5287)      | 臨時 | 新北市新莊區思源路40號B劇場晶宴新莊館  | (02)2999-5691  | 是       |

跎 操作說明:

### 2.10.4 董監質設

➡ 功能說明:提供近一個月有董監質設資訊之商品。

**Q** 功能位置:頂端功能列「市場動態」→「董監質設」

|                |             |           |           | 董監質設                                        |         |            | - 🗆 X       |
|----------------|-------------|-----------|-----------|---------------------------------------------|---------|------------|-------------|
| 2021/09/15~202 | 21/10/15    |           |           |                                             |         |            |             |
| 日期             | 公司          | 設質股數      | 解質股數      | 設質人                                         | 設質人身份   | 累積股股數      | 質権          |
| 2021/10/14     | 台揚(2314)    | 0         | 500,000   | 謝其嘉                                         | 董事      | 2,621,000  | 3R1         |
| 2021/10/14     | 中櫃(2613)    | 400,000   | 0         | 富望投資股份有限公司                                  | 董事      | 7,600,000  | 或           |
| 2021/10/14     | 勤凱(4760)    | 0         | 500,000   | 曾聰乙                                         | 董事長     | 500,000    | 元:          |
| 2021/10/14     | 勤凱(4760)    | 0         | 230,000   | 莊淑媛                                         |         | 270,000    | 元:          |
| 2021/10/14     | 隆大(5519)    | 0         | 7,000,000 | 大進投資股份有限公司                                  | 董事      | 34,000,000 | 合           |
| 2021/10/13     | 寶齡富錦(1760)  | 300,000   | 0         | 班友投資股份有限公司                                  | 董事      | 2,800,000  | 兆           |
| 2021/10/13     | 偉詮電(2436)   | 0         | 1,000,000 | 周宜國                                         | 董事      | 1,347,000  | 臺           |
| 2021/10/13     | 大略-KY(4804) | 32,000    | 0         | 陳泓彰                                         | 董事      | 6,793,000  | 華i          |
| 2021/10/13     | 眾達-KY(4977) | 5,000,000 | 0         | <b>OpNow Solutions Holdings (BVI), Inc.</b> |         | 6,000,000  | 中           |
| 2021/10/13     | 智崴(5263)    | 27,000    | 0         | 黃致中                                         | 副總經理    | 27,000     | <b>蒮見</b> 」 |
| 2021/10/13     | 博智(8155)    | 0         | 1,000,000 | 張義德                                         | 董事      | 1,000,000  | 台;          |
| 2021/10/12     | 愛山林(2540)   | 2,500,000 | 0         | 祝園實業股份有限公司                                  | 董事      | 17,000,000 | 板           |
| 2021/10/12     | 中櫃(2613)    | 0         | 4,400,000 | 富望投資股份有限公司                                  | 董事      | 7,200,000  | 中1          |
| 2021/10/12     | 紅馬-KY(2928) | 0         | 1,200,000 | TaeivonInternationalInc ·                   |         |            | 永           |
| 2021/10/12     | 大略-KY(4804) | 33,000    | 0         | 陳泓彰                                         | 董事      | 6,761,000  | 華i          |
| 2021/10/12     | 晉泰(6221)    | 0         | 272,000   | 吳星澄                                         | 代表人     |            | 或           |
| 2021/10/12     | 保瑞(6472)    | 148,000   | 0         | 百川國際投資股份有限公司                                |         | 780,000    | 台           |
| 2021/10/08     | 上銀(2049)    | 0         | 300,000   | 卓永財                                         | 董事      | 900,000    | 兆           |
| 2021/10/08     | 愛山林(2540)   | 7,000,000 | 0         | 祝文宇                                         | 董事長     | 7,000,000  | 遠           |
| 2021/10/08     | 三商(2905)    | 0         | 933,000   | 商林投資股份有限公司                                  | 董事長     | 73,867,000 | 台           |
| 2021/10/08     | 町野雪(2057)   | ٥         | 130 000   | <b>万</b> 短臀                                 | <b></b> |            | F:~         |

♥ 操作說明:

#### 2.10.5 買回庫藏股

➡ 功能說明:提供近一個月有買回庫藏股資訊之商品。

**♀** 功能位置:頂端功能列「市場動態」→「買回庫藏股」

|                  |           |               | 買回庫藏股                 |            |                 | - 🗆 ×       |
|------------------|-----------|---------------|-----------------------|------------|-----------------|-------------|
| 2021/09/15~2021/ | 10/15     |               |                       |            |                 |             |
| 日期               | 公司        | 買回價格區間        | 預定買回期間                | 預定買回股數     | 買回金額上限          | 買回目的        |
| 2021/10/15       | 藍天(2362)  | 28.00~42.00   | 2021/10/18~2021/12/17 | 10,000,000 | 2,466,547,502   | 轉讓股份予員工     |
| 2021/10/14       | 宜特(3289)  | 33.00~73.00   | 2021/10/15~2021/12/14 | 4,800,000  | 2,691,462,492   | 維護公司信用及股東權益 |
| 2021/10/06       | 匯鑽科(8431) | 45.00~60.00   | 2021/10/07~2021/12/05 | 600,000    | 476,211,961     | 轉讓股份予員工     |
| 2021/09/23       | 菱光(8249)  | 24.00~34.00   | 2021/09/24~2021/11/22 | 3,200,000  | 1,765,879,611   | 轉讓股份予員工     |
| 2021/09/22       | 明安(8938)  | 60.00~110.00  | 2021/09/23~2021/11/22 | 6,700,000  | 3,377,296,388   | 轉讓股份予員工     |
| 2021/09/17       | 聲寶(1604)  | 25.00~35.00   | 2021/09/22~2021/11/19 | 10,000,000 | 2,446,340,645   | 轉讓股份予員工     |
| 2021/09/17       | 聲寶(1604)  | 25.00~35.00   | 2021/09/22~2021/11/16 | 10,000,000 | 2,446,340,645   | 轉讓股份予員工     |
| 2021/09/16       | 可成(2474)  | 109.20~256.80 | 2021/09/17~2021/11/16 | 25,000,000 | 144,414,591,167 | 維護公司信用及股東權益 |
| 2021/09/16       | 可成(2474)  | 109.20~256.80 | 2021/09/16~2021/11/15 | 25,000,000 | 144,414,591,167 | 維護公司信用及股東權益 |
|                  |           |               |                       |            |                 |             |

跎 操作說明:

#### 2.10.6 異常有價證券

➡ 功能說明:提供當日有異常/特殊狀態、盤中暫停交易資訊之商品。

**Q** 功能位置:頂端功能列「市場動態」→「異常有價證券」

|            |                   |                   | 異常有價證券            |                   | - 🗆          | × |
|------------|-------------------|-------------------|-------------------|-------------------|--------------|---|
| 2021/10/15 | 異常/特殊狀態 盤中暫停交易    |                   |                   |                   |              |   |
| 異常狀態       | 商品                |                   |                   |                   |              |   |
| 注意股        | 長榮群益0C購03(030703) | 長榮群益0B購06(030930) | 長榮群益0B購07(031107) | 長榮統一13購01(089457) | 永光(1711)     |   |
|            | 三晃(1721)          | 宏旭-KY(2243)       | 聯電(2303)          | 圓剛(2417)          | 京元電子(2449)   |   |
|            | 陽明(2609)          | 揚明光(3504)         | 營邦(3693)          | 新盺纎(4406)         | 如興(4414)     |   |
|            | 金雨(4503)          | 福裕(4513)          | 百德(4563)          | 康普(4739)          | 四維航(5608)    |   |
|            | 浪凡(6165)          | 亨泰光(6747)         | 雷虎(8033)          | 越峰(8121)          | 富邦媒(8454)    |   |
|            | 台境(8476)          | 泰金寶-DR(9105)      |                   |                   |              |   |
|            |                   |                   |                   |                   |              |   |
| 處置股(首次)    | 長榮統一0B購02(089256) | 龍燈-KY(4141)       | 龍燈二KY(41412)      | 龍燈四KY(41414)      | 龍燈五KY(41415) |   |
|            | 杏國(4192)          | 兆遠(4944)          | 百徽(6259)          |                   |              |   |
|            |                   |                   |                   |                   |              |   |
| 處置股(再次)    | 美而快(5321)         |                   |                   |                   |              |   |
|            |                   |                   |                   |                   |              |   |
| 處置股(彈性)    |                   |                   |                   |                   |              |   |
|            |                   |                   |                   |                   |              |   |
| 異常推介       |                   |                   |                   |                   |              |   |
|            |                   |                   |                   |                   |              |   |
| 特殊異常       |                   |                   |                   |                   |              |   |
|            |                   |                   |                   |                   |              |   |
| 延後收盤       | 國化(1713)          | 力特(3051)          | 耀勝(3207)          | 泓格(3577)          | 大眾控(3701)    |   |
|            | 鑫聯大投控(3709)       | 沛亨(6291)          | 芮特-KY(6514)       | 亨泰光(6747)         | 捷必勝-KY(8418) |   |
|            | 霹靂(8450)          | 三發地產(9946)        |                   |                   |              |   |
|            |                   |                   |                   |                   |              |   |
| 延後開盤       | 味王(1203)          | 福壽(1219)          | 怡華(1456)          | 宏遠(1460)          | 和益(1709)     | ~ |

♥ 操作說明:

#### 2.10.7 持股傳讓

➡ 功能說明:提供近一個月有持股轉讓之商品資訊。

**Q** 功能位置:頂端功能列「市場動態」→「持股轉讓」

|                |                  |                 | 持         | 股轉讓    |                  |         | - 🗆 × |
|----------------|------------------|-----------------|-----------|--------|------------------|---------|-------|
| 2021/09/15~202 | 1/10/15          |                 |           |        |                  |         |       |
| 日期             | 公司               | 轉讓方式            | 轉讓股數      | 有效轉讓期間 | 申報人              | 申報人身份   | 受讓人   |
| 2021/10/14     | 黑松(1234)         | 洽特定人            | 500,000   |        | 張建業              | 法人董事代表人 | 新業堂投資 |
| 2021/10/14     | 黑松(1234)         | 洽特定人            | 684,569   |        | 張建業              | 法人董事代表人 | 新業仁投資 |
| 2021/10/14     | 南璋(4712)         | 轉讓私募股票          | 8,520,859 |        | 旭光照明股份有限公司       | 董事      | 圓滿和融肦 |
| 2021/10/13     | 富驛-KY(2724)      | 轉讓私募股票          | 7,840,000 |        | FURAMAHO         | 董事      | 立信興投資 |
| 2021/10/13     | 華南金(2880)        | 贈與              | 0         |        | 許瑞琛              | 子公司法人監察 | 采序投資有 |
| 2021/10/13     | 華南金(2880)        | 贈與              | 0         |        | 許瑞琛之配偶           | 子公司法人監察 | 采序投資有 |
| 2021/10/13     | 第一金(2892)        | 贈與              | 500,000   |        | 陳安甫              | 董事      | 黃慧綺   |
| 2021/10/13     | 鈊象(3293)         | 贈與              | 79,000    |        | 王燦華              | 董事      | 李津玲   |
| 2021/10/12     | 群電(6412)         | 贈與              | 200,000   |        | 曾國華              | 董事      | 李淑卿   |
| 2021/10/08     | 達新(1315)         | 贈與              | 36,000    |        | 柳萬成              | 法人董事代表人 | 柳沐實   |
| 2021/10/08     | 志信(2611)         | 一般交易(每日得轉讓股數限制) | 3,403,640 |        | 天品開發股份有限公司       | 董事      |       |
| 2021/10/08     | 兆遠(4944)         | 一般交易(每日得轉讓股數限制) | 2,000,000 |        | 中美矽晶製品股份有限公司     | 董事      |       |
| 2021/10/08     | 亞都(5703)         | 盤後定價交易          | 660,000   |        | 林進呈              | 董事      |       |
| 2021/10/07     | 東華(1418)         | 贈與              | 5,000     |        | 胡清財              | 經理人     | 胡芳蓉   |
| 2021/10/07     | 東華(1418)         | 贈與              | 460,000   |        | 胡清財              | 經理人     | 林美琴   |
| 2021/10/07     | 東華(1418)         | 贈與              | 5,000     |        | 胡清財              | 經理人     | 胡芳耀   |
| 2021/10/07     | 聯發科(2454)        | 信託              | 110,619   |        | 周漁君              | 經理人     | 永豐銀受信 |
| 2021/10/07     | 聯發科(2454)        | 信託              | 199,115   |        | 陳冠州              | 董事      | 永豐銀受信 |
| 2021/10/07     | 聯發科(2454)        | 信託              | 94,027    |        | 蔡守仁              | 經理人     | 永豐銀受信 |
| 2021/10/07     | 聯發科(2454)        | 信託              | 71,903    |        | VincentYungMienH | 經理人     | 永豐銀受信 |
| 2021/10/07     | <b>聯發利(7454)</b> | 信託              | 88 196    |        | <b>提折</b> 纹      | ★∞∓甲 ↓  | ショーを  |

♥ 操作說明:

## 2.11 ETF 專區

2.11.1 上市 ETF

➡ 功能說明:即另外視窗,提供臺灣證券交易所-基本市況報導網站,顯示集中市場相關資訊。

Q 功能位置:頂端功能列「ETF 專區」→「上市 ETF」

|                                                                                                    |                                                                                                    |                                                                                                    |                                                                                          |                                                                                                    | 249                                                                                                    |                                                                                                    | tillelellendelsel)                                                                                                    |                                                                                                    |                                                                                                    |                                                                                                    |                                                                                              |
|----------------------------------------------------------------------------------------------------|----------------------------------------------------------------------------------------------------|----------------------------------------------------------------------------------------------------|------------------------------------------------------------------------------------------|----------------------------------------------------------------------------------------------------|----------------------------------------------------------------------------------------------------|----------------------------------------------------------------------------------------------------|----------------------------------------------------------------------------------------------------|----------------------------------------------------------------------------------------------------|----------------------------------------------------------------------------------------------------|----------------------------------------------------------------------------------------------------|----------------------------------------------------------------------------------------------|
|                                                                                                    |                                                                                                    | ETF發行單<br>集中                                                                                                    | 位變動及)<br>市場 櫃                                                                            | 爭值揭露専<br>買市場                                                                                             | H                                                                                                    |                                                                                                    |                                                                                                    |                                                                                                    | <mark>個股行情查詢</mark><br>請輸入股票代號或名                                                                                                    | 稱:                                                                                                  | 查詢                                                                                           |
| 【國内成分證券ETF】                                                                                                    | -新台幣交易 【標的:                                                                                                    | 指數或商品位於亞                                                                                                    | 洲時區之E                                                                                    | TF】-新台牌                                                                                                  | 较易                                                                                                    |                                                                                                    |                                                                                                    |                                                                                                    | 寶島指數                                                                                                    | 19418.88                                                                                            | 10:22:35                                                                                     |
| 【標的指數或商品位於                                                                                                    | 於歐美時區之ETF】-新台                                                                                                    | 幣交易 【全球                                                                                                    | 時區ETF】                                                                                   | -新台幣交易                                                                                                   | 5                                                                                                    |                                                                                                    |                                                                                                    |                                                                                                    | 混跌債差<br>(百分比)                                                                                                    | 當日最高                                                                                                | 當日最低                                                                                         |
|                                                                                                    |                                                                                                    |                                                                                                    |                                                                                          |                                                                                                    |                                                                                                    |                                                                                                    |                                                                                                    |                                                                                                    | ▲ 248.95 (1.30%)                                                                                                    | 19420.20                                                                                            | 19250.27                                                                                     |
| 【標的指數或商品位的                                                                                                    | 於亞洲時區之ETF】-外幣                                                                                                    | 交易 【標的指                                                                                                    | 數或商品(                                                                                    | 立於歐美時區                                                                                                   | ā之ETF】-                                                                                                    | 外幣交易                                                                                                    | 【全球時區ET                                                                                                    | 「F】-外幣交易                                                                                                    |                                                                                                    |                                                                                                    |                                                                                              |
|                                                                                                    |                                                                                                    |                                                                                                    |                                                                                          |                                                                                                    |                                                                                                    |                                                                                                    | 栖 1                                                                                                    | 5 秒自動更新 (元, 交易單位)                                                                                                    | 加權指數                                                                                                    | 17101.81                                                                                            | 10:22:35                                                                                     |
| 【國內成分證券ETF】-新                                                                                                    | 台幣交易                                                                                                    |                                                                                                    |                                                                                          |                                                                                                    |                                                                                                    |                                                                                                    |                                                                                                    |                                                                                                    | 漲跌債差<br>(百分比)                                                                                                    | 當日最高                                                                                                | 當日最低                                                                                         |
|                                                                                                    | 已路行香益權                                                                                                    |                                                                                                    |                                                                                          | 投信或                                                                                                    | 預估                                                                                                    | 前— 營業日                                                                                                   |                                                                                                    |                                                                                                    | ▲230.95 (1.37%)                                                                                                    | 17103.73                                                                                            | 16939.91                                                                                     |
| ETF代號/名稱                                                                                                    | 留位數                                                                                                    | 與前日已發行                                                                                                    | ett ats and                                                                              | 總代埋人                                                                                                    | 抗溢價                                                                                                    |                                                                                                    | 7位1言(2):古[                                                                                                    |                                                                                                    |                                                                                                    |                                                                                                    |                                                                                              |
|                                                                                                    | (註1)                                                                                                    | 受益單位差異數                                                                                                    | 成文員                                                                                      | 預估淨值<br>(註2)                                                                                             | 幅度<br>(註3)                                                                                                    | 單位淨值<br>(註4)                                                                                             | 網頁連結                                                                                                    | 資料時間                                                                                                    | 植買指數                                                                                                    | 201.75                                                                                              | 10:22:35                                                                                     |
| 0050 / 元大台灣50                                                                                                    | (計)<br>1,243,000,000                                                                                                    | 受益單位差異數<br>0                                                                                                    | 137.40                                                                                   | 預估淨值<br>(註2)<br>137.65                                                                                   | 幅度<br>(註3)<br>-0.18%                                                                                                    | 單位淨值<br>(註4)<br>135.88                                                                                   | 網頁連結 投信網頁                                                                                                    | 資料時間<br>2021/05/31-10:22:30                                                                                                    | 檀買指數<br>漲跌價差<br>(百分比)                                                                                                    | 201.75<br>當日最高                                                                                      | 10:22:35<br>當日最低                                                                             |
| 0050 / 元大台灣50<br>0051 / 元大中型100                                                                                                    | (計1)<br>1,243,000,000<br>10,500,000                                                                                             | 受益單位差異數<br>0<br>0                                                                                                    | 137.40<br>54.60                                                                          | 預估淨值<br>(註2)<br>137.65<br>54.61                                                                          | 幅度<br>(註3)<br>-0.18%<br>-0.02%                                                                                                    | 單位淨值<br>(註4)<br>135.88<br>53.74                                                                          | 網頁連結<br>投信網頁<br>投信網頁                                                                                                    | 資料時間<br>2021/05/31-10:22:30<br>2021/05/31-10:22:30                                                                                                    | <b>櫃買指數</b><br>漲跌價差<br>(百分比)<br>▲1.10 (0.55%)                                                                                                    | 201.75<br>當日最高<br>202.56                                                                            | 10:22:35<br>凿日最低<br>200.69                                                                   |
| 0050 / 元大台灣50<br>0051 / 元大中型100<br>0052 / 富邦科技                                                                                                    | (註1)<br>1,243,000,000<br>10,500,000<br>51,000,000                                                                               | 受益單位差異數<br>0<br>0<br>0<br>0                                                                                                    | 137.40<br>54.60<br>125.10                                                                | 預估淨值<br>(註2)<br>137.65<br>54.61<br>125.40                                                                | 幅度<br>(註3)<br>-0.18%<br>-0.02%<br>-0.24%                                                                                                    | 單位淨值<br>(註4)<br>135.88<br>53.74<br>123.56                                                                | 網頁連結<br>投信網頁<br>投信網頁<br>投信網頁                                                                                                    | 資料時間<br>2021/05/31-10:22:30<br>2021/05/31-10:22:30<br>2021/05/31-10:22:20                                                                                                    | 檀賀指數<br>漲跌價差<br>(百分比)<br>▲1.10 (0.55%)                                                                                                    | 201.75<br>當日最高<br>202.56                                                                            | 10:22:35<br>凿日最低<br>200.69                                                                   |
| 0050 / 元大台灣50<br>0051 / 元大中型100<br>0052 / 富邦科技<br>0053 / 元大電子                                                                                                    | (注1)<br>1,243,000,000<br>10,500,000<br>51,000,000<br>5,488,000                                                                  | 受益單位差異數<br>0<br>0<br>0<br>0<br>0                                                                                                    | 137.40<br>54.60<br>125.10<br>65.40                                                       | 預估淨值<br>(註2)<br>137.65<br>54.61<br>125.40<br>66.30                                                       | 幅度<br>(註3)<br>-0.18%<br>-0.02%<br>-0.24%<br>-1.36%                                                                                                    | 單位淨值<br>(註4)<br>135.88<br>53.74<br>123.56<br>65.35                                                       | 網頁連結<br>投信網頁<br>投信網頁<br>投信網頁<br>投信網頁                                                                                                    | 資料時間<br>2021/05/31-10:22:30<br>2021/05/31-10:22:30<br>2021/05/31-10:22:20<br>2021/05/31-10:22:30                                                                                             | <b>檀賈指數</b><br>漲跌價差<br>(百分比)<br>▲1.10 (0.55%)<br>臺指期061                                                                                                    | 201.75<br>當日最高<br>202.56<br>17081.00                                                                | 10:22:35<br>當日最低<br>200.69<br>10:22:44                                                       |
| 0050 / 元大台灣50<br>0051 / 元大中型100<br>0052 / 富邦科技<br>0053 / 元大電子<br>0054 / 元大台商50                                                                                        | (注1)<br>1,243,000,000<br>10,500,000<br>51,000,000<br>5,488,000<br>7,124,000                                                     | 受益單位差異數<br>0<br>0<br>0<br>0<br>0<br>0                                                                                                    | 137.40<br>54.60<br>125.10<br>65.40<br>31.30                                              | 預估淨值<br>(註2)<br>137.65<br>54.61<br>125.40<br>66.30<br>31.50                                              | 幅度<br>(註3)<br>-0.18%<br>-0.02%<br>-0.24%<br>-1.36%<br>-0.63%                                                                                                    | 單位淨值<br>(註4)<br>135.88<br>53.74<br>123.56<br>65.35<br>31.16                                              | 網貫連結<br>投信網頁<br>投信網頁<br>投信網頁<br>投信網頁<br>投信網頁                                                                                                    | 資料時間<br>2021/05/31-10:22:30<br>2021/05/31-10:22:30<br>2021/05/31-10:22:20<br>2021/05/31-10:22:30<br>2021/05/31-10:22:30                                                                      | <b>檀贾指數</b><br>漲跌價差<br>(百分比)<br>▲1.10 (0.55%)                                                                                                    | 201.75<br>凿日最高<br>202.56<br>17081.00<br>凿日最高                                                        | 10:22:35<br>當日最低<br>200.69<br>10:22:44<br>當日最低                                               |
| 0050 / 元大台灣50<br>0051 / 元大中型100<br>0052 / 富邦科技<br>0053 / 元大電子<br>0054 / 元大台商50<br>0055 / 元大州SCI全融                                                                     | (注1)<br>1,243,000,000<br>10,500,000<br>51,000,000<br>5,488,000<br>7,124,000<br>37,654,000                                       |                                                                                                    | 137.40<br>54.60<br>125.10<br>65.40<br>31.30<br>21.29                                     | 預估淨值<br>(註2)<br>137.65<br>54.61<br>125.40<br>66.30<br>31.50<br>21.29                                     | 幅度<br>(註3)<br>-0.18%<br>-0.24%<br>-1.36%<br>-0.63%<br>0.00%                                                                                                    | 單(公)爭值<br>(註4)<br>135.88<br>53.74<br>123.56<br>65.35<br>31.16<br>21.19                                   | 網頁連結<br>投信網頁<br>投信網頁<br>投信網頁<br>投信網頁<br>投信網頁<br>投信網頁<br>投信網頁                                                                                                    | 資料時間<br>2021/05/31-10:22:30<br>2021/05/31-10:22:30<br>2021/05/31-10:22:20<br>2021/05/31-10:22:30<br>2021/05/31-10:22:30                                                                      | 【<br>電野<br>満款<br>債差<br>(<br>高分比)<br>▲1.10 (0.55%)                                                                                                    | 201.75<br>凿日最高<br>202.56<br>17081.00<br>凿日最高<br>17084.00                                            | 10:22:35<br>當日最低<br>200.69<br>10:22:44<br>當日最低<br>16884.00                                   |
| 0050 / 元大台灣50<br>0051 / 元大中型100<br>0052 / 富邦科技<br>0053 / 元大電子<br>0054 / 元大台湾50<br>0055 / 元大서SCI金融<br>0055 / 元大術設息                                                     | (注1)<br>1,243,000,000<br>10,500,000<br>51,000,000<br>5,488,000<br>7,124,000<br>37,654,000<br>2,211,534,000                      |                                                                                                    | 137.40<br>54.60<br>125.10<br>65.40<br>31.30<br>21.29<br>34.74                            | 預估淨值<br>(註2)<br>137.65<br>54.61<br>125.40<br>66.30<br>31.50<br>21.29<br>34.72                            | 幅度<br>(註3)<br>-0.18%<br>-0.24%<br>-0.24%<br>-1.36%<br>-0.63%<br>0.00%<br>0.06%                                                                                    | 單位淨值<br>(註4)<br>135.88<br>53.74<br>123.56<br>65.35<br>31.16<br>21.19<br>34.52                            | <ul> <li>網頁連結</li> <li>投信網頁</li> <li>投信網頁</li> <li>投信網頁</li> <li>投信網頁</li> <li>投信網頁</li> <li>投信網頁</li> <li>投信網頁</li> <li>投信網頁</li> <li>投信網頁</li> <li>投信網頁</li> <li>投信網頁</li> </ul>                                                                                                    | 資料時間<br>2021/05/31-10:22:30<br>2021/05/31-10:22:30<br>2021/05/31-10:22:30<br>2021/05/31-10:22:30<br>2021/05/31-10:22:30<br>2021/05/31-10:22:30                                               | 1<br>日<br>デ<br>活<br>次<br>演<br>差<br>(<br>百<br>分<br>比)<br>▲ 1.10 (0.55%)<br>章<br>活<br>彩<br>比)<br>▲ 1.10 (0.55%)<br>章<br>活<br>彩<br>低<br>う<br>比)<br>▲ 1.10 (0.55%)<br>章<br>(<br>二<br>分<br>比)<br>▲ 1.0 (0.55%)<br>章<br>(<br>二<br>分<br>比)<br>▲ 1.0 (0.55%)<br>章<br>(<br>二<br>分<br>比)<br>▲ 1.0 (0.55%)<br>章<br>(<br>二<br>分<br>比)<br>▲ 1.0 (0.55%)<br>章<br>(<br>二<br>分<br>比)<br>▲ 1.0 (0.55%)<br>●<br>二<br>(<br>二<br>分<br>(<br>)<br>(<br>)<br>)<br>●<br>(<br>)<br>(<br>)<br>)<br>●<br>(<br>)<br>(<br>)<br>)<br>(<br>)<br>)<br>)<br>(<br>)<br>)<br>(<br>)<br>)<br>(<br>)<br>)<br>)<br>(<br>)<br>)<br>)<br>(<br>)<br>)<br>)<br>(<br>)<br>)<br>)<br>(<br>)<br>)<br>)<br>(<br>)<br>)<br>)<br>(<br>)<br>)<br>)<br>(<br>)<br>)<br>)<br>(<br>)<br>)<br>)<br>(<br>)<br>)<br>)<br>)<br>(<br>)<br>)<br>)<br>)<br>(<br>)<br>)<br>)<br>(<br>)<br>)<br>)<br>)<br>(<br>)<br>)<br>)<br>)<br>)<br>)<br>(<br>)<br>)<br>)<br>)<br>(<br>)<br>)<br>)<br>)<br>)<br>(<br>)<br>)<br>)<br>)<br>)<br>)<br>)<br>(<br>)<br>)<br>)<br>)<br>(<br>)<br>)<br>)<br>)<br>)<br>(<br>)<br>)<br>)<br>)<br>)<br>)<br>)<br>)<br>)<br>)<br>)<br>)<br>) | 201.75<br>當日最高<br>202.56<br>17081.00<br>當日最高<br>17084.00                                            | 10:22:35<br>當日最低<br>200.69<br>10:22:44<br>當日最低<br>16884.00                                   |
| 0050 / 元大台灣50<br>0051 / 元大中型100<br>0052 / 高邦科技<br>0053 / 元大電子<br>0054 / 元大省奇50<br>0055 / 元大高段息<br>0055 / 元大高段息<br>0057 / 富邦美台                                         | (±1)<br>1,243,000,000<br>10,500,000<br>5,1000,000<br>5,488,000<br>7,124,000<br>37,654,000<br>2,211,534,000<br>5,527,000         | 200年(12年)<br>(100)<br>(100)<br>(10 | 137.40<br>54.60<br>125.10<br>65.40<br>31.30<br>21.29<br>34.74<br>93.15                   | 預估淨值<br>(註2)<br>137.65<br>54.61<br>125.40<br>66.30<br>31.50<br>21.29<br>34.72<br>94.18                   | 幅度<br>(註3)<br>-0.18%<br>-0.24%<br>-1.36%<br>-0.63%<br>0.00%<br>0.06%<br>-1.09%                                                                                    | 單位淨值<br>(註4)<br>135.88<br>53.74<br>123.56<br>65.35<br>31.16<br>21.19<br>34.52<br>92.90                   | 網頁連結<br>投信網頁<br>投信網網頁<br>投信信網網頁<br>投信網網頁<br>投信網網頁<br>投信網網頁<br>投信網網頁<br>投信網網頁<br>投信網網頁                                                                                                    | 資料時間<br>2021/05/31-10:22:30<br>2021/05/31-10:22:30<br>2021/05/31-10:22:30<br>2021/05/31-10:22:30<br>2021/05/31-10:22:30<br>2021/05/31-10:22:30<br>2021/05/31-10:22:30                        | 【11要其政策<br>(百分比)<br>▲1.10(0.55%)<br>参批期061<br>活跃信誉<br>(百分比)<br>▲218.00(1.29%)<br>単要公告提醒<br>為提供要其會意 信                                                                                                    | 201.75<br>當日最高<br>202.56<br>17081.00<br>當日最高<br>17084.00                                            | 10:22:35<br>凿日最低<br>200.69<br>10:22:44<br>凿日最低<br>16884.00                                   |
| 0050 / 元大台灣50<br>0051 / 元大中型100<br>0052 / 富邦科技<br>0053 / 元大電子<br>0054 / 元大台商50<br>0055 / 元大局配息<br>0057 / 富記息<br>0057 / 富賀春<br>006203 / 元大MSCI台灣                       | (10,100)<br>10,500,000<br>51,000,000<br>5,488,000<br>7,124,000<br>37,654,000<br>2,211,534,000<br>5,527,000<br>10,718,000        |                                                                                                    | 137.40<br>54.60<br>125.10<br>65.40<br>31.30<br>21.29<br>34.74<br>93.15<br>64.75          | 預估淨值<br>(計2)<br>137.65<br>54.61<br>125.40<br>66.30<br>31.50<br>21.29<br>34.72<br>94.18<br>65.35          | 幅度<br>(注3)           -0.18%           -0.24%           -1.36%           -0.63%           0.00%           -1.09%           -0.92%                                  | 單位》淨值<br>(註4)<br>135.88<br>53.74<br>123.56<br>65.35<br>31.16<br>21.19<br>34.52<br>92.90<br>64.45         | 網頁連結<br>投信網網頁<br>投信信網網頁<br>投信信網網頁<br>投信信網網頁<br>投信信網網頁<br>投信網網頁<br>投信網網頁<br>投信網網頁<br>投信網網頁                                                                                                    | 資料時間<br>2021/05/31-10:22:30<br>2021/05/31-10:22:30<br>2021/05/31-10:22:30<br>2021/05/31-10:22:30<br>2021/05/31-10:22:30<br>2021/05/31-10:22:30<br>2021/05/31-10:22:30                        | 【 (1)<br>(百分社)<br>▲1.10 (0.55%)<br>(百分社)<br>▲1.10 (0.55%)<br>(百分社)<br>▲218.00 (1.29%)<br>単変な物理解<br>和現代更和豊富。信<br>章判服形, 本公司                                                                                                    | 201.75<br>凿日最高<br>202.56<br>17081.00<br>凿日最高<br>17084.00<br>更捷及人性化之<br>於102年7月1                     | 10:22:35<br>凿日最低<br>200.69<br>10:22:44<br>凿日最低<br>16884.00                                   |
| 0050 / 元大台灣50<br>0051 / 元大中型100<br>0052 / 富邦科技<br>0053 / 元大電子<br>0054 / 元大台商50<br>0055 / 元大高設息<br>0056 / 元大高設息<br>0057 / 富邦摩台<br>006203 / 元大MSCI台灣<br>006204 / 永豐靈灣加播 | (1,243,000,000)<br>10,500,000<br>51,000,000<br>5,488,000<br>7,124,000<br>37,654,000<br>2,211,534,000<br>5,527,000<br>10,718,000 |                                                                                                    | 137.40<br>54.60<br>125.10<br>65.40<br>31.30<br>21.29<br>34.74<br>93.15<br>64.75<br>85.95 | 預估淨值<br>(注2)<br>137.65<br>54.61<br>125.40<br>66.30<br>31.50<br>21.29<br>34.72<br>94.18<br>65.35<br>87.50 | 幅度<br>(注3)           -0.18%           -0.02%           -0.24%           -0.63%           0.00%           0.06%           -1.09%           -0.92%           -1.77% | 単①浄値<br>(注4)<br>135.88<br>53.74<br>123.56<br>65.35<br>31.16<br>21.19<br>34.52<br>92.90<br>64.45<br>86.26 | 網頁<br>建結<br>投信<br>網網網<br>設<br>信<br>信<br>網<br>網<br>網<br>網<br>算<br>更<br>投<br>信<br>信<br>網<br>網<br>頁<br>投<br>信<br>信<br>網<br>頁<br>投<br>信<br>信<br>網<br>網<br>頁<br>投<br>信<br>信<br>網<br>網<br>頁<br>投<br>信<br>信<br>編<br>網<br>頁<br>投<br>信<br>信<br>信<br>網<br>網<br>員<br>投<br>信<br>信<br>信<br>網<br>網<br>約<br>合<br>信<br>信<br>信<br>編<br>網<br>約<br>四<br>頁<br>投<br>合<br>信<br>信<br>信<br>編<br>網<br>約<br>四<br>頁<br>月<br>日<br>月<br>日<br>月<br>日<br>日<br>日<br>日<br>日<br>日 | 資料時間<br>2021/05/31-10:22:30<br>2021/05/31-10:22:30<br>2021/05/31-10:22:30<br>2021/05/31-10:22:30<br>2021/05/31-10:22:30<br>2021/05/31-10:22:30<br>2021/05/31-10:22:30<br>2021/05/31-10:22:19 | 【<br>個野指数<br>源決障差<br>(百分比)<br>▲ 1.10 (0.55%)                                                                                                    | 201.75<br>當日最高<br>202.56<br>17081.00<br>當日最高<br>17084.00<br>對建及人性化2<br>款102年7月<br>報導網站平台<br>7月31日下午 | 10:22:35<br>凿日最低<br>200.69<br>10:22:44<br>凿日最低<br>16884.00<br>2回時行情<br>日起推出<br>,质「曹<br>調時下線, |

### 2.11.2 上櫃 ETF

➡ 功能說明:即另外視窗,提供臺灣證券交易所-基本市況報導網站,顯示櫃買市場相關資訊。
 Q 功能位置:頂端功能列「ETF專區」→「上櫃 ETF」

| 基本市涉<br>/larket | 」報導網站<br>Information | System               |               |                |                  |                             |                          |                       |              |                     |                                  | 正體中文                        | 2 English          |
|-----------------|----------------------|----------------------|---------------|----------------|------------------|-----------------------------|--------------------------|-----------------------|--------------|---------------------|----------------------------------|-----------------------------|--------------------|
| 大盤資訊            | 現貨類股行情               | 期貨商品行情               | 最佳五檔          | 各項専區           | 其他3              | 2易 一借                       | 券查詢                      | 📮 市場公告 (2             | 、開資訊觀測站)     |                     |                                  |                             |                    |
|                 |                      |                      |               | ETF發行!<br>集    | 單位變動)<br>中市場   科 | 及淨值揭露<br>優買市場               | 専區                       |                       |              |                     | <mark>個股行情查詢</mark><br>請輸入股票代號或名 | 稱:                          | 查詢                 |
| ſ               | 國内成分證券ETF】           | -新台幣交易               | 【標的指數回        | 成商品位於          | 亞洲時區之            | ≥ETF】-新台                    | 台幣交易                     |                       |              |                     | 寶島指數                             | 19407.66                    | 10:24:10           |
| C C             | 標的指數或商品位於            | 《歐美時區之ETF】           | -新台幣交易        | 1 【全           | 球時區ETF           | ]-新台幣3                      | 交易                       |                       |              |                     | 漲跌債差<br>(百分比)                    | 當日最高                        | 當日最低               |
|                 |                      |                      |               |                |                  |                             |                          |                       |              |                     | ▲237.73 (1.24%)                  | 19420.21                    | 19250.27           |
| <b>_</b> [      | 標的指數或商品位於            | 《亞洲時區之ETF】           | -外幣交易         | 【標的            | 指數或商品            | 記位於歐美丽                      | 寺區之ETF】                  | -外幣交易                 | 【全球時區E       | TF】-外幣交易            |                                  |                             |                    |
|                 |                      |                      |               |                |                  |                             |                          |                       | 晤            | 15 秒自動更新 (元, 交易單位)  | 加權指數                             | 17092.08                    | 10:24:10           |
| 【國内成            | 分證券ETF】-新台           | 台幣交易                 |               |                |                  |                             |                          |                       |              |                     | 漲跌價差     (百分比)                   | 當日最高                        | 當日最低               |
|                 |                      | 口路行马头牌               |               |                |                  | 投信或                         | 預估                       | 前一番举口                 |              |                     | ▲221.22 (1.31%)                  | 17103.73                    | 16939.91           |
| ETF             | 代號/名稱                | 單位數<br>(註1)          | 與前日已<br>受益單位差 | 發行<br>。異數      | 成交價 <sup>組</sup> | 8代理人<br>夏估淨值<br>(註2)        | 折溢價<br>幅度<br>(註3)        | 單位淨值<br>(註4)          | 投信公司<br>網頁連結 | 資料時間                | 恒買指數                             | 201.61                      | 10:24:10           |
| 006201 /        | 、<br>7元大富櫃50         | 13,446,000           |               | 0              | 19.29            | 19.42                       | -0.67%                   | 19.24                 | 投信網頁         | 2021/05/31-10:23:45 | 混跌債差<br>(百分比)                    | 當日最高                        | 當日最低               |
| 00888 / #       | 永豐台灣ESG              | 330,478,000          |               | 0              | 15.36            | 15.48                       | -0.78%                   | 15.21                 | 投信網頁         | 2021/05/31-10:23:33 | ▲ 0.96 (0.48%)                   | 202.56                      | 200.69             |
| 【標的指            | 數或商品位於亞洲             | ₩時區之ETF】-            | 新台幣交易         | 3              |                  |                             |                          |                       |              |                     | 臺指期061<br>漲跌價差                   | 17066.00                    | 10:23:57           |
|                 | ETF代號/名稱             | 已發行受益<br>單位數<br>(註1) | 權 與前<br>受益    | i日已發行<br>單位差異數 | 成交價              | 投信或<br>總代理人<br>預估淨值<br>(註2) | 預估<br>新溢價<br>「幅度<br>(註3) | 前一營業日<br>單位淨值<br>(註4) | 投信公司<br>網頁連結 | 資料時間                | (百分比)<br>▲203.00 (1.20%)         | ●□雨雨<br>17084.00            | ●□□転1誌<br>16884.00 |
| 00718B          | 「富邦中國政策債             | 1,159,501,           | 000           |                | 0 19.83          | 3 19.8                      | 2 0.07%                  | 5 19.84               | 4 投信網頁       | 2021/05/31-10:23:20 | 加強提醒投資人注意自九十五年四月十十               | 包上市公司相關<br>七日起,「ETF         | ●資訊<br>:行情」選       |
| 00721B /        | 7元大中國債3-5            | 405,622,             | 000           |                | 0 45.44          | 45.3                        | 4 0.22%                  | 45.37                 | 7 投信網頁       | 2021/05/31-10:23:45 | 項取消 ETF 成份股<br>資訊 近期發現信用         | 報債, 只掲示<br>創) 摩告形ざり         | ETF 個股             |
| 00744B /        | 國泰中國政金債5+            | 754,228,             | 000           |                | 0 41.80          | ) 41.8                      | 8 -0.20%                 | 5 41.96               | 5 投信網頁       | 2021/05/31-10:23:36 | 市公司財務、業務村                        | 目開資訊、為過                     | 绝誤導投               |
| 00745B /        | 「富邦中政債0-1            | 4,016,               | 000           |                | 0 40.79          | 40.8                        | 3 -0.10%                 | 40.89                 | 投信網頁         | 2021/05/31-10:23:20 | 貸人判斷,請投貸/<br>測站」,查詢由上            | < <p>《多加利用「公<br/>市公司所發布</p> | 2開資訊観<br>5之重大訊     |
|                 |                      |                      |               |                |                  |                             |                          |                       |              |                     | 息, 審情評估議情報                       | 音.                          |                    |

# 2.12 個人設定

2.12.1 個人帳密管理

➡ 功能說明:提供用戶線上密碼相關作業。

**♀** 功能位置:頂端功能列「個人設定」→「個人帳密管理」

| ← → 😖 https://webapi.sk88.com.tw/SkisWebapi/#/ | / ~ ≙ ♂ 搜尋                             | _<br>+ 0 | ↑ ★ ☆ 🙂 |
|------------------------------------------------|----------------------------------------|----------|---------|
| ன 線上密碼作業 × 📑                                   |                                        |          | _       |
|                                                | 線上密碼作業                                 |          | ^       |
|                                                | ≥ 密 碼 補 發                              |          |         |
|                                                | ▶以您於本公司原留手機及email信箱・進行密碼補發             |          |         |
|                                                | 立即補發▶                                  |          |         |
|                                                | 🔓 密 碼 解 鎖                              |          |         |
|                                                | ▶線上輸入個人相關資料·執行身份認證·以進行線上解鎖             |          |         |
|                                                | ▶每日解鎖上限為 3 次                           |          |         |
|                                                | 立即解鎖▶                                  |          |         |
|                                                | 🔓 密 碼 變 更                              |          |         |
|                                                | ▶為了您的帳戶安全・建議請定期變更您的密碼                  |          |         |
|                                                | ▶ 將同步變更所有交易平台的登入密碼                     |          |         |
|                                                | □□□□□□□□□□□□□□□□□□□□□□□□□□□□□□□□□□□□□□ |          | ~       |
|                                                |                                        |          |         |

#### 2.12.2 憑證管理

➡ 功能說明:提供憑證管理資訊。

**♀** 功能位置:頂端功能列「個人設定」→「憑證管理」

|          | 憑證管理                   | -  | □ × |
|----------|------------------------|----|-----|
| 憑證位置 .\  | ∖SKIS-P12 ofx<br>馮證資訊: |    |     |
| 使田老帳號    | P12                    |    |     |
| 馮諮宮號     | A49                    | F9 | E   |
| 馮證效期(開始) | 20210730               |    | En  |
| 馮證效期(終止) | 20230730               |    |     |
|          |                        |    |     |
|          |                        |    |     |

2.12.3 系統資訊

➡ 功能說明:提供安裝系統之建議規格,並提供用戶檢測結果之相關資訊,包含主機連線狀況。

**♀** 功能位置:頂端功能列「個人設定」→「系統資訊」

| 檢測項目   | 檢測結果                                     | 建議規格                           |
|--------|------------------------------------------|--------------------------------|
| 作業系統   | Windows 10 Professional                  | 支援Windows 7(含)以上 (不支援Mac OS系統) |
| 語系     | 中文 (繁體,台灣) zh-TW                         | 中文(繁體,台灣) zh-TW                |
| 洜統權限   | 条統管理員                                    | -                              |
| CPU    | Intel(R) Core(TM) i5-8250U CPU @ 1.60GHz | Intel Core i5(含)以上             |
| 總共記憶體  | 15.85 GB                                 | 8G(含)以上                        |
| 可用記憶體  | 10.71 GB                                 | -                              |
| 螢幕解析度  | 1920 * 1080 (125%)                       | 最佳解析度為1920*1080                |
|        | GU版本:1.0.0.89                            |                                |
| 程式版本   | GUQuote版本:1.0.0.93                       | -                              |
|        | FFTrade版本:1.1.0.76                       |                                |
|        | 會員中心主機[亞太]連線成功                           |                                |
|        | 報價服務主機[亞太]連線成功                           |                                |
| 主機連線狀況 | 選股服務主機[亞太]連線成功                           |                                |
|        | 交易帳務主機連線成功(***.***.124.53:80)            |                                |
| 設備型號   | LENOVO                                   | -                              |
|        |                                          |                                |

## 3 主要功能列

### 3.1 報價列表

➡ 功能說明:提供商品之行情報價資訊。

**Q** 功能位置:主要功能列「報價列表」

|           |        |         |                  |                  |        | 報價列: | 表       |       |       |          |          |          | - 🗆 X    |
|-----------|--------|---------|------------------|------------------|--------|------|---------|-------|-------|----------|----------|----------|----------|
| 自選報價 上市類股 | 上櫃類股熱  | 門排行 興櫃舞 | <b>〔股 產業類股 集</b> | <b>團類股 概念</b> 類股 | 整中零股 非 | 朝貨報價 | 選擇權 國際金 |       |       |          |          |          |          |
| 自選1       |        |         |                  |                  |        |      |         |       |       |          |          | A-       | - A+ 🖉 👯 |
| 名稱        | 買價     | 賣價      | 成交               | 漲跌               | 幅度%    | 單量   | 成交量     | 買量    | 賣量    | 最高       | 最低       | 開盤       | 振幅       |
| 加權指       |        |         | 16781.19         | ▲393.91          |        | 160億 | 2839億   | 1665萬 | 1050萬 | 16781.19 | 16426.76 | 16426.76 | 2.16     |
| 台指近       | 16780  | 16782   | 16782            | ▲380             | +2.31  |      | 108151  | 11    | 17    | 16790    | 16570    | 16654    | 1.34     |
| 台泥 🕇      |        |         | 50.10            | ▲0.20            |        |      | 9719    | 299   | 11    | 50.20    | 49.80    |          | 0.80     |
| 台塑 🕴      | 114.50 | 115.00  | 114.50           | ▲ 0.50           | +0.43  | 4    | 11978   | 22    | 634   | 115.00   | 111.00   | 114.50   | 3.50     |
| 新纖        | 18.75  | 18.80   | 18.75            | ▲0.25            |        | 4    | 2497    | 31    | 139   | 18.85    | 18.60    | 18.65    | 1.35     |
| 中鋼 🕇      | 33.20  | 33.25   | 33.20            | ▲0.45            | +1.37  | 47   | 41717   | 308   | 283   | 33.40    | 32.80    | 33.20    | 1.83     |
| 鴻海 🚦      | 109.50 | 110.00  | 109.50           | ▲ 3.00           | +2.81  | 122  | 48964   | 299   | 5549  | 110.00   |          |          | 2.34     |
| 台積電       | 599.00 | 600.00  | 600.00           | ▲27.00           | +4.71  |      | 53102   | 117   | 1641  | 600.00   | 586.00   | 592.00   | 2.44     |
| 長榮        | 93.90  | 94.00   | 93.90            | ▼1.40            | -1.46  | 272  | 140580  | 175   | 355   | 96.40    | 93.50    |          | 3.04     |
| 中華電 🕇     | 110.50 | 111.00  | 111.00           | ▲ 0.50           | +0.45  | 1001 | 9359    | 862   | 1245  | 111.00   | 110.50   | 110.50   | 0.45     |
| 亞泥 🚦      |        |         |                  | ▲ 0.15           |        |      | 4265    | 2     | 70    |          | 45.30    |          | 0.77     |
| 南亞 🚦      | 89.00  | 89.20   | 89.20            | <b>1.00</b>      |        |      | 7089    | 2     | 102   | 89.20    | 87.20    | 88.50    | 2.26     |
| 儒鴻 🚦      | 553.00 | 554.00  | 553.00           | ₹8.00            | -1.42  | 93   | 927     | 2     | 17    | 570.00   | 551.00   |          | 3.38     |
| 中華化       | 39.60  |         | 39.60            | ▲ 3.60           | +10.00 | 6    | 53657   | 26726 |       | 39.60    | 36.65    | 36.90    | 8.19     |
| 台玻        |        |         |                  | ▲0.50            |        |      | 11662   | 133   | 22    |          | 27.25    |          | 3.30     |
| 正隆        | 33.90  | 33.95   | 33.90            | ▼0.05            | -0.14  | 5    | 3521    | 50    | 9     | 34.40    | 33.70    | 34.40    | 2.06     |
| →豐餘 :     | 31.35  | 31.40   | 31.40            | ▲0.45            | +1.45  | 18   | 2821    | 8     | 16    |          | 30.85    |          | 3.06     |

🖹 操作說明:

- A-A+
   :提供字體縮小、放大功能。
- ② 
  : 自選商品編輯·詳細請至 1.2.2 自選商品編輯。
- ③ III: 自選欄位設定·詳細請至 1.2.4 自選欄位設定。
- ④ 游標移至指定商品後,按滑鼠右鍵,即出現相關功能選項,各功能說明如下:

| A  | $\simeq$   | 綜合報價 | :即另開該股「綜合報價」資訊之視窗。 |
|----|------------|------|--------------------|
| ๎฿ | iļe        | 技術分析 | :即另開該股「技術分析」資訊之視窗。 |
| ©  |            | 個股新聞 | :即另開該股「個股新聞」資訊之視窗。 |
| D  | <u>111</u> | 個股籌碼 | :即另開該股「個股籌碼」資訊之視窗。 |
| Ē  | \$         | 個股財務 | :即另開該股「個股財務」資訊之視窗。 |

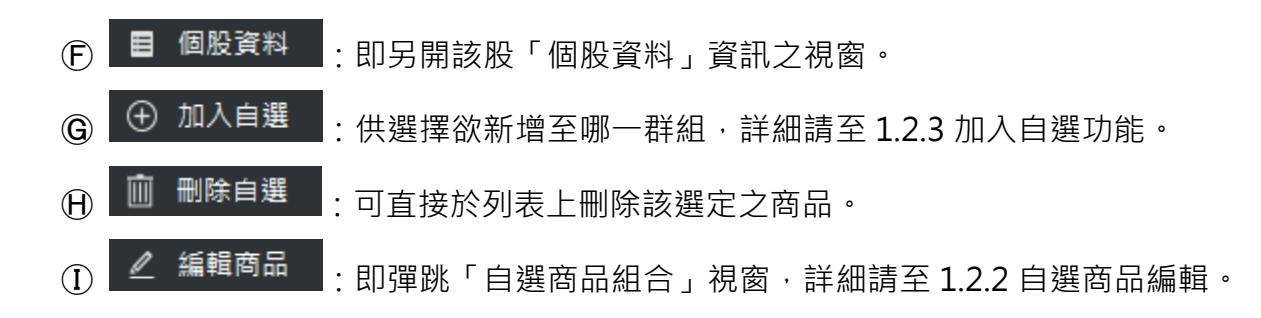

### 3.2 大盤走勢

➡ 功能說明:提供加權指、櫃買指及台指近全的即時走勢、明細列表及技術分析資訊,並附加上市、上櫃的江波圖。

**Q** 功能位置:主要功能列「大盤走勢」

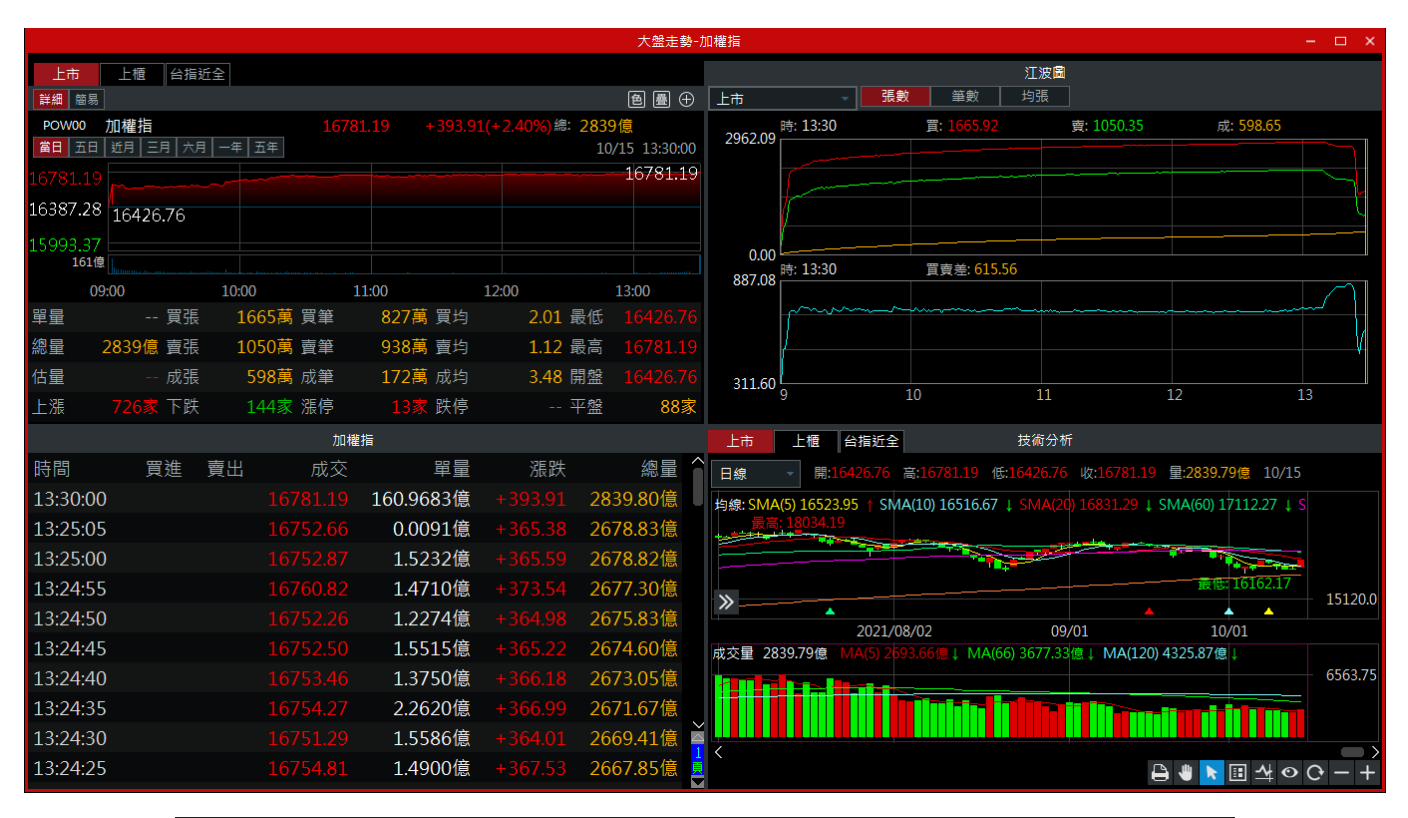

| 大盤走勢 ×              | +                     |          |               |                |              |
|---------------------|-----------------------|----------|---------------|----------------|--------------|
| 上市                  | 上櫃 台指近全               | 2        |               |                | 大盤走勢。口       |
| 詳細簡易                |                       |          |               |                | 色 畳 🕀        |
| POW00               | 加權指                   |          | 16781.19 + 39 | 93.91(+2.40%)# | 2839億        |
| 當日 五日               | 近月 三月 六月              | 一年 五年    |               | 10,            | /15 13:30:00 |
| 16781.19            |                       |          |               |                | 16781.19     |
| 16387.28            | 16426.76              |          |               |                |              |
| 15993.37            |                       |          |               |                |              |
| 161億<br>107億<br>54億 |                       |          |               |                |              |
| 09                  | :00 1                 | 0:00     | 11:00         | 12:00          | 13:00        |
| 里量                  | 買張                    | 1665萬 買筆 | 827萬 買均       | 2.01 最低        | 16426.76     |
| 總量 28               | 339億 賣張               | 1050萬 賣筆 | 938萬 賣均       | 1.12 最高        | 16781.19     |
| 估量                  | 成張                    | 598萬 成筆  | 172萬 成均       | 3.48 開盤        | 16426.76     |
| 上漲                  | 7 <mark>26家</mark> 下跌 | 144家 漲停  | 13家 跌停        | 平盤             | 88家          |

🖹 操作說明:

① : 走勢線改為單色(黃色)。

② 遭 : 疊圖 ; 點擊其 icon 後 · 即出現

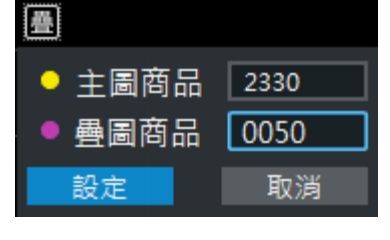

視窗,輸入欲查

詢之商品並點擊【設定】按鈕·即可;若欲關閉其疊圖商品·點擊【關閉疊圖】按鈕· 即可。

③ ① : 可將該商品加入自選。

④ 游標移至明細列表位置,按滑鼠右鍵,即出現

放大字型 縮小字型

功能選項,可放大、縮小字體。

⑤ 右下角之技術分析功能詳細請至 3.10 技術分析。

## 3.3 選股專家

■ 功能說明:提供新股神贏家(依即時排行、價量指標、籌碼精選及經營績效等類型分類)之投 資策略參考。

**Q** 功能位置:主要功能列「選股專家」。

| 新設神贏家       取時排行 · 熱門排行 · 蒸幅排行 · 液幅排行 · ·       液幅排行 · ·       液幅排行 · ·       水       水       水       水       水       水       水       水       水       水       水       水       水       水       水       水       水       水       水       水       水       水       ×       ×       ×       ×       ×       ×       ×       ×       ×       ×       ×       ×       ×       ×       ×       ×       ×       ×       ×       ×       ×       ×       ×       ×       ×       ×       ×       ×       ×       ×       ×       ×       ×       ×       ×       ×       ×       ×       ×       ×       ×       ×       ×       ×       ×       ×       ×       ×       ×       ×       ×       ×       ×       ×       ×       ×       ×       ×       ×       ×       ×       ×       ×       ×       ×       ×       ×       ×       ×       ×       ×       ×       ×       ×       ×       ×       ×       ×       ×       ×       ×       ×       ×       ×       ×       ×       ×       ×       ×       × | A- A+<br>日期  |
|----------------------------------------------------------------------------------------------------|--------------|
| 即時排行       熱門排行       獲幅拼行       獲幅拼行       獲幅拼行       運         商品       股號       買債       賣債       成交       漲跌       幅度       單量       總量       買量       賣量       最高       最低       開盤       振幅       昨收       均價       內外盤比圖       時間         中華化       1727       39.60       -       39.60       +3.60       +10.00%       6       53657       26726       -       39.60       36.90       8.19%       36.00       38.33       14:30:00       2         留原       3035       143.00       -       143.00       +10.00%       89       93055       6487       -       143.00       129.50       135.00       10.38%       130.00       135.36       14:30:00       2                                                                                                    | A- A+<br>日期  |
| 商品 股號 頁價 賣價 成交 漲跌 幅度 單量 總量 頁量 賣量 最高 最低 開盤 振幅 昨收 均價 內外盤比圖 時間<br>中華化 1727 39.60 - 39.60 +3.60 +10.00% 6 53657 26726 - 39.60 36.65 36.90 8.19% 36.00 38.33 4 143.00 2<br>智原 3035 143.00 - 143.00 +10.00% 89 93055 6487 - 143.00 129.50 135.00 10.38% 130.00 135.36 1 1430:00 2                                                                                                    | 日期           |
| 中華化       1727       39.60       -       39.60       +3.60       +10.00%       6       53657       26726       -       39.60       36.90       8.19%       36.00       38.33       14:30:00       2         曾原       3035       143.00       -       143.00       +13.00       +10.00%       89       93055       6487       -       143.00       129.50       135.00       10.38%       130.00       135.36       14:30:00       2                                                                                                    | 021-10-15    |
| 智原 3035 143.00 - 143.00 +13.00 +10.00% 89 93055 6487 - 143.00 129.50 135.00 10.38% 130.00 135.36 🗾 📩 14:30:00 2                                                                                                    | 021-10-13    |
|                                                                                                    | 2021-10-15   |
| 宏観 6568 280.50 - 280.50 +25.50 +10.00% 1 1206 1270 - 280.50 260.00 266.00 8.04% 255.00 271.77 14:29:00 2                                                                                                    | 2021-10-15   |
| 安集 6477 42.90 - 42.90 +3.90 +9.99% 13 21577 5406 - 42.90 40.30 41.85 6.66% 39.00 41.50 14:30:00 2                                                                                                    | 2021-10-15   |
| 立刻-KY 5227 26.45 - 26.45 +2.40 +9.98% 1 1424 151 - 26.45 24.05 24.75 9.98% 24.05 25.49 14:30:00 2                                                                                                    | 2021-10-15   |
| 第一銅 2009 48.50 - 48.50 +4.40 +9.97% 3 10963 39213 - 48.50 46.50 47.35 4.53% 44.10 48.26 14:30:00 2                                                                                                    | 2021-10-15   |
| 蘭在 4543 19.30 - 19.30 +1.75 +9.97% 1 1048 230 - 19.30 17.85 17.85 8.26% 17.55 18.93 14:30:00 2                                                                                                    | 2021-10-15   |
| 中探針 6217 49.60 - 49.60 +4.50 +9.97% 21 15962 15143 - 49.60 46.15 46.85 7.65% 45.10 48.57 14:30:00 2                                                                                                    | 2021-10-15   |
| VHQ_KY 48032 51.50 55.00 57.50 +5.20 +9.94% 2 2 1 1 57.50 57.50 57.50 0.00% 52.30 57.50 14:00:00 2                                                                                                    | 2021-10-15   |
| 精技 2414 39.35 - 39.35 +3.55 +9.91% 15 7748 246 - 39.35 36.50 36.50 7.96% 35.80 38.64 14:30:00 2                                                                                                    | 2021-10-15   |
| <b>重特 6706 188.50 - 188.50</b> +17.00 +9.91% 3 6271 9960 - <b>188.50</b> 174.50 8.16% 171.50 186.53 <b>■</b> 13:30:00 2                                                                                                    | 2021-10-15   |
| 洛基 8077 11.70 - 11.70 +1.05 +9.86% 1 86 1 - 11.70 10.65 10.65 9.86% 10.65 11.41 14:30:00 2                                                                                                    | 2021-10-15   |
| 94章 6196 117.00 - 117.00 +10.50 +9.85% 7 6090 18221 - 117.00 111.50 111.50 5.16% 106.50 116.47 14:30:00 2                                                                                                    | 2021-10-15   |
| <b>華景電 6788 228.50 - 228.50 + 20.50 + 9.85% 1 1937 2289 - 228.50 207.00 211.00 10.33% 208.00 220.72 </b> 14:30:00 2                                                                                                    | 2021-10-15   |
| 商丞 8277 11.15 - 11.15 +1.00 +9.85% 3 1208 254 - 11.15 10.50 10.50 6.40% 10.15 11.03 14:29:00 2                                                                                                    | 2021-10-15   |
| 安格 6684 139.50 - 139.50 +12.50 +9.84% 1 547 2577 - 139.50 130.50 131.00 7.08% 127.00 136.03 14:30:00 2                                                                                                    | 2021-10-15 🗸 |

| 選股專家 ×   | -+           |        |        |        |        |         |      |       |              |
|----------|--------------|--------|--------|--------|--------|---------|------|-------|--------------|
| 新股神赢家    |              |        |        |        |        |         |      |       | Q            |
| 即時排行     | → 熱門         | 排行 🔹   | 漲幅排行   |        | -      |         |      |       | A- A+        |
| 商品       | 股號           | 買價     | 賣價     | 成交     | 漲跌     | 幅度      | 單量   | 總量    | 買^           |
| 中華化      | 1727         | 39.60  | -      | 39.60  | +3.60  | +10.00% | 6    | 53657 | 267.         |
| 智原       | 3035         | 143.00 | -      | 143.00 | +13.00 | +10.00% | 89   | 93055 | 64           |
| 宏觀       | 6568         | 280.50 | -      | 280.50 | +25.50 | +10.00% |      | 1206  | 12           |
| 安集       | 6477         | 42.90  | -      | 42.90  | +3.90  | +9.99%  | 13   | 21577 | 54           |
| 立凱-KY    | 5227         | 26.45  |        | 26.45  | +2.40  |         | 1    | 1424  | 1            |
| 第一銅      | 2009         | 48.50  | -      | 48.50  | +4.40  | +9.97%  | 3    | 10963 | <b>392</b> : |
| 萬在       | 4543         | 19.30  | -      | 19.30  |        | +9.97%  | 1    | 1048  | 2            |
| 中探針<br>〈 | 6217         | 49.60  | _      | 49.60  | +4.50  | +9.97%  | 21   | 15962 | 151~         |
| 、<br>數   | <b>據僅供參考</b> | ≦,依主管; | 機關公布為2 | 隼,非為獲  | 利保證,   | 本公司不負札  | 目關法律 | ŧ責任。  |              |

#### 🖹 操作說明:

① A-A+: :提供字體縮小、放大功能。

(2) 游標移至指定商品後,按滑鼠右鍵,即出現相關功能選項,各功能說明如下:

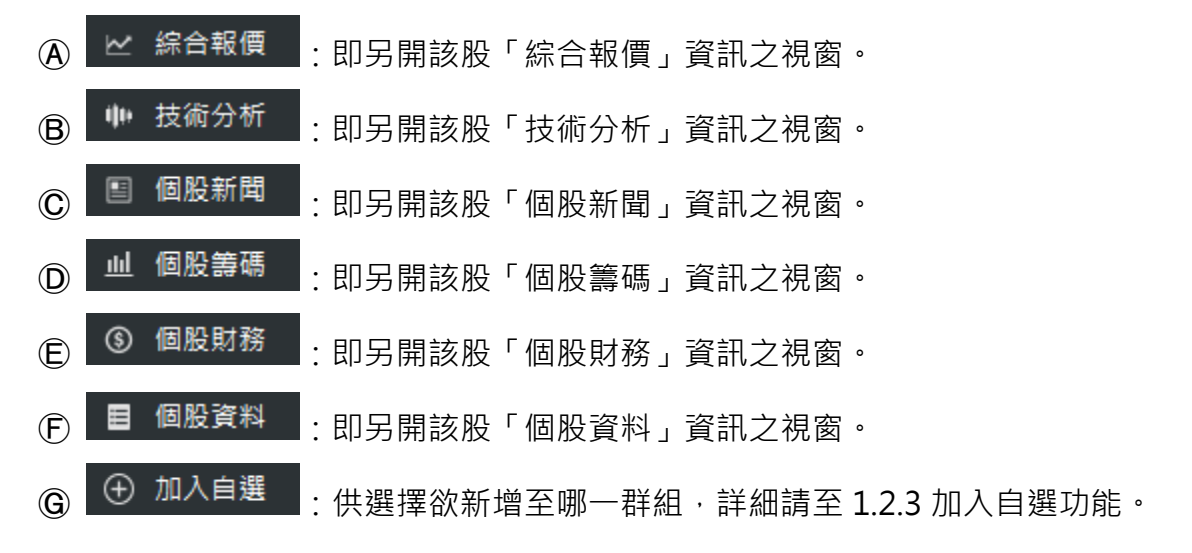

# 3.4 即時明細

➡ 功能說明:提供各時間的成交價、成交量、買價與賣價資訊;右方即顯示報價列表,可供瀏覽。
 Q 功能位置:主要功能列「即時明細」。

| <b></b>  |            |               | 即時明維                 | -台積電    |    |                |                              | - 🗆 X           |
|----------|------------|---------------|----------------------|---------|----|----------------|------------------------------|-----------------|
| ⊕ 2330   | 台積電 600.00 | +27.00(+4.71% | <mark>6) 單:96</mark> | 總:53102 | 2  | 10/15 14:30:00 | 自選報價/自                       | 選1              |
| 時間       | 買進         | 賣出            | 成交                   |         | 漲跌 | 總量             | POW00 加權                     | 響指              |
| 14:30:00 |            |               |                      |         |    | 53102          | 16781.19                     | +393.91(+2.40%) |
| 13:30:00 |            |               |                      |         |    | 53006          | TXFF 台指近                     |                 |
| 13:24:57 |            |               |                      |         |    | 47590          |                              | +380(+2.31%)    |
| 13:24:57 |            |               |                      |         |    | 47589          | 1101 台泥                      |                 |
| 13:24:56 |            |               |                      |         |    | 47587          | 50.10                        | +0.20(+0.40%)   |
| 13:24:55 |            |               |                      |         |    | 47584          | 1301 台塑                      |                 |
| 13:24:55 |            |               |                      |         |    | 47582          | 114.50                       | +0.50(+0.43%)   |
| 13:24:55 |            |               |                      |         |    | 47581          | 1409 新織                      |                 |
| 13:24:55 |            |               |                      |         |    | 47580          | 18.75                        | +0.25(+1.35%)   |
| 13:24:55 |            |               |                      |         |    | 47578          | 2002 中鐧                      | 0.154 4.0700    |
| 13:24:55 |            |               |                      |         |    | 47576          | 33.20                        | +0.45(+1.3/%)   |
| 13:24:53 |            |               |                      |         |    | 47575          | 2317 馮海                      |                 |
| 13:24:53 |            |               |                      |         |    | 47573          | 109.50                       | +3.00(+2.81%)   |
| 13:24:53 |            |               |                      |         |    | 47572          | 2330 台積單                     |                 |
| 13:24:53 |            |               |                      |         |    | 47571          | 600.00                       |                 |
| 13:24:51 |            |               |                      |         |    | 47569          | 2603 長榮                      |                 |
| 13:24:50 |            |               |                      |         |    | 47568          | 93.90                        | -1.40(-1.46%)   |
| 13:24:48 |            |               |                      |         |    | 47567          | 2412 甲華篭                     |                 |
| 13:24:48 |            |               |                      |         |    | 47566          | 111.00                       |                 |
| 13:24:48 |            |               |                      |         |    | 47565          | 1102 亞泥                      |                 |
| 13:24:47 |            |               |                      |         |    | 47564          | 45.50<br>4000 ± <del>-</del> | +0.15(+0.33%)   |
| 13:24:46 |            |               |                      |         |    | 47562          | 1303 南亞<br>89 20             | +1 00(+1 13%)   |

| 即時明細 × 🕇 |        |        |        |      |        |       |        |
|----------|--------|--------|--------|------|--------|-------|--------|
|          |        |        | 台積電    |      |        | ا ⊕   | Q      |
| 時間       | 買進     | 賣出     | 成交     | 甲量   | 漲跌     | 總量    | ĥ      |
| 14:30:00 | 599.00 | 600.00 | 600.00 | 96   |        | 53102 |        |
| 13:30:00 | 598.00 | 599.00 | 600.00 | 5416 | +27.00 | 53006 |        |
| 13:24:57 | 598.00 | 599.00 | 598.00 | 1    |        | 47590 |        |
| 13:24:57 | 598.00 | 599.00 | 599.00 |      | +26.00 | 47589 |        |
| 13:24:56 | 598.00 | 599.00 | 598.00 | 3    |        | 47587 |        |
| 13:24:55 | 598.00 | 599.00 | 599.00 |      | +26.00 | 47584 |        |
| 13:24:55 | 598.00 | 599.00 | 599.00 |      | +26.00 | 47582 |        |
| 13:24:55 | 598.00 | 599.00 | 599.00 |      | +26.00 | 47581 |        |
| 13:24:55 | 598.00 | 599.00 | 599.00 |      | +26.00 | 47580 |        |
| 13:24:55 | 598.00 | 599.00 | 599.00 |      | +26.00 | 47578 |        |
| 13:24:55 | 598.00 | 599.00 | 599.00 |      | +26.00 | 47576 | Хd     |
| 13:24:53 | 598.00 | 599.00 | 599.00 |      | +26.00 | 47575 | 1<br>頁 |
| 40.04.50 | 500.00 | 500.00 | 500.00 | 4    | 05.00  | 47570 |        |

- 跎 操作說明:
- ① 游標移至列表位置,按滑鼠右鍵,即出現

放大字型 縮小字型

功能選項,可放大、縮小字體。

## 3.5 即時走勢

➡ 功能說明:提供商品之走勢資訊;右方即顯示報價列表,可供瀏覽。

**Q** 功能位置:主要功能列「即時走勢」。

|          |                     |           | 即時走勢-加權      | 指       |           |          | - 🗆 X           |
|----------|---------------------|-----------|--------------|---------|-----------|----------|-----------------|
| ⊕ POW    | 00 加權指 16781.19     | +393.91   | (+2.40%) 單:2 | 208161  | 總:5986496 | 1        | 0/15 13:30:00   |
| 當日 五日    | 近月 三月 六月 一年 五年 上市-指 | 盲數類 🚺 豊 設 |              |         |           | 自選報價/自   | 選1 🔹            |
|          |                     |           |              |         | 16781.19  | POW00 加權 | 指               |
| 16781.19 |                     |           |              |         |           |          | +393.91(+2.40%) |
|          |                     |           |              |         |           | TXFF 台指近 |                 |
| 16584.24 |                     |           |              |         |           |          | +380(+2.31%)    |
|          |                     |           |              |         |           | 1101 台泥  |                 |
|          | 10100 70            |           |              |         |           |          | +0.20(+0.40%)   |
| 16387.28 | _16426./b           |           |              |         |           | 1301 台塑  |                 |
|          |                     |           |              |         |           |          | +0.50(+0.43%)   |
| 16190 32 |                     |           |              |         |           | 1409 新織  |                 |
| 10100102 |                     |           |              |         |           |          | +0.25(+1.35%)   |
|          |                     |           |              |         |           | 2002 中鋼  |                 |
| 15993.37 |                     |           |              |         |           |          |                 |
| 161/     |                     |           |              |         |           | 2317 鴻海  |                 |
| 10115    |                     |           |              |         |           |          |                 |
| 107億     |                     |           |              |         |           | 2330 台積電 |                 |
| 54億      |                     |           |              |         |           |          |                 |
| 0.11     |                     |           |              |         |           | 2603 長榮  |                 |
| 09       | ):00 10             | 0:00      | 11:00        | 12:00   | 13:00     | 93.90    | -1.40(-1.46%)   |
| 單量       | 買張                  | 1665萬 買筆  | 827萬 買均      | 2.01 最低 |           | 2412 中華電 |                 |
| 總量       | 2839億 賣張            | 1050萬 賣筆  | 938萬 賣均      | 1.12 最高 |           |          |                 |
| 估量       | 成張                  | 598萬 成筆   | 172萬 成均      | 3.48 開盤 |           | 1102 亞泥  |                 |
| 上漲       | 726家 下跌             | 144家 漲停   | 13家 跌停       | 平盤      | 88家       | 45.50    | +0.15(+0.33%)   |

| 即時走勢    | × +                                       |           |                    |                  |             |
|---------|-------------------------------------------|-----------|--------------------|------------------|-------------|
| ₽ 詳細    | 簡易                                        | Ę         | は積電                | 1                | 設⊕ <b>₽</b> |
| 2330    | 台積電                                       | 60        | 0.00 +27.0         | 00(+4.71%) 總: 53 | 3102        |
| 當日 五日   | 3   近月   三月   六月                          | 一年 五年  上市 | 半導體業               |                  |             |
| 600 0   |                                           |           |                    |                  | 600.00      |
| E 0 C C | o har har har har har har har har har har |           |                    |                  |             |
| 560.5   | 586.00                                    |           |                    |                  |             |
| 573.0   | 00                                        |           |                    |                  |             |
| 559.5   | 0                                         |           |                    |                  |             |
| 546.0   | 0                                         |           |                    |                  |             |
| 54      | 134                                       |           |                    |                  |             |
| 36      | 522<br>311                                |           |                    |                  |             |
|         | 09:00                                     | 10:00     | 11:00              | 12:00 1          | 3:00        |
| 成交      | <del>600.00</del> 買進                      | 599.00 單量 | <mark>96</mark> 開盤 | 592.00 內盤        | 18970       |
| 漲跌      | +27.00 賣出                                 | 600.00 總量 | 53102 最低           | 586.00 外盤        | 34132       |
| 幅度      | 4.71% 均價                                  | 594.49 振幅 | 2.44% 最高           | 600.00 參考        | 573.00      |
|         |                                           |           |                    |                  |             |

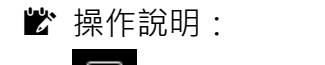

- ① : 走勢圖改為漲停跌停區間。
- ② (2) : 走勢線改為單色(黃色)。
- ③ 题:顯示該檔商品的均價線;當開啟疊圖功能時,只顯示主圖商品,疊圖商品則不顯示。
- ④ : 疊圖;點擊其 icon 後, 即出現

| 叠      |      |
|--------|------|
| ● 主圖商品 | 2330 |
| ● 疊圖商品 | 0050 |
| 設定     | 取消   |
|        |      |

視窗 · 輸入欲查詢之商品並

點擊【設定】按鈕·即可·顯示如下圖;若欲關閉其疊圖商品·點擊【關閉疊圖】按鈕· 即可。

## 3.6 分價統計

➡ 功能說明:提供商品之分價統計資訊,可依價格及量作排序;右方即顯示報價列表,可供瀏覽。
 Q 功能位置:主要功能列「分價統計」。

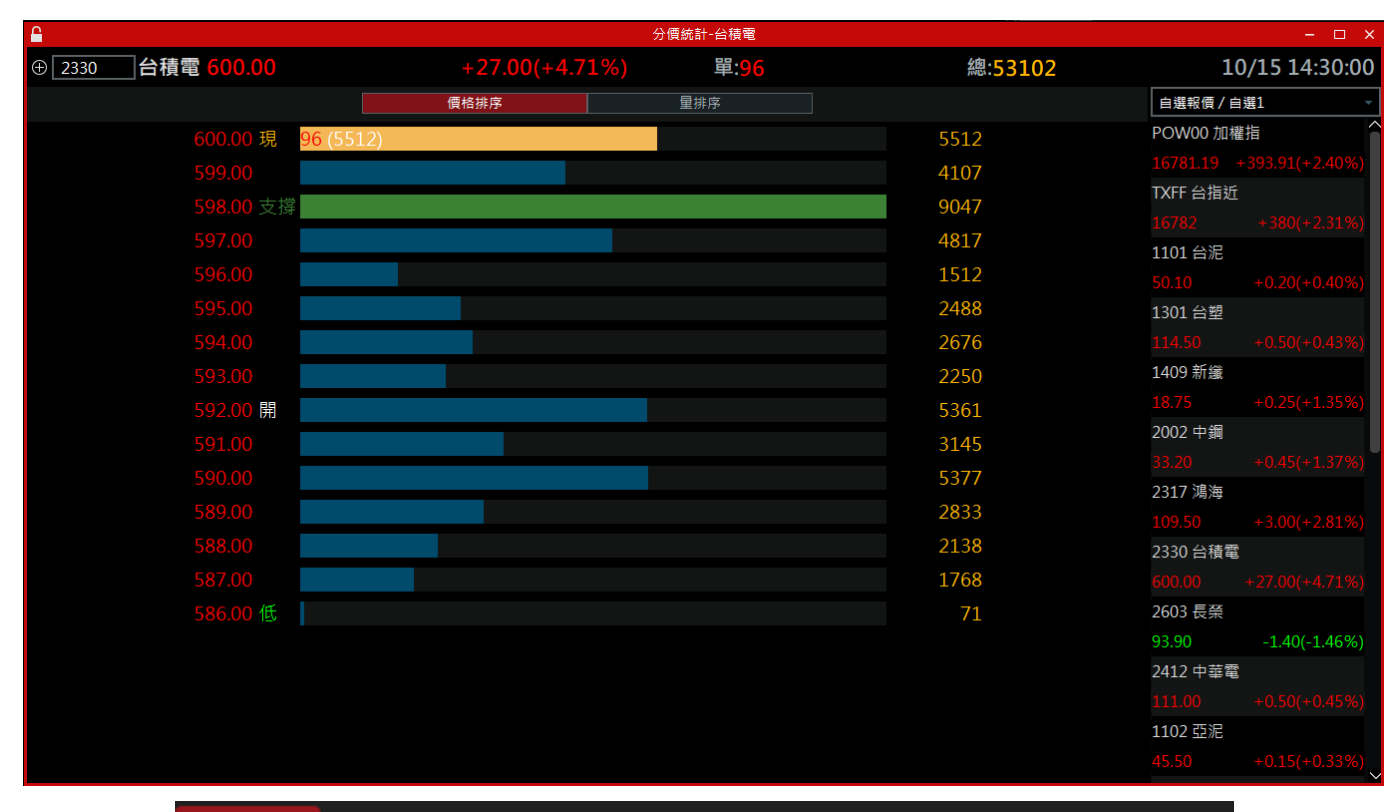

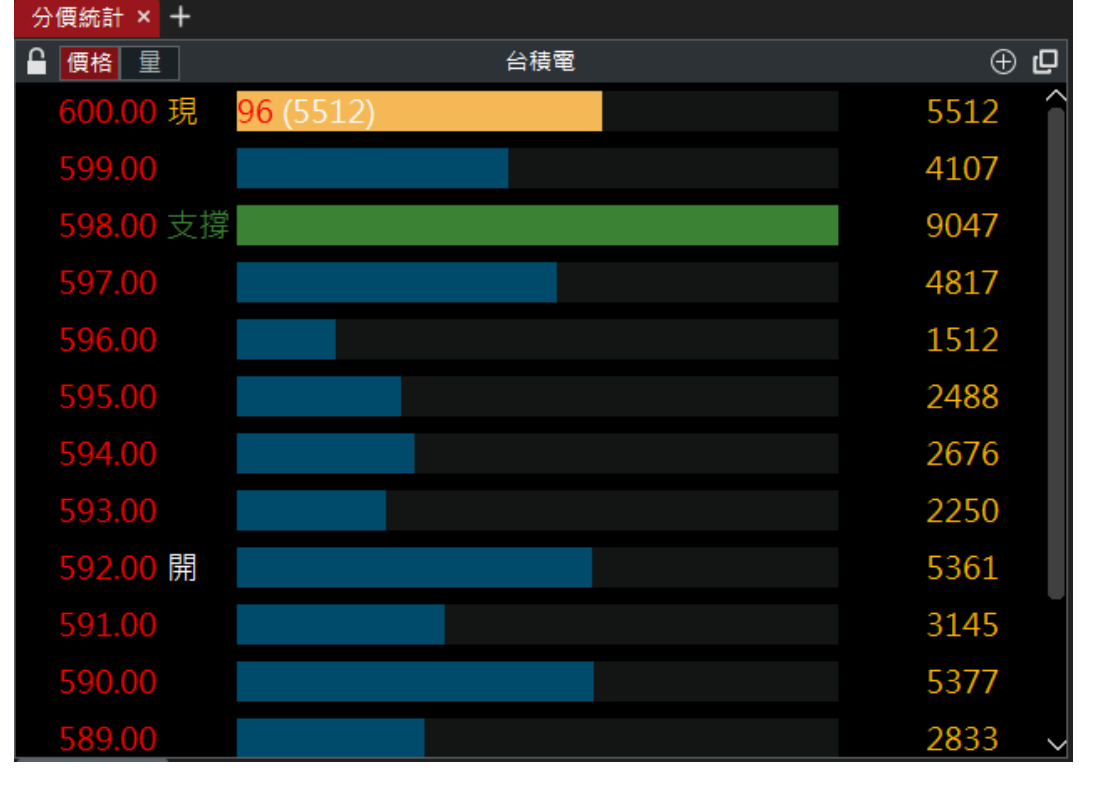

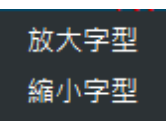

① 游標移至列表位置,按滑鼠右鍵,即出現 功能選項,可放大、縮小字體。

### 3.7 最佳五檔

➡ 功能說明:提供商品之最佳五檔資訊;右方即顯示報價列表,可供瀏覽。

**Q** 功能位置:主要功能列「最佳五檔」。

| 3.91(+2.40%)<br>380(+2.31%)<br>0.20(+0.40%) |
|---------------------------------------------|
| 3.91(+2.40%)<br>380(+2.31%)<br>0.20(+0.40%) |
| 3.91(+2.40%)<br>380(+2.31%)<br>0.20(+0.40%) |
| 380(+2.31%)<br>0.20(+0.40%)                 |
| 380(+2.31%)<br>0.20(+0.40%)                 |
| 0.20(+0.40%)                                |
| 0.20(+0.40%)                                |
|                                             |
|                                             |
| 0.50(+0.43%)                                |
| 0.054 4.059()                               |
| 0.25(+1.35%)                                |
| 0.45(±1.37%)                                |
| 0.43(+1.3776)                               |
|                                             |
|                                             |
|                                             |
|                                             |
| 1.40(-1.46%)                                |
|                                             |
|                                             |
|                                             |
|                                             |
|                                             |
|                                             |

| 最佳五檔     | × +               |        |              |                  |        |
|----------|-------------------|--------|--------------|------------------|--------|
| 🔒 横式     | 直式                | 台積     | 電            |                  | + 🗗    |
| 2330     | 台積電 600.00        |        | 7.00(+4.71%) | 總:53102          |        |
| 35.72% 🧲 |                   |        |              |                  | 64.28% |
| 時間       | 買進                | 南出     | 成交           | 単量               | 漲跌     |
| 14:30:00 | 599.00            | 600.00 | 600.00       | 96               | +27.00 |
| 13:30:00 | 598.00            | 599.00 | 600.00       |                  | +27.00 |
| 13:24:57 | 598.00            | 599.00 | 598.00       | 1                | +25.00 |
| 買        |                   |        |              |                  | 賣      |
|          | 117               | 599.00 | 600.00       | 1641             | Н      |
|          | 77                | 598.00 | 601.00       | 911              |        |
|          | 13 <mark>4</mark> | 597.00 | 602.00       | 864              |        |
|          | 14 <mark>7</mark> | 596.00 | 603.00       | 603              |        |
|          | 383               | 595.00 | 604.00       | <mark>276</mark> |        |
|          | (858)             |        |              | (4295)           |        |

# 3.8 相關商品

➡ 功能說明:提供商品之權證、期貨及選擇權之相關商品資訊;右方即顯示報價列表,可供瀏覽。
 Q 功能位置:主要功能列「相關商品」。

| <b></b> |            |                                                                                                    |           | 相關商品-台     | )  積電              |                 |           | - 🗆 ×           |
|---------|------------|----------------------------------------------------------------------------------------------------|-----------|------------|--------------------|-----------------|-----------|-----------------|
| ⊕ 2330  | 台積電 600.00 |                                                                                                    | +27.00(+4 | .71%)      | 單: <mark>96</mark> | 總: <b>53102</b> | 10        | )/15 14:30:00   |
| 權證      | 期貨選擇權      |                                                                                                    |           |            |                    |                 | 自選報價/自選   | 1 -             |
| 權證類型    | 全部         | 米百 开リ ほうしょう ほうしょう ほうしょう ほうしょう ほうしょう ほうしょう ほうしょう ほうしん しゅうしょう ほうしん しゅうしょう ほうしゅう ほうしゅう ほう ひょう ほう ひょう ひょう ほう ひょう ほう ひょう ひょう ひょう ひょう ひょう ひょう ひょう ひょう ひょう ひょ | 房約價       | 恩後六县口      |                    | ^               | POW00 加權指 |                 |
|         | ▲積靈罰其0B購06 |                                                                                                    | 57/17     | 2021_11_04 |                    |                 |           | -393.91(+2.40%) |
|         | 口很电弧型0D牌00 |                                                                                                    | 772.20    | 2021-11-04 |                    |                 | TXFF 台指近  |                 |
|         |            | 彩牌 /                                                                                                    | //3.26    | 2021-11-04 |                    |                 |           | +380(+2.31%)    |
|         | 台積電富邦0C購02 |                                                                                                    | 842.65    | 2021-12-02 |                    |                 | 1101 台泥   |                 |
|         | 台積電麥證0B購04 | 認購 5                                                                                                    | 594.81    | 2021-11-04 |                    |                 |           | +0.20(+0.40%)   |
|         | 台積電麥證11購02 | 認購 5                                                                                                    | 582.92    | 2022-01-05 |                    |                 | 1301 台塑   |                 |
|         | 台積電群益0C購07 | 認購 7                                                                                                    | 708.82    | 2021-12-03 |                    |                 | 114.50    | +0.50(+0.43%)   |
|         | 台積雷日成12購01 | <b>汉</b> 腊                                                                                                    | 763 35    | 2022-01-26 |                    |                 | 1409 新藏   | .0.25(.1.259()  |
|         |            | 初時                                                                                                    | 712 77    | 2022-01-07 |                    |                 | 2002 由细   | +0.23(+1.3376)  |
|         |            |                                                                                                    | 115.//    | 2022-01-07 |                    |                 | 2002 - 30 | +0.45(+1.37%)   |
|         | 台積電姿證11購03 | 心煩(                                                                                                    | 524.56    | 2022-01-07 |                    |                 | 2317 鴻海   |                 |
|         | 台積電凱基0B購08 | 認購 8                                                                                                    | 392.22    | 2021-11-09 |                    |                 | 109 50    |                 |
|         | 台積電凱基0B購09 | 認購 8                                                                                                    | 872.39    | 2021-11-09 |                    |                 | 2330 台積電  |                 |
|         | 台積電富邦11購01 | 認購 7                                                                                                    | 793.08    | 2022-01-07 |                    |                 |           |                 |
|         | 台積電第一14購02 | 認購 6                                                                                                    | 574.12    | 2022-04-08 |                    |                 | 2603 長榮   |                 |
|         | 台積電凱基14購01 | 認購 7                                                                                                    | 703.87    | 2022-04-08 |                    |                 | 93.90     | -1.40(-1.46%)   |
|         | 台積雷凯基14購02 | 認晴 8                                                                                                    | 303.00    | 2022-04-08 |                    |                 | 2412 中華電  |                 |
|         |            | 家膳 0                                                                                                    | 20213     | 2022-04-08 |                    |                 |           |                 |
|         |            |                                                                                                    | 742.52    | 2022-04-08 |                    |                 | 1102 亞泥   |                 |
|         | 百慎電群益12購01 |                                                                                                    | /43.52    | 2022-02-10 |                    | ~               |           | +0.15(+0.33%)   |

| 相關商品× | +     |             |    |        |            |            |
|-------|-------|-------------|----|--------|------------|------------|
| £     |       |             |    | 台積電    |            | ⊕ <b>₽</b> |
| 權證    | 期貨    | 選擇權         |    |        |            |            |
| 權證類型  | 全部    |             |    |        |            | -          |
| 權證名稱  |       |             | 類型 | 履約價    | 最後交易日      |            |
| 台積電   | 凱基0B購 | <b>靖06</b>  | 認購 | 674.12 | 2021-11-04 | ŀ          |
| 台積電   | 凱基0B購 | 青07         | 認購 | 773.26 | 2021-11-04 | ŀ          |
| 台積電   | 富邦0C購 | 青02         | 認購 | 842.65 | 2021-12-02 | 2          |
| 台積電   | 麥證0B購 | 青04         | 認購 | 594.81 | 2021-11-04 |            |
| 台積電   | 麥證11購 | <b>責</b> 02 | 認購 | 582.92 | 2022-01-05 | 5          |
| 台積電   | 群益0C購 | 青07         | 認購 | 708.82 | 2021-12-03 | }          |
| 台積電   | 日盛12購 | <b>責</b> 01 | 認購 | 763.35 | 2022-01-26 | 5          |
| 台積電   | 元大11騿 | <b>責08</b>  | 認購 | 713.77 | 2022-01-07 |            |
| 台積電   | 麥證11購 | <b>責</b> 03 | 認購 | 624.56 | 2022-01-07 | ′ ~        |

## 3.9 零股報價

➡ 功能說明:提供商品之零股五檔、零股走勢、零股分價、零股明細及盤後零股等相關資訊。
 Q 功能位置:主要功能列「零股報價」。

|                |                             |                   |        |        |                      | 零股報價-台積電    |                      |        |                   |        | - 🗆 × |       |          |           |                 |
|----------------|-----------------------------|-------------------|--------|--------|----------------------|-------------|----------------------|--------|-------------------|--------|-------|-------|----------|-----------|-----------------|
| ⊕ 2330         | 台                           | 積電 59             | 8.00   |        | +25.                 | .00(+4.36%) | 單: <mark>6017</mark> |        | 總: <mark>1</mark> | 78303  | 6     | 10/15 | 13:30:00 | 自選報價/自選1  |                 |
| 盤中零股           | 盤後雪                         | 股()               |        |        |                      |             |                      |        |                   |        |       |       |          | POW00 加權指 |                 |
|                |                             |                   | 零形     | 建義     |                      |             |                      |        |                   | 零股分價   |       |       |          | 16781.19  | +393.91(+2.40%) |
| 598.0          |                             |                   |        | ~~~    |                      | 598.00      | 價格 量                 |        |                   |        |       |       |          | TXFF 台指近  |                 |
| 585.5<br>572.0 | 585.0                       | 0                 |        |        |                      |             | 價格                   |        |                   |        |       |       | 單位(股)    | 16782     | +380(+2.31%)    |
| 560.5          | 0                           |                   |        |        |                      |             | 598.00 現             | 6017   | (237133)          |        |       |       | 269859   | 1101 台泥   |                 |
| 548.0          | 0                           |                   |        |        |                      |             |                      |        |                   |        |       |       | 356839   | 50.10     | +0.20(+0.40%)   |
| 15140<br>10093 | 16<br>17                    |                   |        |        |                      |             |                      |        |                   |        |       |       | 367438   | 1301 台塑   |                 |
| 5046           | 9 <u>         </u><br>10-00 | 10.00             |        | 11.00  | 12.00                | 12:00       |                      |        |                   |        |       |       | 99370    |           | +0.50(+0.43%)   |
| 整股所            | 5.00<br>t衣價                 | 10.00             |        | 11.00  | 百差                   | +2 00       |                      |        |                   |        |       |       | 99214    | 1409 新纖   |                 |
| 成交             | 598.00                      | 單量(股)             | 6017   | 「 内盤   | 849533               | 最低 585.00   |                      |        |                   |        |       |       | 13477    | 18.75     | +0.25(+1.35%)   |
| <b></b>        | +25.00                      | 總量(股)             | 783036 | 外盤     |                      | 最高 598.00   |                      |        |                   |        |       |       | 83256    | 2002 中鋼   |                 |
| 幅度             |                             | 振幅                | 2.26%  | 參老     | 573.00               | 開盤 585.00   |                      |        |                   |        |       |       | 53823    |           | +0.45(+1.37%)   |
|                |                             | 2018              | 零股     | 五檔     |                      |             |                      |        |                   | 零股明細   |       |       | X        | ~2317 鴻海  |                 |
| 買              |                             |                   |        |        |                      | 賣           | 成交明細 試擾              | 明細     |                   |        |       |       |          | 109.50    |                 |
|                | 8                           | 355               |        |        | ) 149                | 38 H        | 時間                   | 買進     | 賣出                | 成交     |       | 價差    | 總量       | ~2330 台積電 |                 |
|                |                             |                   |        |        |                      |             | 13:30:00             |        |                   |        |       |       | 1783036  | 600.00    |                 |
|                | 15                          | 096               |        |        | ) 156                | 518         | 13:28:14             |        |                   |        |       | 0.00  | 1777019  | 2603 長榮   |                 |
|                | 28                          | 162               |        |        | 278                  | 699         | 13:25:14             |        |                   |        |       | 0.00  | 1768146  | 93.90     | -1.40(-1.46%)   |
|                |                             |                   |        |        |                      |             | 13:22:14             |        |                   |        | 15012 | 0.00  | 1765727  | 2412 中華電  |                 |
|                | 25                          | 44 <mark>4</mark> |        |        | ) <mark>33</mark> 6: | 18          | 13:19:14             |        |                   |        | 13872 | 0.00  | 1750715  |           |                 |
|                | 2                           | 616               |        |        | 1 205                | 74          | 13:16:14             |        |                   |        |       | 0.00  | 1736843  | 1102 亞泥   |                 |
|                | 3                           | 010               | 353.00 | 002.00 | 205                  | /4          | 13:13:14             |        |                   |        |       | 0.00  | 1679015  |           |                 |
|                | (806                        | 573)              |        |        | (512                 | 2347)       | 13:10:14             |        |                   |        | 4590  |       | 1545903  | 1303 南亞   |                 |
|                |                             |                   |        |        |                      |             | 13.07.1/             | 597.00 | 598.00            | 598.00 | 8301  | +1.00 | 15/1212  | 1 80 20   | +1 00(+1 13%)   |

| 零股報價 ×            | +         |                        |        |        |      |         |        |
|-------------------|-----------|------------------------|--------|--------|------|---------|--------|
|                   |           |                        | 台積     | 電      |      |         | ÷ Ф    |
| 零股五檔              | 零股走勢      | 零股分價                   | 零股明細   | 盤後零股   | í    |         |        |
| 2330 🗧            | 積電        |                        | 單(股)   | 6      | 5017 | 整股現價(b) | 600.00 |
| 零股成交修<br>13:30:00 | 覺(a)<br>2 | 598.00<br>(4.36%)25.00 | 總(股)   | 1783   | 3036 | 價差(b-a) | 2.00   |
| 時間                |           | 買進                     | 賣出     | 成3     | ž    | 甲量      | 價差     |
| 13:30:00          |           | 597.00                 | 598.00 | 598.0  | 0    | 6017    | 2.00   |
| 13:28:14          |           |                        |        | 598.0  |      | 8873    | 0.00   |
| 13:25:14          |           | 597.00                 | 598.00 | 598.0  | 0    | 2419    | 0.00   |
| 買                 |           |                        |        |        |      |         | 賣      |
|                   |           | 835 <mark>5</mark>     | 597.00 | 598.00 | 14   | 938     | Н      |
|                   |           | 1509 <mark>6</mark>    |        |        | 15   | 6518    |        |
|                   |           | 281 <mark>62</mark>    | 595.00 | 600.00 | 27   | 8699    |        |
|                   |           | 254 <mark>44</mark>    |        |        | 33   | 618     |        |
|                   |           | 3616                   | 593.00 | 602.00 | 28   | 574     |        |
|                   | 8)        | 30673)                 |        |        | (5:  | 12347)  |        |

### 3.10 趨勢分析

➡ 功能說明:提供商品之趨勢分析資訊。

**Q** 功能位置:主要功能列「趨勢分析」。

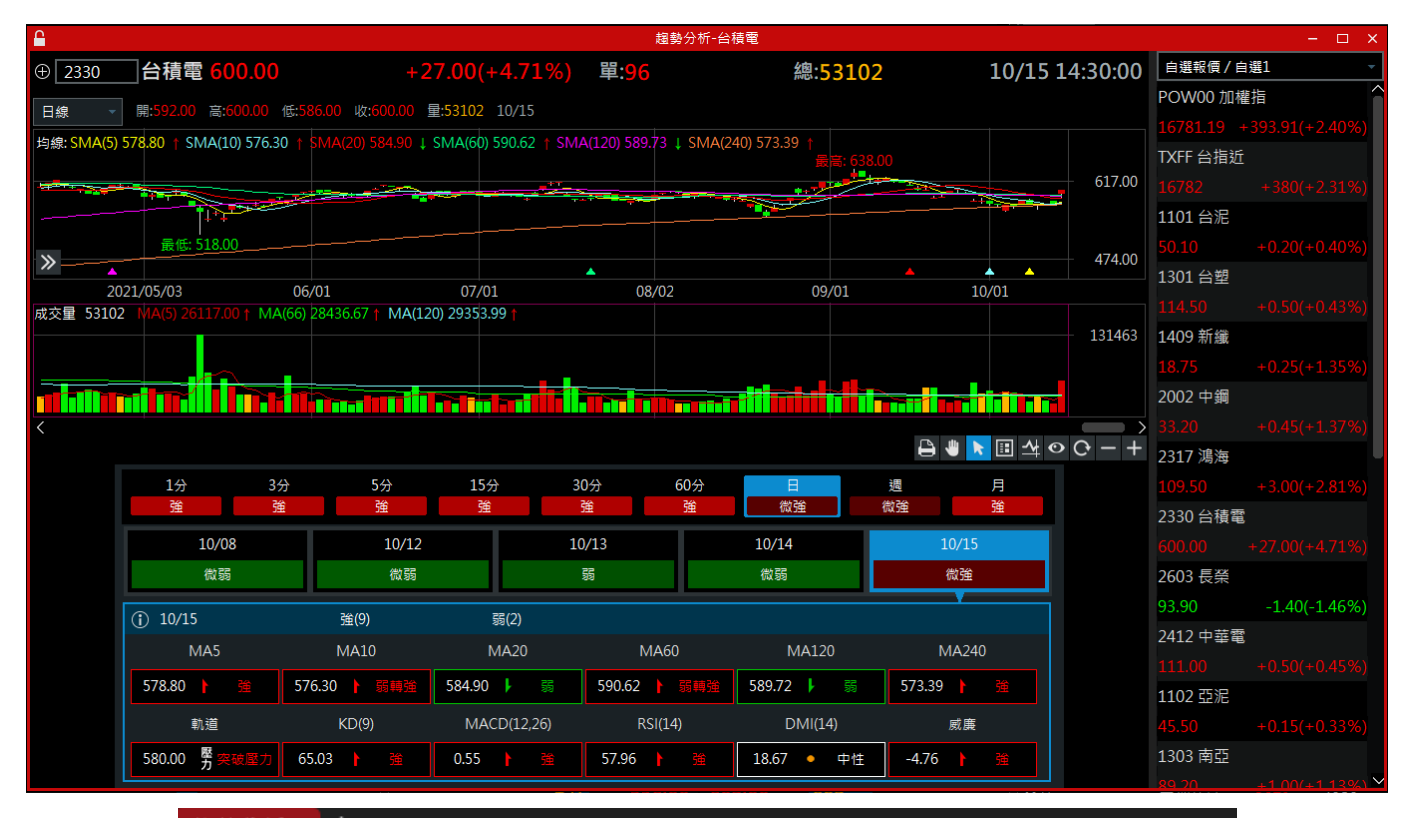

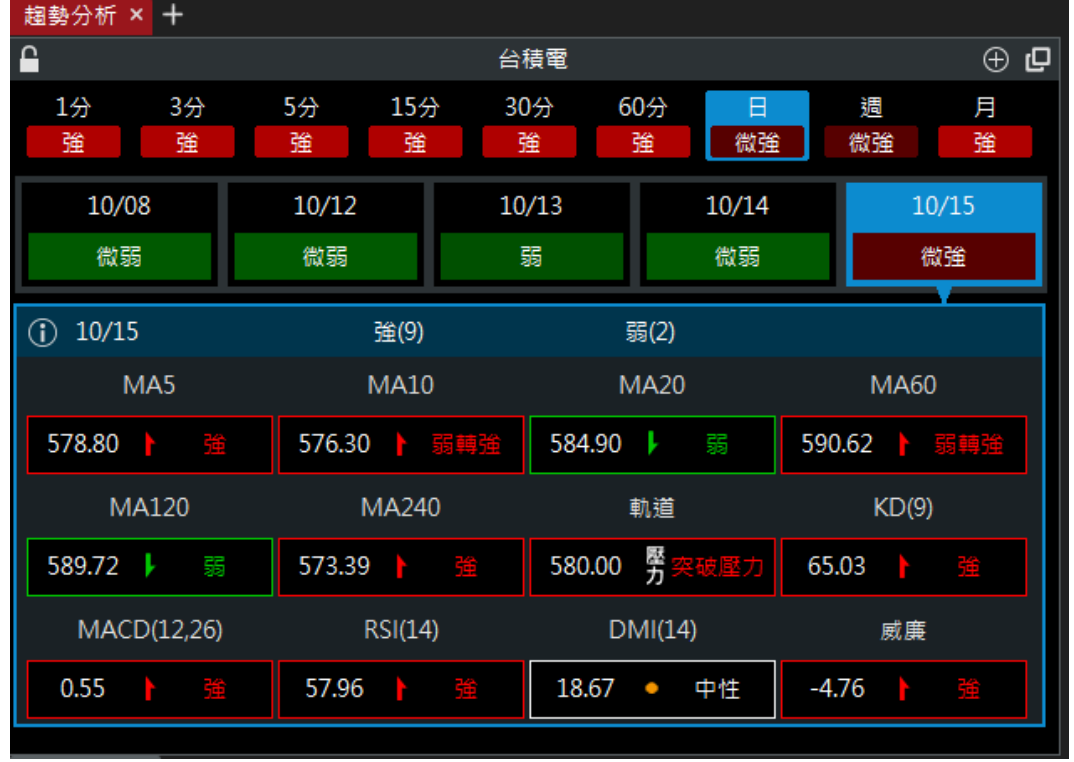

🖹 操作說明:

- ① 右下方之工具列功能說明
  - A 🔒 : 列印
  - ⑧ ■: 啟動搬移模式,可依時間軸左右移動主副圖;亦可移動自畫物件,選定物件並按下滑鼠 左鍵不放,拖曳至目的位置即可。
  - ■:啟用游標模式。
  - D 1: 切換數值標題, 有三種模式可切換。
  - E 4: 切換游標查價模式,有十字線和游標模式可作切換。
  - ●:隱藏或顯示所有自畫物件,在隱藏模式下無法使用繪圖工具。
  - ⑥ : 重新載入歷史資料。
  - ① 🔚:技術線圖的 tick 寬度縮小或是[Ctrl]+滑鼠旋鈕往下旋。
  - ① **\*\***:技術線圖的 tick 寬度放大或是[Ctrl]+滑鼠旋鈕往上旋。
- ② 主圖功能說明
- ④ 主圖設定:提供主圖類型(圖一)、主圖指標(圖二)、主圖指標設定(圖三)及匯出資料等設定功能。

| 主圖設定   |     |                     |
|--------|-----|---------------------|
| 主圖類型   | >   | <mark>▼</mark> 1.K線 |
| 主圖指標   | >   | 2.美國線               |
| 主圖指標設定 |     | 3.收盤價線              |
| 匯出資料   |     | □4.桿形圖              |
|        |     | □ 5.寶塔圖             |
|        | (圖  | — )                 |
| 主圖設定   |     |                     |
| 主圖類型   | >   |                     |
| 主圖指標   | >   | ✔ 1.均線              |
| 主圖指標設定 |     | 2.布林通道              |
| 匯出資料   |     | 3.一目均衡表             |
|        |     | 4.價量累積              |
| 副圖設定   |     | 5.SAR               |
| 增加副圖   |     | 6.CDP               |
| _      | ( 🗄 | )                   |

|                   | 技術分析參數設定 |     | ×                  |
|-------------------|----------|-----|--------------------|
| <b>主圖指標</b> 副圖指標  |          |     |                    |
| 指標種類              | 参數設定     |     | 週期 日線 🚽            |
| 1.均線              | ▼        | 5   | 1點實 🗸              |
| 2.布林通道            |          |     |                    |
| 3.一目均衡表<br>4.應是用注 | ✔ 均線2    | 10  | 1點寬 -              |
| 4.頃里素慎<br>5.SAR   |          |     |                    |
| 6.CDP             | ✔ 均線3    | 20  | 1點寬 -              |
|                   |          |     | 1.85               |
|                   | ⊻ 均禄4    | 60  |                    |
|                   | ✔ 均線5    | 120 | 1點寬 -              |
|                   |          |     |                    |
|                   | ☑ 均線6    | 240 | 1點寬 -              |
|                   |          |     |                    |
|                   |          |     |                    |
|                   |          |     |                    |
|                   |          |     |                    |
|                   |          |     |                    |
|                   |          |     | 還原預設               |
|                   |          |     | 確認 關閉              |
|                   |          |     | 014 H.D. 1913 1943 |

(圖三)

B 主圖繪圖工具說明

:繪圖工具列,將滑鼠移至此按鈕,將會顯示繪圖工具列,如下圖所示。

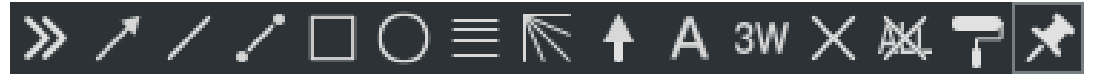

 正仲趨勢線,點選此按鈕後,當出現橘色十字線,先點擊想要的起始點後,往其他處滑動, 會出一條延伸線,游標滑動到想要的位置後放開即可,如下圖所示。

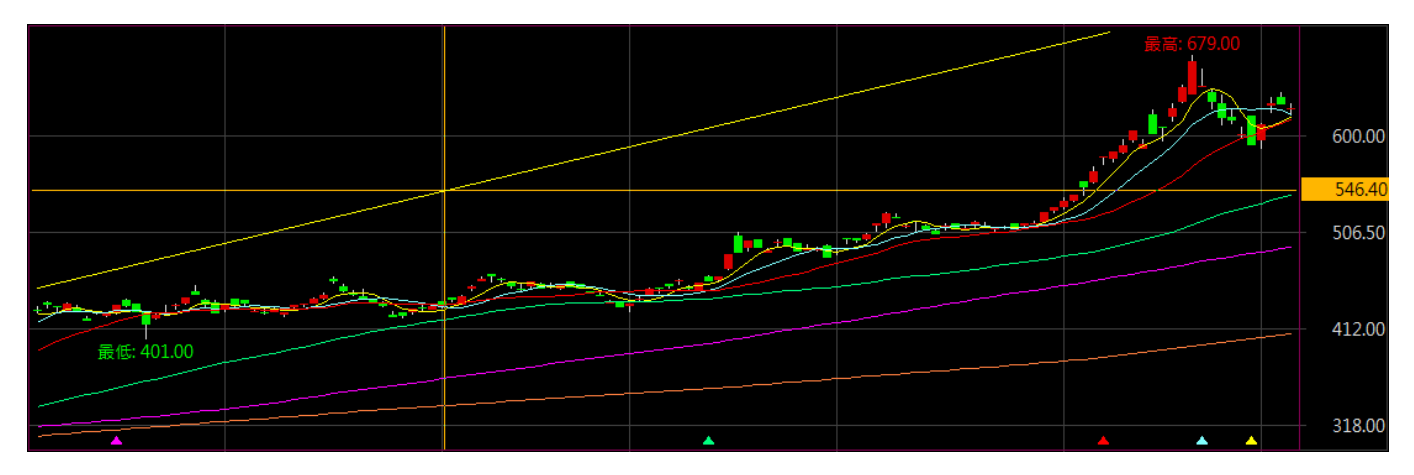

主 : 直線·點選此按鈕後·先點擊想要的起始點·游標滑動到想要的位置後放開即可·如下圖所示。

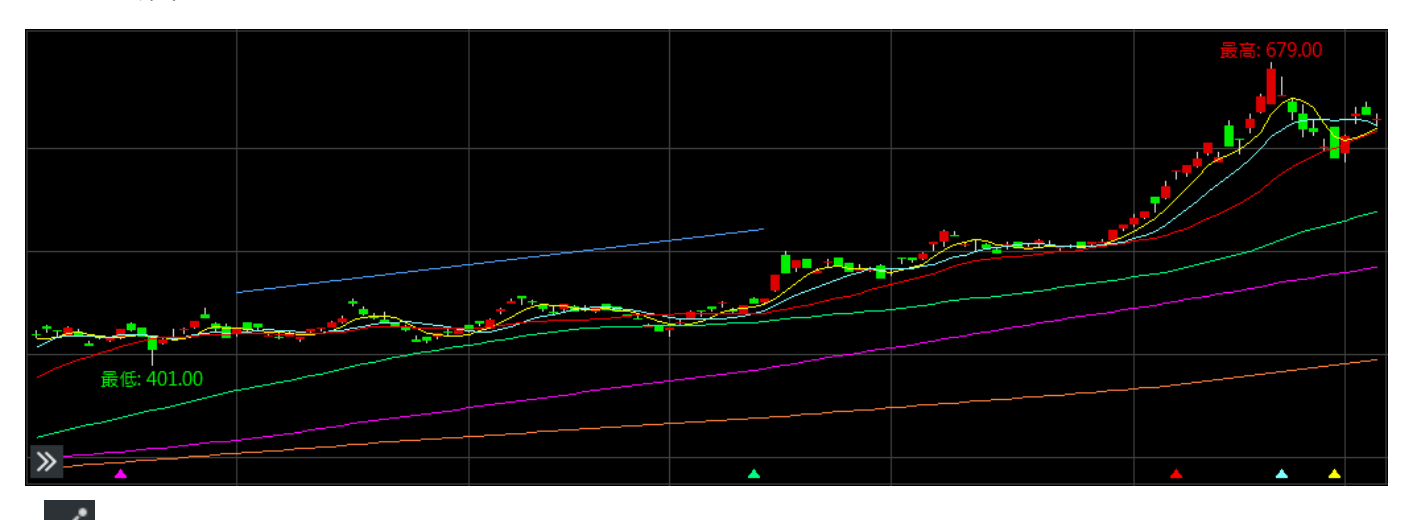

:區間漲跌,點選此按鈕後,先點擊想要的起始點,游標滑動到想要的位置後放開即可,如 下圖所示。

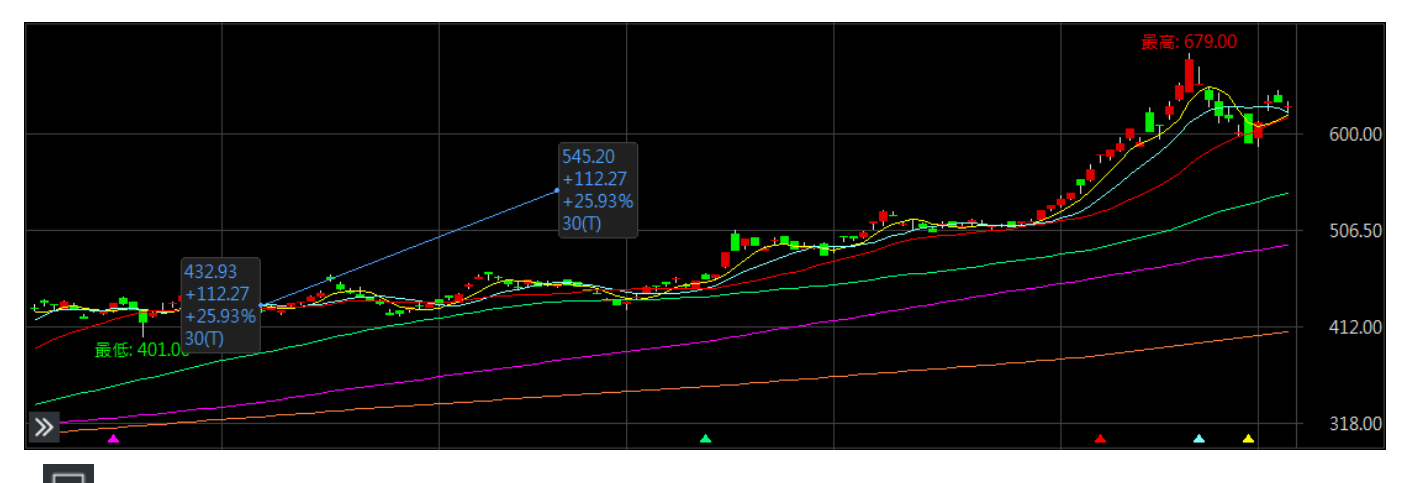

:矩形·點選此按鈕後·先點擊想要的起始點·游標滑動到想要的位置後放開即可·如下圖 所示。

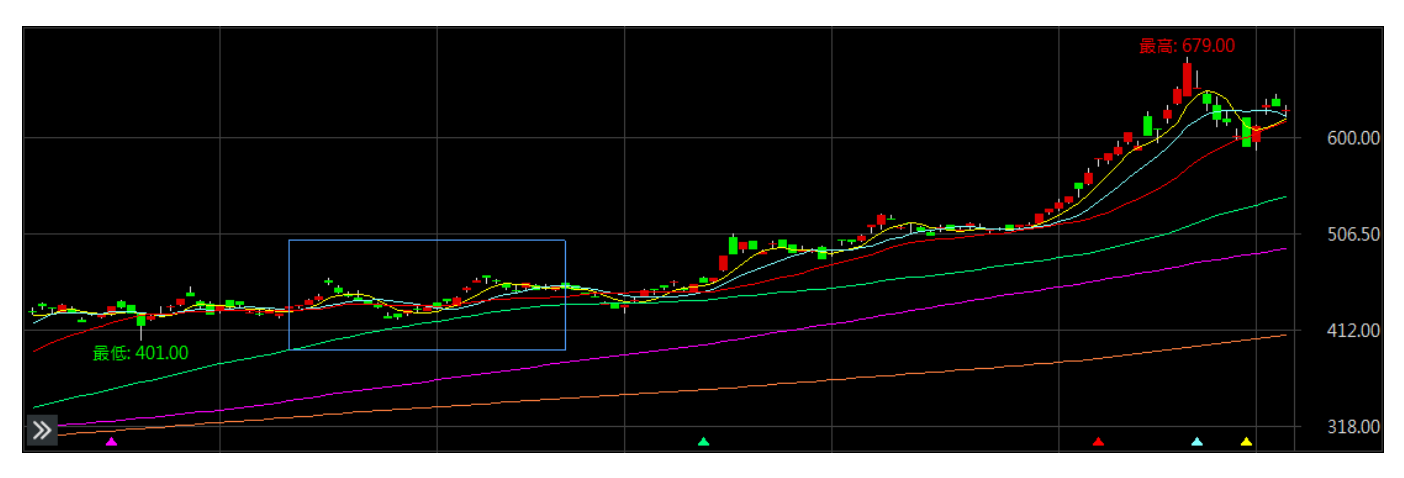

○:圓形·點選此按鈕後·先點擊想要的起始點·游標滑動到想要的位置後放開即可·如下圖 所示。

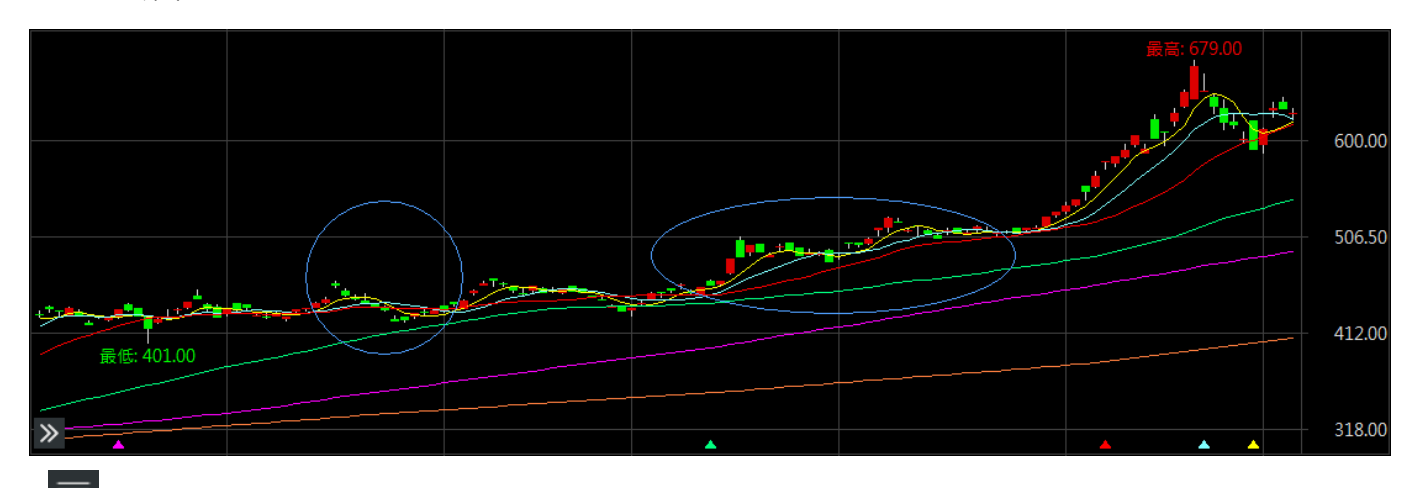

: 黃金分割率·點選此按鈕後·先點擊想要的起始點·游標滑動到想要的位置後放開即可· 如下圖所示。

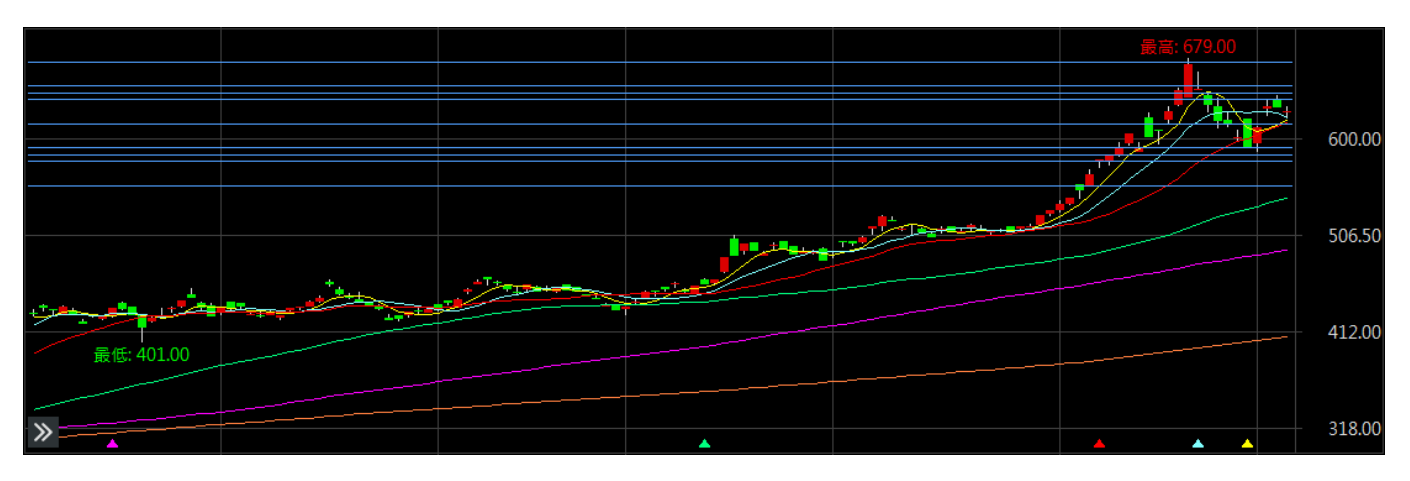

◎ : 甘氏角線·點選此按鈕後·先點擊想要的起始點·游標滑動到想要的位置後放開即可·如 下圖所示。

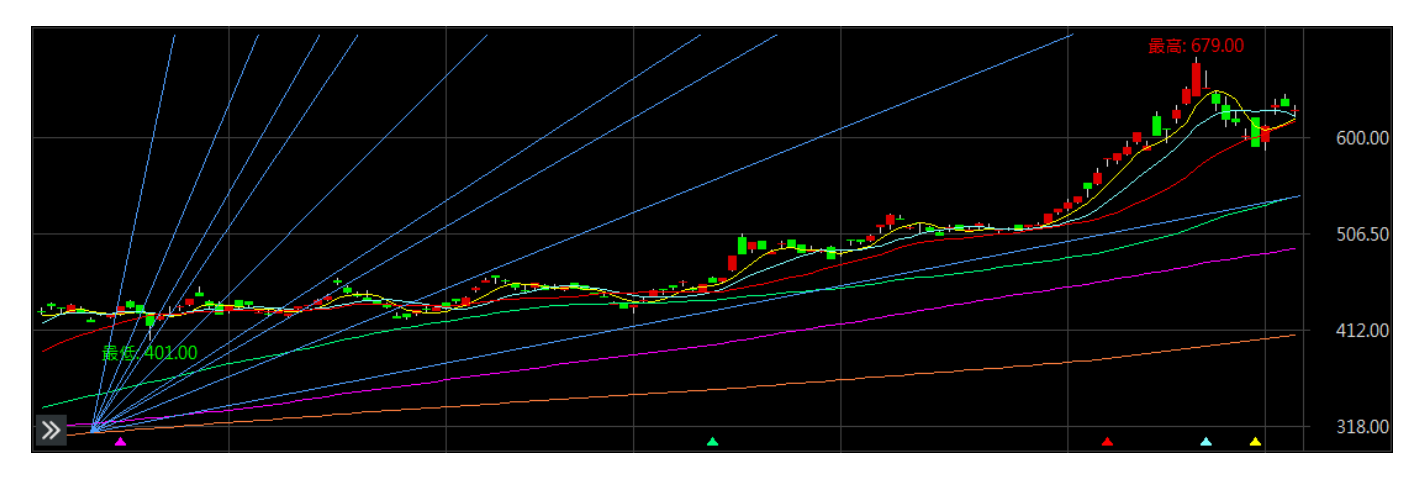

▲: 箭頭,點選此按鈕後,點擊欲增加箭頭的地方即可,如下圖所示,往上箭頭為紅色呈現, 往下箭頭為藍色呈現。

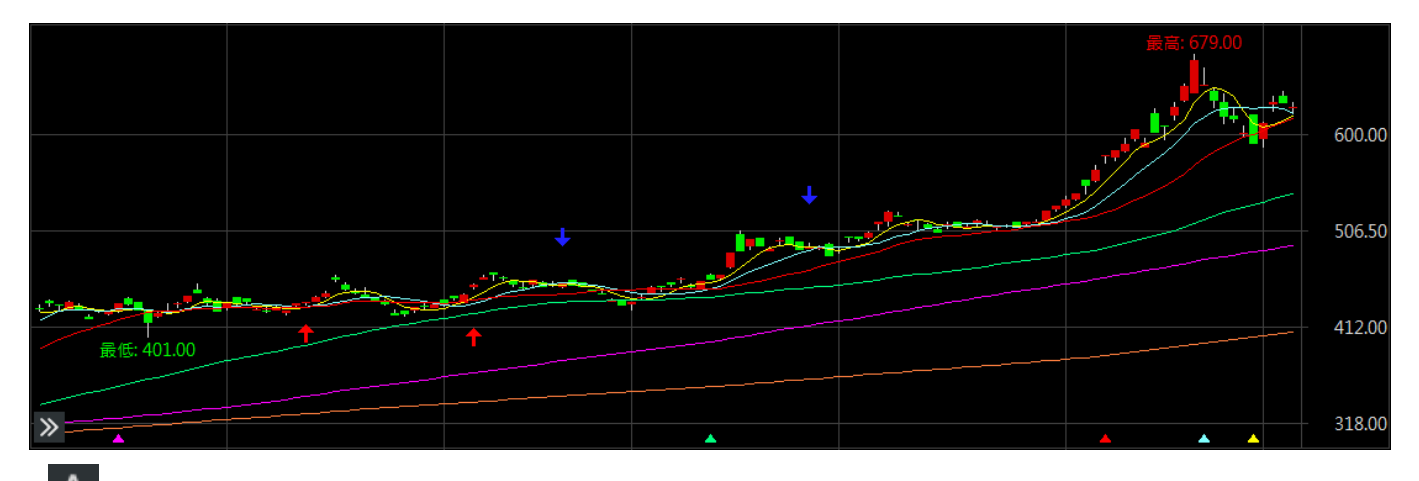

A: 文字標記,點選此按鈕後,先點擊想要的起始點,游標滑動到想要的位置後放開,將會出現編輯內容視窗,編輯完如下圖所示。

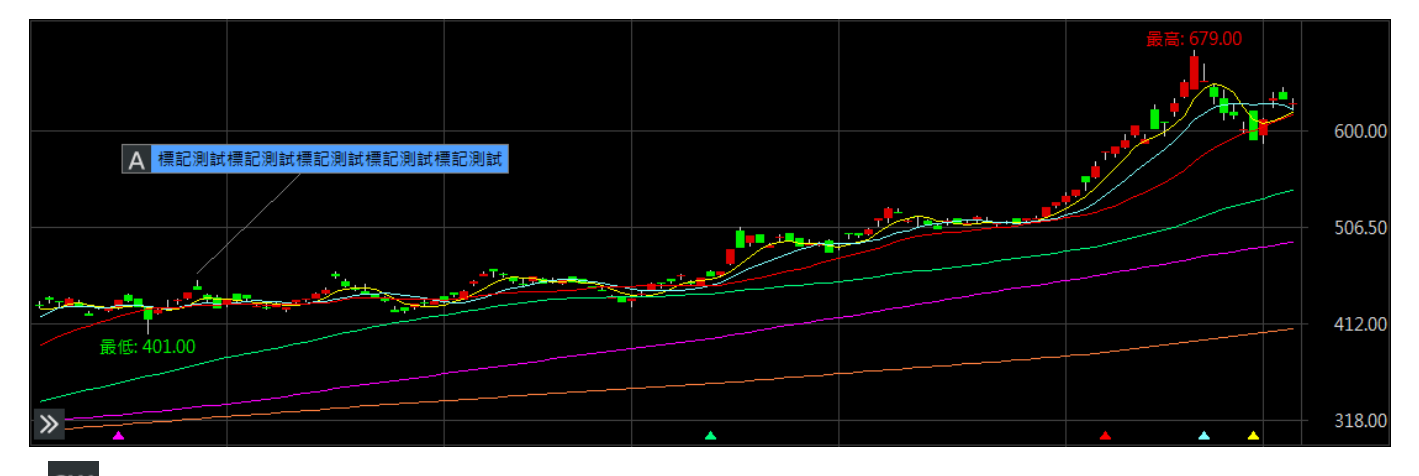

3W:網址標記·點選此按鈕後·點擊欲標記的地方·將會出現編輯內容視窗·編輯完如下圖所示,當點擊此物件兩下後,即會另開視窗所編輯的網站。

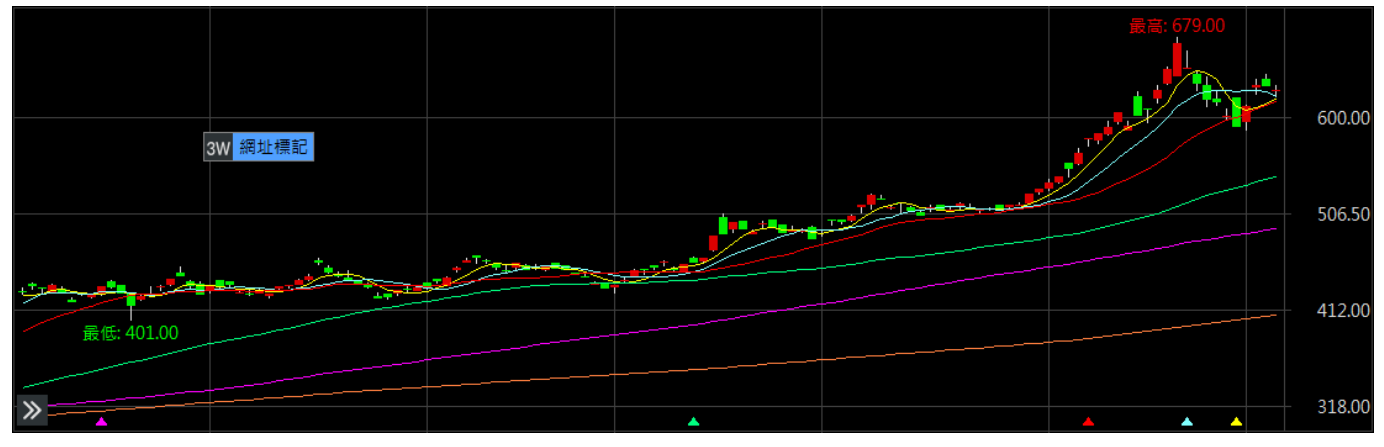

※ 編輯後的物件,按滑鼠右鍵,將會顯示以下選項可再做編輯或調整,唯有文字標記及網址標記, 才能使用 6.編輯註記自畫物件的選項。

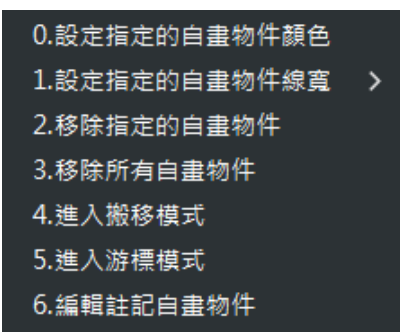

- □ ▲:全部刪除,將所以編輯的物件全部作刪除。

| 選擇自畫線參考價    |     |
|-------------|-----|
| 0.自由        |     |
| 1.最高價       |     |
| 2.最低價       |     |
| 3.開盤價       |     |
| 4.收盤價       |     |
|             |     |
| 選擇自畫線寬度     |     |
| A.設定自畫線寬度 > | 1點寬 |
|             | 2點寬 |
| 選擇自畫線顏色     | 3點寬 |
| F.自選        | 4點寬 |
| B.藍色        |     |
| R.紅色        |     |
| W.白色        |     |
| G.綠色        |     |
| Y.黃色        |     |

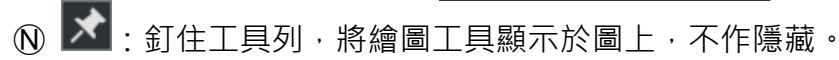

③ 副圖功能說明

A 副圖設定:提供增加副圖、刪除副圖、副圖指標設定(圖四)及副圖參數設定(圖五)及副
 圖指標設定(圖六)等設定功能。

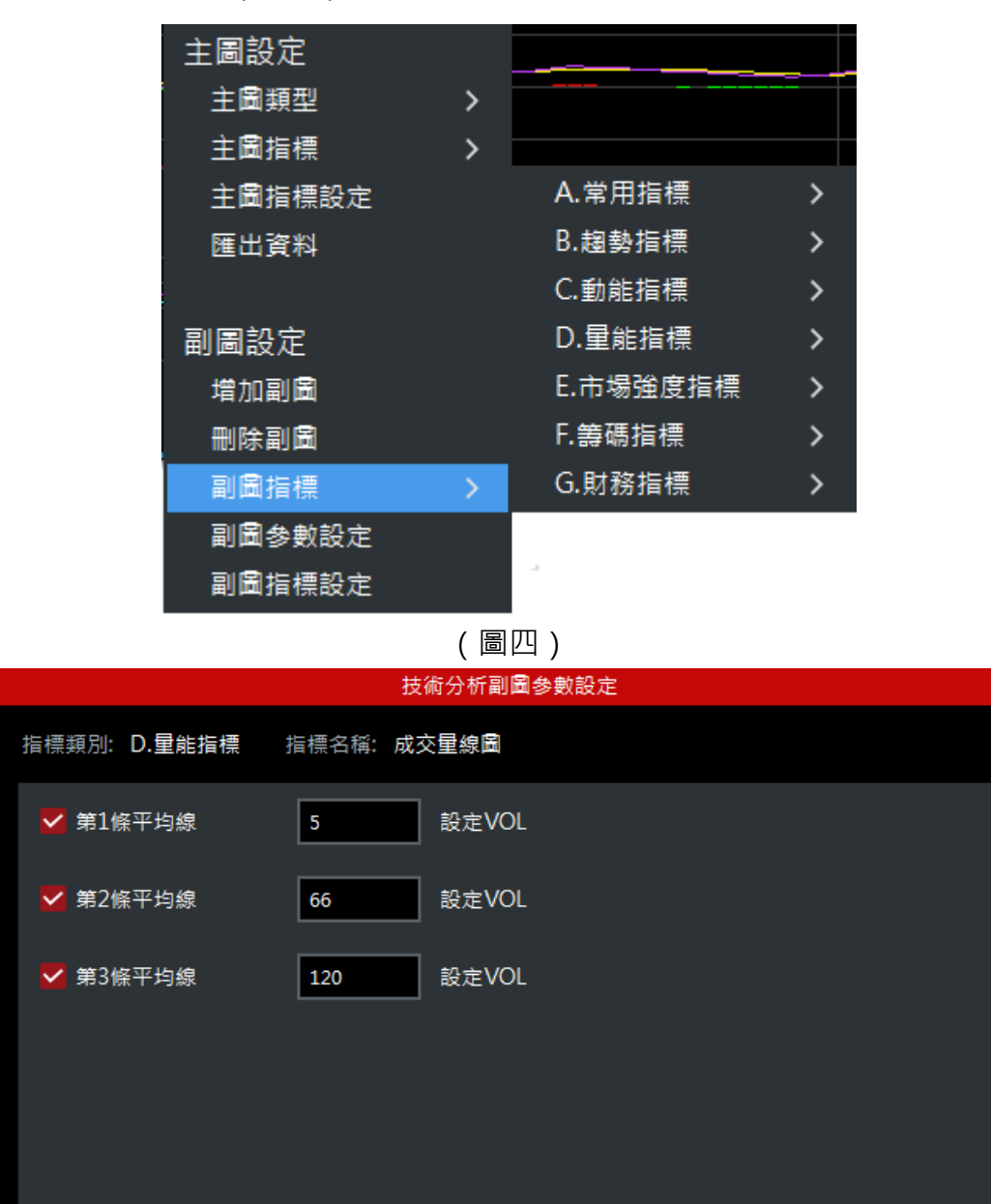

確認

關閉

|                              | 技術分析参數設定 |           | ×         |
|------------------------------|----------|-----------|-----------|
| 主圖指標 副圖指標                    |          |           |           |
| 指標種類                         | 參數設定     |           | 週期 日線 👻   |
| ↗ A.常用指標                     | ▼ 蕪1波亚馬炉 |           |           |
| 1.成交量線圖                      | ▶ 第1除十円線 | b 設定VOL   |           |
| 2.MACD                       | 至 第2修平均線 | 66        |           |
| 3.RSI相對強弱指標                  |          |           |           |
| 4.KD随機指標                     | ✓ 第3條平均線 | 120 設定VOL |           |
| 5.WMS威廉指標                    |          |           |           |
| 6.PSY心理線圖                    |          |           |           |
| /.DMI題回指標                    |          |           |           |
| 8.UUI順勢指標<br>0.00以日45週       |          |           |           |
| 9.UBV里尼湖                     |          |           |           |
| S. 困勞損保                      |          |           |           |
| 3 C.動能指標                     |          |           |           |
| ■ D.主船指示                     |          |           |           |
|                              |          |           |           |
| <ul> <li>☐ G.財務指標</li> </ul> |          |           |           |
|                              |          |           |           |
|                              |          |           |           |
|                              |          |           |           |
|                              |          |           | 確認 關閉     |
|                              |          |           | 1973 (P*3 |

(圖六)

## 3.11 技術分析

➡ 功能說明:提供商品之技術分析資訊。

**Q** 功能位置:主要功能列「技術分析」。

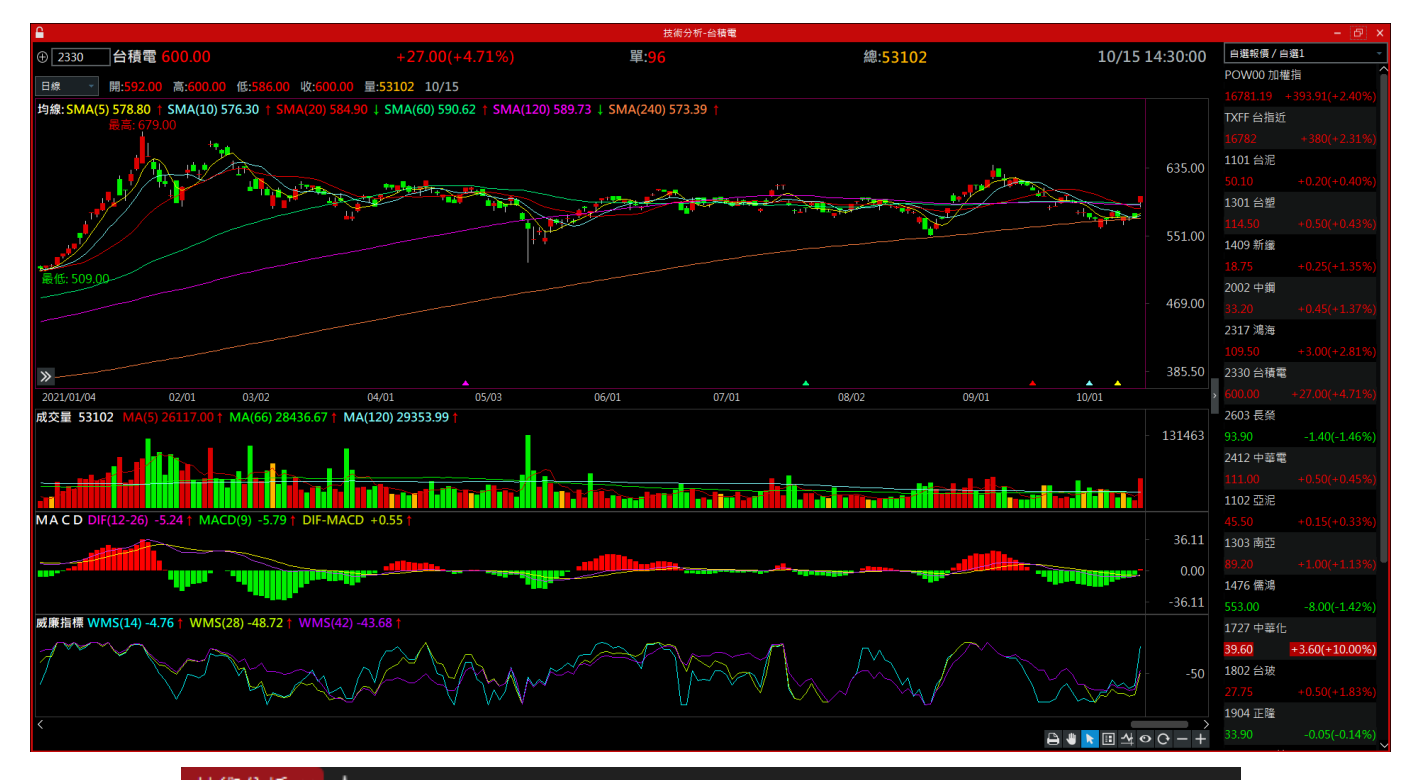

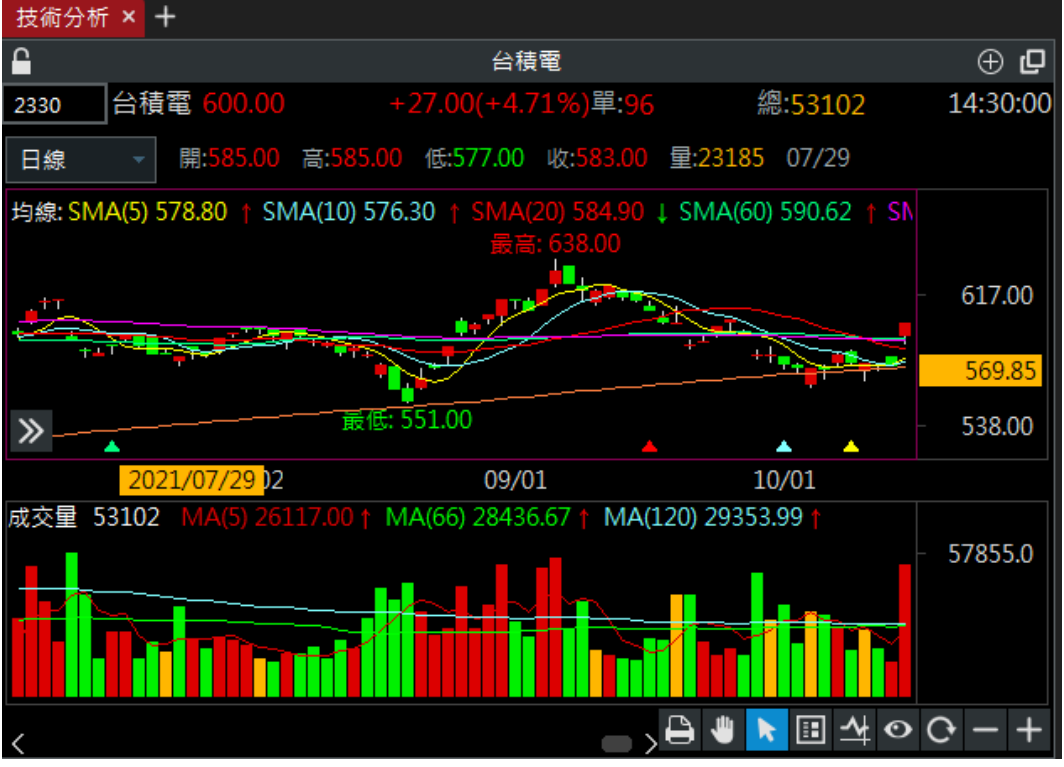

跎 操作說明:

① 右下方之工具列功能說明

- A 🕒 : 列印
- ⑧ ■: 啟動搬移模式,可依時間軸左右移動主副圖;亦可移動自畫物件,選定物件並按下滑鼠 左鍵不放,拖曳至目的位置即可。
- ■:切換數值標題,有三種模式可切換。
- ① 4: 切換游標查價模式,有十字線和游標模式可作切換。
- € ●: 隱藏或顯示所有自畫物件,在隱藏模式下無法使用繪圖工具。
- (F) ①: 重新載入歷史資料。
- ⑥ 🔜:技術線圖的 tick 寬度縮小或是[Ctrl]+滑鼠旋鈕往下旋。
- ⊕ ➡:技術線圖的 tick 寬度放大或是[Ctrl]+滑鼠旋鈕往上旋。
- ② 主圖功能說明
  - ④ 主圖設定:提供主圖類型(圖一)、主圖指標(圖二)、主圖指標設定(圖三)及匯出資料等設定功能。

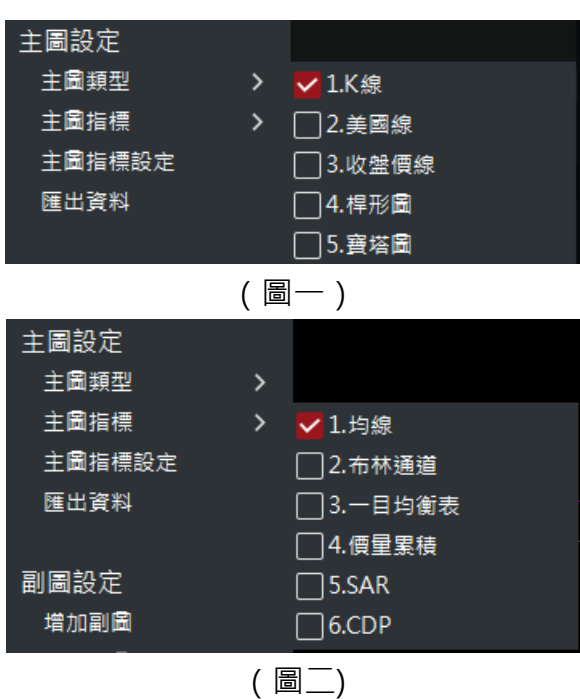

|                   | 技術分析參數設定 |     | ×      |
|-------------------|----------|-----|--------|
| 主圖指標 副圖指標         |          |     |        |
| 指標種類              | 参數設定     |     | 週期日線 🚽 |
| 1.均線              | ▼ 均線1    | 5   | 1點窖 🗸  |
| 2.布林通道            |          |     |        |
| 3.一目均衡表           | ✔ 均線2    | 10  | 1點寬 -  |
| 4.假里累積<br>5 C A D |          |     |        |
| 6.CDP             | ✔ 均線3    | 20  | 1點寬 -  |
|                   |          |     |        |
|                   | ⊻ 均線4    | 60  |        |
|                   | ▼ 均線5    | 120 | 1點實 -  |
|                   |          | 120 |        |
|                   | ☑ 均線6    | 240 | 1點寬 -  |
|                   |          |     |        |
|                   |          |     |        |
|                   |          |     |        |
|                   |          |     |        |
|                   |          |     |        |
|                   |          |     | 還原預設   |
|                   |          |     |        |
|                   |          |     | 確認關閉   |

(圖三)

B 主圖繪圖工具說明

:繪圖工具列,將滑鼠移至此按鈕,將會顯示繪圖工具列,如下圖所示。

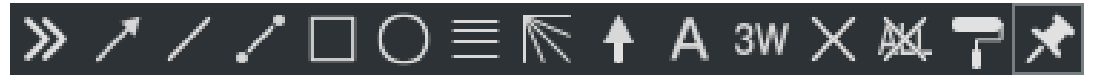

 正仲趨勢線·點選此按鈕後·當出現橘色十字線·先點擊想要的起始點後·往其他處滑動· 會出一條延伸線·游標滑動到想要的位置後放開即可·如下圖所示。

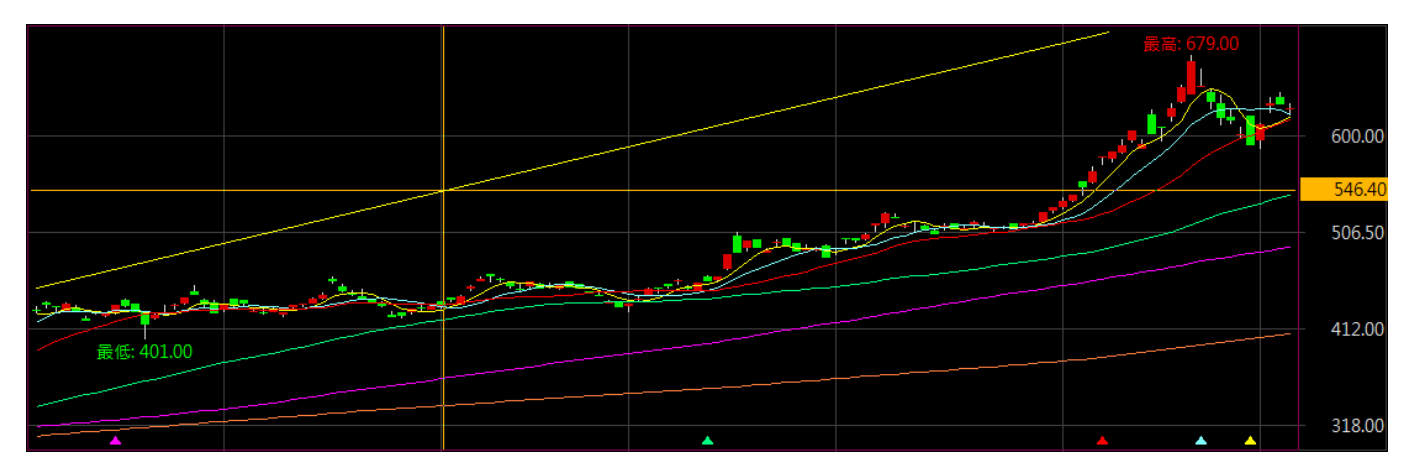

主 : 直線·點選此按鈕後·先點擊想要的起始點·游標滑動到想要的位置後放開即可·如下圖所示。

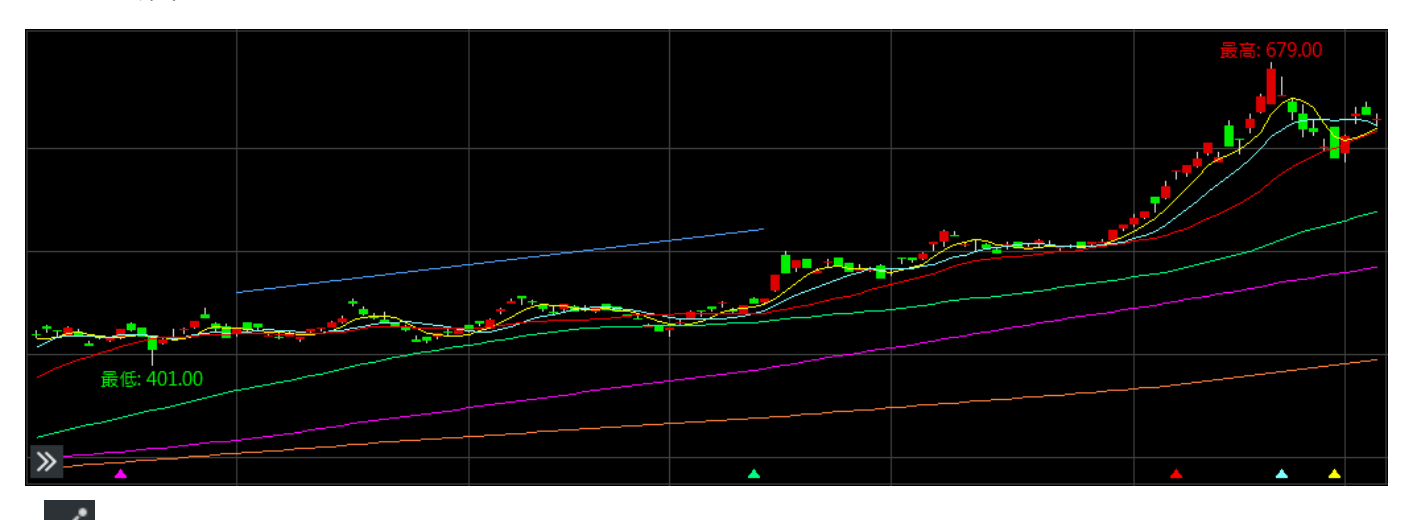

こ區間漲跌·點選此按鈕後·先點擊想要的起始點·游標滑動到想要的位置後放開即可·如下圖所示。

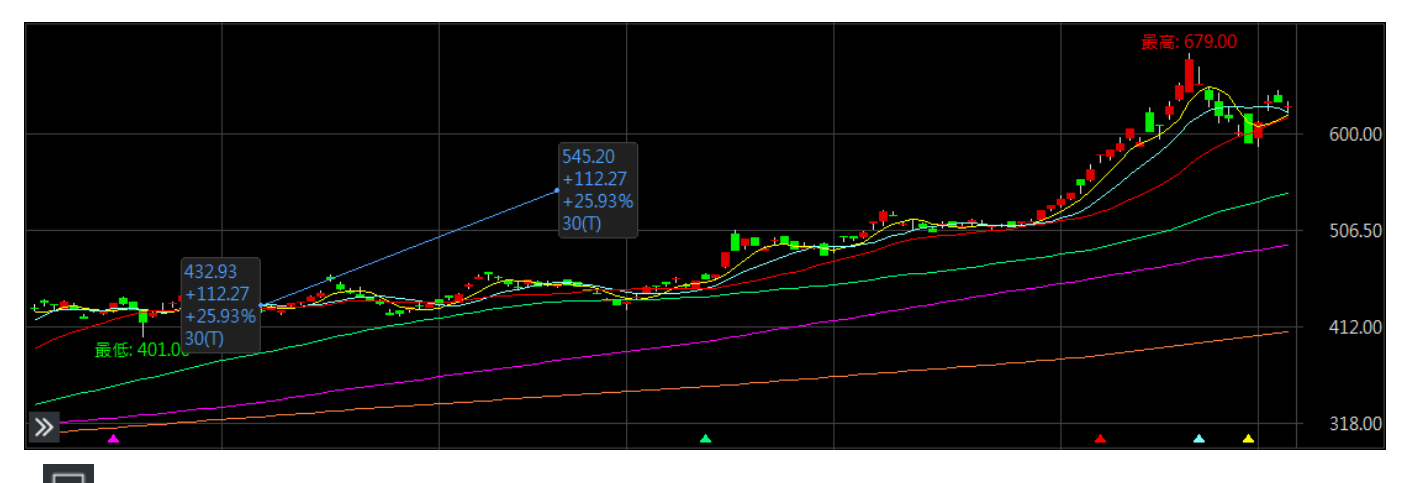

:矩形·點選此按鈕後·先點擊想要的起始點·游標滑動到想要的位置後放開即可·如下圖 所示。

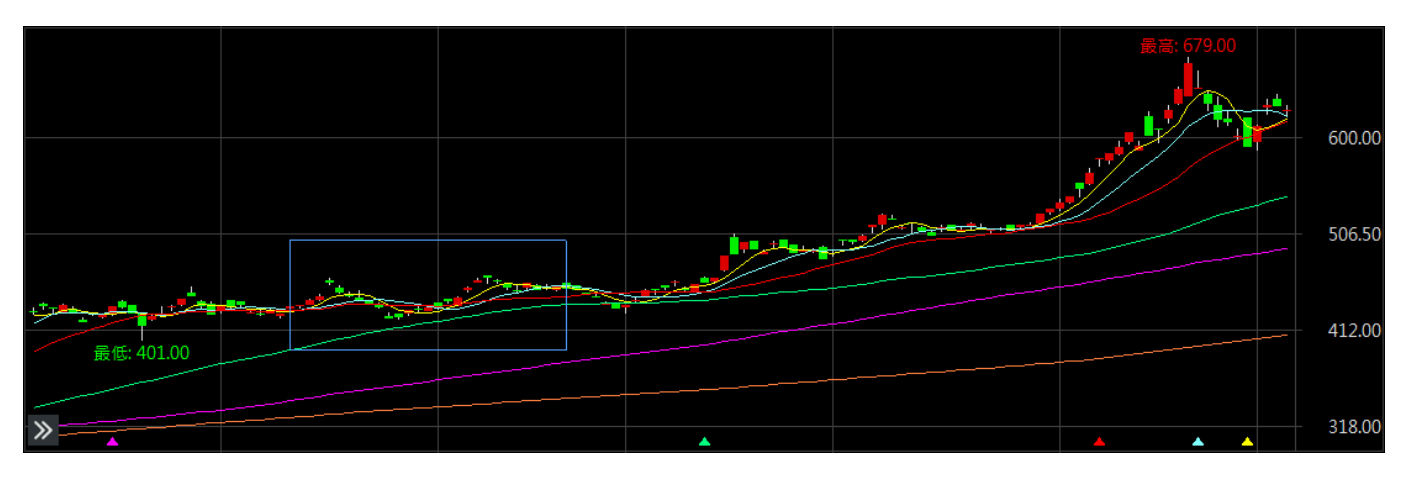
○:圓形·點選此按鈕後·先點擊想要的起始點·游標滑動到想要的位置後放開即可·如下圖 所示。

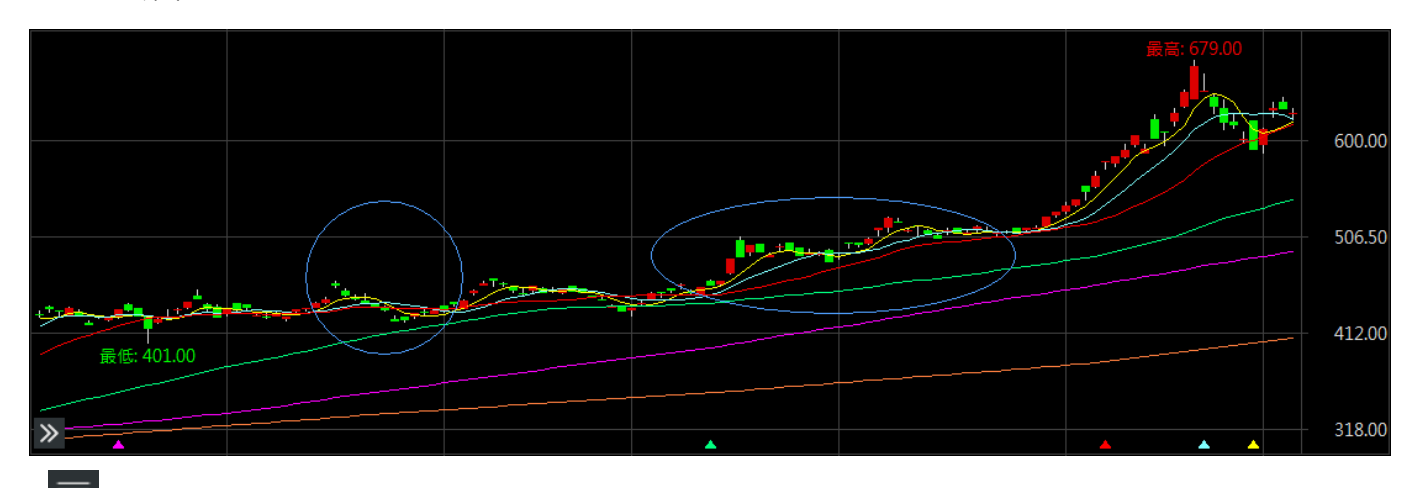

: 黃金分割率·點選此按鈕後·先點擊想要的起始點·游標滑動到想要的位置後放開即可· 如下圖所示。

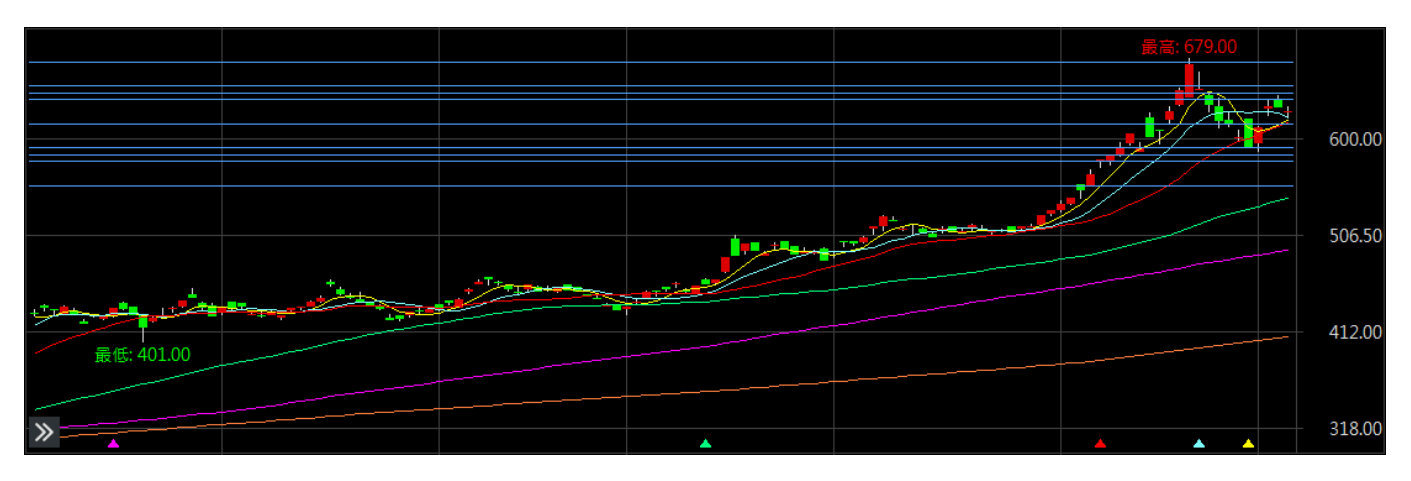

◎ : 甘氏角線·點選此按鈕後·先點擊想要的起始點·游標滑動到想要的位置後放開即可·如 下圖所示。

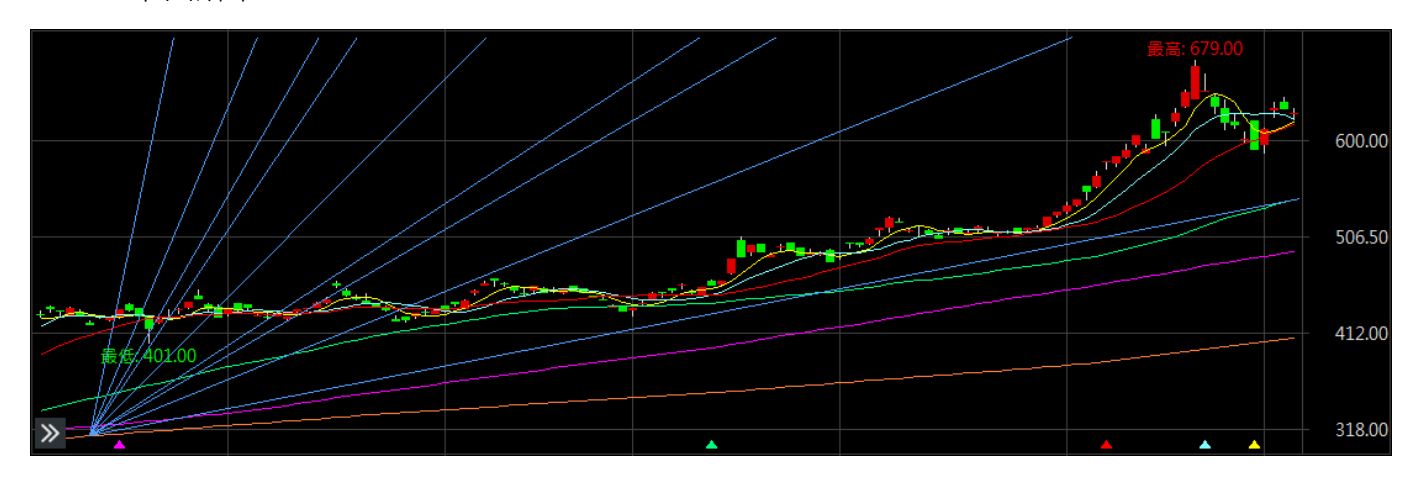

▲: 箭頭,點選此按鈕後,點擊欲增加箭頭的地方即可,如下圖所示,往上箭頭為紅色呈現, 往下箭頭為藍色呈現。

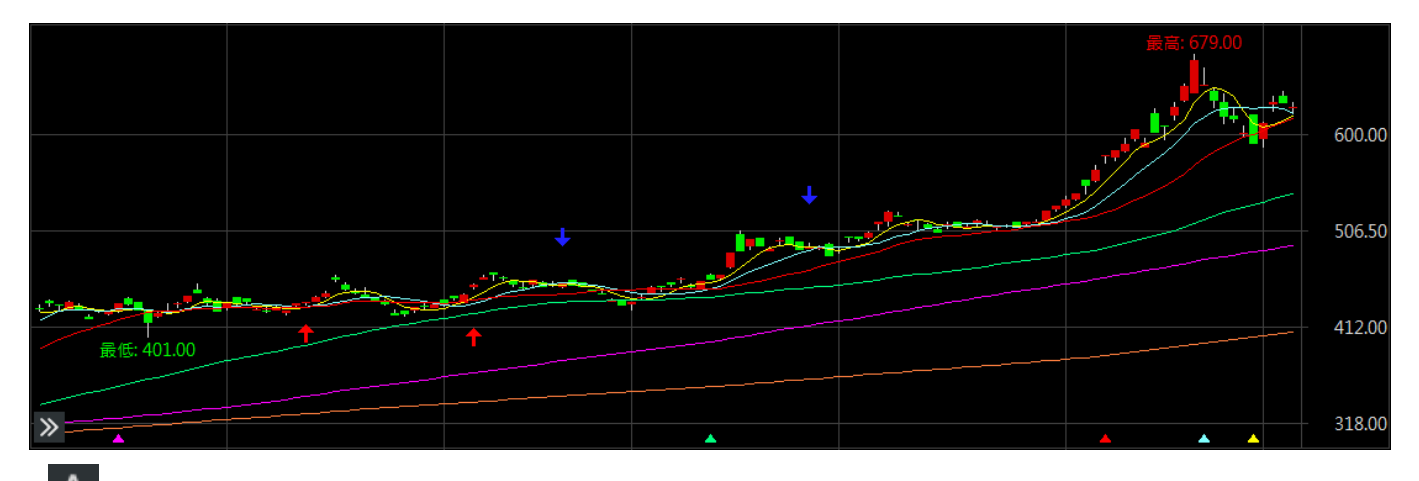

A: 文字標記,點選此按鈕後,先點擊想要的起始點,游標滑動到想要的位置後放開,將會出現編輯內容視窗,編輯完如下圖所示。

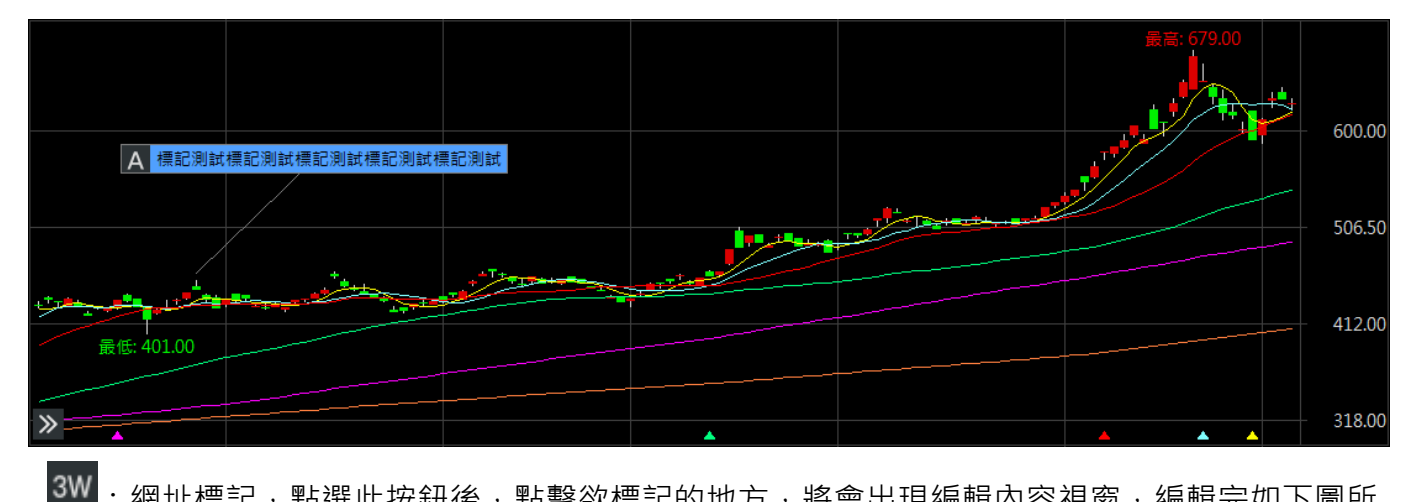

【:網址標記·點選此按鈕後·點擊欲標記的地方·將會出現編輯內容視窗·編輯完如下圖所 示·當點擊此物件兩下後·即會另開視窗所編輯的網站。

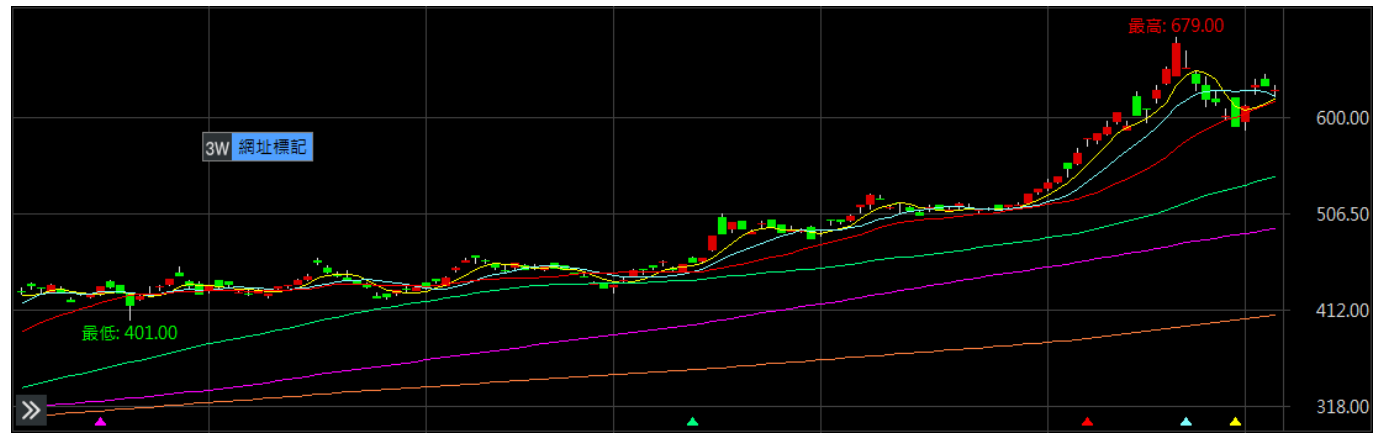

※ 編輯後的物件,按滑鼠右鍵,將會顯示以下選項可再做編輯或調整,唯有文字標記及網址標記, 才能使用 6.編輯註記自畫物件的選項。

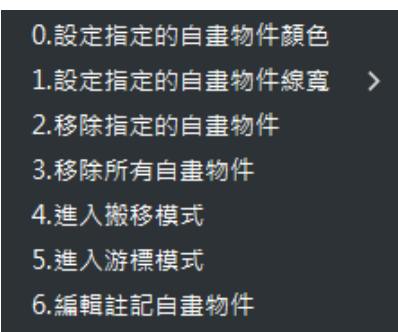

- □ ▲:全部刪除,將所以編輯的物件全部作刪除。

| 選擇自畫線參考價    |     |
|-------------|-----|
| 0.自由        |     |
| 1.最高價       |     |
| 2.最低價       |     |
| 3.開盤價       |     |
| 4.收盤價       |     |
|             |     |
| 選擇自畫線寬度     |     |
| A.設定自畫線寬度 > | 1點寬 |
|             | 2點寬 |
| 選擇自畫線顏色     | 3點寬 |
| F.自選        | 4點寬 |
| B.藍色        |     |
| R.紅色        |     |
| W.白色        |     |
| G.綠色        |     |
| Y.黃色        |     |

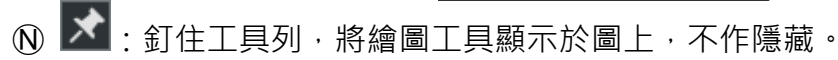

③ 副圖功能說明

A 副圖設定:提供增加副圖、刪除副圖、副圖指標設定(圖四)及副圖參數設定(圖五)及副
 圖指標設定(圖六)等設定功能。

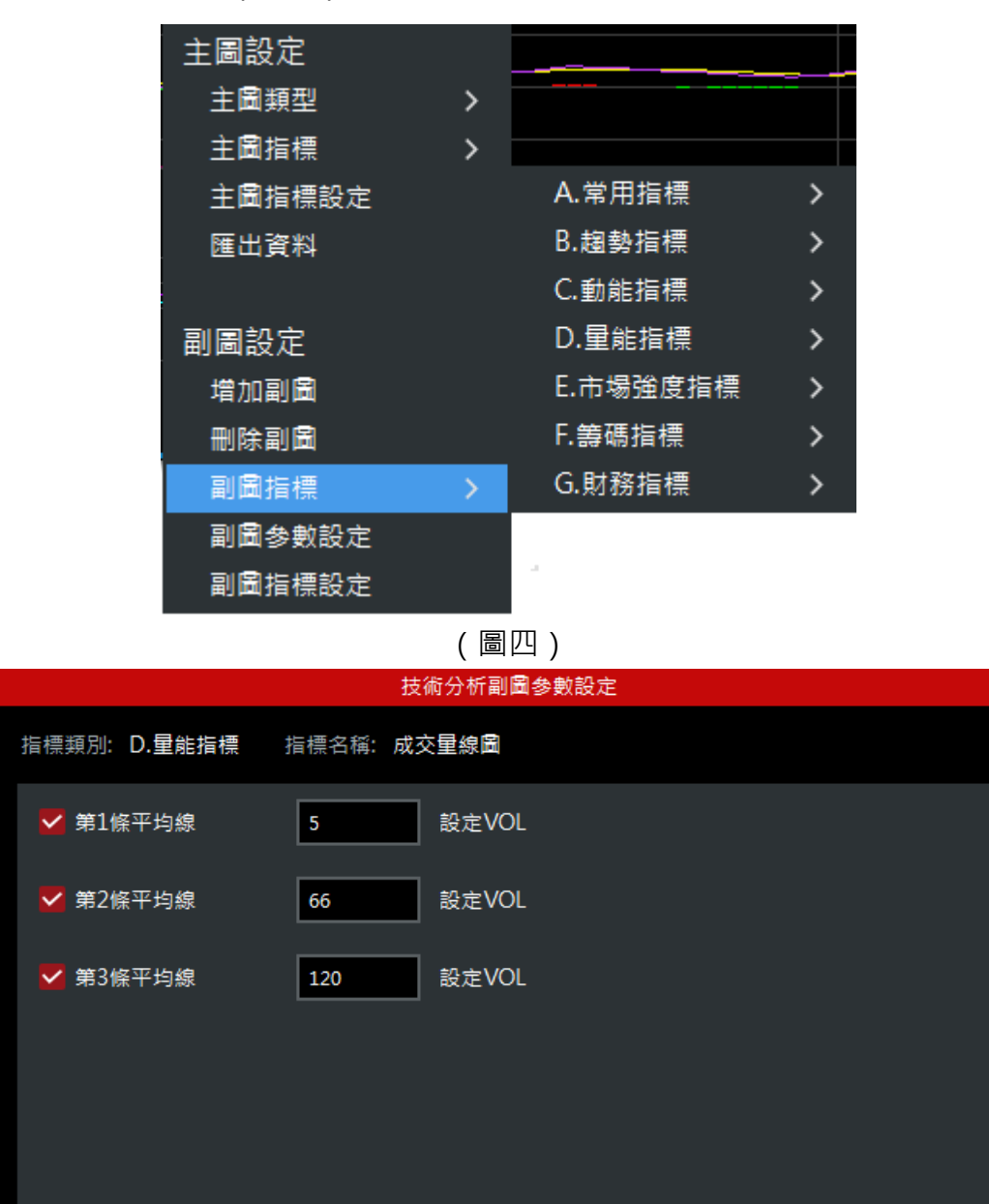

確認

關閉

|                                                    | 技術分析参數設定        |           |           |       | × |
|----------------------------------------------------|-----------------|-----------|-----------|-------|---|
| 主圖指標 副圖指標                                          |                 |           |           |       |   |
| 指標種類                                               | 參數設定            |           | 週期        | 日線 🔻  |   |
| ↗ A.常用指標                                           | <b>一</b> 每1版亚历始 |           |           |       |   |
| 1.成交量線圖                                            | ▶ 第1除十月線        | 5 設定VOL   |           |       |   |
| 2.MACD                                             | 至 第2修平均線        | 55        |           |       |   |
| 3.RSI相對強弱指標                                        |                 |           |           |       |   |
| 4.KD随機指標                                           | ✓ 第3條平均線        | 120 設定VOL |           |       |   |
| 5.WMS威廉指標                                          |                 |           |           |       |   |
| 6.PSY心理線圖                                          |                 |           |           |       |   |
| /.DMI題向指標                                          |                 |           |           |       |   |
| 8.CCI順勢指標                                          |                 |           |           |       |   |
| 9.OBV里龍潮                                           |                 |           |           |       |   |
| ŊB,趨勢指標                                            |                 |           |           |       |   |
| S. D. B. M. H. H. H. H. H. H. H. H. H. H. H. H. H. |                 |           |           |       |   |
| ■ D.里能指標                                           |                 |           |           |       |   |
| ▲ L.市場強度指標                                         |                 |           |           |       |   |
|                                                    |                 |           |           |       |   |
| Ŋ 6.財務指標                                           |                 |           |           |       |   |
|                                                    |                 |           |           |       |   |
|                                                    |                 |           |           |       |   |
|                                                    |                 |           | Trin that | 00 00 |   |
|                                                    |                 |           | 確認        | 嗣閉    |   |

(圖六)

# 3.12 支撐壓力

➡ 功能說明:提供商品之關鍵價位等相關資訊。

**Q** 功能位置:主要功能列「支撐壓力」。

| <b></b>         |            |        |                  | 支撐壓力-台積電           |         |          | - 🗆 X           |
|-----------------|------------|--------|------------------|--------------------|---------|----------|-----------------|
| ⊕ 2330 <b>É</b> | 合積電 600.00 |        | +27.00(+4.71%)   | 單: <mark>96</mark> | 總:53102 | 1        | 0/15 14:30:00   |
|                 |            |        | 關鍵價位             |                    |         | 自選報價/自   | 難1 ▼            |
|                 |            | 關卡價位   | 指標               |                    |         | POW00 加權 | 指               |
|                 |            | 679.00 | 240日最高價          |                    |         |          | +393.91(+2.40%) |
|                 |            | 638.00 | 120日最高價          |                    |         | TXFF 台指近 |                 |
|                 |            | 638.00 | 60日最高價           |                    |         |          | +380(+2.31%)    |
|                 |            | 609.92 | B.Band-(20MA+2σ) |                    |         | 1101 台泥  |                 |
|                 |            | 605.35 | 三關價-上關           |                    |         |          | +0.20(+0.40%)   |
|                 |            |        | 現價               |                    |         | 1301 台塑  |                 |
|                 |            | 597.41 | B.Band-(20MA+1σ) |                    |         | 114.50   | +0.50(+0.43%)   |
|                 |            | 593.00 | 三關價-中關           |                    |         | 1409 新藏  | .0.25(.1.259()  |
|                 |            | 590.61 | 60日均價            |                    |         | 10.75    | +0.25(+1.55%)   |
|                 |            | 589.72 | 120日均價           |                    |         | 33.20    | +0.45(+1.37%)   |
|                 |            | 584.90 | 20日均價            |                    |         | 2317 鴻海  |                 |
|                 |            | 580.65 | 三關價-下關           |                    |         |          |                 |
|                 |            | 580.50 | CDP-最高值AH        |                    |         | 2330 台積電 |                 |
|                 |            | 576.00 | CDP-近高值NH        |                    |         |          |                 |
|                 |            | 573.39 | 240日均價           |                    |         | 2603 長榮  |                 |
|                 |            | 572.39 | B.Band-(20MA-1σ) |                    |         | 93.90    | -1.40(-1.46%)   |
|                 | 570.00     |        | CDP-近低值NL        |                    |         | 2412 中華電 |                 |
|                 |            | 568.50 | CDP-最低值AL        |                    |         |          |                 |
|                 |            | 559.88 | B.Band-(20MA-2σ) |                    |         | 1102 亞泥  |                 |
|                 |            | 551.00 | 60日最低價           |                    | ~       | 45.50    | +0.15(+0.33%)   |

| 支撐壓力 | x +  |                  | ļ          |
|------|------|------------------|------------|
|      |      | 台積電              | ⊕ <b>₽</b> |
| 翻一   | 卡價位  | 指標               | Â          |
| 679  | 9.00 | 240日最高價          |            |
| 638  | 8.00 | 120日最高價          |            |
| 638  | 8.00 | 60日最高價           |            |
| 609  | 9.92 | B.Band-(20MA+2σ) |            |
| 60   | 5.35 | 三關價-上關           |            |
| 600  | 0.00 | 現價               |            |
| 59   | 7.41 | B.Band-(20MA+1σ) |            |
| 59   | 3.00 | 三關價-中關           |            |
| 590  | 0.61 | 60日均價            |            |
| 589  | 9.72 | 120日均價           |            |
| 584  | 4.90 | 20日均價            |            |
| 5.80 | 0.65 | 二國価_ 下國          | $\sim$     |

# 3.13 個股新聞

➡ 功能說明:提供商品之個股相關新聞資訊。

**Q** 功能位置:主要功能列「個股新聞」。

|                                                          | 個股新聞-台科                                                                  | 電                                                                                   |                                             |                               | - 🗆 ×         |  |  |  |  |  |
|----------------------------------------------------------|--------------------------------------------------------------------------|-------------------------------------------------------------------------------------|---------------------------------------------|-------------------------------|---------------|--|--|--|--|--|
| ① 2330 台積電 600.00                                        | +27.00(+4.71%) 單:96                                                      | 總: <mark>53102</mark>                                                               | 10/15 14:30:00                              | 自選報價/自                        | 選1 -          |  |  |  |  |  |
| 2021/10/15 23:11:00 新聞最後更新 🔿                             |                                                                          |                                                                                     | A- A+                                       | POW00 加權                      | 21指 (1)       |  |  |  |  |  |
| <sup></sup> 標題<br>外資買超台股278.99億 最愛這 ┃^<br>+ <sup>炒</sup> | 外資買超台股278.99億 最愛這十檔<br>2021-10-15 19:05:08                               | 外資買超台股278.99億 最愛這十檔                                                                 |                                             |                               |               |  |  |  |  |  |
| 2021-10-15 19:05                                         | 相關商品:台積電                                                                 | 相關商品:台積電                                                                            |                                             |                               | +560(+2.51%)  |  |  |  |  |  |
| 護國神山法說報喜 多頭奮起化解<br>台股保守氛圍<br>2021-10-15 18:55            | 經濟日報 記者楊伶雯 / 台北即時報導                                                      |                                                                                     |                                             | <mark>50.10</mark><br>1301 台塑 | +0.20(+0.40%) |  |  |  |  |  |
| 《電子零件》志聖前3季EPS3.28<br>元 超車去年同期<br>2021-10-15 17:17       | 台股今(15)日大漲・三大法人中僅投信小<br>超前十大個股包括晶圓代工、面板、金融股<br>47 403張・台積齋(2330)為外資置超筆□  | 賣超・外資則是買超278.99<br>等・買超最多為新光金(288<br>「高・買超33.738張・终止連                               | 億・統計外資買<br>88)・單日買超<br>四賣・聯雷(               | 114.50<br>1409 新纖             | +0.50(+0.43%) |  |  |  |  |  |
| 《證交所》今日單一證券鉅額成<br>交股票:南港、統一、泰豐<br>2021-10-15 17:13       | 2303)也獲外資買超,終止連九賣。                                                       |                                                                                     | 18.75<br>2002 中鋼<br>33.20                   | +0.45(+1.37%)                 |               |  |  |  |  |  |
| 外資買超台積電3.37萬張 大漲<br>27元市值増7001億元<br>2021-10-15 16:34     | 台股今日以16,426.76點開出・指數開高走高<br>帶領多頭強攻・指數收在最高點16,781.19點                     | 台股今日以16,426.76點開出・指數開高走高・台積電法說會釋出正面訊息<br>帶領多頭強攻・指數收在最高點16,781.19點・漲幅2.4%・上漲393.91點・ | 息・台積電大漲<br>- 三大法人合計                         | 2317 鴻海<br>109.50<br>2330 台積電 |               |  |  |  |  |  |
| 台積電領軍台股大漲393.91點<br>三大法人買超300.84億<br>2021-10-15 16:28    | 買超300.84億元・其中投信賣超2.99億元・                                                 | 目營商買超(合計)24.84億                                                                     | 元。                                          | 600.00<br>2603 長榮             |               |  |  |  |  |  |
| 《台北股市》台股周末開趴 外資<br>2日買超313億元<br>2021-10-15 15:02         | 統計外資買超前十大個股依序是新光金、台<br>2882)、群創(3481)、台新金(2887)<br>2317)等,息圓代丁醬姓、西梅雙点都在刻 | 93.90<br>2412 中華電<br>111.00                                                         | -1.40(-1.46%)<br>+0.50(+0.45%)              |                               |               |  |  |  |  |  |
| 《盤後解析》量增強彈393點 周<br>線連2紅<br>2021-10-15 14:50             |                                                                          |                                                                                     |                                             | 1102 亞泥<br>45.50              |               |  |  |  |  |  |
| 台藉雷領軍多丽碲 ひ 台 時 漲 3 9 3 √                                 | 台積電法說會釋出利多・股價強漲・收在60                                                     | 0元・上漲27元・漲幅4.71%                                                                    | ら・外資買超 ~~~~~~~~~~~~~~~~~~~~~~~~~~~~~~~~~~~~ | 1303 南亞<br>89.20              | +1.00(+1.13%) |  |  |  |  |  |

| 個股新聞 × 🕇      |               |               |            |               |
|---------------|---------------|---------------|------------|---------------|
|               |               | 台積電           | C• A− A+ ⊕ | Q             |
| 外資買超台股        | 278.99億 最愛這十梢 | 出             |            | <b>A</b>      |
| 2021-10-15 19 | 9:05          |               |            |               |
| 護國神山法說        | 報喜 多頭奮起化解台    | <b>}股保守氛圍</b> |            |               |
| 2021-10-15 18 | 8:55          |               |            |               |
| 《電子零件》        | 志聖前3季EPS3.28元 | 〒 超車去年同期      |            |               |
| 2021-10-15 17 | 7:17          |               |            |               |
| 《證交所》今        | 日單一證券鉅額成交     | :股票:南港、統一、泰豐  |            |               |
| 2021-10-15 17 | 7:13          |               |            |               |
| 外資買超台積        | 電3.37萬張 大漲27テ | 元市值增7001億元    |            |               |
| 2021-10-15 16 | 5:34          |               |            |               |
| 台積電領軍台        | 股大漲393.91點 三カ | 大法人買超300.84億  |            |               |
| 2021-10-15 16 | 5:28          |               |            |               |
| 《台北股市》        | 台股周末開趴 外資2    | 日買超313億元      |            |               |
| 2021-10-15 15 | 5:02          |               |            |               |
| 《盤後解析》        | 量增強彈393點 周線   | 連2紅           |            | $\overline{}$ |
|               |               |               |            | 2             |

🖹 操作說明:

- A-A+
   :提供字體縮小、放大功能。
- ② C:提供重新整理按鈕·顯示最新資訊。
- ③ 若該新聞內容有相關商品,則會顯示於新聞內文之最上方及最下方。
- ④ 最上方之相關商品:其商品文字以藍色呈現,如 相關商品:高雄銀;點擊後,即另開該股「綜 合報價」資訊之視窗。
- **B** 最下方之相關商品:顯示相關商品之價格並提供可加入自選的功能,如下圖所示;

| 相關商品   | 全部選取 | 加入自選 | 全部反選  |              |
|--------|------|------|-------|--------------|
| O 2836 | 高雄銀  |      | 10.25 | +0.05(0.49%) |

- **全部選取**:將所有之相關商品全部選取。
- 加入自選:將有點選之相關商品加入自選清單內。
- 全部反選:將有點選之相關商品全部取消。

### 3.14 個股財務

➡ 功能說明:提供商品之月營收表、損益表、資產負債表、現金流量表、獲利能力、償債能力及 經營能力等相關財務資訊。

**Q** 功能位置:主要功能列「個股財務」。

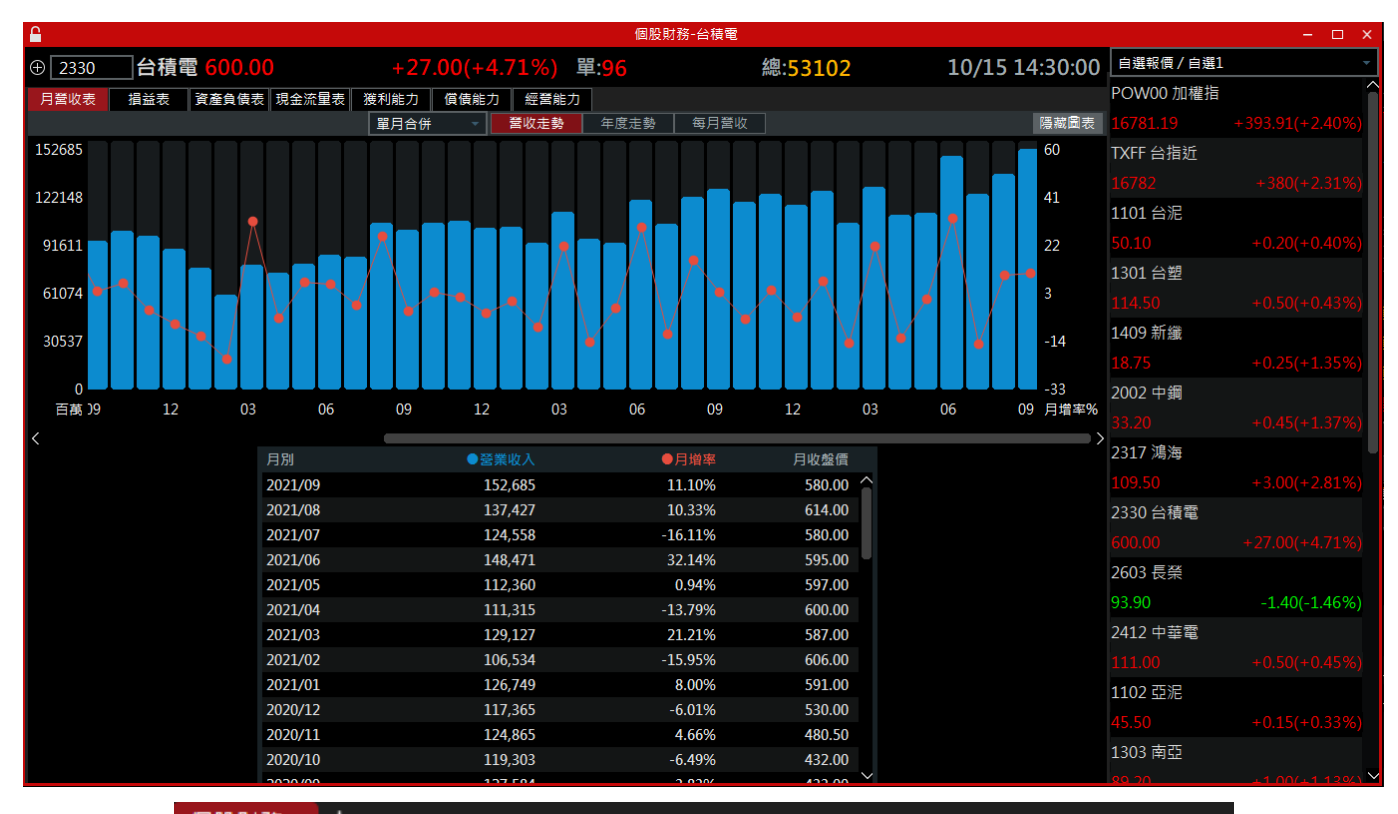

| 個股財務 ×  | +   |            |        |      |          |      |               |    |
|---------|-----|------------|--------|------|----------|------|---------------|----|
| <b></b> |     |            | 台積電    | ē    |          |      | ۱ 🕀           | Q  |
| 月營收表    | 損益表 | 資產負債表      | 現金流量表  | 獲利能力 | 償債能力     | 經營能力 |               |    |
| 單月合併    | -   | 營收走勢       | 年度走勢   | 每月營收 | <b>欠</b> | E    | 原不圖表          | ŧ, |
| 月別      |     | ● <b>쭐</b> | 業收入    |      | ●月増率     | 月    | 收盤價           |    |
| 2021/09 |     | 15         | 52,685 |      | 11.10%   | 5    | 680.00        |    |
| 2021/08 |     | 13         | 37,427 |      | 10.33%   | 6    | 514.00        |    |
| 2021/07 |     | 12         | 24,558 |      | -16.11%  | 5    | 680.00        |    |
| 2021/06 |     | 14         | 18,471 |      | 32.14%   | 5    | i95.00        |    |
| 2021/05 |     | 11         | 12,360 |      | 0.94%    | 5    | <b>97.00</b>  |    |
| 2021/04 |     | 11         | 1,315  |      | -13.79%  | 6    | 600.00        |    |
| 2021/03 |     | 12         | 29,127 |      | 21.21%   | 5    | 87.00         |    |
| 2021/02 |     | 10         | )6,534 |      | -15.95%  | 6    | 606.00        |    |
| 2021/01 |     | 12         | 26,749 |      | 8.00%    | 5    | <b>691.00</b> |    |
| 2020/12 |     | 11         | 17,365 |      | -6.01%   | 5    | 630.00        |    |
| 2020/11 |     | 12         | 24,865 |      | 4.66%    | 4    | 80.50         |    |
| 2020/10 |     | 11         | 19,303 |      | -6.49%   | 4    | 32.00         |    |
|         |     |            |        |      |          |      |               |    |

# 3.15 個股籌碼

➡ 功能說明:提供商品之券點分布、籌碼分布、三大法人、融資融券、券商進出、主力進出、集
 保餘額、董監持股、董監質設、股權分布、持股轉讓及買回庫藏股等相關籌碼資訊。

**Q** 功能位置:主要功能列「個股籌碼」。

| <b></b>        |              |                    |                      |            |            |             |             |                       |                        | 個股等           | 碼-台積電         |              |                                                                                                    |                 |        |          |            |           |             |               |           |                |
|----------------|--------------|--------------------|----------------------|------------|------------|-------------|-------------|-----------------------|------------------------|---------------|---------------|--------------|----------------------------------------------------------------------------------------------------|-----------------|--------|----------|------------|-----------|-------------|---------------|-----------|----------------|
| ⊕ 2330 f       | 台積電 60       |                    |                      |            |            | 0(+4.7      | 71%)        |                       | 單:                     | 96            |               |              | 紙                                                                                                    | 53102           |        |          |            | 10/1      | 5 14:30     | 0:00          | 白選報價/白選1  |                |
| 券商分點 籌研        | 新分布 三大       | 法人 融資融券            | 主力進出 集               | 保餘額        | 董監持股       | 董監質         | 設 股權分       | 市 持股曹                 | 線「貫回庫                  | 藏股            |               |              |                                                                                                    |                 |        |          |            |           |             |               | POW00 加權指 |                |
| 類別 置超 🗸        | 期間 近日        | → 券商 凱基-           | 台北 🔹                 | ] '        |            |             |             |                       |                        |               |               |              |                                                                                                    |                 |        |          |            |           |             |               |           |                |
| 開:592.00 高:60  |              | 00 收:600.00 量:53   | 3102 10/15           |            |            |             |             |                       |                        |               |               |              |                                                                                                    |                 |        |          |            |           |             |               | TXFF 台指近  |                |
| 均線: SMA(5) 578 | .80 † SMA(10 | )) 576.30 † SMA(20 | ) 584.90 ↓ SM        | A(60) 590. | .62 † SMA( | 120) 589.   | .73 ↓ SMA() | 240) 573.39           |                        |               |               |              |                                                                                                    |                 |        |          |            |           |             |               |           |                |
|                | 679.00       | **                 |                      |            |            |             |             |                       |                        |               |               |              |                                                                                                    |                 |        |          |            |           |             |               | 1101 台泥   |                |
| . 🥩            | A            |                    | 1                    |            |            |             |             |                       |                        | -             |               |              |                                                                                                    |                 |        |          | -          |           |             |               |           |                |
|                |              |                    |                      |            |            |             |             | and the second second |                        |               |               | -            | The second second second second second second second second second second second second second second second se |                 |        |          | -          |           |             | 47.00         | 1301 台塑   |                |
|                |              |                    |                      |            |            |             | 最低: 518.0   |                       |                        |               |               |              |                                                                                                    |                 |        |          |            |           | - J.        | 47.00         |           |                |
|                |              |                    |                      |            |            |             |             |                       |                        |               |               |              |                                                                                                    |                 |        |          |            |           |             |               | 1409 新鐵   |                |
|                |              |                    |                      |            |            |             |             |                       |                        |               |               |              |                                                                                                    |                 |        |          |            |           |             | 96.50         |           |                |
|                | 2021/02/     | 01 03/02           |                      | 04/01      |            | 05/0        |             | 06/                   | 01                     |               | 07/01         | •            | 08/02                                                                                                    |                 | 09/01  |          | 10/        | /01       |             |               | 2002 中綱   |                |
| 分點進出 買賣超+      | -954張↓ 貫17   | 20張 † 賣766張 †      |                      |            |            |             |             |                       |                        |               |               |              |                                                                                                    |                 |        |          |            |           |             |               |           |                |
|                |              |                    |                      |            |            |             |             |                       |                        |               |               |              |                                                                                                    |                 |        |          |            |           |             | 4718          | 2317 鴻海   |                |
|                |              |                    |                      | 1.1.1.1    |            |             |             |                       |                        |               |               |              |                                                                                                    |                 |        |          |            | a la      |             |               |           |                |
|                |              |                    |                      |            |            |             | r II        |                       |                        |               |               |              |                                                                                                    |                 |        |          |            |           |             | U             | 2330 台積電  |                |
|                |              |                    |                      |            |            |             |             |                       |                        |               |               |              |                                                                                                    |                 |        |          |            |           |             | 4718          | 600.00    |                |
| <              |              |                    |                      |            |            |             |             |                       |                        |               |               |              |                                                                                                    |                 |        |          |            |           |             | $\rightarrow$ | 2603 長榮   |                |
|                |              |                    |                      |            |            |             |             |                       |                        |               |               |              |                                                                                                    |                 |        |          | 🖨 👋 📘      | 1 🗉 🐴     | 0 () ·      | - +           | 93.90     | -1 40(-1 46%)  |
| 0              |              |                    |                      |            |            |             |             | 買賣超                   | 焦點                     | 明細            |               |              |                                                                                                    |                 |        |          |            |           |             |               | 2412 由莊雷  |                |
| (1) 直實超15大     |              |                    | 直超                   | 00 min 47  | 實超         |             | et 카니. et   | 開始大山                  | # 아카니니                 | 221/J.        | 785 L/s /75   | 00 min 47 #3 | WA*5                                                                                                    | ****            | 42.34  | 82 14-2E | 7812476    | Wateh     | 787 027 464 |               | 111.00    |                |
| 主力業研           |              | 新加坡商港組             | <sup>無額</sup><br>出輪作 | 3630       | 3878       | 奥加R<br>2/18 | 6 56%       | 頁成文山<br>7 01%         | 夏 <u>祝</u> 文山<br>0.45% | 具均值<br>595.8/ | 复均度<br>596.73 | 具黄起朝<br>22倍  | 具土駅<br>22倍                                                                                                    | 東土朝<br>1/17 989 | 15 21/ | 夏月派      | 复归派<br>177 | 具単数<br>1/ | 東平気<br>1/   | 16            | 1102 西淀   |                |
| 主力護出(碼)·       |              | 当本林                | 回輪作沖                 |            | 4080       | 451         |             | 7 38%                 | 0.43%                  | 595.04        | 591 59        |              | 23億                                                                                                    | 266,809         |        | 277.0    | 64.4       | 15        | 7           | 16            | 45 50     |                |
| 主力集中(%);       |              | 关节                 | 輸作隔                  |            | 2366       | 143         |             | 4.28%                 | 0.26%                  | 596.42        | 594.07        |              | 14億                                                                                                    | 85.445          |        | 169.0    | 20.4       | 14        |             | 10            | 1303 南西   |                |
| 成交量(張):        | 55305        | 花旗環球               | 国輸作                  |            | 1972       | 405         |             | 3.57%                 | 0.73%                  | 594.96        | 592.91        |              | 12億                                                                                                    | 240,127         |        | 140.9    | 33.8       | 14        | 12          | 8             | 1000 HJ   |                |
| 佔股本比重(%)       | : 0.12       | 凱基-台北              | 輸作                   |            | 1720       | 766         |             | 3.11%                 | 1.39%                  | 596.30        | 596.48        |              | 10億                                                                                                    | 457,357         |        | 122.9    | 51.1       | 14        | 15          | 7             | 1476 /康迪  |                |
| 區間周轉率(%)       | : 0.21       | 元大                 |                      |            | 1383       |             |             | 2.50%                 | 1.29%                  | 592.18        | 592.81        |              | 819,172                                                                                                    | 422,694         |        | 92.2     | 44.6       |           |             | 5-            | 1470 88/8 | 9.00( 1.439()  |
| 集中天數(%):       | 100.00       | 統一-內湖              |                      |            | 505        |             |             | 0.91%                 | 0.06%                  | 596.23        | 596.96        |              | 301,154                                                                                                    | 19,297          |        | 72.1     | 3.2        |           | 10          | 4             | 1727 中華/上 | -6.00(-1.42%)  |
|                |              | 法銀巴黎               | 出輸                   |            | 500        | 138         |             | 0.90%                 | 0.25%                  | 596.10        | 597.83        |              | 298,048                                                                                                    | 82,501          |        | 45.5     | 34.5       |           |             | 2             | 1/2/中華16  | 12 001 10 0000 |
|                |              | 日盛-大墩              |                      |            | 251        | 28          |             | 0.45%                 | 0.05%                  | 597.98        | 593.73        |              | 150,195                                                                                                    | 17,044          |        | 50.2     | 2.2        |           |             | 31            | 59.60     | +3.60(+10.00%) |
|                |              | 凱基-斗六              |                      |            | 200        |             |             | 0.36%                 | 0.01%                  | 597.50        | 591.87        |              | 119,500                                                                                                    | 3,699           |        | 100.0    | 1.2        |           |             | 5!            | 1802 合坡   |                |
|                |              | 國票-敦北法人            | 嬴                    |            | 128        | 54          |             | 0.23%                 | 0.10%                  | 591.85        | 594.62        |              | 75,757                                                                                                    | 32,597          |        | 11.6     | 3.6        |           |             | -             | 27.75     |                |
|                |              | 兆豐                 | 国嬴                   |            |            |             |             | 0.31%                 | 0.20%                  | 593.60        | 593.30        |              | 101,215                                                                                                    | 66,895          |        | 11.3     | 8.0        |           |             | 1             | 1904 正隆   |                |
|                |              | <                  |                      |            |            |             |             |                       |                        |               |               |              |                                                                                                    |                 |        |          |            |           |             |               | > 33.90   | -0.05(-0.14%)  |

| 券商分點                                             | 籌碼分布     | 三大法     | 人 副 | 資融券          | 主た    | 進出   | 集保餘額   | 董監持股           | >      |
|--------------------------------------------------|----------|---------|-----|--------------|-------|------|--------|----------------|--------|
|                                                  |          | 買       | 賣超  | 焦點           | 5     | 明    | 細      |                | 隱藏圖表   |
| <ol> <li>              〕             『</li></ol> | 大 2021/1 | 0/15    | 主力  | 進出(張):       | 3134  |      | 佔股     | 本比重(%):(       | ).12   |
|                                                  |          |         | 主力  | 集中(%):       | 56.68 |      | 品間     | 周轉率(%):(       | ).21   |
| 主力籌碼                                             | 大買       |         | 成交  | 量(張):        | 5530  | 5    | 集中     | 天數 <b>(%):</b> | 100.00 |
| 近日                                               | -        | 買超      |     | 賣超           |       |      |        |                |        |
| 券商分點                                             |          | 焦點      | 買賣走 |              | 强度    | 賣張   | 成交比重   | i 買成交比         | も 夏成交  |
| 台灣摩根士                                            | :丹利 [    | 囤輸作     |     | <b>1</b> 147 | 44    | 1253 | 24.39% | 26.66%         | 6 2.2  |
| 摩根大通                                             | 出        | 腧作沖     | 585 | 9 72         | 18    | 1359 | 10.59% | 13.05%         | 6 2.4  |
| 瑞士信貸                                             | I        | 囤輸作     | 396 | 4 42         | 66    | 302  |        | 5 7.71%        | 6 0.5  |
| 新加坡商瑞                                            | 銀        | 出輸作     | 363 | 38           | 78    | 248  | 6.56%  | 5 7.01%        | 6 0.4  |
| 美林                                               | 田        | 腧作沖     | 362 | 9 40         | 80    | 451  | 6.56%  | <b>7</b> .389  | 6 0.8  |
| 美商高盛                                             | ļ        | 腧作隔     |     | 3 23         | 66    | 143  | 4.02%  | 4.28%          | 6 0.2  |
| 花旗環球                                             | [        | 囤輸作     |     | 7 19         | 72    | 405  |        | 3.57%          | 6 0.7  |
|                                                  |          | iaa //⊨ |     | / 17         | 20    | 766  |        | 2 1 1 0        | ∠ 1.ªY |

# 3.16 個股診斷

➡ 功能說明:提供商品之績效分析、同業比較、技術分析及關鍵價位等相關診斷資訊。

**Q** 功能位置:主要功能列「個股診斷」。

| <b>A</b>      |                                      |                |                |                      |                | 個股診斷-台租     | 責電               |                |           | - 🗆 ×             |
|---------------|--------------------------------------|----------------|----------------|----------------------|----------------|-------------|------------------|----------------|-----------|-------------------|
| ⊕ <u>2330</u> | 台積電                                  | 600.00         |                | +27.00(+4.           | 71%) 單         | <b>፤:96</b> | 總:53102          | 10/15 14:30:00 | 自選報價/自選1  |                   |
| 績效分析          |                                      | 2021/10/15     | 同業比較           |                      | 2021/10/15     |             | 關鍵價位             |                | POW00 加權指 |                   |
| 項目            | 優劣評比                                 | 成長趨勢           | 項目             | 資料值                  | 同業值            | 關卡價位        | 指標               |                | 16781.19  | +393.91(+2.40%)   |
| 接單能力          | תתת                                  |                | 收盤價            | 600.00               | 212.04         | 679.00      | 240日最高價          |                | TXFF 台指近  |                   |
|               |                                      |                | 本益比            | 28.08                | 28.01          | 638.00      | 120日最高價          |                | 16782     | +380(+2.31%)      |
| 獲利能力          | ההה                                  | הההה           | 股價淨值比          | 7.81                 | 3.78           | 638.00      | 60日最高價           |                | 1101 台泥   |                   |
|               |                                      |                |                | 76.04                |                | 609.92      | B.Band-(20MA+2o) |                | 50.10     | +0.20(+0.40%)     |
| 經營能力          |                                      | תתת            | 母股凈值           | /6.81                | 42.21          | 605.35      | 三關價-上關           |                | 1301 台塱   |                   |
|               |                                      |                | 殖利率            | 1.67                 | 2.52           |             | 現價               |                | 114.50    | +0.50(+0.43%)     |
| 償債能力          | תת                                   | אא             | EPS 2021Q2     | 5.18                 | 2.83           | 597.41      | B.Band-(20MA+1σ) |                | 1409 新 藏  |                   |
| 本資料為統         | 計數據僅供參考,                             | 使用者依本資料        | 4交易發生交易        | 損失需自行負責              |                | 593.00      | 三關價-中關           |                | 18./5     | +0.25(+1.35%)     |
|               |                                      | 技術             | i分折            |                      |                | 590.61      | 60日均價            |                | 2002 中銅   | .0.45(.1.270()    |
| 日線            | ▼ 開:592.00                           | 高:600.00 低:5   | 86.00 收:600.0  | <b>)0 量:53102</b> 10 | )/15           | 589.72      | 120日均價           |                | 33.20     | +0.45(+1.37%)     |
| 均線: SMA(      | (5) 578.80 ↑ SM/                     | A(10) 576.30 🕇 |                | 0 ↓ SMA(60) 59       |                | 584.90      | 20日均價            |                | 2017 病海   |                   |
|               |                                      | 武岩: 63         | 8.00           |                      |                | 580.65      | 三關價-下關           |                | 2330 台積電  |                   |
|               |                                      |                |                |                      | - 550.00       | 580.50      | CDP-最高值AH        |                | 600.00    |                   |
| 2021/0        | ──────────────────────────────────── | 51.00          |                | 10/01                |                | 576.00      | CDP-近高值NH        |                | 2603 長榮   |                   |
| 成交量 531       | L02 MA(5) 2611                       | .7.00 † MA(66) | 28436.67 † M   | A(120) 29353.99      |                | 573.39      | 240日均價           |                | 93.90     | -1.40(-1.46%)     |
|               |                                      |                |                |                      | - 55516.0      | 572.39      | B.Band-(20MA-1σ) |                | 2412 中華電  |                   |
| MACDD         | IF(12-26) -5.24 (                    | MACD(9) -5.    | .79 ↑ DIF-MAC  | :D +0.55 †           | 0.08           | 570.00      | CDP-近低值NL        |                | 111.00    |                   |
| 威廉指標 ₩        | /MS(14) -4.76 †                      | WMS(28) -48.7  | '2 ↑ WMS(42) - | 43.68 ↑              | 5.56           | 568.50      | CDP-最低值AL        |                | 1102 亞泥   |                   |
|               |                                      |                |                |                      | 50             | 559.88      | B.Band-(20MA-2o) |                |           |                   |
| <             |                                      |                | <b>b u</b>     |                      | $\diamond - +$ | 551.00      | 60日最低價           |                | 1303 南亞   |                   |
|               |                                      |                |                |                      |                | 001.00      |                  |                | 00.00     | . 1 00(. 1 1 20() |

| 個股診斷  | × +        |            |            |         |            |
|-------|------------|------------|------------|---------|------------|
| £     |            | 台種         | 責電         |         | ÷ Ф        |
| 2330  | 台積電 600.00 | +27.00(+4. | 71%)單:96   | 總:53102 | 14:30:00   |
| 績效分析  |            | 2021/10/15 | 同業比較       |         | 2021/10/15 |
| 項目    | 優劣評比       | 成長趨勢       | 項目         | 資料值     | 同業值        |
| 接單能力  | ההה        | К          | 收盤價        | 600.00  | 212.04     |
|       |            |            | 本益比        | 28.08   | 28.01      |
| 獲利能力  | REER       | תתתת       | 股價淨值比      | 7.81    | 3.78       |
| 經營能力  | R          | תתת        | 每股淨值       | 76.81   | 42.21      |
|       |            |            | 殖利率        | 1.67    | 2.52       |
| 償債能力  | <u>r</u> r | תע         | EPS 2021Q2 | 5.18    | 2.83       |
| 本資料為約 | 統計數據僅供參考,使 | 用者依本資料交易   | 發生交易損失需自   | 自行負責    |            |

## 3.17 個股資料

**Q** 功能位置:主要功能列「個股資料」。

| - <b>H</b>    |                    |                           |                          | 個股資料-台積電           |            |                |            | - 🗆 ×             |
|---------------|--------------------|---------------------------|--------------------------|--------------------|------------|----------------|------------|-------------------|
| ⊕ <u>2330</u> | 台積電 600.(          | )0 +2                     | 7.00(+4.71%)             | <b>犁:<u>96</u></b> | 總:53102    | 10/15 14:30:00 | 自選報價/自選1   | -                 |
| 基本資料          | <br>產銷組合 歴年股利      | 除權息資訊 轉投資資訊               | 重大行事曆                    |                    |            |                | POW00 加權指  |                   |
|               |                    |                           | 公司資料                     | 4                  |            | Â              |            | +393.91(+2.40%)   |
| 公司名稱          | 台灣積體電路象            | 製造股份有限公司                  |                          |                    |            |                | TXFF 台指近   |                   |
| 實收資本額         | 2593.04億           |                           |                          |                    |            |                |            | +380(+2.31%)      |
| 主要業務          | 依客戶之訂單與<br>電路之電腦輔助 | 其提供之產品設計說明<br>助設計技術服務。提供製 | ,以從事製造與銷售積<br>告光罩及其設計服務。 | 體電路以及其他晶圓半         | 導體裝置。提供前述。 | 备品之封裝與測試服務、積體  | 1101 台泥    | .0.20(0.409())    |
| 地址            | 新竹科學園區力            | ]行六路8號                    |                          |                    |            |                | 50.10      | +0.20(+0.40%)     |
| 總機            | (03)563-6688       |                           |                          |                    |            |                | 1301 合塑    | 0.504 0.4000      |
| 董事長           | 劉德音                |                           |                          |                    |            |                | 114.50     | +0.50(+0.43%)     |
|               |                    |                           | 聯絡資言                     | R                  |            |                | 1409 新藏    | 0.054.4.2500      |
| 發言人           | 黃仁昭                |                           |                          |                    |            |                | 18.75      | +0.25(+1.35%)     |
| 發言人職稱         | 副總經理暨財務            | 3長                        |                          |                    |            |                | 2002 中調    | · 0 45( · 1 279() |
| 發言人電話         | (03)563-6688       |                           |                          |                    |            |                | 33.20      | +0.45(+1.57%)     |
| 代理發言人         | 高孟華                |                           |                          |                    |            |                | 2517 馮海    |                   |
| 服務機構          | 中國信託商業銷            | 很行                        |                          |                    |            |                | 109.30     |                   |
| 服務地址          | 台北市重慶南路            | 各一段83號5樓                  |                          |                    |            |                | 2330 百復电   |                   |
| 服務電話          | (02)6636-5566      |                           |                          |                    |            |                | 600.00     |                   |
| 簽證事務所         | 勤業眾信聯合會            | 計師事務所                     |                          |                    |            |                | 2003 夜亲    | 1 40( 1 46%)      |
|               |                    |                           | 產業分類                     | <u>Ą</u>           |            |                | 2412 由芸蓉   | -1.40(-1.40%)     |
| 上市            | 半導體業               |                           |                          |                    |            |                | 2412 千華電   |                   |
| 產業股           | IC製造               | 晶圓三雄                      |                          |                    |            |                | 1102 西紀    |                   |
| 集團股           | 台積電                |                           |                          |                    |            |                | 1102 52/16 |                   |
| 概念股           | Apple              | MOSFET電晶體                 |                          |                    |            |                | 1303 南西    |                   |
|               |                    | iPhone 13                 |                          | 摩台權值               | 小米手機       | ~              | 1909 14752 | +1.00(+1.13%)     |

| 基本資料  | 產銷組合              | 歷年股利                       | 除權息資訊                   | 轉投資資                 | ŧĦ             | 重大行事曆                   |                           |
|-------|-------------------|----------------------------|-------------------------|----------------------|----------------|-------------------------|---------------------------|
|       |                   | 公司資料                       | 聯絡                      | 資訊                   |                | 產業分類                    |                           |
| 公司名稱  | 台灣種               | 責體電路製造                     | 股份有限公                   |                      |                |                         |                           |
| 實收資本額 | 2593.             | 04億                        |                         |                      |                |                         |                           |
| 主要業務  | 依客戶<br>及其他<br>電腦輔 | □之訂單與其<br>也晶圓半導體<br>輔助設計技術 | 提供之産品<br>装置。提供<br>服務。提供 | 品設計說<br>供前述產<br>供製造光 | 明,<br>品之<br>罩及 | 以從事製造<br>封裝與測試<br>其設計服務 | 與銷售積體電路以<br>服務、積體電路之<br>。 |
| 地址    | 新竹和               | 斗學園區力行                     | i六路8號                   |                      |                |                         |                           |
| 總機    | (03)56            | 63-6688                    |                         |                      |                |                         |                           |
| 董事長   | 劉德音               | ¥<br>A                     |                         |                      |                |                         |                           |
|       |                   |                            |                         |                      |                |                         |                           |
|       |                   |                            |                         |                      |                |                         |                           |
|       |                   |                            |                         |                      |                |                         |                           |
|       |                   |                            |                         |                      |                |                         |                           |
|       |                   |                            |                         |                      |                |                         |                           |

<sup>➡</sup> 功能說明:提供商品之基本資料、產銷組合、歷年股利、除權息資訊、轉投資資訊及重大行事 曆等相關資料資訊。

### 3.18 下單

**Q** 功能位置:主要功能列「下單」。

|          |               | 單不                          | – ×    |
|----------|---------------|-----------------------------|--------|
| 證券 盤中零股  | \$            |                             |        |
| 帳號 8560- | ▼ 買賣 買進 賣出    | 條件 ROD IOC FOK 一單位1000股 存到多 | 筆下單    |
| 商品 🗸 🔾   | 交易 整股 盤後 盤後零股 | 價格 🔛 🗘 單位 1 🔛 🗘 下           | ₩<br>₩ |
| 名稱       | 種類現股 融資 融券    | 現價 市價 漲停 跌停 平盤 1 3 5 清 清    | ·<br>徐 |
|          |               |                             |        |
|          |               | 單不同的                        | - x    |
| 證券 盤中零股  | \$            |                             |        |
| 帳號 8560- | ▼ 手續費說明       | 價格 單位 1 單位 2                | 存到多筆下單 |
| 商品 🗸 🔾   | 買賣 買進 賣出      | 135清                        | 單不     |
| 名稱       | 交易 盤中零股 盤後零股  | 現實 漲停 跌停 半篮 單位:股上限999       | 清除     |
|          |               |                             |        |

📽 操作說明:

① 先選擇商品類型。

② 若選擇「買進」時,其視窗底為紅色;若選擇「賣出」,其視窗底為綠色。

③ 以證券股票買進方式為例,先輸入股號並注意其它欄位資訊是否正確後,點擊【下單】。

|     |                 |   |               | 下單             |          |        |  |
|-----|-----------------|---|---------------|----------------|----------|--------|--|
| 證券  | 盤中零股            |   | \$            |                |          |        |  |
| 帳號  | 8560-           | • | 買賣 買進 賣出      | 條件 ROD IOC FOK | 一單位1000股 | 存到多筆下單 |  |
| 商品  | 2330 <b>-</b> Q |   | 交易 整股 盤後 盤後零股 | 價格 600.00 💷 🗘  | 單位 1 🗰 🗘 | 下單     |  |
| 名稱台 | 合積電             |   | 種類 現股 融資 融券   | 現價 市價 漲停 跌停 平盤 | 1 3 5 清  | 清除     |  |

④ 將跳出「委託確認視窗」,若其資訊正確,即可點擊【確認】;委託成功後,其委託資訊將存入
 證券帳務的「委託查詢」內;若資訊不正確,即點擊【取消】。

|         | 委託確認視窗           | × |
|---------|------------------|---|
|         |                  |   |
| 帳號:     | 8560-            |   |
| 商品:     | 台積電(2330)        |   |
| 委託:     | 現股 買進            |   |
| 價格:     | 600.00元          |   |
| 條件:     | ROD              |   |
| 數量:     | 1 張(1單位1000股)    |   |
| 現價:     | 600.00元          |   |
|         |                  |   |
|         |                  |   |
| 注意:委託確認 | 8後,請至委託回報查詢是否成功。 |   |
|         |                  |   |
|         |                  |   |
| 確調      | 忍(Enter) 取消(Esc) |   |

⑤ 若輸入完欄位資訊後·點擊【存入下單匣】·即會跳出「已存入多筆下單匣」訊息·其資訊將會 存入證券帳務的「委託查詢」內。

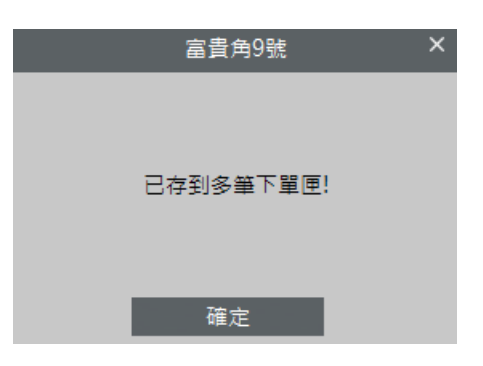

## 3.19 證券帳務

- 功能說明:提供委託查詢、成交查詢、綜合交易查詢、庫存反向下單、庫存損益試算、對帳單 查詢、維持率查詢、近三日交割股款查詢、銀行餘額查詢、個人資料及警示股查詢 等功能。
- **Q** 功能位置: 頂端功能列「下單帳務」→「證券帳務」

|      |     |     |   |            |       |       |                 |      |         |       |     |     | 諂   | 券帳税 | ş     |     |        |     |       |      |     |   |     | -       | □ ×  |
|------|-----|-----|---|------------|-------|-------|-----------------|------|---------|-------|-----|-----|-----|-----|-------|-----|--------|-----|-------|------|-----|---|-----|---------|------|
| 委託   | 查詢  | 成交查 | 詢 | 綜合交易查      | 前 庫存  | 反向下單  | ■ 庫存            | 損益試算 | 算 對     | 帳單查詢  | ) 維 | 持率查 | 韵   | 近三日 | 交割股款重 | 「言詞 | 銀行餘額查詢 | 個人資 | 料 警示  | R股查詢 |     |   |     |         |      |
| 8560 |     |     |   | <b>-</b> 委 | 託狀態   | 全 部   |                 | 幣別   | 全       | 部一    |     |     |     |     |       |     |        |     |       |      |     |   |     |         |      |
| 😔 期  | 間   | 今日  |   | ○ 自訂       | 2021/ | 10/13 | $\sim$          | 至 20 | )21/10, | /13 🕓 | /   | 韵   | Ê   |     |       |     |        |     |       |      |     |   |     |         |      |
|      | 全部公 | 网選  |   | 取消勾選       |       | 刪單    |                 |      |         |       |     |     |     |     |       |     |        |     |       |      |     |   |     |         |      |
| 勾選   |     | 刪改  |   | 商品         |       | 委請    | <del>〔</del> 狀態 |      | 盤別      | Ŕ     | を易別 |     | 條件別 |     | 委託價格  | ×п  | 委託股數   | 有   | 效股數   | Þ    | 泛股數 | 委 | 託書號 | 委託日     | 期    |
| 0    |     |     |   |            |       | 預     | 約中              |      | 普通      |       |     |     | ROD |     |       |     | 1,000  | 1   | L,000 |      |     |   | 900 | 2021/10 | )/13 |
|      |     |     |   |            |       |       |                 |      |         |       |     |     |     |     |       |     |        |     |       |      |     |   |     |         |      |
|      |     |     |   |            |       |       |                 |      |         |       |     |     |     |     |       |     |        |     |       |      |     |   |     |         |      |
|      |     |     |   |            |       |       |                 |      |         |       |     |     |     |     |       |     |        |     |       |      |     |   |     |         |      |
|      |     |     |   |            |       |       |                 |      |         |       |     |     |     |     |       |     |        |     |       |      |     |   |     |         |      |
|      |     |     |   |            |       |       |                 |      |         |       |     |     |     |     |       |     |        |     |       |      |     |   |     |         |      |
|      |     |     |   |            |       |       |                 |      |         |       |     |     |     |     |       |     |        |     |       |      |     |   |     |         |      |
|      |     |     |   |            |       |       |                 |      |         |       |     |     |     |     |       |     |        |     |       |      |     |   |     |         |      |
|      |     |     |   |            |       |       |                 |      |         |       |     |     |     |     |       |     |        |     |       |      |     |   |     |         |      |
|      |     |     |   |            |       |       |                 |      |         |       |     |     |     |     |       |     |        |     |       |      |     |   |     |         |      |
|      |     |     |   |            |       |       |                 |      |         |       |     |     |     |     |       |     |        |     |       |      |     |   |     |         |      |
|      |     |     |   |            |       |       |                 |      |         |       |     |     |     |     |       |     |        |     |       |      |     |   |     |         |      |
|      |     |     |   |            |       |       |                 |      |         |       |     |     |     |     |       |     |        |     |       |      |     |   |     |         |      |
|      |     |     |   |            |       |       |                 |      |         |       |     |     |     |     |       |     |        |     |       |      |     |   |     |         |      |
|      |     |     |   |            |       |       |                 |      |         |       |     |     |     |     |       |     |        |     |       |      |     |   |     |         |      |

🖹 操作說明:

① : 可將查詢完成後的資料以 csv 檔做匯出。

### 3.19.1 委託查詢

➡ 功能說明:顯示當日委託紀錄,點選刪改可刪單或改量。

Q 功能位置:頂端功能列「下單帳務」→「證券帳務」→「委託查詢」

| 委託查詢  | 成交查詢 | 綜合交易查詢 | 庫存反向下單 庫存    | 字損益試算 對   | 帳單查詢  | 維持率查詢 | 近三日交割股款查詢 | 銀行餘額查詢 | 個人資料 警示 | 股查詢  |      |            |  |  |
|-------|------|--------|--------------|-----------|-------|-------|-----------|--------|---------|------|------|------------|--|--|
| 8560- |      | - 委託狀  | 態 全 部 🗸      | 幣別 全      | 部 🚽   |       |           |        |         |      |      |            |  |  |
| < 期間  | 今日、  | ○ 自訂 2 | 2021/10/13 ~ | 至 2021/10 | /13 ~ | 查詢 🔒  |           |        |         |      |      |            |  |  |
| 全部勾   | 選    | 取消勾選   |              |           |       |       |           |        |         |      |      |            |  |  |
| 勾選    | 刪改   | 商品     | 委託狀態         | 盤別        | 交易別   | 別 條件別 | 」 委託價格    | 委託股數   | 有效股數    | 成交股數 | 委託書號 | 委託日期       |  |  |
|       |      |        | 已全部取消        | 肖 普通      |       | ROD   |           | 1,000  |         |      | 900  | 2021/10/13 |  |  |
|       |      |        | 已全部取消        | 肖 普通      |       | ROD   |           | 1,000  |         |      | 900  | 2021/10/13 |  |  |

- ♥ 操作說明:
- ① 若委託商品尚未成交時,欲將委託資料刪單,於列表上選擇該商品,在其「刪改」欄,點擊【刪 單】選項,即跳出「委託刪改確認視窗」(如下方左圖),確認要刪單,點擊【確認】即可,若 否則【取消】。
- ② 若委託商品尚未成交時,欲將委託資料改單,於列表上選擇該商品,在其「刪改」欄,點擊【改單】選項,即跳出「委託刪改確認視窗」(如下方右圖),可修改下單之價格;修改完後,點擊 【確認】即可,若否則【取消】。

| 委託刪改確認視窗 ×           | 委託刪改確認視窗 ×                  |
|----------------------|-----------------------------|
| 刪單 改價                | 副單 改價                       |
| 帳號: 8560-            | 帳號: 8560-                   |
| 商品: 台積電(2330)        | 商品: 台積電(2330)               |
| 委託: 整股買進 ROD         | 委託: 整股買進 ROD                |
| 價格: 575              | 改價後: 575 🔐 🗘                |
| 數量: 1 單位(1單位 1000 股) | 現價 漲停 跌停 平盤                 |
|                      | <b>數量: 1 單位(1單位 1000 股)</b> |
| 確認(Enter) 取消(Esc)    | 確認(Enter) 取消(Esc)           |

③ : 可將查詢完成後的資料以 csv 檔做匯出。

3.19.2 成交查詢

➡ 功能說明:顯示當日成交紀錄,亦可選擇區間日期查詢成交相關紀錄。

**Q** 功能位置:頂端功能列「下單帳務」→「證券帳務」→「成交查詢」

♥ 操作說明:

① : 可將查詢完成後的資料以 csv 檔做匯出。

3.19.3 綜合交易查詢

➡ 功能說明:顯示當日委託及成交數量。

Q 功能位置:頂端功能列「下單帳務」→「證券帳務」→「綜合交易查詢」

|       |      |        |        |        |       |       | 證券帳務   |     |        |      |       |  | - |  |
|-------|------|--------|--------|--------|-------|-------|--------|-----|--------|------|-------|--|---|--|
| 委託查詢  | 成交查詢 | 綜合交易查詢 | 庫存反向下單 | 庫存損益試算 | 對帳單查詢 | 維持率查詢 | 近三日交割股 | 款查詢 | 銀行餘額查詢 | 個人資料 | 警示股查詢 |  |   |  |
| 8560- |      | - 查詢   | Ĥ      |        |       |       |        |     |        |      |       |  |   |  |
| 下單    | 商品   |        | 類別 的   | ≡餘股數   | 今餘股數  | 今委買   | 今成買    | 今委賣 | 今成賣    |      |       |  |   |  |
|       |      |        |        |        |       |       |        |     |        |      |       |  |   |  |

♥ 操作說明:

① 💼 : 可將查詢完成後的資料以 csv 檔做匯出。

#### 3.19.4 庫存反向下單

- 功能說明:將用戶目前持有之股票商品列出,點擊該商品下單,即可快速將委推資訊帶入下單 視窗內。
- **♀** 功能位置:頂端功能列「下單帳務」→「證券帳務」→「庫存反向下單」

|       |      |        |        |        |       |       | 證券帳務      |        |      |       |  | – 🗆 🗙 |
|-------|------|--------|--------|--------|-------|-------|-----------|--------|------|-------|--|-------|
| 委託查詢  | 成交查詢 | 綜合交易查詢 | 庫存反向下單 | 庫存損益試算 | 對帳單查詢 | 維持率查詢 | 近三日交割股款查詢 | 銀行餘額查詢 | 個人資料 | 警示股查詢 |  |       |
| 8560- |      | - 類別   | 全 部 -  | 幣別 全   | 部 🚽 査 | i D   |           |        |      |       |  |       |
| 下單 當沖 |      | 商品     | 類別     | 昨股數    | 預估損益  | 當沖股數  | は         | 現價     | 幣別   |       |  |       |
|       |      |        |        |        |       |       |           |        |      |       |  |       |
|       |      |        |        |        |       |       |           |        |      |       |  |       |

♥ 操作說明:

① : 可將查詢完成後的資料以 csv 檔做匯出。

#### 3.19.5 庫存損益試算

➡ 功能說明:可查詢未實現損益資訊。

**♀** 功能位置:頂端功能列「下單帳務」→「證券帳務」→「庫存損益試算」

|       |         |          |           |        |       |       | 證券帳務      |        |        |       |        |     | - 🗆 X |
|-------|---------|----------|-----------|--------|-------|-------|-----------|--------|--------|-------|--------|-----|-------|
| 委託查詢  | 成交查詢    | 綜合交易查詢   | 庫存反向下單    | 庫存損益試算 | 對帳單查詢 | 維持率查詢 | 近三日交割股款查詢 | 銀行餘額查詢 | 1 個人資料 | 警示股查詢 |        |     |       |
| 8560- |         | - 種類     | 全 部 -     | 查詢 🔒   |       |       |           |        |        |       |        |     |       |
| 總成本:  |         | :        | 未實現總損益:   |        | 融資金:  |       |           |        |        |       |        |     |       |
| 股票總市值 |         |          | 報酬率:      |        | 融券金:  |       |           |        |        |       |        |     |       |
| 下單功能  | ці.     | 商品       | 類別        | 股數     | 可用股   | 數 市價  | 市值        | 成本     | 預估損益   | 成交均價  | 報酬率(%) | 融資金 | 融券金   |
|       |         |          |           |        |       |       |           |        |        |       |        |     |       |
|       |         |          |           |        |       |       |           |        |        |       |        |     |       |
|       |         |          |           |        |       |       |           |        |        |       |        |     |       |
|       |         |          |           |        |       |       |           |        |        |       |        |     |       |
|       |         |          |           |        |       |       |           |        |        |       |        |     |       |
|       |         |          |           |        |       |       |           |        |        |       |        |     |       |
|       |         |          |           |        |       |       |           |        |        |       |        |     |       |
|       |         |          |           |        |       |       |           |        |        |       |        |     |       |
|       |         |          |           |        |       |       |           |        |        |       |        |     |       |
|       |         |          |           |        |       |       |           |        |        |       |        |     |       |
|       |         |          |           |        |       |       |           |        |        |       |        |     |       |
|       |         |          |           |        |       |       |           |        |        |       |        |     |       |
|       |         |          |           |        |       |       |           |        |        |       |        |     |       |
|       |         |          |           |        |       |       |           |        |        |       |        |     |       |
|       |         |          |           |        |       |       |           |        |        |       |        |     |       |
|       |         |          |           |        |       |       |           |        |        |       |        |     |       |
|       |         |          |           |        |       |       |           |        |        |       |        |     |       |
|       |         |          |           |        |       |       |           |        |        |       |        |     |       |
| 【預估損益 | 1、均價僅供參 | 》考,此項已扣除 | \$手續費、交易利 | 兌、利息等】 |       |       |           |        |        |       |        |     |       |

🖹 操作說明:

① : 可將查詢完成後的損益明細以 csv 檔做匯出。

### 3.19.6 對帳單查詢

➡ 功能說明:提供客戶查詢股票交易往來明細以及損益狀況。

**Q** 功能位置:頂端功能列「下單帳務」→「證券帳務」→「對帳單查詢」

|                |                   |              |            |          |          | 證券帳務  | - 🗆 :  |        |          |         |     |     |   |  |
|----------------|-------------------|--------------|------------|----------|----------|-------|--------|--------|----------|---------|-----|-----|---|--|
| 委託查詢           | 成交查詢              | 綜合交易查詢       | 庫存反向下單     | 庫存損益試算   | 對帳單查詢    | 維持率查詢 | 近三日交割股 | 款查詢 銀行 | 餘額查詢 個人資 | 料 警示股查詢 |     |     |   |  |
| 8560-          |                   | - 種類         | 總計・        | 幣別 台     | 幣 -      |       |        |        |          |         |     |     |   |  |
| ✓ 期間           | 當日、               | ○ 自訂 2       | 2021/10/13 | · 至 2021 | /10/13 ~ | 查詢 🔒  |        |        |          |         |     |     |   |  |
| 總損益:           |                   | 應付總          | 額:         | 總手編      | <u> </u> |       |        |        |          |         |     |     |   |  |
| 總報酬率:          |                   | 總價金          |            | 總交       | 易稅:      |       |        |        |          |         |     |     |   |  |
| 委              | 託日期               | 股票           | 代號         | 成交股數     | 單價       | 類別    | 價金     | 手續費    | 交易稅      | 融券手續費   | 預繳金 | 淨收付 | 資 |  |
|                |                   |              |            |          |          |       |        |        |          |         |     |     |   |  |
|                |                   |              |            |          |          |       |        |        |          |         |     |     |   |  |
|                |                   |              |            |          |          |       |        |        |          |         |     |     |   |  |
|                |                   |              |            |          |          |       |        |        |          |         |     |     |   |  |
|                |                   |              |            |          |          |       |        |        |          |         |     |     |   |  |
|                |                   |              |            |          |          |       |        |        |          |         |     |     |   |  |
|                |                   |              |            |          |          |       |        |        |          |         |     |     |   |  |
|                |                   |              |            |          |          |       |        |        |          |         |     |     |   |  |
|                |                   |              |            |          |          |       |        |        |          |         |     |     |   |  |
|                |                   |              |            |          |          |       |        |        |          |         |     |     |   |  |
|                |                   |              |            |          |          |       |        |        |          |         |     |     |   |  |
|                |                   |              |            |          |          |       |        |        |          |         |     |     |   |  |
|                |                   |              |            |          |          |       |        |        |          |         |     |     |   |  |
|                |                   |              |            |          |          |       |        |        |          |         |     |     |   |  |
|                |                   |              |            |          |          |       |        |        |          |         |     |     |   |  |
|                |                   |              |            |          |          |       |        |        |          |         |     |     |   |  |
|                |                   |              |            |          |          |       |        |        |          |         |     |     |   |  |
|                |                   |              |            |          |          |       | )      |        |          |         |     |     |   |  |
| 不限用途(<br>損益、報酬 | 昔貨賣出償還<br>∥率,僅供参考 | ,需於成交當日<br>5 | 1帳務作業完成    | 交割金額方能正  | 確顯示。     |       |        |        |          |         |     |     |   |  |

♥ 操作說明:

① 🗎 : 可將查詢完成後的資料以 csv 檔做匯出。

3.19.7 維持率查詢

➡ 功能說明:查詢股票維持率。

**♀** 功能位置:頂端功能列「下單帳務」→「證券帳務」→「維持率查詢」

|          | 證券帳務 |        |        |        |       |       |           |         |      |       |      |  | □ × |
|----------|------|--------|--------|--------|-------|-------|-----------|---------|------|-------|------|--|-----|
| 委託查詢     | 成交查詢 | 綜合交易查詢 | 庫存反向下單 | 庫存損益試算 | 對帳單查詢 | 維持率查詢 | 近三日交割股款查詢 | 銀行餘額查詢  | 個人資料 | 警示股查詢 |      |  |     |
| 8560-    |      | · 查詢   | Ê      |        |       |       |           |         |      |       |      |  |     |
| 整戶維持率:   |      |        |        |        |       |       |           |         |      |       |      |  |     |
| <b>5</b> |      | 類別     | 剩餘股數   | 維持率    | 計算價   | 成交價   | 融資金       | 融資金+擔保品 |      | 保證品市值 | 成交日期 |  |     |
|          |      |        |        |        |       |       |           |         |      |       |      |  |     |
|          |      |        |        |        |       |       |           |         |      |       |      |  |     |

🖹 操作說明:

① : 可將查詢完成後的資料以 csv 檔做匯出。

### 3.19.8 近三日交割股款查詢

➡ 功能說明:提供用戶查詢近三日之應交割金額。

Q 功能位置:頂端功能列「下單帳務」→「證券帳務」→「近三日交割股款查詢」

|           |          |         |         |       |                 |       | 證券帳務      |        |      |       |  | - 🗆 X |
|-----------|----------|---------|---------|-------|-----------------|-------|-----------|--------|------|-------|--|-------|
| 委託查詢      | 成交查詢     | 綜合交易查詢  | 庫存反向下單  | 庫存損益試 | 算 對帳單查詢         | 維持率查詢 | 近三日交割股款查詢 | 銀行餘額查詢 | 個人資料 | 警示股查詢 |  |       |
| 8560      |          | ▼ 幣別    | 台幣 🔻    | 查詢    | Ē               |       |           |        |      |       |  |       |
| 交易日       | 交割日      | 應收      | 付總金額    | 幣別    |                 |       |           |        |      |       |  |       |
| 110/10/08 | 110/10/1 |         | 收 0     | 台幣    |                 |       |           |        |      |       |  |       |
| 110/10/12 | 110/10/1 | .4      | 收 0     | 台幣    |                 |       |           |        |      |       |  |       |
| 110/10/13 | 110/10/1 | .5      | 收 0     | 台幣    |                 |       |           |        |      |       |  |       |
|           |          |         |         |       |                 |       |           |        |      |       |  |       |
|           |          |         |         |       |                 |       |           |        |      |       |  |       |
|           |          |         |         |       |                 |       |           |        |      |       |  |       |
|           |          |         |         |       |                 |       |           |        |      |       |  |       |
|           |          |         |         |       |                 |       |           |        |      |       |  |       |
|           |          |         |         |       |                 |       |           |        |      |       |  |       |
|           |          |         |         |       |                 |       |           |        |      |       |  |       |
|           |          |         |         |       |                 |       |           |        |      |       |  |       |
|           |          |         |         |       |                 |       |           |        |      |       |  |       |
|           |          |         |         |       |                 |       |           |        |      |       |  |       |
|           |          |         |         |       |                 |       |           |        |      |       |  |       |
|           |          |         |         |       |                 |       |           |        |      |       |  |       |
| 提醒您!盤中    | 申成交之股票   | 交割款合【先舅 | 「未買回金額」 | 實際金額請 | <b>洽您所屬業務員。</b> |       |           |        |      |       |  |       |

♥ 操作說明:

① 🗎 : 可將查詢完成後的資料以 csv 檔做匯出。

#### 3.19.9 銀行餘額查詢

➡ 功能說明:可查看用戶證券帳號對應的交割銀行及帳號,還可查詢帳戶餘額。

**♀** 功能位置:頂端功能列「下單帳務」→「證券帳務」→「銀行餘額查詢」

| 證券帳務                      |                             |                             |               |        |           |       |           |        |      |       |  |  |
|---------------------------|-----------------------------|-----------------------------|---------------|--------|-----------|-------|-----------|--------|------|-------|--|--|
| 委託查詢                      | 成交查詢                        | 綜合交易查詢                      | 庫存反向下單        | 庫存損益試  | 算 對帳單查詢   | 維持率查詢 | 近三日交割股款查詢 | 銀行餘額查詢 | 個人資料 | 警示股查詢 |  |  |
| 8560-                     |                             |                             |               | 查詢     |           |       |           |        |      |       |  |  |
| 交割銀行<br>銀行帳號<br>帳戶餘額      | 1<br>0198XX<br>7            | .03<br>XXX4547<br>'04       |               |        |           |       |           |        |      |       |  |  |
| 交易日                       | 交割日                         | 應收                          | (付總金額         | 幣別     |           |       |           |        |      |       |  |  |
| 110/10/08                 | 110/10/1                    | .3                          | 收 0           | 台幣     |           |       |           |        |      |       |  |  |
| 110/10/12                 | 110/10/1                    | .4                          | 收 0           | 台幣     |           |       |           |        |      |       |  |  |
| 110/10/13                 | 110/10/1                    | .5                          | 收 0           | 台幣     |           |       |           |        |      |       |  |  |
| 本                         |                             |                             |               |        |           |       |           |        |      |       |  |  |
| 目前開放線<br>1.中國信託<br>若銀行端進行 | 上查前餘額。<br>股行 2.瑞興<br>万維題作業, | 2銀行:<br>銀行 3.新光鎖<br>您可能查無銀行 | 行<br>G餘額,請於上班 | H日再次查詢 | ,謝謝。      |       |           |        |      |       |  |  |
| 提醒您!盤中                    | P成交之股票                      | 交割款含【先賣                     | 「未買回金額】,      | 實際金額請  | 洽您所屬業務員 · |       |           |        |      |       |  |  |

♥ 操作說明:

① : 可將查詢完成後的資料以 csv 檔做匯出。

### 3.19.10 個人資料

➡ 功能說明:顯示客戶基本資料。

**♀** 功能位置:頂端功能列「下單帳務」→「證券帳務」→「個人資料」

|       |      |        |         |        |       |       | 證券帳券      |        |      |       |  | - 🗆 × |
|-------|------|--------|---------|--------|-------|-------|-----------|--------|------|-------|--|-------|
| 委託查詢  | 成交查詢 | 綜合交易查詢 | 庫存反向下單  | 庫存損益試算 | 對帳單查詢 | 維持率查詢 | 近三日交割股款查詢 | 銀行餘額查詢 | 個人資料 | 警示股查詢 |  |       |
| 8560- |      | ● ● 查詢 |         |        |       |       |           |        |      |       |  |       |
| 信用    | 交易   | 正常     | 500     |        |       |       |           |        |      |       |  |       |
| 權證    | 交易   | 正常     | Since 1 |        |       |       |           |        |      |       |  |       |
| 網路    | 交易   | 正常     | ie.     |        |       |       |           |        |      |       |  |       |
| 申購到   | 交易   | 正常     | Ř       |        |       |       |           |        |      |       |  |       |
| 與櫃    | 交易   | 正常     | ř       |        |       |       |           |        |      |       |  |       |
| 證券交割  | 創銀行  |        |         |        |       |       |           |        |      |       |  |       |
| 網路交響  | 易額度  | 4,990, | 000     |        |       |       |           |        |      |       |  |       |
| 最後交   | 易日   |        |         |        |       |       |           |        |      |       |  |       |
| 融資額   | 預度   | 500,0  | 00      |        |       |       |           |        |      |       |  |       |
| 融券額   | 顏度   | 500,0  | 00      |        |       |       |           |        |      |       |  |       |
| 電子郵作  | 牛信箱  |        |         |        |       |       |           |        |      |       |  |       |
|       |      |        |         |        |       |       |           |        |      |       |  |       |

### 3.19.11 警示股查詢

- ➡ 功能說明:可依種類做查詢,分別為全部、全額交割、警示股票、注意股票、異常推介及特殊 異常等選項。
- **Q** 功能位置:頂端功能列「下單帳務」→「證券帳務」→「警示股查詢」

|        |                |            |         |        |       |       | 證券帳務      |        |      |       |  | - 🗆 × |
|--------|----------------|------------|---------|--------|-------|-------|-----------|--------|------|-------|--|-------|
| 委託查詢   | 成交查詢           | 綜合交易查詢     | 庫存反向下單  | 庫存損益試算 | 對帳單查詢 | 維持率查詢 | 近三日交割股款查詢 | 銀行餘額查詢 | 個人資料 | 警示股查詢 |  |       |
| 8560-  |                | - 類別       | 全額交割    | ▼ 查詢   |       |       |           |        |      |       |  |       |
| 查詢時間:  |                |            |         |        |       |       |           |        |      |       |  |       |
| 資料日期:  |                |            |         |        |       |       |           |        |      |       |  |       |
| 股票代號   |                | 股票名稱       |         | 狀態     | Ť     | 頁收款券  |           |        |      |       |  |       |
|        |                |            |         |        |       |       |           |        |      |       |  |       |
|        |                |            |         |        |       |       |           |        |      |       |  |       |
|        |                |            |         |        |       |       |           |        |      |       |  |       |
|        |                |            |         |        |       |       |           |        |      |       |  |       |
|        |                |            |         |        |       |       |           |        |      |       |  |       |
|        |                |            |         |        |       |       |           |        |      |       |  |       |
|        |                |            |         |        |       |       |           |        |      |       |  |       |
|        |                |            |         |        |       |       |           |        |      |       |  |       |
|        |                |            |         |        |       |       |           |        |      |       |  |       |
|        |                |            |         |        |       |       |           |        |      |       |  |       |
|        |                |            |         |        |       |       |           |        |      |       |  |       |
|        |                |            |         |        |       |       |           |        |      |       |  |       |
|        |                |            |         |        |       |       |           |        |      |       |  |       |
|        |                |            |         |        |       |       |           |        |      |       |  |       |
|        |                |            |         |        |       |       |           |        |      |       |  |       |
|        |                |            |         |        |       |       |           |        |      |       |  |       |
|        |                |            |         |        |       |       |           |        |      |       |  |       |
|        |                |            |         |        |       |       |           |        |      |       |  |       |
|        |                |            |         |        |       |       |           |        |      |       |  |       |
| 以上資料僅的 | 共参考,請 <b>(</b> | ἀ交易所、 櫃買 · | 中心公佈資訊為 | 準。     |       |       |           |        |      |       |  |       |